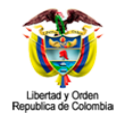

CONSEJO SUPERIOR DE LA JUDICATURA DIRECCIÓN EJECUTIVA DE ADMINISTRACIÓN JUDICIAL JUSTICIA XXI WEB - TYBA

# Manual de Procedimientos

ior de la Judicatura

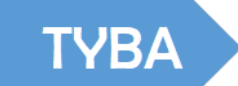

# Sistema de Gestión de Procesos Judiciales

# JUSTICIA XXI WEB

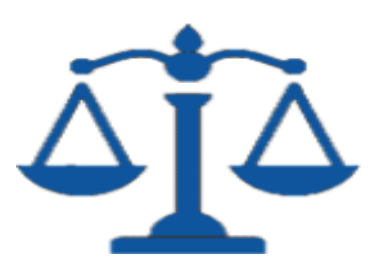

|                                                             | MANUAL DE               |             |
|-------------------------------------------------------------|-------------------------|-------------|
| Rama Judicial<br>Consejo Superior de<br>República de Colomi | PROCEDIMIENTOS          | Página: 0/0 |
|                                                             | SISTEMA DE GESTIÓN DE   |             |
|                                                             | PROCESOS JUDICIALES     |             |
|                                                             |                         | Fecha:      |
|                                                             | JUSTICIA XXI WEB - TYBA | 17/08/2023  |

# Bienvenidos Justicia XXI Web (TYBA)

# Contenido

| Presentación                                                        |
|---------------------------------------------------------------------|
| Glosario7                                                           |
| Documentos Electrónicos Judiciales7                                 |
| Actuaciones Judiciales7                                             |
| Memoriales7                                                         |
| Notificaciones Electrónicas Judiciales7                             |
| Firma del expediente                                                |
| Fecha de recepción para conteo de términos8                         |
| Correos Electrónicos Autorizados                                    |
| Ingreso al Aplicativo Justicia XXI Web (Tyba)10                     |
| Gestión de Contraseñas11                                            |
| Ingreso Interfaz de Usuario al Aplicativo Justicia XXI Web (Tyba)14 |
| Notificación de Actuaciones15                                       |
| Creación de Procesos                                                |
| Registro de procesos para Reparto17                                 |
| Asociar los Sujetos Procesales                                      |
| Adjuntar Archivos                                                   |
| Registro de Tutela Digital                                          |

|           |                                                             | MANUAL DE               |             |
|-----------|-------------------------------------------------------------|-------------------------|-------------|
| <b>()</b> | Rama Judicial<br>Consejo Superior de<br>República de Colomi | PROCEDIMIENTOS          | Página: 0/0 |
|           |                                                             | SISTEMA DE GESTIÓN DE   |             |
|           |                                                             | PROCESOS JUDICIALES     |             |
|           |                                                             |                         | Fecha:      |
|           |                                                             | JUSTICIA XXI WEB - TYBA | 17/08/2023  |

| Consulta de Procesos 31                                                            |
|------------------------------------------------------------------------------------|
| Madificación de Dresses                                                            |
| Modificación de Procesos                                                           |
| Ocultar Sujetos de un Proceso                                                      |
| Anular sujetos procesales                                                          |
| Registro de Actuaciones                                                            |
| Crear una Actuación                                                                |
| Adjuntar Archivos                                                                  |
| Casos de uso Registro de Actuaciones42                                             |
| Anulación de Repartos                                                              |
| Adjudicación por conocimiento previo Tribunal43                                    |
| Asignación por reparto a otro despacho de la misma Especialidad                    |
| Asignación o traslado de proceso a un despacho específico de la misma especialidad |
| Envío de procesos al Superior – Segunda Instancia45                                |
| Anulación de Actuaciones46                                                         |
| Actuaciones que Modifican el Reparto46                                             |
| Actuaciones que generan Estado                                                     |
| Notificación de Actuaciones49                                                      |
| Consulta de la Notificación enviada                                                |
| Datos de la Notificación Electrónica54                                             |
| Actuaciones de Secretaría                                                          |
| Anulación de Reparto por Permiso del Juez55                                        |
| Anulación porque no es un proceso56                                                |
| Asignación por reparto a otro despacho de la misma Especialidad                    |
| Asignación o traslado de proceso a un despacho específico de la misma especialidad |
| Cambio de Clase de un proceso                                                      |
|                                                                                    |

|                                                             | MANUAL DE               |             |
|-------------------------------------------------------------|-------------------------|-------------|
| Rama Judicial<br>Consejo Superior de<br>República de Colomi | PROCEDIMIENTOS          | Página: 0/0 |
|                                                             | SISTEMA DE GESTIÓN DE   |             |
|                                                             | PROCESOS JUDICIALES     |             |
|                                                             |                         | Fecha:      |
|                                                             | JUSTICIA XXI WEB - TYBA | 17/08/2023  |

| Declaración de Impedimento                                 | 60 |
|------------------------------------------------------------|----|
| Actuaciones que dan Salida al proceso                      | 61 |
| Envío al Superior por Interpuestos sin Finalización        | 61 |
| Envío a Reparto por Interpuestos (Superior sin JXXI Web)   | 62 |
| Envío al Superior por Interpuestos con Efecto Suspensivo   | 63 |
| Envío al Superior por Interpuestos con Conocimiento Previo | 63 |
| Por no aceptación de impedimento                           | 64 |
| Salida Finalizando Instancia                               | 65 |
| Acumulación de Procesos                                    | 65 |
| Actuaciones de ámbito General                              | 66 |
| Actuación para firma de documento                          | 67 |
| Firma de un documento                                      | 68 |
| Recuperación Segunda Clave para la Firma                   | 71 |
| Fijación Estados                                           | 73 |
| Registro de Actuaciones para Tutelas                       | 77 |
| Admisión de la Tutela                                      | 77 |
| Notificación Auto Admisorio                                | 78 |
| Contestación                                               | 79 |
| Sentencia                                                  | 79 |
| Notificación de la Sentencia                               | 80 |
| Impugnación de la Tutela                                   | 81 |
| Respuesta a la Impugnación                                 | 81 |
| Remisión al Superior                                       | 82 |
| Actuaciones de Segunda Instancia                           | 83 |
| Sentencia de Segunda Instancia                             | 84 |
| Notificación de la Sentencia en Segunda Instancia          | 85 |
| Remisión a la Corte Constitucional                         | 86 |

|           |                                                             | MANUAL DE               |             |
|-----------|-------------------------------------------------------------|-------------------------|-------------|
| <b>()</b> | Rama Judicial<br>Consejo Superior de<br>República de Colomi | PROCEDIMIENTOS          | Página: 0/0 |
|           |                                                             | SISTEMA DE GESTIÓN DE   |             |
|           |                                                             | PROCESOS JUDICIALES     |             |
|           |                                                             |                         | Fecha:      |
|           |                                                             | JUSTICIA XXI WEB - TYBA | 17/08/2023  |

| Remite a Corte para Subsanar                                               | 8 |
|----------------------------------------------------------------------------|---|
| Remisión para Completar Expediente                                         | 9 |
| Actuaciones que registra la Corte Constitucional9                          | 0 |
| Devolución para Subsanar9                                                  | 0 |
| Exclusión de Selección                                                     | 2 |
| Remite para Custodia del Proceso                                           | 2 |
| Envío a Penal de Conocimiento                                              | 4 |
| Procedimiento para reingreso de procesos anulados y archivados9            | 8 |
| Procedimiento para el Registro y Gestión de Audiencias                     | 1 |
| Creación de Procesos para Reparto10                                        | 1 |
| Registro y Gestión de Audiencias                                           | 4 |
| Inicio de Audiencias10                                                     | 6 |
| Suspensión de Audiencias 10                                                | 8 |
| Reanudación de Audiencias                                                  | 9 |
| Finalización de Audiencias11                                               | 0 |
| Procedimiento para el Reparto de Procesos Penales Fuera de Horario         | 2 |
| Creación de Turnos en Horario Adicional                                    | 2 |
| Consulta y Anulación de Turnos                                             | 4 |
| Creación de Procesos para Reparto11                                        | 6 |
| Procedimiento para el Reparto de Habeas Corpus fuera de Horario Laboral 12 | 1 |
| Creación Turnos en Horario Adicional12                                     | 1 |
| Consulta y Anulación de Turnos 124                                         | 4 |
| Creación de Procesos para Reparto                                          | 5 |
| Registro de Usuarios                                                       | 9 |
| Pasos para el ingreso de nuevos usuarios13                                 | 0 |
| Creación / Transformación de Despacho Judicial                             | 2 |
| Intercambio de Juez en un Despacho Judicial                                | 5 |

|                                                             | MANUAL DE               |             |
|-------------------------------------------------------------|-------------------------|-------------|
| Rama Judicial<br>Consejo Superior de<br>República de Colomi | PROCEDIMIENTOS          | Página: 0/0 |
|                                                             | SISTEMA DE GESTIÓN DE   |             |
|                                                             | PROCESOS JUDICIALES     |             |
|                                                             |                         | Fecha:      |
|                                                             | JUSTICIA XXI WEB - TYBA | 17/08/2023  |

|  | Rama Judicial<br>Consejo Superior de<br>República de Colomi | MANUAL DE               |             |
|--|-------------------------------------------------------------|-------------------------|-------------|
|  |                                                             | PROCEDIMIENTOS          | Página: 0/0 |
|  |                                                             | SISTEMA DE GESTIÓN DE   |             |
|  |                                                             | PROCESOS JUDICIALES     |             |
|  |                                                             |                         | Fecha:      |
|  |                                                             | JUSTICIA XXI WEB - TYBA | 17/08/2023  |

# Presentación

El sistema de gestión judicial "**Justicia XXI Web** (**Tyba**)", inició su transformación de conformidad con lo aprobado por la Sala Administrativa mediante acuerdo **PSAA14-10215** de septiembre 3 de 2014, con el fin de brindar mayor acceso al sistema de justicia y ofrecer una herramienta de gestión de procesos y documentos en ambiente web que llegara a todos los despachos y juzgados judiciales del país de manera gradual como:

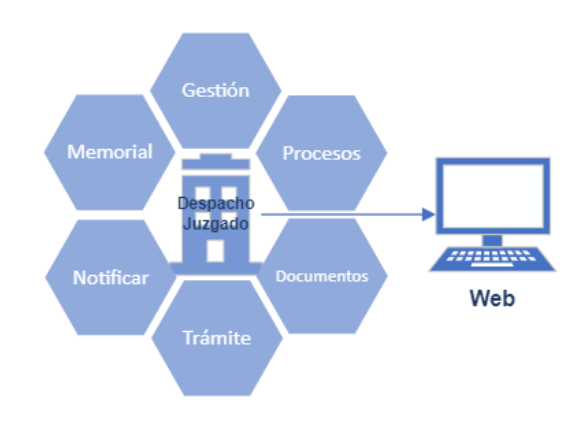

El sistema **Justicia XXI Web (Tyba)**, cuenta con el uso de buenas prácticas internacionales para el trámite electrónico, la retroalimentación de los despachos y juzgados judiciales de Restitución de Tierras, las experiencias recolectadas por la mesa de Informática (tecnología) de la Cumbre Judicial Iberoamericana y el Modelo de cero papeles en el trámite judicial.

|                                                             | MANUAL DE               |             |
|-------------------------------------------------------------|-------------------------|-------------|
| Rama Judicial<br>Consejo Superior de<br>República de Colomi | PROCEDIMIENTOS          | Página: 0/0 |
|                                                             | SISTEMA DE GESTIÓN DE   |             |
|                                                             | PROCESOS JUDICIALES     |             |
|                                                             |                         | Fecha:      |
|                                                             | JUSTICIA XXI WEB - TYBA | 17/08/2023  |

# Glosario

## **Documentos Electrónicos Judiciales**

Los documentos electrónicos también conocido como "e-document" o "e-doc"; es todo contenido originalmente creado desde una aplicación electrónica y que contiene información para facilitar entre las partes.

## **Actuaciones Judiciales**

Conforman el índice del expediente judicial y abarca todos los trámites que realiza un despacho judicial y los actores intervinientes.

Las actuaciones judiciales deben guardar un orden cronológico, tener un estampado de tiempo y adicionalmente pueden contener como anexos documentos electrónicos u objetos digitales.

## Memoriales

Se denominará memorial a todo documento presentado por los sujetos procesales y demás intervinientes posterior a la presentación de la demanda, esto incluye: presentación de documentación que complementen la demanda, la solicitud de medidas, la interposición de recursos, presentación de una oposición, la designación de un representante judicial a terceros indeterminados y además toda la documentación que pueda surgir hacia los despachos judiciales en virtud de un proceso judicial en curso y que serán incorporados al expediente a través de una actuación.

## **Notificaciones Electrónicas Judiciales**

Son aquellas comunicaciones que emiten los despachos judiciales y que son trasladadas desde el punto de emisión hasta el destinatario a través de medios

|     |                                            | MANUAL DE               |             |
|-----|--------------------------------------------|-------------------------|-------------|
|     |                                            | PROCEDIMIENTOS          | Página: 0/0 |
| AR  | Rama Iudicial                              | SISTEMA DE GESTIÓN DE   |             |
| 一一一 | Consejo Superior de<br>República de Colomi | PROCESOS JUDICIALES     |             |
| T   |                                            |                         | Fecha:      |
|     |                                            | JUSTICIA XXI WEB - TYBA | 17/08/2023  |

electrónicos, es decir, sin desplazamiento del soporte físico del documento objeto de la notificación.

Se puede entender por medios electrónicos: el Correo electrónico, Fax, página WEB, MMS, redes sociales, Chats (WhatsApp) entre otros, siempre y cuando contenga los requerimientos mínimos legales y se pueda dejar constancia de su envío en el expediente electrónico.

## Firma del expediente

Conjunto de datos de identificación que sirve para la validación del contenido y la estructura de un expediente, a los efectos de garantizar su autenticidad e integridad, pudiendo abarcar, además de la información propia del índice, otra de carácter procedimental particular de cada organización.

La firma del expediente es por tanto una firma electrónica por parte de la organización responsable del expediente.

La firma del expediente se aplica a su índice electrónico, avalando la integridad de dicho índice y, por extensión, del contenido del expediente electrónico.

El uso de la firma electrónica es responsabilidad de cada usuario y deberá ser entregada al momento de ingreso y retiro del servidor judicial, dado que es un activo de información personal e intransferible.

## Fecha de recepción para conteo de términos

Teniendo en cuenta que a través de los mecanismos electrónicos es viable la recepción de la demanda y los memoriales las 24 horas del día, es necesario aclarar que los términos se entenderán presentados únicamente dentro del horario hábil del despacho judicial que conoce el caso. Si se recepcionan memoriales o reciben actuaciones emitidas por los despachos judiciales, fuera de estos horarios, se entenderán como recibidos al día siguiente hábil.

|    |                                            | MANUAL DE               |             |
|----|--------------------------------------------|-------------------------|-------------|
|    |                                            | PROCEDIMIENTOS          | Página: 0/0 |
| an | Rama Iudicial                              | SISTEMA DE GESTIÓN DE   |             |
| 1  | Consejo Superior de<br>República de Colomi | PROCESOS JUDICIALES     |             |
| 9  |                                            |                         | Fecha:      |
|    |                                            | JUSTICIA XXI WEB - TYBA | 17/08/2023  |

La excepción a esta regla son los Habeas Corpus, pues éstas tienen un tiempo máximo establecido para su atención de 36 horas; por lo tanto, deben ser atendidas de forma inmediata.

# **Correos Electrónicos Autorizados**

La transmisión de comunicaciones electrónicas se realizará a través de los correos electrónicos institucionales definidos previamente.

Los despachos judiciales poseen un correo institucional a través del cual se reciben y envían las notificaciones.

|     |                                                             | MANUAL DE               |             |
|-----|-------------------------------------------------------------|-------------------------|-------------|
|     | Rama Judicial<br>Consejo Superior de<br>República de Colomi | PROCEDIMIENTOS          | Página: 0/0 |
| an  |                                                             | SISTEMA DE GESTIÓN DE   |             |
| (B) |                                                             | PROCESOS JUDICIALES     |             |
|     |                                                             |                         | Fecha:      |
|     |                                                             | JUSTICIA XXI WEB - TYBA | 17/08/2023  |

# Ingreso al Aplicativo Justicia XXI Web (Tyba)

1. Para poder Ingresar al Aplicativo Justicia XXI Web (Tyba), utilizar estos Navegadores Recomendados como:

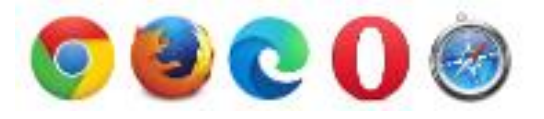

2. Copia la siguiente URL o Link según el navegador que uses:

https://procesojudicial.ramajudicial.gov.co/Justicia21/Administracion/Inicio Aplicaciones/InicioJusticia21Web.aspx

3. Aparece la siguiente pantalla:

| Ą        | ТО ТУВА                                                                                                |                                                                                          |                                           |                                                                                                    |                                          |                                 | Inicio            | Contacto |
|----------|----------------------------------------------------------------------------------------------------|------------------------------------------------------------------------------------------|-------------------------------------------|----------------------------------------------------------------------------------------------------|------------------------------------------|---------------------------------|-------------------|----------|
|          | Rar<br>Cor<br>Reg                                                                                      | na Judicial<br>nsejo Superior de la Judicatura<br>sública de Colombia                    | JUSTICIA XX<br>SISTEMA PARA<br>JUDICIALES | I WEB<br>LA GESTIÓN DE I                                                                                       | PROCES                                   | SOS                             |                   |          |
| Á        | Justicia XXI Web<br>Ingreso de servidores jud<br>Descarga de Archiv<br>Descarga de archivos pú         | liciales al sistema de gestión de procesos<br>OS<br>blicos de procesos judiciales.       |                                           | Consulta de Procesos<br>Consulta pública de procesos<br>Descarga de Notificaci<br>Descarga de archivos público | s judiciales.<br>ones<br>os notificados. |                                 |                   |          |
|          | Validación de Archiv<br>Verificar archivo generad<br>Consulta Fijación de<br>Consultar publicaciones d | /OS<br>o por Justicia XXI Web.<br>e Estados<br>de fijación de estados de los despachos j | udiciales.                                | Validación Archivos Fir<br>Validación de archivos firmad                                                       | mados Elec<br>los electrónicar           | t <b>rónicam</b><br>nente por J | ente<br>usticia X | XI Web.  |
| $\Delta$ | Justicia XXI Web<br>Ingreso de servidores judic                                                        | iales al sistema de gestión de proce                                                     | esos.                                     | Opción a j<br>aplicativo                                                                                       | partir                                   | de 1                            | a c               | eual se  |

|                                                                        | MANUAL DE                                  |                                              |                                             |  |  |
|------------------------------------------------------------------------|--------------------------------------------|----------------------------------------------|---------------------------------------------|--|--|
|                                                                        | PROCEDIMIENTOS                             |                                              | Página: 0/0                                 |  |  |
| Rama Iudicial                                                          | SISTEMA DE GESTIÓN                         | N DE                                         |                                             |  |  |
| Consejo Superior de                                                    | PROCESOS JUDICIAI                          | LES                                          |                                             |  |  |
| República de Colomi                                                    |                                            |                                              | Fecha:                                      |  |  |
|                                                                        | JUSTICIA XXI WEB - 7                       | ГҮВА                                         | 17/08/2023                                  |  |  |
|                                                                        |                                            |                                              |                                             |  |  |
| Descarga de Archivos                                                   | s de procesos iudiciales.                  | Opció                                        | ón que permite descargar archivos           |  |  |
|                                                                        |                                            | adjuntos de un proceso a partir de un código |                                             |  |  |
|                                                                        |                                            | de certificado                               |                                             |  |  |
| Validación de Archiv                                                   | OS                                         | Opción para consultar archivos adjuntos a un |                                             |  |  |
|                                                                        |                                            | proce                                        | eso a partir de su código de verificación   |  |  |
| Consulta Fijación de Esta                                              | dos                                        | Opción a través de la cual se ingresa a la   |                                             |  |  |
|                                                                        | ni de estados de los despachos judiciales. | consulta de Fijaciones de Estado             |                                             |  |  |
| Consulta de Proces                                                     | OS                                         | Opción a través de la cual se ingresa a la   |                                             |  |  |
| Consulta pública de procesos judiciales.                               |                                            |                                              | consulta pública de procesos en Tyba        |  |  |
| Descarga de Notificaciones                                             |                                            |                                              | Opción desde la cual se podrá descargar los |  |  |
| Descarga de archivos                                                   | publicos notificados.                      | archiv                                       | vos de notificación de un proceso           |  |  |
| Validación Archivos F                                                  | rmados Electrónicamente                    | Permi                                        | ite validar archivos firmados               |  |  |
| Validación de archivos firmados electrónicamente por Justicia XXI Web. |                                            |                                              | ónicamente desde Justicia XXI Web           |  |  |

4. Allí los Servidores Judiciales deben ingresar al icono de Justicia XXI Web

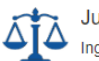

Justicia XXI Web Ingreso de servidores judiciales al sistema de gestión de procesos.

5. Cuando Ingresamos a Justicia XXI Web, nos envía a la Interfaz:

|                                           | Iniciar Sesiór | ı        |  |
|-------------------------------------------|----------------|----------|--|
| -                                         | Usuario        |          |  |
| <b>P</b>                                  | Contraseña     |          |  |
|                                           |                | Ingresar |  |
| Recordar Contraseña / Desbloquear Usuario |                |          |  |

Allí digitamos el usuario y contraseña que le fue asignado, recuerde que en caso de olvido de contraseña, los funcionarios pueden ingresar por la opción Recordar Contraseña / Desbloquear Usuario desde la pantalla de ingreso al sistema.

## Gestión de Contraseñas

|    |                                            | MANUAL DE               |             |
|----|--------------------------------------------|-------------------------|-------------|
|    |                                            | PROCEDIMIENTOS          | Página: 0/0 |
| AR | Rama Iudicial                              | SISTEMA DE GESTIÓN DE   |             |
|    | Consejo Superior de<br>República de Colomi | PROCESOS JUDICIALES     |             |
| T  |                                            |                         | Fecha:      |
|    |                                            | JUSTICIA XXI WEB - TYBA | 17/08/2023  |

El sistema cuenta con opciones de seguridad que le permiten al usuario, tener total tranquilidad en el registro de la información y de esa manera poder realizar el cambio de la contraseña la primera vez que ingresa a la aplicación o en el momento que lo

requiera, haciendo clic en el icono Cambio de Contraseña 🔳.

Las políticas estipuladas en el sistema para el cambio de contraseña son:

• Longitud mínima (08) caracteres que incluyan caracteres especiales, combinación de mayúsculas, minúsculas y números.

Cuando un usuario intente más de (3) veces el ingreso de forma incorrecta la cuenta será bloqueada, motivo por el cual, el sistema informará al respecto y solicitará el desbloqueo, debe dar clic en siguiente <sup>Siguiente</sup>. Si ingresó por esta opción o hizo clic directamente en Desbloquear Usuario (de la ventana de Inicio Sesión), nos abrirá un cuadro donde se debe digitar su Usuario correspondiente, Ej: **xPLAZAA** y dar <sup>Continuar</sup>. El sistema enviará un código a su correo institucional configurado actualmente en el usuario, por favor verificar la carpeta Recibidos (Bandeja de Entrada) y la de Correo no Deseado.

|                 | MANUAL DE                    |                                              |  |  |
|-----------------|------------------------------|----------------------------------------------|--|--|
|                 | PROCEDIMIENTOS               | Página: 0/0                                  |  |  |
| Rama Judicial   | SISTEMA DE GESTIÓN DE        |                                              |  |  |
| Consejo Superio | de PROCESOS JUDICIALES       |                                              |  |  |
| República de Co | omi                          | Fecha:                                       |  |  |
|                 | JUSTICIA XXI WEB - TYBA      | 17/08/2023                                   |  |  |
|                 | ·                            | ·                                            |  |  |
|                 |                              | r                                            |  |  |
| Desbloqueo Usu  | ario / Recuperar Cuenta 🛛 😒  | (i)                                          |  |  |
| Usuario         |                              | <u> </u>                                     |  |  |
| Usuario         | →                            | Bien!                                        |  |  |
| Continuar       |                              | Se envío el código de recuperación al correo |  |  |
|                 |                              | asociado al usuano.                          |  |  |
|                 |                              | <u> </u>                                     |  |  |
|                 |                              |                                              |  |  |
|                 | Ingresar                     | <b>*</b>                                     |  |  |
|                 |                              | Desbloqueo Usuario / Recuperar Cuenta ×      |  |  |
| Recordar Cont   | raseña / Desbloquear Usuario | Usuario                                      |  |  |
|                 |                              | evillaq                                      |  |  |
| Navega          | dores Recomendados           | Código                                       |  |  |
|                 |                              | Codigo 6 digitos                             |  |  |
|                 |                              | Continuar                                    |  |  |
|                 |                              |                                              |  |  |

Debe tomar el código que le llegó por correo y digitarlo en el campo respectivo de la ventana de desbloqueo. Al dar <sup>Continuar</sup>, el sistema envía un correo con la nueva contraseña, con la cual podrá ingresar y así mismo, el sistema solicitará el Cambio Obligatorio de la clave genérica, que inicialmente le fue enviada vía correo electrónico.

En caso de verificar que este correo no es correcto, por favor comunicarse con el respectivo **ingeniero seccional** de su departamento, para solicitar la actualización del correo en la aplicación y posteriormente podrá realizar el desbloqueo del usuario o recordación de contraseña.

|    |                                                             | MANUAL DE               |             |
|----|-------------------------------------------------------------|-------------------------|-------------|
|    | Rama Judicial<br>Consejo Superior de<br>República de Colomi | PROCEDIMIENTOS          | Página: 0/0 |
| an |                                                             | SISTEMA DE GESTIÓN DE   |             |
| 1  |                                                             | PROCESOS JUDICIALES     |             |
| 0  |                                                             |                         | Fecha:      |
|    |                                                             | JUSTICIA XXI WEB - TYBA | 17/08/2023  |

# Ingreso Interfaz de Usuario al Aplicativo Justicia XXI Web (Tyba)

Al terminar el procedimiento anterior, el sistema nos presenta una interfaz de usuario que representa un conjunto de objetos, iconos y elementos o símbolos de las acciones o tareas que el usuario puede realizar en el aplicativo **Justicia XXI Web (Tyba).** A continuación se explicara cada uno de sus funciones para mejor comprensión.

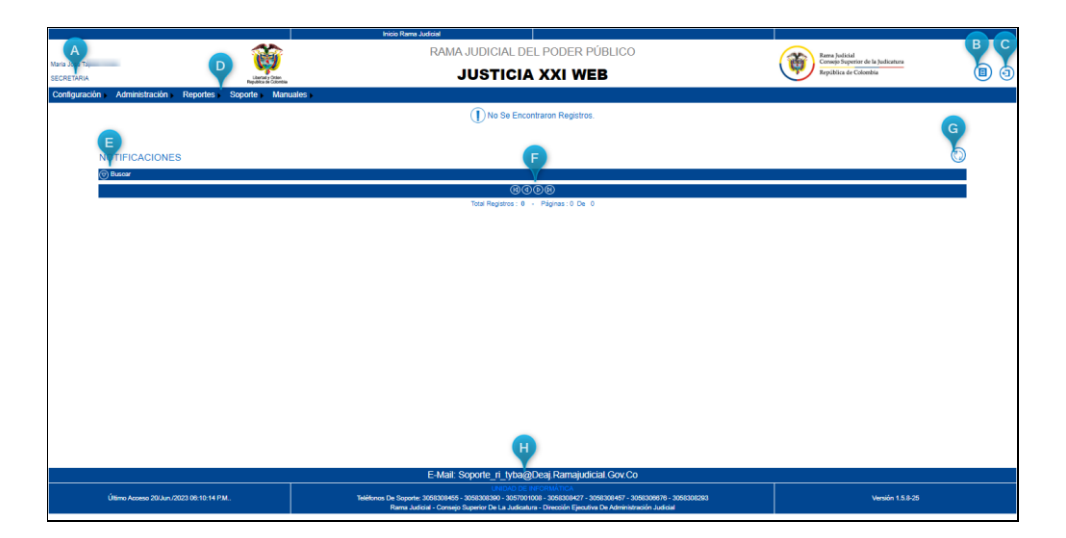

|     |                     |      | MANUAL DE                                                                                                    |                               |                                                                                                    |  |
|-----|---------------------|------|----------------------------------------------------------------------------------------------------|-------------------------------|----------------------------------------------------------------------------------------------------|--|
|     |                     | P    | ROCEDIMIENTOS                                                                                                    | Pági                          | Página: 0/0                                                                                                    |  |
| AL  | Rama Iudicial       | SIST | EMA DE GESTIÓN DE                                                                                                    |                               |                                                                                                    |  |
| (m) | Consejo Superior de | PRC  | CESOS JUDICIALES                                                                                                    |                               |                                                                                                    |  |
| 0   | República de Colomi |      |                                                                                                    | Fech                          | na:                                                                                                    |  |
|     |                     | JUST | ICIA XXI WEB - TYBA                                                                                                    | 17/0                          | 8/2023                                                                                                    |  |
|     |                     |      |                                                                                                    |                               |                                                                                                    |  |
|     | LETRA               | 1    | SIMBOLO                                                                                                    |                               | DESCRIPCIÓN                                                                                                    |  |
|     | A                   |      | Maria Jose<br>SECRETARIA                                                                                                    |                               | Se identifica el Ingreso del <b>Usuario</b><br>con su <b>Rol</b> .                                                                                    |  |
|     | В                   |      | ⓐ                                                                                                    |                               | Esta opción permite dos funciones<br>de <b>Cambiar la Clave</b> :<br>a) Del Sistema<br>b) De Configuración                                            |  |
|     | С                   |      | <b>()</b>                                                                                                    |                               | Esta opción permite <b>Cerrar la</b><br><b>Sesión</b> del Aplicativo.                                                                                 |  |
|     | D                   |      | () Buscar                                                                                                    |                               | Esta opción permite <b>desplegar</b> y<br><b>Buscar</b> Notificaciones                                                                                |  |
|     | E                   |      | Contiguración Administración Reportes Soporte N                                                                                                    | lanuales )                    | Esta opción <b>Barra de Menu</b> ,<br>permite realizar procedimientos y<br>ejecutar procesos.                                                         |  |
|     | F                   |      | <b>@@</b> @@                                                                                                    |                               | Esta opción permite <b>desplazar</b> las<br>paginas desde el inicio al final                                                                          |  |
|     | G                   |      |                                                                                                    |                               | Esta opción permite permite refrescar datos                                                                                                    |  |
|     | H                   |      | E-Mail: Soporte_rti_tha@Deal;Ramajudicial.Gov.Co<br>Usace te receivince.<br>Telétres De Soporte 35550465 - 35550050 - 355701008 - 355500477 - 355500<br>Rama Judici - Consep Superir De La Judictaria - Direcció Epacific De Administració | 1676 - 3056308293<br>Judicial | Esta opción describe los <b>canales</b><br>de atención para gestionar<br>solicitudes de soporte técnico del<br>APLICATIVO JUSTICIA XXI WEB<br>(TYBA). |  |

# Notificación de Actuaciones

La aplicación cuenta con un mecanismo de notificación de las actuaciones que han sido registradas en los procesos, a su vez, esta notificación corresponde al mecanismo de notificación de los procesos asignados por reparto.

Para ello, cada vez que un usuario ingresa a la aplicación lo primero que va a visualizar es la información correspondiente a las Notificaciones, en donde el usuario podrá ver la relación de procesos en los cuales se han registrado actuaciones, presentadas en orden descendente por la fecha y hora de registro.

Las notificaciones que se muestran se encuentran visibles durante 24 horas contadas a partir de la fecha y hora de registro de la actuación, sin tener en cuenta los fines de semana, es decir, el tiempo de 24 horas es continuo.

Para poder entender bien la pantalla de Notificaciones, se tienen los siguientes datos:

|    |                                            | MANUAL DE               |             |
|----|--------------------------------------------|-------------------------|-------------|
|    |                                            | PROCEDIMIENTOS          | Página: 0/0 |
| an | Rama Iudicial                              | SISTEMA DE GESTIÓN DE   |             |
| 1  | Consejo Superior de<br>República de Colomi | PROCESOS JUDICIALES     |             |
| 0  |                                            |                         | Fecha:      |
|    |                                            | JUSTICIA XXI WEB - TYBA | 17/08/2023  |

 Acción: que corresponde a los iconos que permiten hacer la Consulta 9, Modificación 6, Visualización del Registro de Actuaciones 9 y ampliar la fila de la grilla para verificar las fechas de la actuación 9.

ina de la grina para (erniear las reenas de la decaderen

- Información del proceso como lo es Código Proceso, Nombre Despacho, Instancia, Clase Proceso, Tipo Proceso, Tipo Actuación, Fecha Actuación y Fecha Proceso, que corresponden a los datos de la actuación registrada en el proceso.
- 3. Aviso de la cantidad de actuaciones registradas. Este aviso es solo informativo, es decir, al dar clic sobre la campana, no se presentará ninguna novedad.
- 4. Aviso de la cantidad de procesos asignados por reparto, de acuerdo con la actuación *Radicación y Reparto*. Este aviso es solo informativo, es decir, al dar clic sobre la campana, no se presentará ninguna novedad.
- 5. Casilla para filtrar dentro de la grilla, cuyo fin es facilitar la búsqueda de procesos

|   |       |                | BI                      | envenido a J                                       | usticia XXI                             | VVEB                                                                  |                               | 3 4                                            |
|---|-------|----------------|-------------------------|----------------------------------------------------|-----------------------------------------|-----------------------------------------------------------------------|-------------------------------|------------------------------------------------|
|   | Notif | icaciones      |                         |                                                    |                                         |                                                                       |                               | + 📭                                            |
| Γ | Mosti | rar 10 💙 regis | Buscar:                 |                                                    |                                         |                                                                       |                               |                                                |
|   |       | Acción         | 2 Código Proceso        | Nombre Despacho                                    | Instancia                               | Clase Proceso                                                         | Tipo Proceso                  | Tipo Atuación                                  |
| 1 | •     | 000            | 08001405300120210002600 | juzgado municipal - civil<br>oral 001 barranquilla | PRIMERA<br>INSTANCIA/UNICA<br>INSTANCIA | PRUEBAS<br>EXTRAPROCESALES,<br>REQUERIMIENTOS Y<br>DILIGENCIAS VARIAS | Codigo General<br>del Proceso | RADICACIÓN Y<br>REPARTO                        |
|   | •     | 0 🕜 🗸          | 08001405300120210002500 | juzgado municipal - civil<br>oral 001 barranquilla | PRIMERA<br>INSTANCIA/UNICA<br>INSTANCIA | DIVISORIOS, DE<br>DESLINDE Y<br>AMOJONAMIENTO Y<br>PERTENENCIAS       | Codigo General<br>del Proceso | reactiva proceso<br>Por finalización<br>Errada |
|   | Ð     | 0 🕜 🗸          | 08001405300120210002500 | juzgado municipal - civil<br>oral 001 barranquilla | PRIMERA<br>INSTANCIA/UNICA<br>INSTANCIA | DIVISORIOS, DE<br>DESLINDE Y<br>AMOJONAMIENTO Y<br>PERTENENCIAS       | Codigo General<br>del Proceso | reactiva proceso<br>Por finalización<br>Errada |
|   | •     | 0 🛛 🗸          | 08001405300120210002500 | juzgado municipal - civil<br>oral 001 barranquilla | PRIMERA<br>INSTANCIA/UNICA<br>INSTANCIA | DIVISORIOS, DE<br>DESLINDE Y<br>AMOJONAMIENTO Y<br>PERTENENCIAS       | Codigo General<br>del Proceso | A SECRETARÍA                                   |

Bienvenido a Justicia XXI WEB

|    |                     | MANUAL DE               |             |
|----|---------------------|-------------------------|-------------|
|    |                     | PROCEDIMIENTOS          | Página: 0/0 |
| an | Rama Iudicial       | SISTEMA DE GESTIÓN DE   |             |
|    | Consejo Superior de | PROCESOS JUDICIALES     |             |
|    | República de Colomi |                         | Fecha:      |
|    |                     | JUSTICIA XXI WEB - TYBA | 17/08/2023  |

# **Creación de Procesos**

El registro de procesos en la aplicación se puede realizar de acuerdo con los dos mecanismos que corresponden a los momentos procedimentales, como lo son: Asignación por reparto y registro de procesos históricos.

#### Asignación por Reparto

Es el primer momento dentro del registro de la información de los procesos, para que sean sometidos a la asignación por reparto, en donde se debe dar cumplimiento a los acuerdos de reparto dispuestos por el Consejo Superior de la Judicatura para cada una de las especialidades como lo son: Civil Circuito, Civil Municipal, Civil Municipal Pequeñas Causas, Penal Circuito con Función de Conocimiento, Familia, Laboral y Administrativo, así mismo, se cumple con el mecanismo para que se realice el reparto de procesos con respecto a la Tutela Digital.

La asignación por reparto se rige bajo las premisas de la Equidad y la Aleatoriedad, garantizando de esta manera la transparencia en el procedimiento.

#### **Registro de Procesos Históricos**

El registro de procesos históricos tiene que ver con el registro de aquellos procesos que fueron asignados a los despachos judiciales previo a la implementación del reparto mediante la aplicación Justicia XXI Web, aplica también a aquellos despachos judiciales que solo realizan el registro de procesos por medio de esta modalidad (posterior al reparto realizado a través de otro mecanismo) y también se utiliza para el registro de procesos que corresponden a los Registros Nacionales de Emplazados del cual se estará hablando más adelante.

## Registro de procesos para Reparto

El registro para reparto de los procesos se encuentra habilitado para los usuarios cuyos roles corresponden a *Oficina Judicial, Jefe de Oficina Judicial, Líder del* 

|          |                                                             | MANUAL DE               |             |
|----------|-------------------------------------------------------------|-------------------------|-------------|
|          |                                                             | PROCEDIMIENTOS          | Página: 0/0 |
| <b>(</b> | Rama Judicial<br>Consejo Superior de<br>República de Colomi | SISTEMA DE GESTIÓN DE   |             |
|          |                                                             | PROCESOS JUDICIALES     |             |
|          |                                                             |                         | Fecha:      |
|          |                                                             | JUSTICIA XXI WEB - TYBA | 17/08/2023  |

*Centro de Servicios Judiciales y Centro de Servicios Judiciales*, quienes serán los primeros en registrar la información de un proceso para ser sometido a la asignación por reparto y de esa manera el sistema inicie con el proceso digital.

Para poder dar inicio al registro de los procesos, el usuario debe ingresar al menú *Administración* y seleccionar la opción *Procesos*, con lo cual lo llevará a la pantalla de procesos.

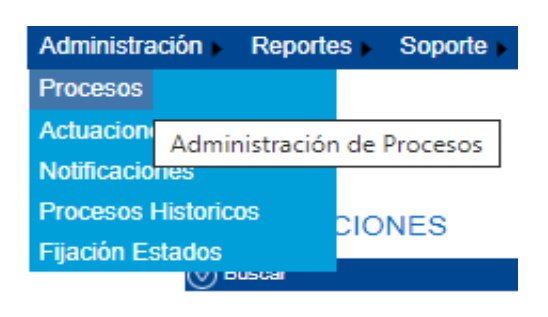

| Configuración                                | Administración > Reportes > 3                              | Soporte Manuales |               |           |                                                        |                                                |                                  |
|----------------------------------------------|------------------------------------------------------------|------------------|---------------|-----------|--------------------------------------------------------|------------------------------------------------|----------------------------------|
|                                              | þ                                                          |                  |               |           |                                                        |                                                |                                  |
| Ocultar Filtros<br>Código F<br>Fecha Ingresi | Proceso 1300131050052022002540                             |                  |               | F         | Está Vigente 🗹                                         |                                                | (2)                              |
| Partes Procesales Mostrar 10                 | ✓ registros                                                |                  |               |           |                                                        | Busca                                          | r:                               |
|                                              | Código Proceso                                             | Tipo Proceso     | Clase Proceso |           | Nombre Despacho                                        | Magistrado/Juez                                | Fecha Creación Vi                |
| Mostrando regi                               | 13001310500520220025400<br>istros del 1 al 1 de un total c | le 1 registros   | Ordinario     | Juzgado D | e Circuito - Laboral 005 Cartagena                     | ORENTE<br>Primero Anterior                     | A.M.<br>1 Siguiente Úł           |
|                                              | S                                                          | IMBOLO           |               |           | DES                                                    | CRIPCIÓN                                       |                                  |
|                                              |                                                            | 1                |               |           | Ingrese el núm<br>hacer búsqued<br>digite los 23 díg   | ero del proc<br>as más efe<br>gitos de la ra   | eso para<br>ctivas<br>adicación. |
|                                              |                                                            | 2                |               |           | Clic en el icono<br>le mostrará en<br>resultados de la | ) (buscar), e<br>la grilla infei<br>a búsqueda | el sistema<br>rior los           |

Estando en la pantalla de Procesos, el usuario debe hacer clic en Agregar  $\textcircled{\bullet}$ .

Allí se mostrarán los campos que deben diligenciarse para brindarle la información al sistema y que este realice la asignación por reparto:

|    |                     | MANUAL DE               |             |
|----|---------------------|-------------------------|-------------|
|    | Pama Indicial       | PROCEDIMIENTOS          | Página: 0/0 |
| AR |                     | SISTEMA DE GESTIÓN DE   |             |
| () | Consejo Superior de | PROCESOS JUDICIALES     |             |
| T  | República de Colom  |                         | Fecha:      |
|    |                     | JUSTICIA XXI WEB - TYBA | 17/08/2023  |

**Corporación:** Se selecciona la corporación a donde será dirigido el reparto **Especialidad:** Se selecciona el grupo en el cual se encuentran los jueces de acuerdo con la especialidad. Ejemplo Civiles o Penales

**Tipo Ley:** Se refiere al Tipo de ley por la cual se va a registrar el proceso; solo aplica para los despachos **Penales** o **Promiscuos Municipales**.

**Tipo de Proceso:** De acuerdo con lo que se va a realizar, se debe seleccionar el tipo de proceso que agrupa las clases de proceso por las cuales se realizará la asignación por Reparto

| Especialidad                        | Tipo de Proceso                            |
|-------------------------------------|--------------------------------------------|
| Juzgados Civiles de Pequeñas Causas | CGP Civil Municipal Pequeñas Causas        |
| Juzgados Civiles Municipales        | CGP Civil Municipal                        |
| Juzgados Civiles del Circuito       | CGP Civil Circuito                         |
| Juzgados Familia                    | CGP Familia                                |
| Juzgados Laborales                  | El que contenga el texto final Laboral     |
| Juzgados Administrativos            | El que contenga el texto final Contencioso |
|                                     | Administrativo                             |
| Acciones Constitucionales           | Constitucional                             |

**Clase Proceso:** Se selecciona la clase de proceso por la cual se debe realizar la asignación por reparto, en donde estas clases son los mismos Grupos de Reparto que se encuentran enunciados en los acuerdos de reparto de cada especialidad.

**Subclase Proceso:** Se selecciona la subclase de proceso si aplica, si no aplica se debe seleccionar la que allí se encuentra definida.

Para el caso de los procesos Ejecutivos, el sistema muestra el campo correspondiente a *Número Pagaré y Valor Pagaré en Pesos*, con lo cual se está diferenciando de cualquier otro proceso ejecutivo que se requiera registrar.

**Otros campos:** De igual manera se encuentran disponibles otros campos que si se requieren o es menester por parte de quienes ingresan inicialmente la información para el reparto, sea registrada. Esta información corresponde a *Cuantía del Proceso, Monto Compensación, Valor Pretensiones y Observaciones*.

|                     |                           | MANUAL DE        |                     |                              |          |
|---------------------|---------------------------|------------------|---------------------|------------------------------|----------|
|                     |                           | PROCEDIMIENT     | 'OS P               | ágina: 0/0                   |          |
| ap                  | Rama Indicial             | SISTEMA DE GESTI | ÓN DE               |                              | _        |
|                     | Consejo Superior de       | PROCESOS JUDICI  | ALES                |                              |          |
| T                   | República de Colomi       |                  | F                   | echa:                        |          |
|                     |                           | JUSTICIA XXI WEB | - TYBA 1            | 7/08/2023                    |          |
|                     |                           |                  | •                   |                              |          |
|                     |                           | NUEVO            | PROCESO             |                              |          |
| Comisorio/Desconges | Es<br>stión               |                  |                     |                              |          |
| Insta               | ncia PRIMERA              |                  | Añ                  | o 2023                       |          |
| Departam            | ento ATLANTICO            |                  | Ciuda               | d BARRANQUILLA               |          |
| Corpora             | ción PEQUEÑAS CAUSAS 41   | ~                | * Especialida       | d PEQUEÑAS CAUSAS LABORAL 05 | -<br>• * |
| Tipo Proc           | ceso DECLARATIVO - LABORA | L 🗸              | * Clase Proces      | o ACOSO LABORAL              | • *      |
| SubClase Proc       | eso EN GENERAL / SIN SUBC | LASE 🗸           | * Fecha Presentació | n 1/08/2023 5:56:38 P.M.     | *        |

Está Bloqueado 🔲

Pesos

Monto Compensación Valor Condena En

## **Asociar los Sujetos Procesales**

Es Privado 🖾

Cuantia Del Proceso

Valor Pretensiones

Observación

Una vez se ha surtido lo referente al registro de la información del encabezado del proceso, se puede realizar la consulta y asociación de los sujetos procesales, para lo cual se debe dirigir a la sección *INFORMACIÓN SUJETOS PROCESALES*, y

hacer clic en la pestaña Buscar Sujeto 🗇 Buscar Sujeto

Se desplegará entonces la pantalla para buscar el sujeto procesal, con el fin de verificar si ya se encuentra creado o se debe crear.

Se puede ingresar el tipo y número de identificación, o los nombres y apellidos para realizar la búsqueda. En caso de ser una empresa, se debe diligenciar el campo

Q

Entidad en lugar de nombres y apellidos. Al final dar clic en el ícono Buscar

|          |                     | MANUAL DE               | Dágina: 0/0 |
|----------|---------------------|-------------------------|-------------|
|          |                     | PROCEDIMIENTOS          | ragina. 0/0 |
| <b>A</b> | Rama Judicial       | SISTEMA DE GESTION DE   |             |
|          | Consejo Superior de | PROCESOS JUDICIALES     |             |
|          | República de Colomi |                         | Fecha:      |
|          |                     | JUSTICIA XXI WEB - TYBA | 17/08/2023  |

|                                  |                          |                           | INFORM         | ACIÓN [       | DEL SUJETO                | )                        |                                           |
|----------------------------------|--------------------------|---------------------------|----------------|---------------|---------------------------|--------------------------|-------------------------------------------|
| Buscar Suioto                    | Res                      | sultado Obtenido Por La E | úsqueda Exacta | Del Número    | De Identificación, I      | Los Demás Criteri        | os Fueron Omitidos.                       |
| Tipo De<br>Identificación        | SELECCIO                 | NE                        |                | ~             | Número<br>Identificación  |                          |                                           |
| Primer Nombre<br>Primer Apellido |                          |                           |                | S             | egundo Nombre             |                          |                                           |
| Entidad<br>Mostrar 5             | ✓ registro               | s                         |                |               |                           |                          |                                           |
|                                  | Asociar<br>al<br>Proceso | Tipo Sujeto               | Emplazado      | Es<br>Privado | Tipo de<br>Identificación | Número<br>Identificación | Nombre(s) y Apellido(S) / Razón<br>Social |
|                                  | 0                        | SELECCIONE V              |                | 0             | CÉDULA DE CIU<br>DADANIA  | 123                      | ENRIQUE SEGUNDO CABALLERO CAMP<br>O       |

En caso de encontrarse información de personas que cumplen las condiciones ingresadas en los parámetros de búsqueda, se mostrará la información en un nuevo panel. De clic en la casilla "Asociar al Proceso", seleccione el Tipo Sujeto, es decir, qué rol va a tener esa persona en el proceso y finalmente asociarlo al proceso dando

clic en asociar  $\bigcirc$ .

#### **Creación del Sujeto Procesal**

Si no existe el sujeto, se activará automáticamente el ícono 🕀 y al dar clic, podrá crearlo con los datos básicos y posteriormente asociarlo al proceso, como se indicó en el punto anterior.

Cuando se tiene digitado Tipo de Identificación y Número de Identificación, si el primero corresponde a Cédula de Ciudadanía, automáticamente el aplicativo muestra una casilla con la etiqueta "Validar con Registraduría", que exige dar clic para que se garantice que la cédula de ciudadanía ingresada es válida y por tanto se cargarán los datos de nombres y apellidos.

| Rama Judicial<br>Consejo Superior de<br>República de Colomi | MANUAL DE               |             |
|-------------------------------------------------------------|-------------------------|-------------|
|                                                             | PROCEDIMIENTOS          | Página: 0/0 |
|                                                             | SISTEMA DE GESTIÓN DE   |             |
|                                                             | PROCESOS JUDICIALES     |             |
|                                                             |                         | Fecha:      |
|                                                             | JUSTICIA XXI WEB - TYBA | 17/08/2023  |
|                                                             |                         |             |
|                                                             | NUEVO SUJETO            |             |

|                             | NUEN                 | 10 30JE10                    |               |
|-----------------------------|----------------------|------------------------------|---------------|
| Tipo De Identificación      | CÉDULA DE CIUDADANIA | Número De<br>Identificaciór  | 1212121211111 |
| Tipo Persona                | SELECCIONE V         | Validar Cor<br>Registraduría |               |
| Primer Nombre               |                      | Segundo Nombre               |               |
| Primer Apellido             |                      | Segundo Apellido             |               |
| Entidad Persona<br>Jurídico |                      |                              |               |
| Sexo                        | SELECCIONE V         | Fecha Nacimiento             |               |
| Nivel De Estudios           | SELECCIONE V         | Estado Civi                  | SELECCIONE V  |
| Fecha Defunción             |                      |                              |               |
| Es Funcionario<br>Jurídico  |                      |                              |               |
| Es Abogado                  |                      |                              |               |

**Tipo de Persona**: Se selecciona cual es el tipo de persona que se va a crear en el sistema, para lo cual se tienen de manera más común Persona Natural para cualquier persona con un tipo de documento diferente a NIT y Persona Jurídica para aquellas entidades o empresas que requieran ser creadas.

**Datos de la persona o Entidad**: Se tienen los campos correspondientes a los nombres de la persona natural o la entidad que se pretende crear.

Sexo: se debe diligenciar dicho campo cuando sea una persona natural.

**Es Abogado**: Si la persona que se va a crear es un abogado, se debe hacer clic en la casilla de verificación, con lo cual el sistema realizará la correspondiente consulta al Registro Nacional de Abogados para verificar si efectivamente la persona que se quiere crear es un abogado. Sin embargo, es importante aclarar que, debe tener diligenciado el campo Tipo de Documento como Cédula de Ciudadanía o Cédula de Extranjería, con lo cual como resultado el sistema mostrará el Número de Tarjeta Profesional o si por el contrario debe informar que la persona No es un Abogado.

**Nota**: Si el sujeto a crear no tiene Tipo de Documento y Número de Identificación, se puede crear solo cuando va a ser asociado al proceso como Demandado.

#### Datos asociados al Sujeto

Dentro de la información que puede ser asociada al sujeto procesal, se encuentra la relacionada con la Dirección, Teléfonos y Correo Electrónico.

|    |                     | MANUAL DE               |             |
|----|---------------------|-------------------------|-------------|
|    |                     | PROCEDIMIENTOS          | Página: 0/0 |
| an | Rama Iudicial       | SISTEMA DE GESTIÓN DE   |             |
|    | Consejo Superior de | PROCESOS JUDICIALES     |             |
|    | República de Colom  |                         | Fecha:      |
|    |                     | JUSTICIA XXI WEB - TYBA | 17/08/2023  |

En la pantalla se muestra la sección DATOS DE CONTACTO, en donde puede hacer

clic en la opción Agregar Agregar. Esta información no es obligatoria ingresar; sin embargo, se recomienda hacerlo especialmente por el correo electrónico, el cual servirá más adelante para enviarle las debidas notificaciones.

**Departamento**: se selecciona el departamento en donde se ubica la dirección que se quiere registrar del sujeto procesal.

Ciudad: se selecciona la ciudad en donde se ubica la dirección a registrar.

**Dirección**: se digita la dirección física de ubicación o notificación del sujeto procesal.

**Otros Datos**: se diligencian los demás datos complementarios a la dirección, como lo son Corregimiento, Vereda, Teléfono y Celular.

**Correo Electrónico**: se diligencia el correo electrónico a donde le serán enviadas las notificaciones.

Una vez se registre la información de los datos de contacto, se debe hacer clic en el

| botón Asociar | $\oslash$ |
|---------------|-----------|
|               |           |

| DATOS DE CONTACTO |            |                    |                     |
|-------------------|------------|--------------------|---------------------|
| Agregar           |            |                    |                     |
| Departamento      | SELECCIONE | Ciudad             | <pre>&gt;&gt;</pre> |
| Dirección         |            | * Corregimiento    |                     |
| Vereda            |            | Teléfono           |                     |
| Celular           |            | Correo Electrónico |                     |
| Predeterminado    |            |                    | $\odot$             |

**Nota:** El campo *Predeterminado* debe quedar seleccionado con el fin de que el sistema identifique claramente, que el correo electrónico registrado es a donde serán enviadas las notificaciones electrónicas. Si asocia varios correos al mismo sujeto, debe marcar únicamente un (1) correo como predeterminado.

Asimismo, si se estima conveniente, se puede ingresar información relacionada con los parientes del sujeto. En la pantalla se muestra la sección *PARIENTES*, en donde puede hacer clic en la opción Buscar y seleccionar Tipo y Número de identificación y dar clic en el botón <sup>S</sup>. Si la persona ya aparece registrada en el aplicativo, se

|     |                     | MANUAL DE               |             |
|-----|---------------------|-------------------------|-------------|
|     |                     | PROCEDIMIENTOS          | Página: 0/0 |
| AR  | Rama Iudicial       | SISTEMA DE GESTIÓN DE   |             |
| ()) | Consejo Superior de | PROCESOS JUDICIALES     |             |
| T   | República de Colomi |                         | Fecha:      |
|     |                     | JUSTICIA XXI WEB - TYBA | 17/08/2023  |

muestra el ícono  $\bigcirc$ , para asociarlo al proceso. En caso de no existir, se mostrará el mensaje  $\bigcirc$  No Se Encontraron Registros. pero tampoco se podrá crear.

#### **Datos adicionales**:

**Parentesco**: Se selecciona de la lista, el parentesco entre el pariente y el sujeto. **Estado Persona**: Se selecciona si la persona está viva, fallecida o desaparecida.

| PARIENTES           |                                             |                               |                |  |  |
|---------------------|---------------------------------------------|-------------------------------|----------------|--|--|
| Ocultar             | r                                           |                               |                |  |  |
|                     | Tipo De Identificación CÉDULA DE CIUDADANIA | Número De Identificación 7913 | <u> </u>       |  |  |
| Asociar<br>Pariente | Nombre Sujeto                               | Parentesco                    | Estado Persona |  |  |
|                     | Orlando Silva                               | HERMANO(A)                    | VIVO           |  |  |

Una vez diligenciada la información del sujeto procesal, Clic en el icono guardar (B) que se encuentra debajo de la sección "*PARIENTES*"

| Primer Nombre     | Prueba            | Segundo Nombre                                                     | Prueba         |
|-------------------|-------------------|--------------------------------------------------------------------|----------------|
| Primer Apellido   | Prueba            | Segundo Apellido                                                   | Prueba         |
| Entidad           |                   |                                                                    |                |
| Sexo              | MASCULINO         | Fecha Nacimiento                                                   |                |
| Nivel De Estudios | SELECCIONE V      | Estado Civil                                                       | CASADO 🗸       |
| Fecha Defunción   |                   |                                                                    |                |
| Es Funcionario    |                   |                                                                    |                |
| Jurídico          |                   |                                                                    |                |
| Es Abogado        |                   |                                                                    |                |
|                   | DATOS D           | E CONTACT                                                          | C              |
| Agregar           |                   |                                                                    |                |
|                   | PAR               | RIENTES                                                            |                |
| 🗇 Agregar         |                   |                                                                    |                |
| <u> </u>          |                   | ~~~                                                                |                |
|                   | (1)               | (1)<br>(1)<br>(1)<br>(1)<br>(1)<br>(1)<br>(1)<br>(1)<br>(1)<br>(1) |                |
|                   | Total Registros : | 0 - Páginas:0 De                                                   | 0              |
|                   |                   |                                                                    | $(\mathbf{R})$ |
|                   |                   |                                                                    |                |

## **Adjuntar Archivos**

De acuerdo con el trámite para el registro de la información de los procesos, se deben adjuntar los documentos que soportan la realización de la asignación por reparto, por

|     |                     | MANUAL DE               |             |
|-----|---------------------|-------------------------|-------------|
|     |                     | PROCEDIMIENTOS          | Página: 0/0 |
| an  | Rama Iudicial       | SISTEMA DE GESTIÓN DE   |             |
|     | Consejo Superior de | PROCESOS JUDICIALES     |             |
| (m) | República de Colomi |                         | Fecha:      |
|     |                     | JUSTICIA XXI WEB - TYBA | 17/08/2023  |

lo cual, se deben adjuntar los documentos que formarán parte del proceso como lo son la Demanda y Anexos entregados inicialmente.

Para ello, el usuario debe hacer clic en la barra azul que tiene el título  $\bigcirc$  Adjuntar/Descargar Archivos y realizar los siguientes pasos:

Tipo Archivo: Seleccionar el tipo de archivo que se va a registrar.

**Buscar Archivo**: Hacer clic en el botón Seleccionar archivo para buscar en su computador el archivo que va a ser agregado.

**Nota**: Todos los archivos que serán cargados a la aplicación son en formato PDF. Agregar archivo a la lista: cuando ya se ha elegido el archivo que se quiere cargar, se debe hacer clic en el botón Agregar a la lista (a), para que se despliegue la grilla con la información del archivo cargado.

#### Guardar y someter a reparto

Una vez se ha realizado el registro de toda la información, se procede a guardar haciendo clic en el botón Guardar (a) que se encuentra después de la sección Archivos Adjuntos.

En el momento que se hace clic en guardar, el sistema mostrará una ventana en la cual se solicitará confirmación de lo que se va a realizar, para lo cual si se está seguro se debe hacer clic en el botón Aceptar  $\bigcirc$ .

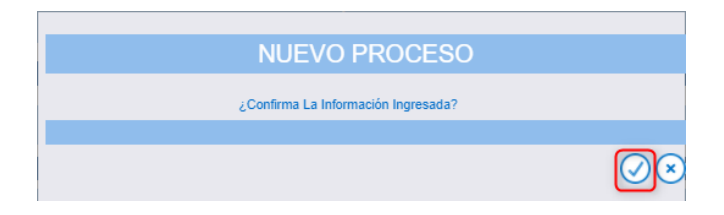

Seguidamente, el sistema mostrará la ventana en donde se permite descargar el acta de reparto generada y en donde se identifica la asignación realizada, para lo cual, se debe hacer clic en el botón Consultar (S) para visualizar el acta de reparto.

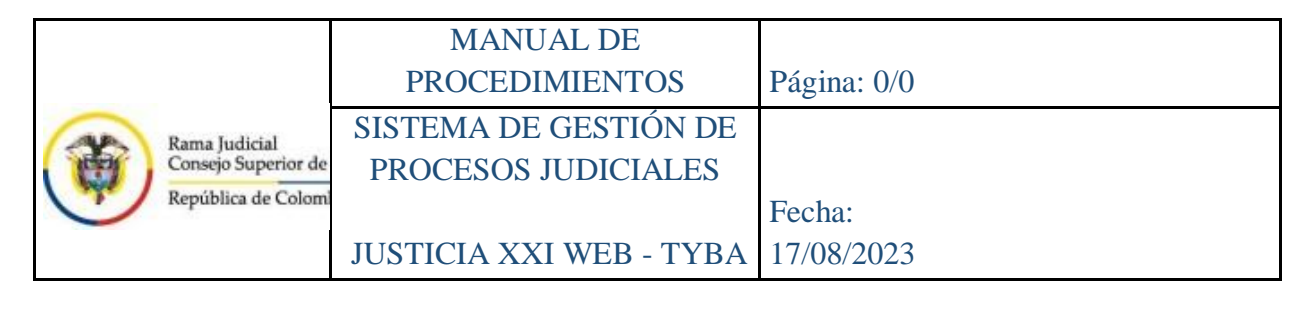

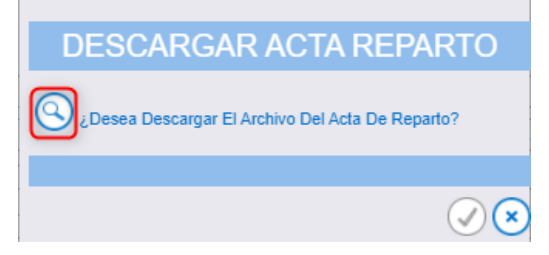

A continuación, se reflejará el Acta de Reparto generada, en donde se evidencia el Número de Radicación asignado, la Clase de Proceso por la cual se hizo el reparto, el Despacho Judicial al que se asignó con el nombre del Juez, la fecha y hora de Reparto, los sujetos procesales, documentos adjuntos y los datos del servidor judicial que realizó el registro.

|                                  | REPÚBLICA DE COLOMBIA<br>RAMA JUDICIAL<br>ACTA INDIVIDUAL DE REPARTO |                    |                | Página 1<br>Fecha: 26/07/2023 8:35:09 p.m. |                                      |
|----------------------------------|----------------------------------------------------------------------|--------------------|----------------|--------------------------------------------|--------------------------------------|
| NÚMERO RADICACIÓN: 08001405300 0 |                                                                      | 0041000            |                |                                            |                                      |
| CLASE PROCESO:                   | HABEAS CORF                                                          | PUS                |                |                                            |                                      |
| NÚMERO DESPACHO:                 | 002                                                                  | SECUENCIA:         | 4319995        | FECHA REPARTO:                             | 26/07/2023 8:35:09 p.m.              |
| TIPO REPARTO:                    | ASIGNACIÓN E                                                         | ASIGNACIÓN DIRECTA |                | FECHA PRESENTACIÓN:                        | 26/07/2023 8:35:09 p.m.              |
| REPARTIDO AL DESPACH             | O: JUZGADO MUN                                                       | NICIPAL - CIVIL    | BARRANQUILLA   |                                            |                                      |
| JUEZ / MAGISTRADO:               | JOSE                                                                 |                    |                |                                            |                                      |
| TIPO ID                          | IDENTIFICACIÓN                                                       | N                  | OMBRE          | APELLIDO                                   | PARTE                                |
| CÉDULA DE CIUDADANIA             | 12                                                                   | N HEREDEROS        |                | N INDETERMINADOS                           | DEMANDANTE/ACCIONANTE                |
| Archivos Adjuntos                |                                                                      |                    |                |                                            |                                      |
|                                  | ARCHIVO                                                              |                    |                | CÓDIGO                                     |                                      |
|                                  |                                                                      |                    |                |                                            | 463cc569-ea2a-4757-a212-40ad096564a9 |
|                                  |                                                                      |                    |                |                                            |                                      |
|                                  |                                                                      | SER                | VIDOR JUDICIAL |                                            |                                      |

Finalmente, el sistema mostrará la pantalla inicial de consulta del proceso generando el mensaje Actualización Satisfactoria.

Adicionalmente, al despacho a donde se asignó el proceso, le llegará una notificación que le indica la llegada de un nuevo proceso por reparto.

|                                                                                                    | MANUAL DE                                                |                     |  |  |  |
|----------------------------------------------------------------------------------------------------|----------------------------------------------------------|---------------------|--|--|--|
|                                                                                                    | PROCEDIMIENTOS                                           | Página: 0/0         |  |  |  |
| Rama Judicial                                                                                                    | SISTEMA DE GESTIÓN DE                                    |                     |  |  |  |
| Consejo Superior de                                                                                                    | PROCESOS JUDICIALES                                      |                     |  |  |  |
| República de Colomi                                                                                                    |                                                          | Fecha:              |  |  |  |
|                                                                                                    | JUSTICIA XXI WEB - TYBA                                  | 17/08/2023          |  |  |  |
|                                                                                                    |                                                          |                     |  |  |  |
| Notifica Asignación por Repar                                                                                                    | to 🗳 🗸                                                   | 90% — + Restablecer |  |  |  |
|                                                                                                    | RAMA JUDICIAL DEL PODER PÚBLICO<br>REPÚBLICA DE COLOMBIA |                     |  |  |  |
| OFICINA JUDICIAL CORDOBA,                                                                                                    |                                                          |                     |  |  |  |
| CORDOBA, (MONTERIA), miércoles,                                                                                                    |                                                          |                     |  |  |  |
| Buen día,                                                                                                    |                                                          |                     |  |  |  |
| Señor(a)<br>JUZGADO MUNICIPAL PENAL DE CONOCIMIENTO<br>CORDOBA                                                                                                    |                                                          |                     |  |  |  |
| ASUNTO: NOTIFICA ASIGNACIÓN POR REPARTO DEL PROCESO No.: 2300140040062023001                                                                                                    |                                                          |                     |  |  |  |
| CLASE DE PROCESO: TUTELA                                                                                                    |                                                          |                     |  |  |  |
| De manera atenta, se informa que, mediante el sistema se ha realizado una asignación por reparto, con el número de radicación No 230014004006202300, asignado al(la) Juez(a)/Magistrado(a): ELIANA |                                                          |                     |  |  |  |
| Por favor ingrese a la aplicación mediante el siguiente link https://capacitacion.ramajudicial.gov.co/justicia para que pueda ingresar y conocer del proceso.                                      |                                                          |                     |  |  |  |
| Cordialmente                                                                                                    |                                                          |                     |  |  |  |
|                                                                                                    |                                                          |                     |  |  |  |

# **Registro de Tutela Digital**

En esta sección se explican las diferentes maneras de registrar un proceso para que se pueda realizar un reparto de procesos de Tutela, de acuerdo con los lineamientos planteados por el Decreto 333 de abril 6 de 2021.

Es importante aclarar que, el mecanismo es el mismo planteado en el Registro de procesos, solo que los ítems que se deben seleccionar para la Tutela son los siguientes:

**Tutelas para Juzgados Municipales**: Cuando una tutela debe ser asignada por reparto entre los Juzgados Municipales, en donde se tienen incluidos los Juzgados Municipales y de Pequeñas Causas, en concordancia con el Artículo No. 2.2.3.1.2.1 numeral 1, se debe seleccionar lo siguiente:

| Corporación:                                       |   |
|----------------------------------------------------|---|
| Corporación JUECES CONSTITUCIONALES MUNICIPALES 42 | ~ |
|                                                    |   |
| Especialidad:                                      |   |
| Especialidad ACCIONES CONSTITUCIONALES 50          | ~ |

|           |                                                             | MANUAL DE               |             |
|-----------|-------------------------------------------------------------|-------------------------|-------------|
| <b>()</b> | Rama Judicial<br>Consejo Superior de<br>República de Colomi | PROCEDIMIENTOS          | Página: 0/0 |
|           |                                                             | SISTEMA DE GESTIÓN DE   |             |
|           |                                                             | PROCESOS JUDICIALES     |             |
|           |                                                             |                         | Fecha:      |
|           |                                                             | JUSTICIA XXI WEB - TYBA | 17/08/2023  |

**Tutelas para Juzgados de Circuito**: Cuando una tutela debe ser asignada por reparto entre los Juzgados de Circuito y Administrativos, en concordancia con el Artículo No. 2.2.3.1.2.1 numeral 2, se debe seleccionar lo siguiente:

| Corporación:                                        |   |
|-----------------------------------------------------|---|
| Corporación JUECES CONSTITUCIONALES DEL CIRCUITO 30 | ~ |
| Especialidad:                                       |   |
| Especialidad ACCIONES CONSTITUCIONALES 50           | ~ |

**Tutelas para Tribunales Superiores o Administrativos**: Cuando una tutela debe ser asignada por reparto entre los Tribunales Superiores y Administrativos, en concordancia con el Artículo No. 2.2.3.1.2.1 numeral 3, se debe seleccionar lo siguiente:

| Corporación:                               |   |
|--------------------------------------------|---|
| Corporación TRIBUNALES CONSTITUCIONALES 24 | ~ |
| Especialidad:                              |   |
| Especialidad ACCIONES CONSTITUCIONALES 50  | ~ |

**Tutelas para Tribunales Superiores**: cuando una tutela debe ser asignada por reparto entre los Tribunales Superiores, en concordancia con el Artículo No. 2.2.3.1.2.1 numeral 4, se debe seleccionar lo siguiente:

| Corporación:                                      |   |
|---------------------------------------------------|---|
| Corporación TRIBUNAL SUPERIOR - CONSTITUCIONAL 96 | ~ |
| Especialidad:                                     |   |
| Especialidad ACCIONES CONSTITUCIONALES 50         | ~ |

**Tutelas para Tribunales Administrativos**: Cuando una tutela debe ser asignada por reparto entre los Tribunales Administrativos, en concordancia con el Artículo No. 2.2.3.1.2.1 numeral 4, se debe seleccionar lo siguiente:

| Corporac    | eión:                                    |   |
|-------------|------------------------------------------|---|
| Corporación | TRIB. ADMINISTRATIVO CONSTITUCIONALES 97 | ~ |

| <b>(</b> |                                                             | MANUAL DE               |             |
|----------|-------------------------------------------------------------|-------------------------|-------------|
|          | Rama Judicial<br>Consejo Superior de<br>República de Colomi | PROCEDIMIENTOS          | Página: 0/0 |
|          |                                                             | SISTEMA DE GESTIÓN DE   |             |
|          |                                                             | PROCESOS JUDICIALES     |             |
|          |                                                             |                         | Fecha:      |
|          |                                                             | JUSTICIA XXI WEB - TYBA | 17/08/2023  |

Especialidad:

| Especialidad | ACCIONES CONSTITUCIONALES 50 | ~ |
|--------------|------------------------------|---|

**Tutelas dirigidas a Superior Funcional**: Cuando una tutela debe ser asignada por reparto entre los diferentes despachos que son superior funcional de otro despacho judicial, en concordancia con el Artículo No. 2.2.3.1.2.1 numeral 5, se tienen las siguientes opciones:

Corporación: según corresponda seleccionar

| Corporación JUZGADO DE CIRCUITO 31     | • |
|----------------------------------------|---|
| Corporación TRIBUNAL SUPERIOR 22       | 2 |
| Corporación TRIBUNAL ADMINISTRATIVO 23 | / |

Especialidad: según corresponda como superior funcional se selecciona la especialidad correspondiente.

**Otras opciones**: Cuando una tutela debe ser asignada por reparto entre los Tribunales Superiores, en concordancia con el Artículo No. 2.2.3.1.2.1 numerales 6 y 10, se debe seleccionar lo siguiente:

| Corporad     | ción:                                 |   |
|--------------|---------------------------------------|---|
| Corporación  | TRIBUNAL SUPERIOR - CONSTITUCIONAL 96 | ~ |
| Especial     | idad:                                 |   |
| Especialidad | ACCIONES CONSTITUCIONALES 50          | ~ |

Una vez se ha especificada la Corporación y Especialidad, se deben seleccionar los campos que corresponden al Tipo Proceso, Clase Proceso y SubClase Proceso, para lo cual se debe tener en cuenta lo siguiente:

| Tino Proceso: | Tipo Proceso | CONSTITUCIONAL - CONSTITUCIONAL |   |  |
|---------------|--------------|---------------------------------|---|--|
| ripo rioceso. |              |                                 | _ |  |

~

Clase Proceso: Clase Proceso TUTELA

| <b>()</b> | Rama Judicial<br>Consejo Superior de<br>República de Colomi | MANUAL DE<br>PROCEDIMIENTOS                  | Página: 0/0 |
|-----------|-------------------------------------------------------------|----------------------------------------------|-------------|
|           |                                                             | SISTEMA DE GESTIÓN DE<br>PROCESOS JUDICIALES |             |
|           |                                                             |                                              | Fecha:      |
|           |                                                             | JUSTICIA XXI WEB - TYBA                      | 17/08/2023  |

~

| SubClase Proceso | SELECCIONE |
|------------------|------------|
|                  |            |

---SELECCIONE---EN GENERAL / SIN SUBCLASE CON MEDIDA PROVISIONAL

SubClase Proceso:

|  |                                                             | MANUAL DE               |             |
|--|-------------------------------------------------------------|-------------------------|-------------|
|  | Rama Judicial<br>Consejo Superior de<br>República de Colomi | PROCEDIMIENTOS          | Página: 0/0 |
|  |                                                             | SISTEMA DE GESTIÓN DE   |             |
|  |                                                             | PROCESOS JUDICIALES     |             |
|  |                                                             |                         | Fecha:      |
|  |                                                             | JUSTICIA XXI WEB - TYBA | 17/08/2023  |

# **Consulta de Procesos**

La consulta de procesos es realizada por cualquiera de los roles del despacho judicial, ya sea para verificación de un proceso o consulta de un sujeto procesal que se encuentre inmerso en un proceso.

Para consultar el proceso se debe ingresar mediante el menú Administración opción Procesos.

- ✓ Estando allí se muestra la pantalla en donde se podrá realizar lo siguiente:
- ✓ Digitar el número de proceso de 23 dígitos en el campo Código Proceso.
- ✓ Si en un momento dado se requiere consultar un proceso que se encuentre sin vigencia, se debe desmarcar el check del campo *Esta Vigente*.
- ✓ Si se requiere consultar los procesos por un periodo determinado de fechas o no se conoce el número de proceso, se puede seleccionar la Fecha Ingreso Inicial y la Fecha de Ingreso Final como rango de fechas a consultar.

#### **IMPORTANTE**!

El periodo de tiempo no debe superar de 1 mes para que se genere la consulta de manera adecuada. También es importante tener en cuenta que se puede realizar la consulta de procesos Vigentes o No Vigentes

Hacer clic en el botón Consultar 🔍.

| △ Ocultar Filtros       |                     |
|-------------------------|---------------------|
| Código Proceso          | 2 Está Vigente 🗹    |
| 3 Fecha Ingreso Inicial | Fecha Ingreso Final |
|                         | <b>6</b> 00         |
| (▽) Partes Procesales   |                     |

El resultado de la consulta se mostrará en una grilla, en donde se informa el número de proceso, el tipo y clase de proceso por el que fue asignado por reparto, el despacho, nombre del juez, fecha de creación y si se encuentra vigente.

|                                                             | MANUAL DE               |             |
|-------------------------------------------------------------|-------------------------|-------------|
| Rama Judicial<br>Consejo Superior de<br>República de Colomi | PROCEDIMIENTOS          | Página: 0/0 |
|                                                             | SISTEMA DE GESTIÓN DE   |             |
|                                                             | PROCESOS JUDICIALES     |             |
|                                                             |                         | Fecha:      |
|                                                             | JUSTICIA XXI WEB - TYBA | 17/08/2023  |

| Ocultar Filtros                                                                               |                                           |                |               |                                                     |                                  |                             |                 |
|-----------------------------------------------------------------------------------------------|-------------------------------------------|----------------|---------------|-----------------------------------------------------|----------------------------------|-----------------------------|-----------------|
| Código Proceso Está Vigente 🗹                                                                 |                                           |                |               |                                                     |                                  |                             |                 |
| Fecha Ingreso In                                                                              | Fecha Ingreso Inicial Fecha Ingreso Final |                |               |                                                     |                                  |                             |                 |
|                                                                                               |                                           |                |               |                                                     |                                  |                             | $\odot$         |
| Partes Procesale                                                                              | 8                                         |                |               |                                                     |                                  |                             |                 |
| Mostrar 10                                                                                    | Mostrar 10 V registros Buscar:            |                |               |                                                     |                                  |                             |                 |
|                                                                                               | Código Proceso                            | Tipo Proceso   | Clase Proceso | Nombre Despacho                                     | Magistrado/Juez                  | Fecha<br>Creación           | Está<br>Vigente |
|                                                                                               | 0800140530032009000020<br>0               | CONSTITUCIONAL | TUTELA        | Juzgado Municipal - Civil Oral 003 Barranquill<br>a | LUISA ISABEL GUTIERR<br>EZ CORRO | 23/09/2021 9:34:<br>41 A.M. | SI              |
| Mostrando registros del 1 al 1 de un total de 1 registros Primero Anterior 1 Siguiente Último |                                           |                |               |                                                     |                                  |                             |                 |

Si el resultado de la consulta no es consistente, el sistema mostrará el mensaje No Se Encontraron Registros.

|  | Rama Judicial<br>Consejo Superior de<br>República de Colomi | MANUAL DE               |             |
|--|-------------------------------------------------------------|-------------------------|-------------|
|  |                                                             | PROCEDIMIENTOS          | Página: 0/0 |
|  |                                                             | SISTEMA DE GESTIÓN DE   |             |
|  |                                                             | PROCESOS JUDICIALES     |             |
|  |                                                             |                         | Fecha:      |
|  |                                                             | JUSTICIA XXI WEB - TYBA | 17/08/2023  |

# Modificación de Procesos

Si se requiere modificar el proceso, posterior a la realización de la consulta bajo los

parámetros indicados anteriormente, se debe hacer clic en el botón Modificar U de la grilla de resultado.

Una vez se ingresa al proceso, es posible modificar los siguientes campos:

**Es Privado**: Identifica si un proceso es público o no para los ciudadanos y que se ve reflejado en la Consulta Pública de Procesos de la plataforma TYBA o en la Consulta de Procesos Nacional Unificada. Si se activa el check, el proceso quedará privado.

#### Nota:

Se debe tener en cuenta que, para el caso en el cual se generen emplazamientos o sea un proceso de Tutela, el proceso debe quedar como Público, teniendo en cuenta que, en el momento de la asignación por reparto, por defecto todos los procesos quedan como privados, teniendo la potestad el despacho judicial de definir si el proceso queda como público o no.

Para los procesos Ejecutivos se puede diligenciar el Número Pagaré y el Valor del Pagaré en Pesos.

**Cuantía del Proceso**: Equivale al valor estimado de la cuantía dependiendo el tipo de proceso.

**Monto Compensación**: Hace referencia al valor de la compensación dependiendo el tipo de proceso.

Valor Pretensiones: El valor en pesos de las pretensiones dependiendo el tipo de proceso.

|   |                                      | MANUAL DE<br>PROCEDIMIENTOS                  | Página: 0/0          |
|---|--------------------------------------|----------------------------------------------|----------------------|
| - | Rama Judicial<br>Consejo Superior de | SISTEMA DE GESTIÓN DE<br>PROCESOS JUDICIALES |                      |
|   | República de Colomi                  | JUSTICIA XXI WEB - TYBA                      | Fecha:<br>17/08/2023 |
|   |                                      |                                              |                      |

|                         | PROCESO                                         | POR REPARTC          |                                                                            |
|-------------------------|-------------------------------------------------|----------------------|----------------------------------------------------------------------------|
|                         | MODIFICAR PROCESO                               | - 080014053003       | 20210001900                                                                |
| Es                      |                                                 |                      |                                                                            |
| Comisorio/Descongestión |                                                 |                      |                                                                            |
| Instancia               | PRIMERA INSTANCIA/UNICA INSTANCIA               | Año                  | 2021                                                                       |
| Departamento            | ATLANTICO                                       | Ciudad               | BARRANQUILLA                                                               |
| Corporación             | JUZGADO MUNICIPAL V                             | Especialidad         | JUZGADO MUNICIPAL CIVIL ORAL                                               |
| Despacho                | Juzgado Municipal - Civil Oral 003 Barranquilla | Distrito\Circuito    | BARRANQUILLA-MUNICIPIOS - BARRANQUILLA - Circuitos - BARRANQUILLA - BARRAN |
| Juez/Magistrado         | LUISA ISABEL GUTIERREZ CORRO                    |                      |                                                                            |
| Número Consecutivo      | 00019                                           | Número Interpuestos  | 00                                                                         |
| Tipo Proceso            | CODIGO GENERAL DEL PROCESO                      | Clase Proceso        | SUCESIÓN DE MENOR Y MINIMA CUANTIA                                         |
| SubClase Proceso        | EN GENERAL / SIN SUBCLASE                       | * Fecha Presentación | 16/09/2021 8:35:46 A.M. *                                                  |
| 1 Es Privado            |                                                 | Está Bloqueado       |                                                                            |
| Cuantia Del Proceso     | 0                                               | Monto Compensación   | 0                                                                          |
| 5 Valor Pretensiones    | 0                                               | Valor Condena En     |                                                                            |
| -                       |                                                 | Pesos                |                                                                            |
| Observation             |                                                 |                      |                                                                            |
| Observacion             |                                                 |                      |                                                                            |
| Maneja Predio           |                                                 |                      |                                                                            |

## **Ocultar Sujetos de un Proceso**

De acuerdo con las diferentes peticiones que realizan los sujetos procesales, en lo que tiene que ver con el ocultamiento de la información personal dentro de los procesos judiciales, de cara a la Consulta Pública de Procesos, los despachos judiciales pueden realizar el procedimiento de ocultamiento de la información de la siguiente manera:

En la grilla de *INFORMACIÓN DEL SUJETO* se evidencia la columna *Es Privado*, en la cual al momento de hacer clic en dicha casilla para cualquier sujeto procesal y guardar la modificación del proceso, permitirá ocultar la información referente a dicho sujeto procesal de manera inmediata y será en línea la modificación.

|                                                | Tipo Sujeto                      | Emplazado | Es Privado | Tipo De Identificación |  |  |
|------------------------------------------------|----------------------------------|-----------|------------|------------------------|--|--|
| $\bigcirc \bigcirc \bigcirc \bigcirc \bigcirc$ | Demandado/Indiciado/Causa<br>nte |           |            | NIT                    |  |  |
|                                                | Demandante/Accionante            |           |            | CÉDULA DE CIUDADANIA   |  |  |

|           | Rama Judicial<br>Consejo Superior de<br>República de Colomi | MANUAL DE               |             |
|-----------|-------------------------------------------------------------|-------------------------|-------------|
| <b>()</b> |                                                             | PROCEDIMIENTOS          | Página: 0/0 |
|           |                                                             | SISTEMA DE GESTIÓN DE   |             |
|           |                                                             | PROCESOS JUDICIALES     |             |
|           |                                                             |                         | Fecha:      |
|           |                                                             | JUSTICIA XXI WEB - TYBA | 17/08/2023  |

Una vez se ha realizado la modificación de la información, se procede a guardar haciendo clic en el botón Guardar (B) que se encuentra después de la sección Archivos Adjuntos.

# Anular sujetos procesales

Ingresando al aplicativo con el usuario de rol **Secretaría**, deben ingresar al proceso con el icono de editar , ubicar el sujeto procesal dentro del proceso y con el icono de la caneca in lo puede eliminar, para posteriormente asociar el sujeto procesal correcto.

| + PROCES          |                              |                    |               |                                                |                                   |        |                             |                 |
|-------------------|------------------------------|--------------------|---------------|------------------------------------------------|-----------------------------------|--------|-----------------------------|-----------------|
| Ocultar Filtros   |                              |                    |               |                                                |                                   |        |                             |                 |
| Código Pro        | ceso 08001310500320230020000 |                    |               | Está Vigente 🗹                                 |                                   |        |                             |                 |
| Fecha Ingreso I   | nicial                       |                    |               | Fecha Ingreso Final                            |                                   |        |                             | В               |
|                   |                              |                    |               |                                                |                                   |        |                             | ٢               |
| Partes Procesales | 3                            |                    |               |                                                |                                   |        |                             |                 |
| Mostrar 10        | ✓ registros                  |                    |               |                                                | Buse                              | car: ( |                             |                 |
| C                 | Código Proceso               | Tipo Proceso       | Clase Proceso | Nombre Despacho                                | Magistrado/Juez                   |        | Fecha Creación              | Está<br>Vigente |
|                   | 08001310500320230020000      | DECLARATIVO        | Ordinario     | Juzgado De Circuito - Laboral 003 Barranquilla | SERGIO LEONARDO S<br>NCHEZ HERRAN | SA     | 20/06/2023 2:58:<br>09 P.M. | SI              |
| Mostrando reg     | istros del 1 al 1 de un to   | tal de 1 registros |               | Prim                                           | ero Anterior                      | 1      | Siguiente                   | Último          |

| LETRA | SIMBOLO        | DESCRIPCIÓN                                                                 |
|-------|----------------|-----------------------------------------------------------------------------|
| A     | Código Proceso | Ingrese el número del proceso<br>digite los 23 dígitos de la<br>radicación. |
| в     | 0              | Buscar el Proceso                                                           |
| C     |                | Debe ingresar al proceso con el<br>icono de editar.                         |
|    |                                      | MANUAL DE<br>PROCEDIMIENTOS                  | Página: 0/0          |
|----|--------------------------------------|----------------------------------------------|----------------------|
| () | Rama Judicial<br>Consejo Superior de | SISTEMA DE GESTIÓN DE<br>PROCESOS JUDICIALES |                      |
| 0  | Republica de Coloni                  | JUSTICIA XXI WEB - TYBA                      | Fecha:<br>17/08/2023 |
|    |                                      |                                              |                      |

|         | INFORMACIÓN DEL SUJETO |                             |           |            |                        |                             |                                                    |                     |     |
|---------|------------------------|-----------------------------|-----------|------------|------------------------|-----------------------------|----------------------------------------------------|---------------------|-----|
| 🗇 Buse  | ତି Buscar Sujeto       |                             |           |            |                        |                             |                                                    |                     |     |
|         |                        | Tipo Sujeto                 | Emplazado | Es Privado | Tipo De Identificación | Número<br>Identificación(▽) | Nombre(S) Y Apellido(S) / Razón Social             | Apoderado           |     |
| $\odot$ | D                      | Demandado/Indiciado/Causant |           |            | тіт                    | 9003360047                  | COLPENSIONES - ADMINISTRADORA COLOMBIANA DE PENSIO | SELECCIONE V        | ) 🔳 |
| 9       | $\mathbb{D}($          | Defensor Privado            |           |            | CÉDULA DE CIUDADANIA   | 8667101                     | Armando Perez Masco                                | •                   |     |
| $\odot$ | $\mathbb{D}($          | Demandante/Accionante       |           |            | CÉDULA DE CIUDADANIA   | 32633535                    | Beatriz Elena Castillo                             | ARMANDO PEREZ MASCO | ] 🔳 |
| 0       | $\mathbb{D}($          | Demandante/Accionante       |           |            | CÉDULA DE CIUDADANIA   | 32758318                    | BEATRIZ ELENA CASTILLO TERAN                       | ARMANDO PEREZ MASCO |     |

# **Registro de Actuaciones**

Teniendo en cuenta que, todo aquello que corresponde a los actos dentro de un proceso en el sistema se conocen como Registro de Actuaciones, el sistema cuenta para los usuarios con el mecanismo de registro de éstas, de acuerdo con el Tipo de Usuario que tiene configurado. Para el caso de las Oficinas Judiciales u Oficinas de Apoyo, se puede realizar el registro de algunas actuaciones dentro de los procesos judiciales, dada la función que algunas de ellas tienen desde el punto de vista secretarial y procedimental, como lo es por ejemplo, aquellas oficinas que cumplen con funciones de recepción de memoriales, por lo tanto, se presenta a continuación la manera de realizar el registro de actuaciones en los procesos por parte de los usuarios con rol de *Jefe Oficina Judicial, Jefe Oficina de Apoyo Local, Oficina Judicial* y *Oficina de Apoyo Local*.

Es preciso aclarar que, los usuarios con los roles de **Despacho**, **Secretaría** y **Magistrado/Juez** comparten solo algunas actuaciones para su registro y otras son exclusivas del rol, como lo son aquellas actuaciones que ameritan firma del documento por parte del usuario **Secretaría** o **Magistrado/Juez**, con ocasión de la funcionalidad de Firma Electrónica de documentos.

Para ello, los usuarios deben ingresar por el menú *Administración* y seleccionar la opción *Actuaciones*.

|                  |                     | MANUAL DE               |             |
|------------------|---------------------|-------------------------|-------------|
|                  |                     | PROCEDIMIENTOS          | Página: 0/0 |
| AR               | Rama Iudicial       | SISTEMA DE GESTIÓN DE   |             |
| Consejo Superior | Consejo Superior de | PROCESOS JUDICIALES     |             |
| T                | República de Colomi |                         | Fecha:      |
|                  |                     | JUSTICIA XXI WEB - TYBA | 17/08/2023  |

| Administración   | Reportes      | s 🛌 Sopol | te 🛌 Manuale | es 🕨 |
|------------------|---------------|-----------|--------------|------|
| Procesos         |               |           |              |      |
| Actuaciones      |               |           |              |      |
| Notificacio Actu | uaciones de l | Procesos  |              |      |
| Fijación Estado  | iicus<br>IS   | IONES     |              |      |
| 2                | ) buscar      |           |              |      |
|                  |               |           |              |      |

#### Filtros de consulta del proceso

Estando allí, se mostrará en la pantalla la opción para consultar el proceso de acuerdo con unos parámetros que dependen de la necesidad del usuario, para lo cual, una vez sean digitados o seleccionados los campos filtro, se procede a hacer clic en el botón Consultar Q.

Se puede consultar por el *Código de Proceso* de 23 dígitos, el estado del proceso si es Vigente o Sin Vigencia o por un rango de fechas para lo cual se define la *Fecha Inicial* y *Fecha Final*; este rango no puede superar un mes de diferencia.

| REGISTRO DE ACTUACIONES |                     |  |
|-------------------------|---------------------|--|
|                         |                     |  |
| Código Proceso          | Está Vigente 🗹      |  |
| Fecha Ingreso Inicial   | Fecha Ingreso Final |  |
|                         |                     |  |

El resultado obtenido mostrará una grilla en donde se muestran los datos del proceso como el *Código Proceso*, *Tipo Proceso*, *Clase Proceso*, *Nombre Despacho*, *Magistrado/Juez* y estado de vigencia del proceso.

|    |                     | MANUAL DE               |             |
|----|---------------------|-------------------------|-------------|
|    |                     | PROCEDIMIENTOS          | Página: 0/0 |
| AR | Rama Iudicial       | SISTEMA DE GESTIÓN DE   |             |
|    | Consejo Superior de | PROCESOS JUDICIALES     |             |
|    | República de Colomi |                         | Fecha:      |
|    |                     | JUSTICIA XXI WEB - TYBA | 17/08/2023  |

#### REGISTRO DE ACTUACIONES

| Oculta                                                                                     | ) Ocultar Filtros                                                                                                    |      |  |                     |  |        |                 |  |
|--------------------------------------------------------------------------------------------|----------------------------------------------------------------------------------------------------|------|--|---------------------|--|--------|-----------------|--|
|                                                                                            | Código Proceso 23815408900120230001                                                                                                    | 1400 |  | Está Vigente 🗹      |  |        |                 |  |
| Fecha Ingreso Inicial                                                                      |                                                                                                    |      |  | Fecha Ingreso Final |  |        | (2)             |  |
|                                                                                            |                                                                                                    |      |  |                     |  |        | ØØ              |  |
| Mostra                                                                                     | ostrar 10 🗸 registros Buscar:                                                                                                    |      |  |                     |  |        |                 |  |
| (3)                                                                                        | Código Proceso Tipo Proceso Case Proceso Nombre Despacho Magistrado/Juez Vig                                                                                                  |      |  |                     |  |        | Está<br>Vigente |  |
| Ø                                                                                          | Image: Mark State     Codigo General Del Proceso     CELEBRACIÓN DE MATRIMONI<br>O CIVIL     Juzgado Municipal - Promiscuo 001 Tuchín     ADER JOSE VERGARA IMBE<br>TT     SI |      |  |                     |  |        | SI              |  |
| Mostrando registros del 1 al 1 de un total de 1 registros Primero Anterior 1 Siguiente Últ |                                                                                                    |      |  |                     |  | Último |                 |  |

SIMBOLODESCRIPCIÓN1Ingrese el número del proceso para<br/>hacer búsquedas más efectivas<br/>digite los 23 dígitos de la radicación.2Clic en el icono (lupa), nos permite<br/>consultar los campos diligenciados.3Clic en el icono su función nos<br/>permite Consultar Registro.

Nota: Cuando un proceso al consultar no se visualiza, sale el mensaje "*No se encontraron registros*".

| No Se Encontraron Registros. |                     |         |  |  |
|------------------------------|---------------------|---------|--|--|
| REGISTRO DE ACTUACIONES      |                     |         |  |  |
| Ocultar Filtros              |                     |         |  |  |
| Código Proceso               | Está Vigente 🗹      |         |  |  |
| Fecha Ingreso Inicial        | Fecha Ingreso Final |         |  |  |
|                              |                     | $\odot$ |  |  |

Es factible que el proceso a la fecha de la consulta se encuentre en estado *No Vigente*, por lo tanto, la consulta se realiza de la siguiente forma: Se desmarca la casilla **Esta Vigente**, y se da clic en la (lupa), asi validaremos que el Proceso registra en el sistema pero se ubica como **NO VIGENTE**.

| REGISTRO DE ACTUACIONES                |                     |  |  |  |
|----------------------------------------|---------------------|--|--|--|
|                                        |                     |  |  |  |
| Código Proceso 50001600056420230109800 | Está Vigente        |  |  |  |
| Fecha Ingreso Inicial                  | Fecha Ingress minal |  |  |  |
|                                        | S (2)               |  |  |  |

|    |                     | MANUAL DE               |             |
|----|---------------------|-------------------------|-------------|
|    |                     | PROCEDIMIENTOS          | Página: 0/0 |
| AR | Rama Iudicial       | SISTEMA DE GESTIÓN DE   |             |
|    | Consejo Superior de | PROCESOS JUDICIALES     |             |
|    | República de Colomi |                         | Fecha:      |
|    |                     | JUSTICIA XXI WEB - TYBA | 17/08/2023  |

Para poder visualizar las actuaciones del proceso se debe hacer clic en el botón Consultar Registro 🙆.

El sistema mostrará la pantalla con información del proceso, la lista de actuaciones que han sido registradas y que son visibles para el rol de usuario que las está consultando.

Al realizar la Consulta de Registro la ventana se divide en 3 secciones: Información del Proceso, Información del Sujeto, Información de las Actuaciones.

Las 2 primeras secciones son únicamente informativas. La tercera, muestra la información de las actuaciones que hasta la fecha se han ingresado al proceso.

|                       | PROCESO POR REPARTO                                           |                          |                                           |                                |                      |        |
|-----------------------|---------------------------------------------------------------|--------------------------|-------------------------------------------|--------------------------------|----------------------|--------|
|                       |                                                               | CÓDIGO DEL PROCES        | SO 23815408900120230001400                |                                |                      |        |
|                       | Instancia PRIMERA INSTANCIA/UNICA INSTANCIA                   |                          | Año 2023                                  |                                |                      |        |
| Depar                 | amento CORDOBA                                                |                          | Ciudad TUCHIN                             |                                |                      |        |
| Con                   | poración JUZGADO MUNICIPAL                                    |                          | Especialidad JUZGADO MUN                  | CIPAL PROMISCUO                |                      |        |
|                       | Fipo Ley No Aplica                                            |                          |                                           |                                |                      |        |
| D                     | Despace Jurgedo Municipal - Promissor 001 Tuchin Distribution |                          |                                           |                                |                      |        |
| Juez/Ma               | June/MageInde6 (ADER.JOSE VERGARA MBETT                       |                          |                                           |                                |                      |        |
| Número Con            | secutivo 00014                                                |                          | Número Interpuestos 00                    |                                |                      |        |
| Tipo                  | Proceso Codigo General Del Proceso                            |                          | Clase Proceso CELEBRACIÓN                 | DE MATRIMONIO CIVIL            |                      |        |
| SubClase              | Proceso En General / Sin Subclase                             |                          | Es Privado 🗹                              |                                |                      |        |
|                       | INFORMACIÓN DEL SUJETO                                        |                          |                                           |                                |                      |        |
| - Sujetos Del Proceso |                                                               |                          |                                           |                                | <b>6</b> * 4         |        |
| Demandante/Accionant  | i ipo sujeto                                                  | CÉDULA DE CIUDADANIA     | Numero Identificación<br>9290663 Victor I | Nomore<br>Manuel Torres Torres | e Sujeto             |        |
| Demandante/Accionant  | 2                                                             | CÉDULA DE CIUDADANIA     | 32908509 Liliana                          | Lucia Gonzalez Velasquez       |                      |        |
| ·                     |                                                               |                          |                                           |                                |                      |        |
|                       |                                                               | INFORMACION              | DE LAS ACTUACIONES                        |                                |                      |        |
| Buscar Actuaciones    |                                                               |                          |                                           |                                |                      |        |
| NUEVA ACTU            | ACION                                                         |                          |                                           |                                |                      |        |
| Mostrar 10 🗸          | registros                                                     |                          |                                           |                                | Buscar:              |        |
|                       | Ciclo                                                         | Tipo Actuación           | Fecha Actuación                           | Fecha de Registro              | Estado Actuación     |        |
| S () (1               | NOTIFICACIONES                                                | Fijacion Estado          | 20/02/2023                                | 17/02/2023 4:22:30 P.M.        | REGISTRADA           |        |
| <u>s</u> () (i        | ) generales                                                   | Auto Admite - Auto Avoca | 17/02/2023                                | 17/02/2023 4:22:30 P.M.        | REGISTRADA           | 3      |
| <b>Q () (</b>         | GENERALES                                                     | Documento Para Firma     | 17/02/2023                                | 17/02/2023 4:20:50 P.M.        | MODIFICADA           | 9      |
| <u>s</u> () (i        | ) RADICACIÓN Y REPARTO                                        | Radicación Y Reparto     | 15/02/2023                                | 15/02/2023 8:47:07 A.M.        | REGISTRADA           | 3      |
| Mostrando registi     | ros del 1 al 4 de un total de 4 registros                     |                          |                                           | Primero                        | Anterior 1 Siguiente | Último |
|                       |                                                               |                          |                                           |                                |                      | ∢      |

Es de resaltar que cuando se ingresa por la opción de **Información de las** Actuaciones, permite agregar actuaciones del proceso.

# Crear una Actuación

|          |                     | MANUAL DE               |             |
|----------|---------------------|-------------------------|-------------|
|          |                     | PROCEDIMIENTOS          | Página: 0/0 |
| AR       | Rama Iudicial       | SISTEMA DE GESTIÓN DE   |             |
| <b>(</b> | Consejo Superior de | PROCESOS JUDICIALES     |             |
|          | República de Colomi |                         | Fecha:      |
|          |                     | JUSTICIA XXI WEB - TYBA | 17/08/2023  |

A continuación, para poder registrar una nueva actuación se debe hacer clic en el botón  $\bigoplus$  NUEVA ACTUACIÓN.

En la pantalla se muestran las opciones correspondientes para que el usuario seleccione y registre la actuación, estas son:

**Ciclo**: Se selecciona el ciclo en el cual se encuentra la actuación que se va a registrar, teniendo en cuenta que, el ciclo más importante que va a utilizar la oficina judicial es el de *Radicación y Reparto*.

Tipo Actuación: Se selecciona el Tipo de actuación que se quiere registrar.

**Fecha Actuación**: Se muestra la fecha del día en la cual se está registrando la actuación, sin embargo, esta puede ser anterior pero no posterior a la fecha actual.

Anotación: En este campo se puede digitar toda la información que el usuario considere debe registrar como informativa de la actuación, a manera de observaciones.

**Es Privado**: Es un campo optativo que permite al usuario definir si esa actuación debe quedar como privada, quedando esta como no visible al público.

|                                  | CREAR ACTUACIÓN                                                         |            |                                                         |            |  |
|----------------------------------|-------------------------------------------------------------------------|------------|---------------------------------------------------------|------------|--|
| Ciclo<br>Etapa Procesal          | RADICACIÓN Y REPARTO  ADMISION                                          | ]*         | Tipo Actuación NOVEDAD POR CAMBIO DE CLASIFICACION      | *          |  |
| Anotación                        |                                                                         |            |                                                         |            |  |
| Es Privado                       |                                                                         |            |                                                         |            |  |
| Tipo Proceso<br>SubClase Proceso | CODIGO GENERAL DEL PROCESO - CIVIL MUNICIPAL V<br>POR SUMAS DE DINERO V | ] *<br>] * | Clase Proceso PROCESOS EJECUTIVOS                       | *          |  |
|                                  | CREAF                                                                   | RACT       | UACIÓN                                                  |            |  |
| Ciclo<br>Etapa Procesal          | SALIDAS V                                                               | • *<br>]   | Tipo Actuación ENVIO A OTRO DESPACHO POR REDISTRIBUCION | ] *<br>] * |  |
| Anotación                        |                                                                         |            |                                                         |            |  |
| Es Privado                       |                                                                         |            |                                                         |            |  |
| Departamento                     | BOGOTA 11                                                               | • *        | Ciudad BOGOTA, D.C. 11001                               | )*         |  |

Corporación JUZGADO MUNICIPAL 40

Despacho JUZGADO MUNICIPAL - PENAL 037 BOGOTA DC 037

| Ciudad BOGOTA, D.C. 11001               | ~ | * |
|-----------------------------------------|---|---|
| Especialidad JUZGADO MUNICIPAL PENAL 04 | ~ | * |
| Juez/MagistradoSELECCIONE               | ~ | * |

|    |                                                             | MANUAL DE               |             |
|----|-------------------------------------------------------------|-------------------------|-------------|
|    | Rama Judicial<br>Consejo Superior de<br>República de Colomi | PROCEDIMIENTOS          | Página: 0/0 |
| AB |                                                             | SISTEMA DE GESTIÓN DE   |             |
| 1  |                                                             | PROCESOS JUDICIALES     |             |
| -  |                                                             |                         | Fecha:      |
|    |                                                             | JUSTICIA XXI WEB - TYBA | 17/08/2023  |

Es importante resaltar que, dependiendo del Tipo de Actuación que se registre, se podrá solicitar datos adicionales como Nuevo Tipo y Clase de Proceso, Despacho a donde se reenvía el proceso, datos de la Providencia, etc.

# **Adjuntar Archivos**

Para adjuntar un archivo a la actuación, se debe hacer clic en el botón Elegir archivo No se eligió ningún archivo para buscar en su computador el archivo que va a ser agregado.

Nota: Todos los archivos que se van a cargar deben ser en formato PDF.

Adicionar archivo a la lista: cuando ya se ha elegido el archivo que se quiere cargar, se debe hacer clic en el botón Agregar a la lista (), para que se despliegue la grilla con la información del archivo cargado y sus metadatos.

**Guardar**: Una vez se termine de registrar la información, se hace clic en el botón Guardar B; el sistema solicitará confirmación, para lo cual se debe dar clic en el botón Aceptar O.

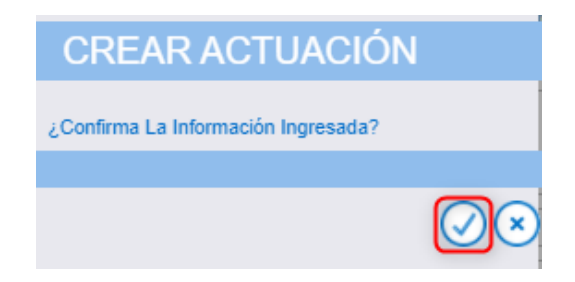

Finalizado el proceso, el sistema mostrará la pantalla inicial de actuaciones generando un mensaje que indica que la información fue satisfactoria

|  |                     | MANUAL DE               |             |
|--|---------------------|-------------------------|-------------|
|  | Rama Indicial       | PROCEDIMIENTOS          | Página: 0/0 |
|  |                     | SISTEMA DE GESTIÓN DE   |             |
|  | Consejo Superior de | PROCESOS JUDICIALES     |             |
|  | República de Colomi |                         | Fecha:      |
|  |                     | JUSTICIA XXI WEB - TYBA | 17/08/2023  |

# **Casos de uso Registro de Actuaciones**

En concordancia con los diferentes casos de uso que se tienen a diario, se presentan a continuación el procedimiento para el registro de algunas actuaciones de ejemplo.

# Anulación de Repartos

Teniendo en cuenta que, en contadas ocasiones se debe realizar el procedimiento de anulación de repartos, el usuario que tiene dicho permiso es el que cuenta con el rol de *Jefe Oficina Judicial*, y *Jefe Oficina de Apoyo*.

Las razones por las que se hace necesario la anulación del reparto se encuentran enmarcadas dentro de las siguientes premisas:

Por error cometido por el funcionario judicial al momento del registro del proceso. Cuando por causa justificada, el juzgado solicite la anulación del reparto a la oficina judicial.

Cualquier otra razón que considere el Jefe de la Oficina Judicial y que con ocasión de su cargo, se hace responsable del mismo.

Para poder anular el proceso, se hace necesario registrar la actuación *Anula Reparto Oficina Judicial* del ciclo *Radicación y Reparto*, se selecciona la fecha de la actuación, se digita la anotación correspondiente, seleccionar la fecha de anulación, digitar la descripción de la anulación y adjuntar el documento de soporte por el cual se está realizando la anulación en formato PDF.

|     |                     | MANUAL DE               |             |
|-----|---------------------|-------------------------|-------------|
|     |                     | PROCEDIMIENTOS          | Página: 0/0 |
| AL  | Rama Iudicial       | SISTEMA DE GESTIÓN DE   |             |
| ()) | Consejo Superior de | PROCESOS JUDICIALES     |             |
| 0   | República de Colomi |                         | Fecha:      |
|     |                     | JUSTICIA XXI WEB - TYBA | 17/08/2023  |
|     |                     |                         |             |

|                       | CREAR ACTUACION                                                                          |
|-----------------------|------------------------------------------------------------------------------------------|
| Ciclo                 | (RADICACIÓN Y REPARTO     ▼)*     Tipo Actuación [ANULA REPARTO OFICINA JUDICIAL     ▼)* |
| Etapa Procesal        | ADMISION Fecha Actuación 17/09/2021 *                                                    |
| Anotación             |                                                                                          |
| Es Privado            |                                                                                          |
| Fecha Anulación       | *                                                                                        |
| Descripción Anulación |                                                                                          |
|                       | ଡଡେ୭୭                                                                                    |
|                       | Total Registros : - Páginas : De                                                         |
|                       | ARCHIVO(S) ADJUNTO(S)                                                                    |
| Buscar Arch           | Elegir archivo No se eligió ningún archivo                                               |
|                       | (€) (*)                                                                                  |

## Adjudicación por conocimiento previo Tribunal

Cuando un Tribunal Superior o Administrativo, ordena la adjudicación de un proceso de forma directa a un despacho judicial, se da por hecho que ya existe un número de proceso asignado, ahora bien, si el proceso no ha sido creado se debe someter a reparto en la especialidad donde se encuentra el juez al que debe ser asignado.

**Nota**: Si el proceso no es enviado por reparto al despacho al cual debe ser asignado, se debe dar traslado mediante el registro de la actuación *Novedad por Cambio de Ponente Directo* y el despacho judicial después proceder a solicitar el cambio de número al proceso para que quede con un número de radicación del despacho.

Si el proceso es asignado a otro despacho por reparto o el proceso se encuentra ya registrado, es preciso registrar la actuación *Novedad Adjudicación por Conocimiento Previo Tribunal* del ciclo *Radicación y Reparto*, se selecciona la fecha de la actuación, se digita la anotación correspondiente, seleccionando el nombre del juez de la especialidad al cual debe ser reasignado el proceso y adjuntar el documento de soporte en formato PDF.

|    |                                            | MANUAL DE               |             |
|----|--------------------------------------------|-------------------------|-------------|
|    |                                            | PROCEDIMIENTOS          | Página: 0/0 |
| AR | Rama Iudicial                              | SISTEMA DE GESTIÓN DE   |             |
|    | Consejo Superior de<br>República de Colomi | PROCESOS JUDICIALES     |             |
|    |                                            |                         | Fecha:      |
|    |                                            | JUSTICIA XXI WEB - TYBA | 17/08/2023  |

|                | CREAR ACTUACIÓN      |     |                 |                                                       |     |  |  |
|----------------|----------------------|-----|-----------------|-------------------------------------------------------|-----|--|--|
| Ciclo          | RADICACIÓN Y REPARTO | • * | Tipo Actuación  | NOVEDAD ADJUDICACIÓN POR CONOCIMIENTO PREVIO TRIBUNAL | ▼ * |  |  |
| Etapa Procesal | ADMISION             | ]   | Fecha Actuación | 17/09/2021                                            | *   |  |  |
| Anotación      |                      |     |                 |                                                       |     |  |  |
| Es Privado     |                      |     |                 |                                                       |     |  |  |
| Nuevo Ponente  | SELECCIONE           | • * |                 |                                                       |     |  |  |

## Asignación por reparto a otro despacho de la misma Especialidad

En el momento en el cual, un despacho considere que un proceso deba ser sometido a reparto entre cualquiera de los demás despachos de su Especialidad, se debe registrar la actuación *Novedad por Cambio de Ponente* del ciclo *Radicación y Reparto*, se selecciona la fecha de la actuación, se digita la anotación correspondiente y se adjuntar el documento de soporte en formato PDF.

|                | CREAR ACTUACIÓN      |     |                                          |            |  |
|----------------|----------------------|-----|------------------------------------------|------------|--|
| Ciclo          | RADICACIÓN Y REPARTO | ✓ * | Tipo Actuación NOVEDAD CAMBIO DE PONENTE | <b>v</b> * |  |
| Etapa Procesal | ADMISION             |     | Fecha Actuación 17/09/2021               | *          |  |
| Anotación      |                      |     |                                          | 4          |  |
| Es Privado     |                      |     |                                          |            |  |

**Nota**: El registro de la actuación también lo puede realizar el despacho judicial aportando el documento soporte y no tiene necesidad de remitir nada a la oficina judicial.

# Asignación o traslado de proceso a un despacho específico de la misma especialidad

Este tipo de procedimiento se realiza, cuando por ejemplo se debe asignar un proceso a un despacho determinado ya sea por:

|          |                                      | MANUAL DE               |             |
|----------|--------------------------------------|-------------------------|-------------|
|          | Rama Judicial<br>Consejo Superior de | PROCEDIMIENTOS          | Página: 0/0 |
| <b>(</b> |                                      | SISTEMA DE GESTIÓN DE   |             |
|          |                                      | PROCESOS JUDICIALES     |             |
|          | República de Colomi                  |                         | Fecha:      |
|          |                                      | JUSTICIA XXI WEB - TYBA | 17/08/2023  |

- 1. Cuando se deba dar traslado de un proceso que fue previamente asignado por el Tribunal y que, con ocasión de ello, deba ser asignado al despacho directamente.
- 2. Cuando un despacho pierda competencia con ocasión del Artículo 121 del Código General del Proceso.
- 3. El despacho judicial identificó que el proceso ya había tenido conocimiento previo del proceso otro Magistrado o Juez.

En el momento en el cual suceda una de las tres causales anteriores, se debe registrar la actuación *Novedad por Cambio de Ponente Directo* del ciclo *Radicación y Reparto*, se selecciona la fecha de la actuación, se digita la anotación correspondiente, se selecciona el nombre del juez a donde debe ser asignado el proceso y adjuntar el documento de soporte en formato PDF.

|                | CREAR ACTUACIÓN      |     |                 |                                       |     |  |
|----------------|----------------------|-----|-----------------|---------------------------------------|-----|--|
| Ciclo          | RADICACIÓN Y REPARTO | ✓ * | Tipo Actuación  | NOVEDAD POR CAMBIO DE PONENTE DIRECTO | • * |  |
| Etapa Procesal | ADMISION             |     | Fecha Actuación | 17/09/2021                            | *   |  |
| Anotación      |                      |     |                 |                                       |     |  |
| Es Privado     |                      |     |                 |                                       |     |  |
| Nuevo Ponente  | SELECCIONE           | ✓ * |                 |                                       |     |  |

**Nota**: El registro de la actuación también lo puede realizar el despacho judicial, para lo cual debe aportar el documento soporte y no tiene necesidad de remitir nada a la oficina judicial.

**Nota:** El registro de la actuación también lo puede realizar el despacho judicial, aportando el documento soporte y no tiene necesidad de remitir nada a la oficina judicial.

## Envío de procesos al Superior - Segunda Instancia

Las actuaciones que tienen habilitado el reparto de segunda instancia generan una alerta informando que se generará un reparto automático al superior. Dependiendo del tipo de recurso el sistema dejará el proceso en un efecto.

|           |                                      | MANUAL DE               |             |
|-----------|--------------------------------------|-------------------------|-------------|
|           | Rama Judicial<br>Consejo Superior de | PROCEDIMIENTOS          | Página: 0/0 |
| <b>()</b> |                                      | SISTEMA DE GESTIÓN DE   |             |
|           |                                      | PROCESOS JUDICIALES     |             |
|           | República de Colomi                  |                         | Fecha:      |
|           |                                      | JUSTICIA XXI WEB - TYBA | 17/08/2023  |

Para remitirlo al superior un recurso de apelación en efecto devolutivo se debe realizar con la actuación: "*Envío al Superior por Interpuestos Sin Finalización*"

|                | INFORMACIÓN DE LAS ACTUACIONES                                                              |  |  |  |  |  |  |
|----------------|---------------------------------------------------------------------------------------------|--|--|--|--|--|--|
|                | CREAR ACTUACIÓN                                                                             |  |  |  |  |  |  |
| Ciclo          | SALIDAS V * Tipo Actuación [ENVIO A SUPERIOR POR INTERPUESTOS SIN FINALIZACION V *          |  |  |  |  |  |  |
| Etapa Procesal | TRÁMITE Fecha Actuación 26/07/2023 *                                                        |  |  |  |  |  |  |
| Anotación      |                                                                                             |  |  |  |  |  |  |
| Es Privado     |                                                                                             |  |  |  |  |  |  |
| Tipo De Acción | APELACIÓN AUTO     V     *     Especialidad TRIBUNAL SUPERIOR - SALA LABORAL 05     V     * |  |  |  |  |  |  |

Se generará una actuación y se radicará automáticamente el proceso en segunda instancia.

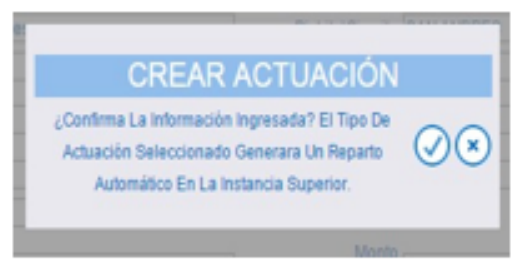

## Anulación de Actuaciones

Las actuaciones solo pueden ser anuladas por el mismo usuario que las registra, a excepción de la sentencia que únicamente la puede anular el Juez y las novedades de reparto que no se pueden anular.

Es de anotar que solo es viable anular la última actuación.

Al lado izquierdo de cada Actuación, podrá encontrar el icono de la caneca, con el que puede anularla

# Actuaciones que Modifican el Reparto

|  |                                                             | MANUAL DE               |             |
|--|-------------------------------------------------------------|-------------------------|-------------|
|  | Rama Judicial<br>Consejo Superior de<br>República de Colomi | PROCEDIMIENTOS          | Página: 0/0 |
|  |                                                             | SISTEMA DE GESTIÓN DE   |             |
|  |                                                             | PROCESOS JUDICIALES     |             |
|  |                                                             |                         | Fecha:      |
|  |                                                             | JUSTICIA XXI WEB - TYBA | 17/08/2023  |

Estas actuaciones se encuentran en el ciclo: **Radicación y Reparto**, el sistema generara automáticamente los siguientes comportamientos:

| Tipo de novedad                                 | Finaliza proceso | Anula reparto | Modifica reparto |
|-------------------------------------------------|------------------|---------------|------------------|
| Novedad por cambio de clase                     |                  |               | X                |
| Novedad por impedimento                         | x                | x             |                  |
| Novedad por competencia                         | x                | x             |                  |
| Novedad por rechazo demanda<br>inlimine         | х                |               |                  |
| Novedad por acumulación                         | Х                |               |                  |
| Novedad por retiro demanda o<br>por no subsanar |                  |               |                  |

| INFC                                                          | ORMACIÓN DE LAS ACTUACIONES                                                                              |   |
|---------------------------------------------------------------|----------------------------------------------------------------------------------------------------|---|
| Cido [RADICACIÓN Y REPARTO<br>Elapa Pro                       | CREAR ACTUACIÓN B<br>D Alpo Actuación NOVEDAD POR IMPEDIMENTO O RECUSACIÓN<br>Fecha Actuación 26/07/2023 | * |
| Anotación<br>Es Privado 🗌                                     |                                                                                                    |   |
|                                                               | $@ @ 0 \\ 0 \\ 0 \\ 0 \\ 0 \\ 0 \\ 0 \\ 0 \\ 0 \\ $                                                      |   |
|                                                               | Total Registros : - Páginas : De                                                                         |   |
|                                                               |                                                                                                    |   |
| E                                                             | ARCHIVO(S) ADJUNTO(S)                                                                                    | G |
| Buscar Archivo Seleccionar archivo Sin archivos seleccionados | 5                                                                                                    |   |

| <b>(</b> | Rama Judicial<br>Consejo Superior de<br>República de Colomi | MANUAL DE               |             |
|----------|-------------------------------------------------------------|-------------------------|-------------|
|          |                                                             | PROCEDIMIENTOS          | Página: 0/0 |
|          |                                                             | SISTEMA DE GESTIÓN DE   |             |
|          |                                                             | PROCESOS JUDICIALES     |             |
|          |                                                             |                         | Fecha:      |
|          |                                                             | JUSTICIA XXI WEB - TYBA | 17/08/2023  |
|          |                                                             |                         |             |

| LETRA    | SIMBOLO             | DESCRIPCIÓN                                                                                                    |
|----------|---------------------|----------------------------------------------------------------------------------------------------|
| <b>A</b> | Ciclo               | Seleccione el ciclo: Radicación y reparto                                                                        |
| в        | Tipo Actuación      | Seleccione el tipo de actuación o nombre<br>de la actuación procesal según el tipo de<br>novedad                 |
| C        | Etapa Procesal      | Seleccione la etapa procesal (admisión)                                                                          |
| D        | Fecha Actuación     | Seleccione la fecha de la actuación<br>(fecha del auto)                                                          |
| E        | Anotación           | En caso de ser necesario ingrese una<br>anotación relativa a la actuación<br>procesal que se está seleccionando. |
| F        | Seleccionar archivo | Seleccione el archivo digital o electrónico<br>que va asociado a la actuación.                                   |
| G        |                     | Presione clic en el icono (adjuntar), Solo<br>se adjunta formato de PDF.                                         |
| Н        | Ħ                   | Presione clic en el icono (Guardar), el<br>sistema solicitará confirmar las<br>actuaciones.                      |
|          | ×                   | Seleccione la X, para salir de la ventana.                                                                       |

## Actuaciones que generan Estado

Todas las actuaciones correspondientes a Autos de Sustanciación, Autos Interlocutorios o Sentencias (a excepción de la sentencia de tutela) tienen la posibilidad de registrar de manera automática la actuación que permitirá posteriormente generar el Estado.

Para ello, cuando se registra una actuación y esta solicita la *Providencia*, se deben seleccionar aquellas que corresponden al *Auto Interlocutorio* (0 días en Secretaría) o *Auto de Sustanciación* (0 días en Secretaría).

|                  | PR                                                                                                 | OVIDE | NCIAS          |       |
|------------------|----------------------------------------------------------------------------------------------------|-------|----------------|-------|
| Providencia      | SELECCIONE                                                                                         | ✓ *   | Tipo Decisión  | v   * |
| Fecha Ejecutoria | AUTO INTERLOCUTORIO (ESTADO 0 DIAS SECRETARIA)<br>AUTO DE SUSTANCIACION (ESTADO 0 DIAS SECRETARIA) |       | Número De Dias |       |
|                  | SENTENCIA                                                                                          | _     |                |       |

|                                              |                                            | MANUAL DE               |             |
|----------------------------------------------|--------------------------------------------|-------------------------|-------------|
| Rama Judicia<br>Consejo Supe<br>República de |                                            | PROCEDIMIENTOS          | Página: 0/0 |
|                                              | Rama Iudicial                              | SISTEMA DE GESTIÓN DE   |             |
|                                              | Consejo Superior de<br>República de Colomi | PROCESOS JUDICIALES     |             |
|                                              |                                            |                         | Fecha:      |
|                                              |                                            | JUSTICIA XXI WEB - TYBA | 17/08/2023  |

Una vez guardada la actuación, el sistema generará de manera automática la actuación **Fijación Estado** que es la actuación que tendrá en cuenta el sistema para poder generar el documento de fijación de los estados.

|   |  | Ciclo          | Tipo Actuación           | Fecha Actuación | Fecha de Registro       |
|---|--|----------------|--------------------------|-----------------|-------------------------|
| 8 |  | NOTIFICACIONES | FIJACION ESTADO          | 1/10/2021       | 30/09/2021 4:38:36 P.M. |
| 0 |  | GENERALES      | AUTO ADMITE / AUTO AVOCA | 30/09/2021      | 30/09/2021 4:38:36 P.M. |

## Notificación de Actuaciones

El sistema le permite realizar notificaciones electrónicas de las actuaciones procesales y llevar el control de notificación y confirmación de envió, al interior de éstas.

Este procedimiento realiza notificación usando el correo institucional del despacho judicial configurado previamente por el secretario del despacho y genera:

- 1. Correos electrónicos automáticos a los sujetos procesales que tengan el email registrado.
- 2. Dos (2) archivos de la notificación en formato pdf, uno con los sujetos que fueron notificados por email y otro con los sujetos que no tienen email.
- 3. Una actuación automática y asociada a la actuación que se notificó, que refleja el estado de las notificaciones generadas:
  - Notificación a Destinatario con entrega por email cuando salió el correo y se entregó al buzón reportado.
  - Notificación a Destinatario con entrega sin email cuando no se aportó correo
  - ✓ Notificación a Destinatario con fallo cuando no se aportó correo

Antes de correr este procedimiento se debe tener actualizado los sujetos procesales y actualizado los emails de notificación cuando se cuenten con ellos.

#### **Procedimiento:**

| Rama Judici.<br>Consejo Sup<br>República de |                                           | MANUAL DE               |             |
|---------------------------------------------|-------------------------------------------|-------------------------|-------------|
|                                             |                                           | PROCEDIMIENTOS          | Página: 0/0 |
|                                             | Rama Iudicial                             | SISTEMA DE GESTIÓN DE   |             |
|                                             | Consejo Superior de<br>República de Colom | PROCESOS JUDICIALES     |             |
|                                             |                                           |                         | Fecha:      |
|                                             |                                           | JUSTICIA XXI WEB - TYBA | 17/08/2023  |

| + PROCES                                                          | so 👩                                                                                       |             |           |                                                |                                    |                             |                 |
|-------------------------------------------------------------------|--------------------------------------------------------------------------------------------|-------------|-----------|------------------------------------------------|------------------------------------|-----------------------------|-----------------|
| Ocultar Filtros                                                   |                                                                                            |             |           |                                                |                                    |                             |                 |
| Código Pr                                                         | roceso 08001310500320230020000                                                             |             |           | Está Vigente 🗹                                 |                                    |                             |                 |
| Fecha Ingreso                                                     | Inicial                                                                                    |             |           | Fecha Ingreso Final                            |                                    |                             | В               |
|                                                                   |                                                                                            |             |           |                                                |                                    |                             |                 |
| Partes Procesal                                                   | ⊘ Partes Procesales                                                                        |             |           |                                                |                                    |                             |                 |
| Mostrar 10                                                        | Mostrar 10 👻 registros Buscar:                                                             |             |           |                                                |                                    |                             |                 |
| C                                                                 | C Código Proceso Tipo Proceso Clase Proceso Nombre Despacho Magistrado/Juez Fecha Creación |             |           |                                                |                                    |                             | Está<br>Vigente |
| <b>Q</b>                                                          | 08001310500320230020000                                                                    | DECLARATIVO | Ordinario | Juzgado De Circuito - Laboral 003 Barranquilla | SERGIO LEONARDO SA<br>NCHEZ HERRAN | 20/06/2023 2:58:<br>09 P.M. | SI              |
| Mostrando registros del 1 al 1 de un total de 1 registros Primero |                                                                                            |             |           |                                                |                                    | Siguiente                   | Último          |

| LETRA | SIMBOLO        | DESCRIPCIÓN                                                                 |
|-------|----------------|-----------------------------------------------------------------------------|
| A     | Código Proceso | Ingrese el número del proceso<br>digite los 23 dígitos de la<br>radicación. |
| в     | Ø              | Buscar el Proceso                                                           |
| С     |                | Debe ingresar al proceso con el<br>icono de editar.                         |

Se desplegarán las actuaciones asociadas al proceso de la más reciente a la más antigua, ordenadas en pantallas que permite desplazarse a través de ellas, por una barra de navegación.

Ubique la actuación a notificar y que ya se encuentra previamente registrada.

| INFORMACIÓN DE LAS ACTUACIONES                                                              |                      |                      |                 |                         |                  |  |  |
|---------------------------------------------------------------------------------------------|----------------------|----------------------|-----------------|-------------------------|------------------|--|--|
|                                                                                             | CION                 |                      |                 |                         |                  |  |  |
| Aostrar 10 ∨ reg                                                                            | gistros              |                      |                 | Bu                      | scar:            |  |  |
|                                                                                             | Ciclo                | Tipo Actuación       | Fecha Actuación | Fecha de Registro       | Estado Actuación |  |  |
|                                                                                             | RADICACIÓN Y REPARTO | Radicación Y Reparto | 20/06/2023      | 20/06/2023 2:58:09 P.M. | REGISTRADA       |  |  |
| Mostrando registros del 1 al 1 de un total de 1 registros Primero Anterior 1 Siguiente Infi |                      |                      |                 |                         |                  |  |  |
|                                                                                             |                      |                      |                 |                         | (                |  |  |
|                                                                                             |                      |                      |                 |                         |                  |  |  |
| 11. 1                                                                                       |                      |                      |                 |                         |                  |  |  |

Se desplegará una ventana que mostrará los sujetos procesales que tiene email asociado, para que se pueda marcar aquellos a quienes se les quiere enviar la notificación.

|                |                     | MANUAL DE               |             |
|----------------|---------------------|-------------------------|-------------|
|                |                     | PROCEDIMIENTOS          | Página: 0/0 |
| AR             | Rama Iudicial       | SISTEMA DE GESTIÓN DE   |             |
| (B)            | Consejo Superior de | PROCESOS JUDICIALES     |             |
| República de O | República de Colomi |                         | Fecha:      |
|                |                     | JUSTICIA XXI WEB - TYBA | 17/08/2023  |

De igual forma, se podrá incluir el documento adjunto a la actuación.

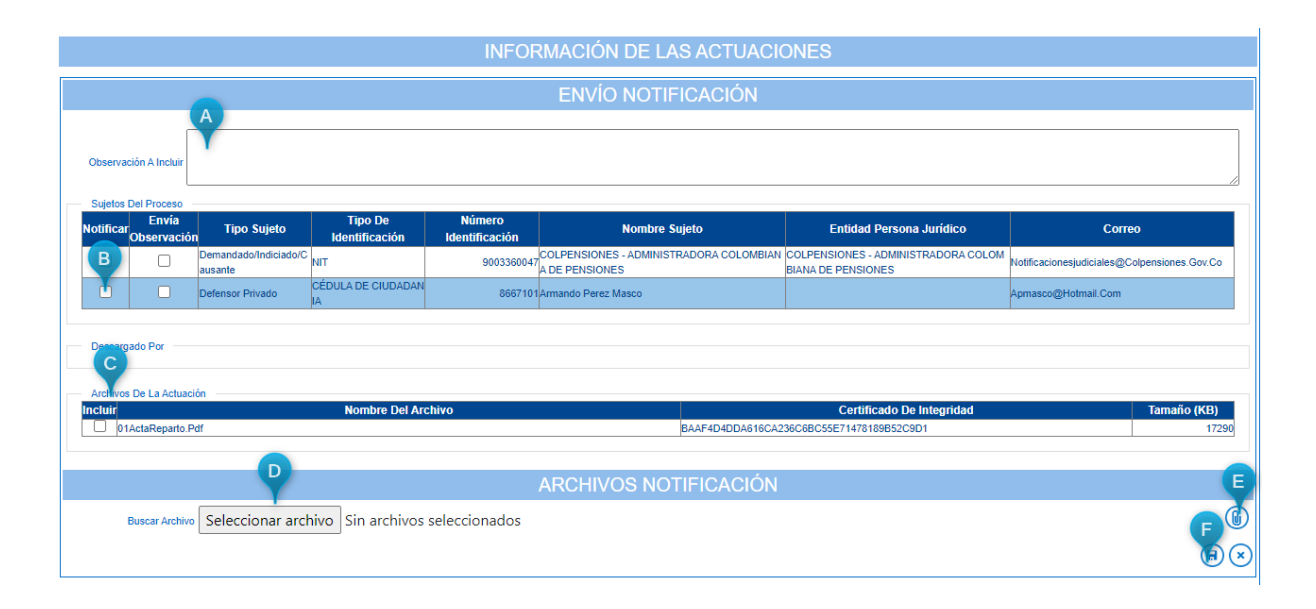

Para realizar la notificación, se debe hacer clic en el icono y proceder a lo siguiente: **Observación**: Si se desea enviar alguna observación adicional dentro de la notificación, esta se digita. Ejemplo: "Asistir con Abogado" (opcional).

**Sujetos Procesales**: Seleccionar los sujetos procesales a los cuales les será enviada la notificación, haciendo clic en la casilla correspondiente. De igual manera si diligenció la *Observación*, puede seleccionar a cuales de los sujetos les va a enviar dicha observación.

Archivos del Proceso: Seleccionar haciendo clic en el check de los archivos del proceso que se van a adjuntar a la notificación.

Archivos Actuación: Seleccionar haciendo clic en el check de los archivos de la actuación que se van a adjuntar a la notificación.

**Buscar Archivo**: Si el despacho judicial considera necesario adjuntar algún otro archivo que no haya sido cargado al proceso, puede hacer clic en Elegir Archivo y buscar el archivo que requiere adjuntar (opcional).

Agregar archivo a la lista: Cuando ya se ha elegido el archivo que se quiere cargar,

se debe hacer clic en el botón Agregar a la lista (), para que se despliegue la grilla con la información del archivo cargado y sus metadatos.

|              |                     | MANUAL DE               |             |
|--------------|---------------------|-------------------------|-------------|
|              |                     | PROCEDIMIENTOS          | Página: 0/0 |
| an           | Rama Iudicial       | SISTEMA DE GESTIÓN DE   |             |
| Cons<br>Repú | Consejo Superior de | PROCESOS JUDICIALES     |             |
|              | República de Colomi |                         | Fecha:      |
|              |                     | JUSTICIA XXI WEB - TYBA | 17/08/2023  |

**Guardar**: Una vez se termine de registrar la información, se hace clic en el botón Guardar , el sistema generará el informe de <sup>Inserción Satisfactoria</sup> y la actuación cambiará el estado de *Registrada* a *Notificada*.

| INFORMACIÓN DE LAS ACTUACIONES                                                                                                    |                                        |                  |                    |                         |                  |  |  |  |
|----------------------------------------------------------------------------------------------------|----------------------------------------|------------------|--------------------|-------------------------|------------------|--|--|--|
| Inserción Satisfactoria                                                                                                    |                                        |                  |                    |                         |                  |  |  |  |
| Buscar Actuaciones                                                                                                    |                                        |                  |                    |                         |                  |  |  |  |
|                                                                                                    |                                        |                  |                    |                         |                  |  |  |  |
| Mostrar 10 🗸 I                                                                                                    | Mostrar 10 👻 registros Buscar:         |                  |                    |                         |                  |  |  |  |
|                                                                                                    | Ciclo                                  | Tipo Actuación   | Fecha Actuación    | Fecha de Registro       | Estado Actuación |  |  |  |
| S () (î)                                                                                                    | GENERALES                              | AUTO EMPLAZA     | 24/08/2021         | 24/08/2021 5:06:22 P.M. | NOTIFICADA       |  |  |  |
|                                                                                                    | NOTIFICACIONES                         | FIJACION ESTADO  | 25/08/2021         | 24/08/2021 5:01:49 P.M. | REGISTRADA 🗐     |  |  |  |
| Image: Second state         Image: Second state         AUTO DECIDE         16/08/2021         24/08/2021 5.01.49 PM.         REGISTRADA |                                        |                  |                    |                         |                  |  |  |  |
| Mostrando registro                                                                                                    | os del 1 al 3 de un total de 3 registr | Primero Anterior | 1 Siguiente Último |                         |                  |  |  |  |

Para consultar las notificaciones realizadas y el estado de la entrega, se selecciona la actuación y en su interior se pueden observar las notificaciones que se surtieron y se envía confirmación al buzón de correo del despacho.

| Tipo Actuación       | Actuación Fecha De Registro Actuación                                                   |
|----------------------|-----------------------------------------------------------------------------------------|
| AUTO ADMITE          | 27/07/201 27/07/2015 2 46:06 P NOTIFICADA                                               |
| FUACION ESTADO       | 29/07/201 27/07/2015 2 46 00 P M REGISTRADA                                             |
| RADICACIÓN Y REPARTO | 03/07/201<br>5 03/07/2015 2:33:15 P. M. REGISTRADA                                      |
| BODB                 |                                                                                         |
|                      | Too Actimistica<br>AUTO ADMITE<br>FUACION ESTADO<br>RADICACIÓN Y REPARTO<br>(S) (D) (D) |

## Consulta de la Notificación enviada

Una vez se ha realizado la notificación y si se quiere ver lo notificado, se puede proceder a hacer clic en el botón Consultar (2) de la actuación.

Estando en la actuación se evidencia la sección *NOTIFICACIONES* para hacer clic en el botón Consultar (Q) que tiene la fecha y hora.

|                         | NOTIFICACIONES     |
|-------------------------|--------------------|
|                         | Fecha Notificación |
| 24/09/2021 5:16:58 P.M. |                    |

|     |                     | MANUAL DE               |             |
|-----|---------------------|-------------------------|-------------|
|     |                     | PROCEDIMIENTOS          | Página: 0/0 |
| AR  | Rama Iudicial       | SISTEMA DE GESTIÓN DE   |             |
| (B) | Consejo Superior de | PROCESOS JUDICIALES     |             |
| R   | República de Colomi |                         | Fecha:      |
|     |                     | JUSTICIA XXI WEB - TYBA | 17/08/2023  |

Se puede visualizar el registro de la notificación, las observaciones, sujetos procesales y documentos que fueron notificados.

De igual manera se puede descargar el documento que soporta el envío de la notificación haciendo clic en el botón Descargar

|                                                 |                                                                    |                          | C                     | ONSULTA ENVÍC                 | NOTIFICACI         | ÓN                              |                          |                            |                    |
|-------------------------------------------------|--------------------------------------------------------------------|--------------------------|-----------------------|-------------------------------|--------------------|---------------------------------|--------------------------|----------------------------|--------------------|
| Fecha Notificación                              | 24/09/2021 5:16:58 P.M.                                            |                          |                       |                               |                    |                                 |                          |                            |                    |
| Observación Notificación                        | Se Envió A:GABRIEL ESTEBAN RODRIGUEZ ESCANDON Notificación (Email) |                          |                       |                               |                    |                                 |                          |                            |                    |
| Observación A Incluir                           | Coservación A Incluir                                              |                          |                       |                               |                    |                                 |                          |                            |                    |
| Sujetos Del Proceso<br>Notificar<br>Observación | n Tipo Sujeto                                                      | Tipo De Identificación   | Número Identificación | Nombre                        | Sujeto             | E                               | ntidad                   | Соггес                     | D                  |
|                                                 | Demandante/Accionante                                              | CÉDULA DE CIUDADANI<br>A | 61                    | Gabriel Esteban Rodriguez Esc | andon              |                                 |                          | Framosg@Deaj.Ramajudicial. | Gov.Co             |
| Descargado Por                                  |                                                                    |                          |                       |                               |                    |                                 |                          |                            |                    |
| Gabriel Esteban Rodrigue                        | ez Escandon                                                        | Nombre Sujeto            |                       | N                             | EsDesca<br>0       | argado                          |                          | Fecha Descarga             |                    |
| Juan Pemando Perez Qu                           | lintero                                                            |                          |                       | No.                           | 0                  |                                 |                          |                            |                    |
| Archivos De La Actuaci                          | ón                                                                 | Nombre Del A             | rchivo                |                               | 11D3332410E6E53470 | Certifica<br>53CBF2C53A4DBEAA8B | do De Integridad<br>8935 |                            | Tamaño (KB)<br>344 |
|                                                 |                                                                    |                          |                       | ARCHIVOS NO                   | TIFICACIÓN         |                                 |                          |                            |                    |
|                                                 |                                                                    | Nombre Del /             | Archivo               |                               | 2455500005500      | Certi                           | ficado De Integridad     |                            | Tamaño (KB)        |
| USU01406300320                                  | UDUUUUUUU_CORREOS_E                                                | 101ADU3_24-09-2021 5.16  | D/ H.M., POT          |                               | BADEOF0200CF5B/    | TCA0009C9CE/0DD5AD              | 0100772                  |                            |                    |

De ser necesario, puede descargar el archivo e imprimirlo para su envío por otros medios.

|     |                     | MANUAL DE               |             |
|-----|---------------------|-------------------------|-------------|
|     |                     | PROCEDIMIENTOS          | Página: 0/0 |
| AB  | Rama Iudicial       | SISTEMA DE GESTIÓN DE   |             |
| (m) | Consejo Superior de | PROCESOS JUDICIALES     |             |
|     | República de Colomi |                         | Fecha:      |
|     |                     | JUSTICIA XXI WEB - TYBA | 17/08/2023  |

# Datos de la Notificación Electrónica

| S. Responde                                                                                            | 😡 Responder a todos 🕒 Reenviar                                                                                                    |
|----------------------------------------------------------------------------------------------------|----------------------------------------------------------------------------------------------------|
|                                                                                                    | sie 29/07/2015 12:09                                                                                                    |
| M 1                                                                                                    | Paola Andrea Alzate Lozano                                                                                                    |
|                                                                                                    | 4otffica Actuación Judicial Rad. 88001338908120150042300                                                                                                    |
| ara correctă                                                                                           | orres an                                                                                                    |
| C Puple Ar                                                                                             | drea Alpete Lazero                                                                                                    |
| Dirección:<br>Cludiad: EL                                                                              | ENGANTO, AMAZONAS                                                                                                    |
| ASUNTO P                                                                                               | CREASE ACTIVICATION FOR PROFESSION FOR A THE ART AND AND A HEAT AND AND A DOOL OF A HEAT AND A DOOL OF A HEAT AND A HEAT AND A HEAT AND A HEAT AND A HEAT AND A HEAT AND A HEAT A |
| MARIO PIN                                                                                              | atenta, me permito informarle que dentro del proceso con número de naticación No 8500131030012015042300, se emitió                                                                                                    |
| MARIO PIN<br>De manera<br>AUTO ADN<br>Esta notific<br>número de<br>lo contraño                         | ANES<br>ANES<br>ateria, me permito informarie que dentro del proceso con número de radicación No 00001310300120150042300, se emitió<br>TE: con feche 27/07/2015 en el asurto de la referencia.<br>ación fiere documento(o) para descargar de la página <u>http://192.168.213.133/Descargas/T/RA/</u> ingresando el siguiente<br>cartificación tierre documento(o) para descargar de la página <u>http://192.168.213.133/Descargas/T/RA/</u> ingresando el siguiente<br>cartificación tierre documento(o) para descargar de la página <u>http://192.168.213.133/Descargas/T/RA/</u> ingresando el siguiente<br>cartificación tierre documento(o) para descargar de la página <u>http://192.168.213.133/Descargas/T/RA/</u> ingresando el siguiente<br>cartificación tierre documento de intervencia de la calendario, contados a partir de hoy).                                                                                                    |
| MARD PB<br>De manera<br>AUTO ADA<br>Esta notific<br>número de<br>lo cotificado<br>El (los) cer         | Names Acceleration processes en processo con número de naticación No 8501310300120150042300, se emitió<br>TE con fecha 27/07/2015 en el asurto de la referencia.<br>Iación Sene documento(s) para descargar de la página <u>http://982-168.213.533/DescargasT/EM/</u> ingresando el siguiente<br>cartificación 5675505-d420 y el número de naticación del proceso. Por favor descargoe el archivo de manera inmediate de<br>se desactivará automáticamente el finit, en (5 días calendaris, contados a partir de hey).<br>Ificado(s) de integridad de (los) documento(s) remitido(s):                                                                                                    |
| MARIO PIN<br>De manera<br>AUTO ADN<br>Esta notific<br>número de<br>lo contraño<br>El (los) cer<br>Noti | Komisch Accharch Achard Pressentation and Pressentation and Pressent and Cardina Pressent Cool of Cardinando Standards ARES<br>ateria, me permito informarie que dentro del proceso con número de radicación No 85011310300120150042300, se emitió<br>TE: con feche 27/07/2015 en el asurto de la referencia.<br>ación tiene documento(s) para descargar de la página <u>http://1922.158.213.533/DescargasTVRA/</u> ingresando el siguiente<br>cartificación 5675505c-6420 y el número de radicación del proceso. Por favor descargos el archivo de manera inmediate d<br>se desactivará automáticamente el finit, en (5 días calendaris, contados a partir de hoy).<br>Ificado(s) de integridad de (los) documento(s) remitido(s):<br>Código                                                                                                    |
| MARID PIN<br>De manera<br>AUTO ADN<br>Esta notific<br>número de<br>lo continaño<br>El (los) cer<br>No. | ARES ateria, me pemilo informarie que dentro del proceso con número de naticación No 05001310300120150042300, se emitió TE con feche 27/07/2015 en el asurto de la referencia. ación fiene documento(s) para descargar de la página <u>http://1922.158.213.133/Descargas.TFBA/</u> ingresando el siguiente cartificación 56/05/05/c-6420 y el número de naticación del proceso. Por favor descargoe el archivo de manera inmediata de se desactivará automáticamente el finit, en (5 días calendaris, contados a partir de hey). Ificado(s) de integridad de (los) documento(s) remitido(s):  Código 1097105105009922/291E92885309001AD5001E8                                                                                                    |

|                   |                     | MANUAL DE               |             |
|-------------------|---------------------|-------------------------|-------------|
|                   |                     | PROCEDIMIENTOS          | Página: 0/0 |
| AR                | Rama Iudicial       | SISTEMA DE GESTIÓN DE   |             |
| 1                 | Consejo Superior de | PROCESOS JUDICIALES     |             |
| República de Colo | República de Colomi |                         | Fecha:      |
|                   |                     | JUSTICIA XXI WEB - TYBA | 17/08/2023  |

# Actuaciones de Secretaría

En concordancia con los diferentes casos de uso que se tienen a diario, se presentan a continuación el registro de actuaciones que permiten realizar procedimientos claros de acuerdo con las situaciones para el rol de secretaría, los cuales se presentan a continuación:

## Anulación de Reparto por Permiso del Juez

Teniendo en cuenta que, en algunas oportunidades los despachos judiciales no informan con el debido tiempo las autorizaciones de cierre por permisos, comisión de estudios, licencia no remunerada u otro tipo de cierre que no conlleve una calamidad doméstica o licencia por luto, y que deben ser reportados con 24 horas de anticipación, puede ocurrir que le sean asignados repartos en la fecha en la cual el despacho judicial se encuentra con cierre, para lo cual se debe anular el reparto por parte del despacho judicial.

Para poder anular el proceso, se hace necesario registrar la actuación *Novedad Devuelve Por Permiso del Juez / Sin Juez* del ciclo *Radicación y Reparto*, se selecciona la fecha de la actuación, se digita la anotación correspondiente, seleccionar la fecha de anulación, digitar la descripción de la anulación y adjuntar el documento de soporte por el cual se está realizando la anulación en formato PDF.

|                                                            | MANUAL DE<br>PROCEDIMIENTOS                                             | Página: 0/0          |
|------------------------------------------------------------|-------------------------------------------------------------------------|----------------------|
| Rama Judicial<br>Consejo Superior de<br>República de Colom | SISTEMA DE GESTIÓN DE<br>PROCESOS JUDICIALES<br>JUSTICIA XXI WEB - TYBA | Fecha:<br>17/08/2023 |

|                       | CREAR ACTUACIÓN                                                                                   |            |  |  |
|-----------------------|---------------------------------------------------------------------------------------------------|------------|--|--|
| Ciclo                 | RADICACIÓN Y REPARTO               Tipo Actuación NOVEDAD DEVUELVE POR PERMISO DE JUEZ / SIN JUEZ | <b>~</b> * |  |  |
| Etapa Procesal        | ADMISION Fecha Actuación 24/09/2021                                                               | *          |  |  |
| Anotación             | ,                                                                                                 | 4          |  |  |
| Es Privado            |                                                                                                   |            |  |  |
| Fecha Anulación       | *                                                                                                 | _          |  |  |
| Descripción Anulación | n                                                                                                 | *          |  |  |
|                       |                                                                                                   |            |  |  |
|                       | @@@@                                                                                              |            |  |  |
|                       | Total Registros : - Páginas : De                                                                  |            |  |  |
|                       | ARCHIVO(S) ADJUNTO(S)                                                                             |            |  |  |
| Buscar Arch           | Regir archivo No se eligió ningún archivo                                                         |            |  |  |
|                       |                                                                                                   |            |  |  |

### Anulación porque no es un proceso

Si en el momento del estudio del proceso asignado, el despacho judicial determina que lo asignado no corresponde a un proceso judicial, puede realizar la anulación del proceso registrando la actuación *Novedad Error en Reparto No Es Proceso* del ciclo *Radicación y Reparto*, se selecciona la fecha de la actuación, se digita la anotación correspondiente, se ingresa la fecha de anulación, la descripción de la anulación y preferiblemente adjuntar el documento de soporte por el cual se está realizando la anulación, en formato PDF.

| CREAR ACTUACIÓN       |                                                                                                    |  |  |
|-----------------------|----------------------------------------------------------------------------------------------------|--|--|
| Ciclo                 | RADICACIÓN Y REPARTO <ul> <li>Tipo Actuación (NOVEDAD ERROR EN REPARTO NO ES PROCESO</li> <li></li></ul>                                                                                                    |  |  |
| Etapa Procesal        | ADMISION Fecha Actuación 24/09/2021 *                                                                                                    |  |  |
| Anotación             |                                                                                                    |  |  |
| Es Privado            |                                                                                                    |  |  |
| Fecha Anulación       | *                                                                                                    |  |  |
| Descripción Anulación |                                                                                                    |  |  |
|                       |                                                                                                    |  |  |
|                       | (d) (d) (b) (b)<br>Total Registros: - Páginas : De                                                                                                    |  |  |
|                       |                                                                                                    |  |  |
|                       | ARCHIVO(S) ADJUNTO(S)                                                                                                    |  |  |
| Buscar Arch           | Elegir archivo         No se eligió ningún archivo         Image: Comparison of the second second sec |  |  |
|                       | B                                                                                                    |  |  |

|                                                             | MANUAL DE               |             |
|-------------------------------------------------------------|-------------------------|-------------|
| Rama Judicial<br>Consejo Superior de<br>República de Colomi | PROCEDIMIENTOS          | Página: 0/0 |
|                                                             | SISTEMA DE GESTIÓN DE   |             |
|                                                             | PROCESOS JUDICIALES     |             |
|                                                             |                         | Fecha:      |
|                                                             | JUSTICIA XXI WEB - TYBA | 17/08/2023  |

# Asignación por reparto a otro despacho de la misma Especialidad

En el momento en el cual un despacho considere que un proceso deba ser sometido a reparto entre cualquiera de los demás despachos de su Especialidad, se debe registrar la actuación *Novedad por Cambio de Ponente* del ciclo *Radicación y Reparto*, se selecciona la fecha de la actuación, se digita la anotación correspondiente y se adjuntar el documento de soporte en formato PDF.

| CREAR ACTUACIÓN         |                                        |                                            |  |
|-------------------------|----------------------------------------|--------------------------------------------|--|
| Ciclo RADICAC           | IÓN Y REPARTO                          | * Tipo Actuación NOVEDAD CAMBIO DE PONENTE |  |
| Etapa Procesal ADMISION | N                                      | Fecha Actuación 17/09/2021 *               |  |
| Anotación               |                                        |                                            |  |
| Es Privado              |                                        |                                            |  |
|                         |                                        |                                            |  |
|                         | Œ                                      | 000                                        |  |
|                         | Total Registro                         | is: - Páginas: De                          |  |
|                         | ARCHIVO(                               | S) ADJUNTO(S)                              |  |
| Buscar Archivo Elegi    | ir archivo No se eligió ningún archivo | 6                                          |  |
|                         |                                        | $\mathbb{H}$                               |  |

#### Nota:

Al realizar el registro de la actuación no es necesario remitir algún documento o notificación a la Oficina Judicial, lo que debe hacer es consultar la actuación registrada y descargar el acta de reparto que se generó con ocasión del registro de la actuación.

# Asignación o traslado de proceso a un despacho específico de la misma especialidad

Este tipo de procedimiento se realiza cuando, por ejemplo, se debe asignar un proceso a un despacho determinado por razones como:

Cuando se deba dar traslado de un proceso que fue previamente asignado por el Tribunal y que, con ocasión de ello, deba ser asignado al despacho directamente.

|    |                                            | MANUAL DE               |             |
|----|--------------------------------------------|-------------------------|-------------|
|    |                                            | PROCEDIMIENTOS          | Página: 0/0 |
| ap | Rama Iudicial                              | SISTEMA DE GESTIÓN DE   |             |
|    | Consejo Superior de<br>República de Colomi | PROCESOS JUDICIALES     |             |
|    |                                            |                         | Fecha:      |
|    |                                            | JUSTICIA XXI WEB - TYBA | 17/08/2023  |

Cuando un despacho pierda competencia con ocasión del Artículo 121 del Código General del Proceso.

El despacho judicial identificó que el proceso ya había tenido conocimiento previo del proceso por otro Magistrado o Juez.

En el momento en el cual suceda una de las tres causales anteriores, se debe registrar la actuación *Novedad por Cambio de Ponente Directo* del ciclo *Radicación y Reparto*, se selecciona la fecha de la actuación, se digita la anotación correspondiente, se selecciona el nombre del juez a quien debe ser asignado el proceso y adjuntar el documento de soporte en formato PDF.

|                | C                                          | REAR            | ACTUACIÓN       |                                       |   |
|----------------|--------------------------------------------|-----------------|-----------------|---------------------------------------|---|
| Ciclo          | RADICACIÓN Y REPARTO                       | <b>~</b>        | Tipo Actuación  | NOVEDAD POR CAMBIO DE PONENTE DIRECTO | * |
| Etapa Procesal | ADMISION                                   |                 | Fecha Actuación | 17/09/2021                            | * |
| Anotación      |                                            |                 |                 |                                       |   |
| Es Privado     |                                            |                 |                 |                                       |   |
| Nuevo Ponente  | SELECCIONE                                 | ~               | *               |                                       |   |
|                |                                            |                 |                 |                                       |   |
|                | -                                          | Total Registros | Páginas: De     |                                       |   |
|                |                                            |                 |                 |                                       |   |
|                | ARC                                        | CHIVO(8         | 6) ADJUNTO(S)   |                                       |   |
| Buscar Archi   | Elegir archivo No se eligió ningún archivo |                 |                 |                                       |   |
|                |                                            |                 |                 | Œ                                     |   |

#### Nota:

Al realizar el registro de la actuación no es necesario remitir nada a la oficina judicial, lo que debe hacer es consultar la actuación registrada y descargar el acta de reparto que se generó con ocasión del registro de la actuación.

## Cambio de Clase de un proceso

Cuando un proceso requiera ser cambiado de la clase a la que se encuentra asignado, ya sea por:

Error en el momento del registro para asignación por reparto.

El despacho judicial considera que no corresponde a lo asignado por reparto.

Pasa de ser un proceso Ordinario a ser un proceso Ejecutivo,

|    |                                            | MANUAL DE               |             |
|----|--------------------------------------------|-------------------------|-------------|
|    |                                            | PROCEDIMIENTOS          | Página: 0/0 |
| AR | Rama Iudicial                              | SISTEMA DE GESTIÓN DE   |             |
|    | Consejo Superior de<br>República de Colomi | PROCESOS JUDICIALES     |             |
|    |                                            |                         | Fecha:      |
|    |                                            | JUSTICIA XXI WEB - TYBA | 17/08/2023  |

se debe registrar la actuación *Novedad por Cambio de Clasificación* del ciclo *Radicación y Reparto*, se selecciona la fecha de la actuación, se digita la anotación correspondiente, se selecciona el Tipo Proceso, Clase Proceso y Subclase proceso, y preferiblemente se adjunta el documento de soporte, en formato PDF.

|                  |                                               | CREAR           | ACTUACIÓN       |                                     |       |
|------------------|-----------------------------------------------|-----------------|-----------------|-------------------------------------|-------|
| Ciclo            | RADICACIÓN Y REPARTO                          | <b>~</b> "      | Tipo Actuación  | NOVEDAD POR CAMBIO DE CLASIFICACION | *     |
| Etapa Procesal   | ADMISION                                      |                 | Fecha Actuación | 17/09/2021                          | *     |
| Anotación        |                                               |                 |                 |                                     | li.   |
| Es Privado       |                                               |                 |                 |                                     |       |
| Tipo Ley         | SELECCIONE                                    | ~               |                 |                                     |       |
| Tipo Proceso     | SELECCIONE                                    | ~               | * Clase Proceso |                                     | × *   |
| SubClase Proceso |                                               | ~               | *               |                                     |       |
|                  |                                               | Ø               | രക്ത            |                                     |       |
|                  |                                               | Total Registros | : - Páginas: De |                                     |       |
|                  |                                               | ARCHIVO(        | 6) ADJUNTO(S)   |                                     |       |
| Buscar Archi     | ve Elegir archivo No se eligió ningún archivo |                 |                 |                                     |       |
|                  |                                               |                 |                 |                                     | (R) × |

# Cambio de Competencia

Si el despacho judicial identifica que no tiene competencia sobre el proceso y debe ser remitido a otra especialidad, se debe registrar la actuación *Novedad por Competencia* del ciclo *Radicación y Reparto*, se selecciona la fecha de la actuación, se digita la anotación correspondiente, seleccionar la fecha de anulación, digitar la descripción de la anulación y adjuntar el documento de soporte por el cual se está declarando la falta de competencia en formato PDF.

|    |                     | MANUAL DE               |             |
|----|---------------------|-------------------------|-------------|
|    |                     | PROCEDIMIENTOS          | Página: 0/0 |
| AB | Rama Iudicial       | SISTEMA DE GESTIÓN DE   |             |
|    | Consejo Superior de | PROCESOS JUDICIALES     |             |
| T  | República de Colomi |                         | Fecha:      |
|    |                     | JUSTICIA XXI WEB - TYBA | 17/08/2023  |
|    |                     |                         |             |

| CREAR ACTUACIÓN       |                                               |     |  |  |
|-----------------------|-----------------------------------------------|-----|--|--|
| Ciclo                 | RADICACIÓN Y REPARTO                          | • * |  |  |
| Etapa Procesal        | ADMISION Fecha Actuación 24/09/2021           | *   |  |  |
| Anotación             |                                               | 8   |  |  |
| Es Privado            |                                               |     |  |  |
| Fecha Anulación       | *                                             |     |  |  |
| Descripción Anulaciór |                                               | *   |  |  |
|                       | 2000                                          |     |  |  |
|                       | G G G G G G G G G G G G G G G G G G G         |     |  |  |
|                       | iolai regisalos - Paginas, Je                 |     |  |  |
|                       | ARCHIVO(S) ADJUNTO(S)                         |     |  |  |
| Buscar Arch           | vo Elegir archivo No se eligió ningún archivo | ١   |  |  |
|                       | Θ                                             | )×  |  |  |

#### Nota:

Una vez guardada la actuación el proceso será dejado Sin Vigencia, finalizando la instancia y se debe enviar vía correo electrónico a la Oficina Judicial o Centro de Servicios (según corresponda), para que proceda a realizar el reparto en la especialidad adecuada.

## Declaración de Impedimento

Si el despacho judicial identifica que se encuentra impedido para realizar el trámite del proceso con ocasión de las causales definidas en el Código General del Proceso, se debe registrar la actuación *Novedad por Impedimento / Recusación* del ciclo *Radicación y Reparto*, se selecciona la fecha de la actuación, se digita la anotación correspondiente y adjuntar el documento de soporte por el cual se está declarando el impedimento en formato PDF.

#### Nota:

Una vez guardada la actuación el proceso será dejado sin vigencia, finalizando la instancia y se generará un nuevo proceso en el siguiente Juzgado de la misma especialidad, con una nueva acta de reparto.

|     |                     | MANUAL DE               |             |
|-----|---------------------|-------------------------|-------------|
|     |                     | PROCEDIMIENTOS          | Página: 0/0 |
| AR  | Rama Iudicial       | SISTEMA DE GESTIÓN DE   |             |
| (B) | Consejo Superior de | PROCESOS JUDICIALES     |             |
| 4   | República de Colomi |                         | Fecha:      |
|     |                     | JUSTICIA XXI WEB - TYBA | 17/08/2023  |

|                | CREAR ACTUACIÓN                               |                      |                         |  |
|----------------|-----------------------------------------------|----------------------|-------------------------|--|
| Ciclo          | RADICACIÓN Y REPARTO                          | * Tipo Actuación     | NOVEDAD POR IMPEDIMENTO |  |
| Etapa Procesal | ADMISION                                      | Fecha Actuación      | 24/09/2021              |  |
| Anotación      |                                               |                      |                         |  |
| Es Privado     |                                               |                      |                         |  |
|                |                                               |                      |                         |  |
|                | (                                             | 9000                 |                         |  |
|                | Total Registr                                 | ros : - Páginas : De |                         |  |
|                | ARCHIVO                                       | (S) ADJUNTO(S)       |                         |  |
| Buscar Archi   | vo Elegir archivo No se eligió ningún archivo |                      | ۱                       |  |
|                |                                               |                      | (R) (×                  |  |

#### **IMPORTANTE**!

Todas las actuaciones que tienen afectación a las cargas procesales son aquellas que generan una deuda a la clase de proceso, la cual representa el factor de compensación en el reparto.

## Actuaciones que dan Salida al proceso

Cuando un proceso debe salir del despacho judicial, se tienen las siguientes causas: Para ser enviado a un despacho superior.

Por terminación del proceso.

Para ser enviado un despacho comisorio a otro despacho

Teniendo en cuenta las posibilidades de envío de los procesos a los superiores se tienen las siguientes acciones:

## Envío al Superior por Interpuestos sin Finalización

Si en algún momento se requiere remitir un proceso al superior por los motivos de que fue apelada una decisión, se cuenta con el registro de las siguientes actuaciones dependiendo el caso. Esta actuación tiene un Efecto Devolutivo, es decir, puede regresar al despacho origen y por tanto se mantiene en estado *Vigente*.

|    |                                            | MANUAL DE               |             |
|----|--------------------------------------------|-------------------------|-------------|
|    |                                            | PROCEDIMIENTOS          | Página: 0/0 |
| AB | Rama Iudicial                              | SISTEMA DE GESTIÓN DE   |             |
|    | Consejo Superior de<br>República de Colomi | PROCESOS JUDICIALES     |             |
|    |                                            |                         | Fecha:      |
|    |                                            | JUSTICIA XXI WEB - TYBA | 17/08/2023  |

Cuando una sentencia o auto es apelada y esta debe ser enviada al superior con efecto Devolutivo, se registra la actuación *Envío a Superior por Interpuestos Sin Finalización* del ciclo *Salidas*, en donde se selecciona la fecha de la actuación, se digita la anotación correspondiente, se selecciona el Tipo de Acción que se refiere a la razón por la cual debe remitirse al superior, en la Especialidad seleccionar el superior a donde debe ser remitido y adjuntar el documento de soporte en formato PDF.

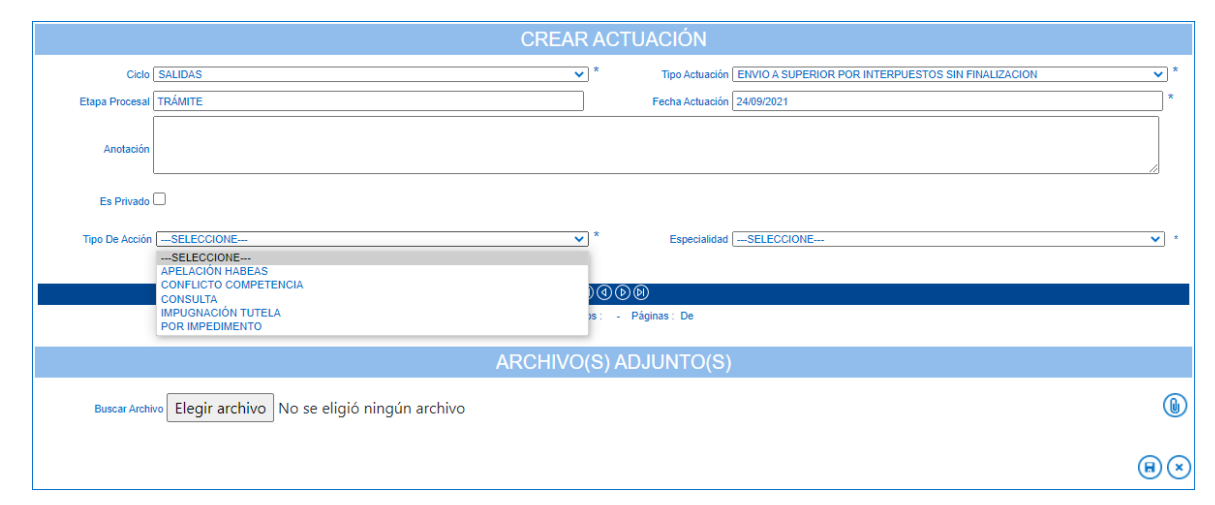

# Envío a Reparto por Interpuestos (Superior sin JXXI Web)

Si el despacho judicial utiliza la aplicación Justicia XXI Web, pero el superior no lo utiliza para la gestión de los procesos a su cargo y necesita registrar el envío al superior, se debe registrar la actuación *Envío a Reparto por Interpuestos (Superior sin JXXI Web)* del ciclo *Salidas*, en donde se selecciona la fecha de la actuación, se digita la anotación correspondiente y adjuntar el documento de soporte en formato PDF.

|   |                 |                     | MANUAL DE               |            |  |  |  |  |
|---|-----------------|---------------------|-------------------------|------------|--|--|--|--|
|   |                 | PROCEDIMIENTOS      | Página: 0/0             |            |  |  |  |  |
| 1 | an              | Rama Iudicial       | SISTEMA DE GESTIÓN DE   |            |  |  |  |  |
|   | (1)             | Consejo Superior de | PROCESOS JUDICIALES     |            |  |  |  |  |
|   | J               | República de Colomi |                         | Fecha:     |  |  |  |  |
|   |                 |                     | JUSTICIA XXI WEB - TYBA | 17/08/2023 |  |  |  |  |
|   |                 |                     |                         |            |  |  |  |  |
|   | CREAR ACTUACIÓN |                     |                         |            |  |  |  |  |

| CREAR ACTUACION |                                                                                                    |  |  |  |  |  |  |
|-----------------|----------------------------------------------------------------------------------------------------|--|--|--|--|--|--|
| Ciclo           | SALIDAS <ul> <li>Tipo Actuación ENVIO A REPARTO POR INTERPUESTO(SUPERIOR SIN JXXI WEB)             </li> <li></li></ul> |  |  |  |  |  |  |
| Etapa Procesal  | TRÁMITE Fecha Actuación 24/09/2021 *                                                                                    |  |  |  |  |  |  |
| Anotación       |                                                                                                    |  |  |  |  |  |  |
| Es Privado      |                                                                                                    |  |  |  |  |  |  |
|                 |                                                                                                    |  |  |  |  |  |  |
|                 | ଡ଼୕ୖଡ଼ଡ଼                                                                                                    |  |  |  |  |  |  |
|                 | Total Registros : - Páginas : De                                                                                        |  |  |  |  |  |  |
|                 | ARCHIVO(S) ADJUNTO(S)                                                                                                   |  |  |  |  |  |  |
| Buscar Archi    | Elegir archivo No se eligió ningún archivo                                                                              |  |  |  |  |  |  |
|                 | $(\mathbf{H})$                                                                                                    |  |  |  |  |  |  |

## Envío al Superior por Interpuestos con Efecto Suspensivo

Cuando una sentencia o auto es apelada y esta debe ser enviada al superior con efecto Suspensivo, se registra la actuación *Envío Expediente al Superior por Interpuestos* del ciclo *Salidas*, en donde se selecciona la fecha de la actuación, se digita la anotación correspondiente, se selecciona el Tipo de Acción que se refiere a la razón por la cual debe remitirse al superior, en la Especialidad seleccionar el superior a donde debe ser remitido y adjuntar el documento de soporte en formato PDF.

| CREAR ACTUACIÓN |                                                                                   |                                                               |  |  |  |
|-----------------|-----------------------------------------------------------------------------------|---------------------------------------------------------------|--|--|--|
| Ciclo (         | SALIDAS                                                                           | Tipo Actuación (ENVÍO EXPEDIENTE AL SUPERIOR POR INTERPUESTOS |  |  |  |
| Etapa Procesal  | FINALIZACION                                                                      | Fecha Actuación 24/09/2021 *                                  |  |  |  |
| Anotación       |                                                                                   |                                                               |  |  |  |
| Es Privado (    |                                                                                   |                                                               |  |  |  |
| Tipo De Acción  | SELECCIONE<br>SELECCIONE<br>APELACIÓN (ESCRITURAL)<br>APELACIÓN AUTO              | ► Especialidad -SELECCIONE ▼                                  |  |  |  |
|                 | APELACIÓN AUTO Y SENTENCIA<br>APELACIÓN HABEAS<br>APELACIÓN SENTENCIA<br>CASACIÓN | is: - Páginas: De                                             |  |  |  |
|                 | CONFLICTO COMPETENCIA<br>CONSULTA<br>IMPUGNACIÓN TUTELA                           | S) ADJUNTO(S)                                                 |  |  |  |
| Buscar Archiv   | OTROS ASUNTOS<br>POR IMPEDIMENTO<br>QUEJA                                         |                                                               |  |  |  |
|                 |                                                                                   | 8                                                             |  |  |  |

## Envío al Superior por Interpuestos con Conocimiento Previo

(Aplicable solo para procesos registrados como Históricos)

|    |                                           | MANUAL DE               |             |
|----|-------------------------------------------|-------------------------|-------------|
|    |                                           | PROCEDIMIENTOS          | Página: 0/0 |
| an | Rama Iudicial                             | SISTEMA DE GESTIÓN DE   |             |
|    | Consejo Superior de<br>República de Colom | PROCESOS JUDICIALES     |             |
|    |                                           |                         | Fecha:      |
|    |                                           | JUSTICIA XXI WEB - TYBA | 17/08/2023  |

Si un despacho judicial registró un proceso como *Histórico* (por no manejar este aplicativo para reparto), y este debe ser enviado al superior por motivo de una apelación de una sentencia o auto y a su vez, el proceso ya ha sido conocido anteriormente por un despacho judicial, se registra la actuación *Envío por Interpuestos con Conocimiento Previo* (Proceso Sin Reparto En Justicia XXI Web lera Instancia) del ciclo *Salidas*, en donde se selecciona la fecha de la actuación, se digita la anotación correspondiente, se escoge la Especialidad, el Despacho y el Juez/Magistrado que tiene el conocimiento previo del proceso, se selecciona el Tipo de Acción que se refiere a la razón por la cual debe remitirse al despacho y finalmente se adjunta el documento de soporte en formato PDF.

|                 |                                            | CREAR A           | CTUACIÓN        |                                                                                    |
|-----------------|--------------------------------------------|-------------------|-----------------|------------------------------------------------------------------------------------|
| Ciclo           | SALIDAS                                    | *                 | Tipo Actuación  | ENVIÓ POR INTERPUESTO CON CONOCIMIENTO PREVIO (PROCESO SIN REPARTC $\mathbf{v}$ )* |
| Etapa Procesal  | FINALIZACION                               |                   | Fecha Actuación | 24/09/2021 *                                                                       |
| Anotación       |                                            |                   |                 | B                                                                                  |
| Es Privado      |                                            |                   |                 |                                                                                    |
| Especialidad    | SELECCIONE                                 | ▼ *               | Despacho        | × *                                                                                |
| Juez/Magistrado |                                            | <b>v</b> *        | Tipo De Acción  | SELECCIONE V                                                                       |
|                 |                                            | (d)               | 000             | APELACIÓN HABEAS<br>CONFLICTO COMPETENCIA                                          |
|                 |                                            | Total Registros : | - Páginas : De  | CONSULTA<br>IMPUGNACIÓN TUTELA<br>POR IMPEDIMENTO                                  |
|                 |                                            | ARCHIVO(S         | ) ADJUNTO(S)    |                                                                                    |
| Buscar Archi    | Elegir archivo No se eligió ningún archivo |                   |                 | ۵                                                                                  |
|                 |                                            |                   |                 | 8 😣                                                                                |

## Por no aceptación de impedimento

Si el despacho judicial considera que, el impedimento generado por el otro despacho no corresponde a los lineamientos definidos para ello y no lo acepta, puede realizar el registro de la actuación *Auto No Acepta Impedimento / Recusación* del ciclo *Salidas*, se selecciona la fecha de la actuación, se digita la anotación correspondiente y adjuntar el documento de soporte por el cual se está declarando el impedimento en formato PDF.

Con ello el proceso queda Sin Vigencia en el despacho al cual le fue asignado el proceso por impedimento, generando entonces que el proceso desde donde se originó quede nuevamente activo, es decir Vigente.

|                    |                     | MANUAL DE               |             |
|--------------------|---------------------|-------------------------|-------------|
|                    |                     | PROCEDIMIENTOS          | Página: 0/0 |
| AR                 | Rama Iudicial       | SISTEMA DE GESTIÓN DE   |             |
| Consejo Superior d | Consejo Superior de | PROCESOS JUDICIALES     |             |
| J                  | República de Colomi |                         | Fecha:      |
|                    |                     | JUSTICIA XXI WEB - TYBA | 17/08/2023  |

|                                                                                                    | CREAR ACTUACIÓN                                                                                                    |            |                |                                                 |                                  |              |     |                |
|----------------------------------------------------------------------------------------------------|----------------------------------------------------------------------------------------------------|------------|----------------|-------------------------------------------------|----------------------------------|--------------|-----|----------------|
| Ciclo                                                                                                    | SALIDAS                                                                                                    |            | ✓ *            | Tipo Actuac                                     | ión AUTO NO ACEPTA IMPEDIMENTO O | D RECUSACIÓN |     | <b>v</b> *     |
| Etapa Procesal                                                                                                    | FINALIZACION                                                                                                    |            |                | Fecha Actuac                                    | ión 27/09/2021                   |              |     | *              |
| Anotación                                                                                                    |                                                                                                    |            |                |                                                 |                                  |              |     |                |
| Es Privado                                                                                                    |                                                                                                    |            |                |                                                 |                                  |              |     |                |
|                                                                                                    |                                                                                                    |            |                |                                                 |                                  |              |     |                |
|                                                                                                    |                                                                                                    |            | (10)           | 000                                             |                                  |              |     |                |
|                                                                                                    |                                                                                                    | Тс         | otal Registros | : - Páginas : De                                |                                  |              |     |                |
|                                                                                                    |                                                                                                    | ARC        | HIVO(S         | 6) ADJUNTO(                                     | S)                               |              |     |                |
| Buscar Archi                                                                                                    | Elegir archivo No se eligió ningún ar                                                                                                    | chivo      |                |                                                 |                                  |              |     |                |
|                                                                                                    | Nombre Del Archivo Fecha De Cargue Formato<br>Archivo Tipo Archivo Certificado De Integridad Tamaño Página Página Págin |            |                |                                                 |                                  |              |     |                |
| Of the observed of the observed of the observe | oAceptaImpedimentooRecusación.Pdf                                                                                                    | 2021-09-27 | Pdf            | Auto No Acepta Im<br>pedimento O Recu<br>sación |                                  | 344 2        | 1 2 | Digital Activo |
|                                                                                                    | (F) (F) (F) (F) (F) (F) (F) (F) (F) (F)                                                                                                    |            |                |                                                 |                                  |              |     |                |

## Salida Finalizando Instancia

Si un despacho judicial debe realizar el registro de la salida de un proceso por finalización de la instancia, debe registrar la actuación *Salida Finalizando Instancia* del ciclo *Salidas*, en donde se selecciona la fecha de la actuación, se digita la anotación correspondiente y adjuntar el documento de soporte en formato PDF.

|                | CREAR ACTUACIÓN                            |                  |                              |            |  |  |
|----------------|--------------------------------------------|------------------|------------------------------|------------|--|--|
| Ciclo          | SALIDAS v                                  | Tipo Actuación   | SALIDA FINALIZANDO INSTANCIA | <b>v</b> * |  |  |
| Etapa Procesal | FINALIZACION                               | Fecha Actuación  | 24/09/2021                   | *          |  |  |
| Anotación      |                                            |                  |                              | 4          |  |  |
| Es Privado     |                                            |                  |                              |            |  |  |
|                |                                            |                  |                              |            |  |  |
|                | ()()                                       | @ (b (b))        |                              |            |  |  |
|                | Total Registros                            | : - Páginas : De |                              |            |  |  |
|                | ARCHIVO(S) ADJUNTO(S)                      |                  |                              |            |  |  |
| Buscar Archi   | Elegir archivo No se eligió ningún archivo |                  |                              |            |  |  |
|                |                                            |                  | e                            |            |  |  |

## Acumulación de Procesos

En el momento en el cual un proceso debe pasar a formar parte de otro por efectos de acumulación, se registra la actuación *Novedad por Acumulación* del ciclo *Radicación y Reparto*, en donde se selecciona la fecha de la actuación, se digita la

|    |                                            | MANUAL DE               |             |
|----|--------------------------------------------|-------------------------|-------------|
|    |                                            | PROCEDIMIENTOS          | Página: 0/0 |
| AR | Rama Iudicial                              | SISTEMA DE GESTIÓN DE   |             |
|    | Consejo Superior de<br>República de Colomi | PROCESOS JUDICIALES     |             |
|    |                                            |                         | Fecha:      |
|    |                                            | JUSTICIA XXI WEB - TYBA | 17/08/2023  |

anotación correspondiente, se ingresa el número a donde va a quedar acumulado para ser validado haciendo clic en el botón Validar el Código del Proceso  $\bigcirc$  y adjuntar el documento de soporte en formato PDF.

|                    | CREAR ACTUACIÓN                                                                                                    |            |               |                             |                               |    |     |                  |
|--------------------|----------------------------------------------------------------------------------------------------|------------|---------------|-----------------------------|-------------------------------|----|-----|------------------|
| Ciclo              | RADICACIÓN Y REPARTO                                                                                                    |            | <b>v</b> ]*   | Tipo Actu                   | ación NOVEDAD POR ACUMULACION |    |     | ×*               |
| Etapa Procesal     | ADMISION                                                                                                    |            |               | Fecha Actu                  | ación 06/10/2021              |    |     | *                |
| Anotación          | Anotación                                                                                                    |            |               |                             |                               |    |     |                  |
| Es Privado         |                                                                                                    |            |               |                             |                               |    |     |                  |
| Número Donde Queda | a<br>                                                                                                    |            | *             |                             |                               |    |     |                  |
| Acumulado          |                                                                                                    |            |               | (ت)                         |                               |    |     |                  |
|                    |                                                                                                    |            | (0)           | 900                         |                               |    |     |                  |
|                    |                                                                                                    | Τα         | tal Registros | : - Páginas : De            |                               |    |     |                  |
|                    |                                                                                                    | ARC        | HIVO(S        | 6) ADJUNTO                  | (S)                           |    |     |                  |
| Buscar Archi       | Buscar Archivo Elegir archivo No se eligió ningún archivo                                                                 |            |               |                             |                               |    |     |                  |
|                    | Nombre Del Archivo Fecha De Cargue Formato<br>Archivo Tipo Archivo Certificado De Integridad (KB) Página Página De Estado |            |               |                             |                               |    |     |                  |
|                    | EDADPORACUMULACION.Pdf                                                                                                    | 2021-10-06 | Pdf           | NOVEDAD POR A<br>CUMULACION |                               | 69 | 1 1 | 1 Digital Activo |
|                    | $\mathbb{R}$                                                                                                    |            |               |                             |                               |    |     |                  |

**Nota**: El proceso a donde va a ser acumulado el proceso debe ser de la misma clase de proceso y tener al menos uno de los sujetos procesales iguales, básicamente el demandado.

El sistema creará un link (enlace o referencia) en el nuevo proceso donde se acumuló el caso y se finalizará el radicado que se acumuló dejando activo solo el proceso donde queda acumulado.

# Actuaciones de ámbito General

Los usuarios de Secretaría y Despacho pueden registrar actuaciones que se encuentran definidas como generales dentro del trámite del proceso.

Para ello, se debe seleccionar el ciclo *Generales*, seleccionar la actuación que sea requerida así como la fecha de la actuación, se digita la anotación correspondiente y adjuntar el documento de soporte en formato PDF.

|    |                                            | MANUAL DE               |             |
|----|--------------------------------------------|-------------------------|-------------|
|    |                                            | PROCEDIMIENTOS          | Página: 0/0 |
| AR | Rama Iudicial                              | SISTEMA DE GESTIÓN DE   |             |
|    | Consejo Superior de<br>República de Colomi | PROCESOS JUDICIALES     |             |
|    |                                            |                         | Fecha:      |
|    |                                            | JUSTICIA XXI WEB - TYBA | 17/08/2023  |

|                |                             | CREAR ACT           | UACIÓN          |                                                                                                    |   |
|----------------|-----------------------------|---------------------|-----------------|----------------------------------------------------------------------------------------------------|---|
| Ciclo          | GENERALES                   | × *                 | Tipo Actuación  | SELECCIONE V                                                                                                    |   |
| Etapa Procesal |                             |                     | Fecha Actuación | A SECRETARÍA * AGREGAR MEMORIAL                                                                                               |   |
| Anotación      |                             |                     |                 | AL DESPACHO<br>AL DESPACHO POR REPARTO<br>AUTO EMPLAZA<br>AUTO EMPLAZA ACREEDORES                                             |   |
|                |                             | RAA                 |                 | CONSTANCIA DE TERMINOS<br>CONSTANCIA SECRETARIAL<br>CONTESTACION DEMANDA<br>DECLARACIÓN URADA                                 |   |
|                |                             | Total Registros : - | Páginas : De    | DOCUMENTO PARA FIRMA<br>DOCUMENTO PARA FIRMA COLEGIADA<br>ELABORACIÓN DE EMPLAZAMIENTO<br>ELABORACIÓN DE OFICIOS / TELEGRAMAS |   |
|                |                             | ARCHIVO(S) AI       | DJUNTO(S)       | EMPLAZA PERTENENCIA<br>ENVÍO COMUNICACIONES                                                                                   |   |
| Buscar Arch    | No se eligió ningún archivo |                     |                 | ENVIÓ DE NOTIFICACIÓN<br>EXPEDICIÓN DE CERTIFICACIONES<br>MEMORIAL AL DESPACHO                                                | D |
|                |                             |                     |                 | R                                                                                                    | 9 |

De igual manera, hay algunas actuaciones que mostrarán lo relacionado con los términos judiciales que se encuentran configurados para la actuación (días de término), calculando las fechas correspondientes de manera automática.

| Término           | TÉRMINO JUDICIAL | Calendario           | JUDICIAL   |
|-------------------|------------------|----------------------|------------|
| Dias Del Término  | 15               | Fecha Inicio Término | 27/09/2021 |
| Fecha Fin Término | 15/10/2021       |                      |            |

#### Nota:

Si se requiere dejar la actuación Privada para que no sea visualizada en la consulta pública de procesos, se debe seleccionar el campo *Es Privado* al momento de registrar la actuación.

## Actuación para firma de documento

El sistema cuenta con la herramienta necesaria para la firma de documentos de manera electrónica, con ello, ofrece seguridad sobre los documentos que se generan desde la aplicación, para ello se tener en cuenta las siguientes indicaciones:

Ciclo: Se debe seleccionar el ciclo Generales.

**Tipo Actuación**: Seleccionar las actuaciones *Documento para Firma o Documento para Firma Colegiada* según corresponda, teniendo en cuenta que la firma colegiada será realizada en los Tribunales.

Fecha Actuación: Se identifica la fecha de la actuación.

|                                                             | MANUAL DE               |             |
|-------------------------------------------------------------|-------------------------|-------------|
| Rama Judicial<br>Consejo Superior de<br>República de Colomi | PROCEDIMIENTOS          | Página: 0/0 |
|                                                             | SISTEMA DE GESTIÓN DE   |             |
|                                                             | PROCESOS JUDICIALES     |             |
|                                                             |                         | Fecha:      |
|                                                             | JUSTICIA XXI WEB - TYBA | 17/08/2023  |

**Anotación**: Se puede diligenciar con la información que el usuario considere sea relevante a lo que se quiere informar al usuario que va a firmar el documento.

**Es Privado**: El sistema muestra de manera predeterminada la actuación como Privada, dado que este documento no debe ser visible al público y no se permite modificar de estado.

**Buscar Archivo**: Se debe adjuntar el archivo que corresponde al documento que va a ser firmado por el usuario y que debe ser en formato .doc o .docx, que corresponde al formato de Word.

Agregar archivo a la lista: Cuando ya se ha elegido el archivo que se quiere cargar,

se debe hacer clic en el botón Agregar a la lista 0, para que se despliegue la grilla con la información del archivo cargado y sus metadatos.

**Guardar**: Una vez se termine de registrar la información, se hace clic en el botón Guardar B, el sistema solicitará confirmación, para lo cual se debe dar clic en el botón Aceptar O.

| CREAR ACTUACIÓN                                                                                                    |                                  |  |            |            |                             |     |  |
|----------------------------------------------------------------------------------------------------|----------------------------------|--|------------|------------|-----------------------------|-----|--|
| (1) Ciclo                                                                                                    | GENERALES                        |  | <b>~</b> * | 2 Tipo Act | uación DOCUMENTO PARA FIRMA | ✓ * |  |
| Etapa Procesal                                                                                                    | ADMISION                         |  |            | Fecha Act  | uación 27/09/2021           | *   |  |
| Anotación                                                                                                    | Anotación                        |  |            |            |                             |     |  |
| Es Privado                                                                                                    | Es Privado                       |  |            |            |                             |     |  |
|                                                                                                    | ଡଡିଡିଡିଡି                        |  |            |            |                             |     |  |
|                                                                                                    | Total Registros : - Páginas : De |  |            |            |                             |     |  |
|                                                                                                    | ARCHIVO(S) ADJUNTO(S)            |  |            |            |                             |     |  |
| Buscar Archive Elegir archivo No se eligió ningún archivo                                                                                                    |                                  |  |            |            |                             |     |  |
| Nombre Del Archivo     Fecha De Cargue     Formato<br>Archivo     Tipo Archivo     Certificado De Integridad     Tamaño<br>(KB)     Página     Página     Origer<br>Inicial     Find<br>E stado                                                                                                    |                                  |  |            |            |                             |     |  |
| SUD available control of the second second s |                                  |  |            |            |                             |     |  |
| <b>€</b> @×                                                                                                    |                                  |  |            |            |                             |     |  |

## Firma de un documento

En esta sección, se explica la manera como un usuario con perfil de Secretario puede realizar la firma de un documento en la aplicación.

|                                                             | MANUAL DE               |             |
|-------------------------------------------------------------|-------------------------|-------------|
| Rama Judicial<br>Consejo Superior de<br>República de Colomi | PROCEDIMIENTOS          | Página: 0/0 |
|                                                             | SISTEMA DE GESTIÓN DE   |             |
|                                                             | PROCESOS JUDICIALES     |             |
|                                                             |                         | Fecha:      |
|                                                             | JUSTICIA XXI WEB - TYBA | 17/08/2023  |

Teniendo en cuenta que, previamente se ha debido registrar la actuación *Documento para Firma* por parte del mismo Magistrado/Juez o por cualquier otro miembro del despacho judicial en el proceso, se debe proceder con lo siguiente:

Ingresar al menú Administración y seleccionar la opción Actuaciones.

Se presentará en la pantalla la opción para consultar el proceso, digitar el Código del Proceso que debe ser de 23 dígitos, se procede a hacer clic en el botón Consultar

| R            | EGISTRO DE ACTUACIONES |                     |    |
|--------------|------------------------|---------------------|----|
| $\heartsuit$ | Buscar                 |                     |    |
|              | Código Proceso         | Está Vigente 🗹      |    |
|              | Fecha Ingreso Inicial  | Fecha Ingreso Final |    |
|              |                        |                     | QQ |

El resultado obtenido mostrará una grilla en donde se muestran los datos del proceso como el Código Proceso, Tipo Proceso, Clase Proceso, Nombre Despacho, Magistrado/Juez y estado de vigencia del proceso.

Para poder visualizar las actuaciones del proceso se debe hacer clic en el botón Consultar Registro

El sistema mostrará la pantalla con información del proceso, la lista de actuaciones que han sido registradas, en donde se debe buscar la actuación que se llama

*Documento para Firma*, se procede a hacer clic en el botón Modificar ① de la actuación.

Una vez allí, debe hacer clic en el botón Consultar S del archivo adjunto, para que pueda verificar el documento que va a ser objeto de la firma, si no se encuentra de acuerdo con el documento, debe informar al usuario que procedió a subirlo para que realice la modificación correspondiente, en caso de que sea otro el usuario que creó la actuación Documento para Firma.

Si se encuentra de acuerdo con el documento, entonces puede proceder a realizar el procedimiento para firma del documento, que se realiza de la siguiente manera:

Haga clic en el botón *Aplica* para firma

|                                                                         | MANUAL DE                                        |                                                          |  |  |  |  |
|-------------------------------------------------------------------------|--------------------------------------------------|----------------------------------------------------------|--|--|--|--|
|                                                                         | PROCEDIMIENTOS                                   | Página: 0/0                                              |  |  |  |  |
| Rama Iudicial                                                           | SISTEMA DE GESTIÓN DE                            |                                                          |  |  |  |  |
| Consejo Superior de                                                     | PROCESOS JUDICIALES                              |                                                          |  |  |  |  |
| República de Colon                                                      |                                                  | Fecha:                                                   |  |  |  |  |
|                                                                         | JUSTICIA XXI WEB - TYBA                          | 17/08/2023                                               |  |  |  |  |
|                                                                         |                                                  |                                                          |  |  |  |  |
| MODIFICAR ACTUACIÓN                                                     |                                                  |                                                          |  |  |  |  |
| Fechs De Registro 27/09/2021 10:54:39 A.M. Estado Actuación (REGISTRADA |                                                  |                                                          |  |  |  |  |
| Elapa Procesal Fecha Actuación 27/09/2021 *                             |                                                  |                                                          |  |  |  |  |
| Anotación                                                               | Anotasión                                        |                                                          |  |  |  |  |
| Responsable Registro Irina Esther Campo Granado                         | Responsable Registro Trina Esther Campo Granados |                                                          |  |  |  |  |
| Es Privado 🔤                                                            |                                                  |                                                          |  |  |  |  |
| ଭାର ହାଇ ଅନ୍ୟ କର କର କର କର କର କର କର କର କର କର କର କର କର                     |                                                  |                                                          |  |  |  |  |
| Total Registros : - Páginas : De                                        |                                                  |                                                          |  |  |  |  |
| ARCHIVO(S) ADJUNTO(S)                                                   |                                                  |                                                          |  |  |  |  |
| Busoar Archivo Elegir archivo N                                         | o se eligió ningún archivo                       | ۱                                                        |  |  |  |  |
| Nombre Del A                                                            | chivo Fecha De Cargue Formato Tipo Archivo       | Certificado De Integridad Tamaño Página Página De Estado |  |  |  |  |

En ese momento, se mostrará la sección CREAR ACTUACIÓN, en donde se solicita:

**Ciclo**: Se debe seleccionar el ciclo en donde se encuentra la actuación que va a ser firmada, que en la mayoría de los casos se encuentran en *Generales* o *Constitucionales*, ya que allí se encuentran los autos, sin embargo, dependiendo el tipo de proceso como la especialidad Penal, también se pueden encontrar actuaciones en el ciclo *Audiencias*.

**Tipo Actuación**: Se muestra el listado de las actuaciones disponibles para que el usuario escoja.

Fecha Actuación: Se identifica la fecha de la actuación.

**Anotación**: Puede ingresar la información que el usuario considere sea relevante a lo que se quiere crear.

**Es Privado**: Casilla que puede activarse cuando el usuario considere que dicha actuación debe ser registrada pero no visible al público (opcional).

**Segunda clave**: Es necesario digitar la segunda clave que tiene el usuario para firmar documentos.

Confirmar Firma: una vez digitada la segunda clave, se hace clic en el botón

Confirmar Firma

Confirmar Firma

|  | Rama Judicial<br>Consejo Superior de<br>República de Colomi | MANUAL DE<br>PROCEDIMIENTOS                  | Página: 0/0          |
|--|-------------------------------------------------------------|----------------------------------------------|----------------------|
|  |                                                             | SISTEMA DE GESTIÓN DE<br>PROCESOS JUDICIALES | Perka                |
|  |                                                             | JUSTICIA XXI WEB - TYBA                      | Fecha:<br>17/08/2023 |

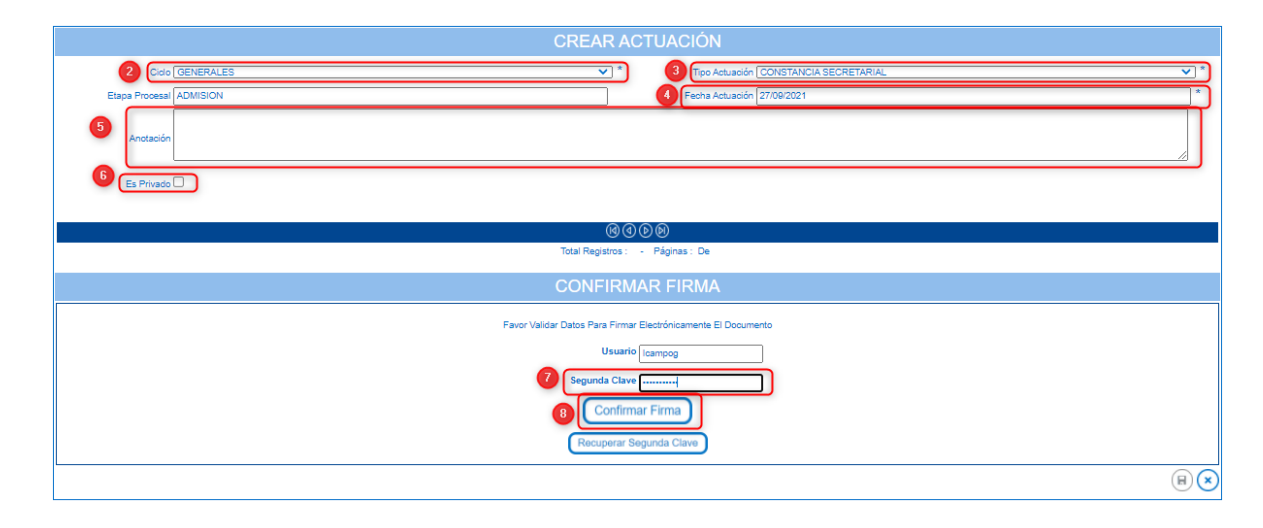

## Recuperación Segunda Clave para la Firma

En el momento en el cual el usuario no recuerde o aún no haya asignado la segunda contraseña, en el momento de pretender realizar la firma de un documento, puede hacer la solicitud para la creación o restablecimiento de la segunda clave.

En el momento de querer firmar, puede el usuario hacer clic en el botón Recuperar Segunda Clave Recuperar Segunda Clave, generando el mensaje en el cual expresa que Se Envió Correo Con El Código De Recuperación.

Al hacer clic en el botón, el sistema mostrará una nueva ventana en el navegador con los campos necesarios para poder recuperar o crear la segunda clave, informando que envió al correo electrónico un código de recuperación.
|       |     |                                      | MANUAL DE<br>PROCEDIMIENTOS                                                             | Página: 0/0                                         |
|-------|-----|--------------------------------------|-----------------------------------------------------------------------------------------|-----------------------------------------------------|
| (With | R   | Rama Judicial<br>Consejo Superior de | SISTEMA DE GESTIÓN DE<br>PROCESOS JUDICIALES                                            |                                                     |
| C     | R   | República de Colom                   | JUSTICIA XXI WEB - TYBA                                                                 | Fecha:<br>17/08/2023                                |
| (     | CÓD | IGO DE R                             | ECUPERACIÓN DE SEGUI                                                                    | NDA CLAVE                                           |
|       | BI  | Prueba JX                            | XI                                                                                      | $ () (2 + 5) (5) \rightarrow \cdots $               |
|       |     | Lun 27/09/20<br>Para: Fre            | 21 11:04 AM<br>rez                                                                      |                                                     |
|       |     |                                      | RAMA JUDICIAL DEL PODER<br>PÚBLICO<br>REPÚBLICA DE COLOMBIA                             |                                                     |
|       |     | Señor(a):<br>El código de            | D GRANADOS<br>recuperación de su segunda clave es                                       | 799902                                              |
|       |     | Por favor no in                      | nprima este correo electrónico a menos que sea ne<br>caracteres especiales para efector | cesario / Ahorre Papel. Se han omitido las tildes y |

Se identifican los campos correspondientes a:

**Código**: que corresponde al campo en donde se debe digitar el código nviado al correo electrónico.

**Nueva Clave**: en este campo se debe digitar la segunda clave, la cual debe cumplir con los requisitos correspondientes a:

Longitud Mínima de ocho caracteres, La Contraseña debe contener Texto Alfanumérico y Numérico, Controlando que al menos debe tener una (1) letra mayúscula, un (1) número y un (1) carácter especial.

**Confirmar Nueva Clave**: Se debe digitar de nuevo la segunda clave, con el fin de validar que la nueva clave y la confirmación sean iguales.

Hacer clic en el botón *Cambiar Segunda Clave* Cambiar Segunda Clave, mostrándose entonces el mensaje Se Cambió La Segunda Clave

|                 |                                 | MANUAL DE                                                               |                                                                                    |
|-----------------|---------------------------------|-------------------------------------------------------------------------|------------------------------------------------------------------------------------|
|                 | Page Indicial                   | PROCEDIMIENTOS                                                          | Página: 0/0                                                                        |
| ()<br>()        |                                 | SISTEMA DE GESTIÓN DE                                                   |                                                                                    |
|                 | Consejo Superior de             | PROCESOS JUDICIALES                                                     |                                                                                    |
| T               | República de Colomi             |                                                                         | Fecha:                                                                             |
|                 |                                 | JUSTICIA XXI WEB - TYBA                                                 | 17/08/2023                                                                         |
|                 |                                 |                                                                         |                                                                                    |
|                 | INGRESE LOS I                   | DATOS SOLICITADOS PARA LA RECUP                                         | ERACIÓN DE LA SEGUNDA CLAVE                                                        |
|                 |                                 | 🚺 Se Ha Enviado Un Código De 6 Dígitos A Su Correo Para                 | Recuperar Su Segunda Clave                                                         |
|                 |                                 | Código *                                                                |                                                                                    |
|                 |                                 | Nueva Clave *                                                           |                                                                                    |
|                 |                                 | Confirmar Nueva Clave *                                                 |                                                                                    |
| Longitud Minima | e De Ocho Caracteres, La Contra | aseña Debe Contener Texto Alfanumérico Y Numérico, Controlando Que Al M | enos Debe Tener Una (1) Letra Mayúscula, Un (1) Número Y Un (1) Carácter Especial. |
|                 |                                 | Cambiar Segunda Clave                                                   | ו                                                                                  |

Una vez se ha creado o cambiado la segunda clave, se puede digitar en el campo *Confirmar clave* de la ventana de firma del documento, para que se cree la actuación procesal apropiadamente con el documento adjunto en formato pdf y firmado electrónicamente.

## **Fijación Estados**

El sistema provee el mecanismo para que, de manera automática se genere el documento de fijación de estados en cumplimiento del Código General del Proceso.

Para ello, cualquiera de los roles del despacho judicial, puede ingresar al menú Administración opción Fijación Estados.

Estando allí, el sistema mostrará en pantalla la información del despacho judicial, y activará la casilla Fecha Fijación Estado, que se refiere a la fecha del día que se debe generar el estado. Por ejemplo: Si se requiere generar el estado para el día posterior, se selecciona la fecha del día.

Luego de seleccionar la fecha, se debe hacer clic en el botón Consultar  $\bigcirc$ .

| FIJACIÓN POR ESTADO   |                                                     |     |                                              |            |  |  |
|-----------------------|-----------------------------------------------------|-----|----------------------------------------------|------------|--|--|
| O Coultar Filtros     |                                                     |     |                                              |            |  |  |
| Departamento          | ATLANTICO 08                                        | ✓ * | Ciudad BARRANQUILLA 08001                    | ✓ *        |  |  |
| Corporación           | JUZGADO MUNICIPAL 40                                | ✓ * | Especialidad JUZGADO MUNICIPAL CIVIL ORAL 53 | <b>v</b> * |  |  |
| Despacho              | JUZGADO MUNICIPAL - CIVIL ORAL 001 BARRANQUILLA 001 | ✓ * | Fecha Fijación Estado 01/10/2021             | *          |  |  |
| * Campos Obligatorios |                                                     |     |                                              | Ŧ©©        |  |  |

El sistema procederá a mostrar la pantalla de previsualización del documento, para que el funcionario del despacho revise y pueda determinar si todo está correcto. Una

|    |                     | MANUAL DE               |             |
|----|---------------------|-------------------------|-------------|
|    |                     | PROCEDIMIENTOS          | Página: 0/0 |
| an | Rama Iudicial       | SISTEMA DE GESTIÓN DE   |             |
|    | Consejo Superior de | PROCESOS JUDICIALES     |             |
|    | República de Colomi |                         | Fecha:      |
|    |                     | JUSTICIA XXI WEB - TYBA | 17/08/2023  |

vez revisado y teniendo todo adecuadamente, se procede a hacer clic en el botón Pin ③.

|            |                      | VISTA P                                                                | REVIA DE LA F                                                                                          | ijación f<br>\$      | POR ESTADO               |                              |
|------------|----------------------|------------------------------------------------------------------------|----------------------------------------------------------------------------------------------------|----------------------|--------------------------|------------------------------|
|            | REP                  | UBLICA DE COLOMBIA<br>PÚ<br>Juzgado Municipal - Cin<br>Estado No. 1 De | - RAMA JUDICIAL DE<br>BLICO<br>vil Oral 001 Barranquilla 00 <sup>.</sup><br>Viernes, 1 De Octubre De 2 | L PODER<br>1<br>1021 |                          | Libertay o<br>Republica de O |
|            |                      | FIJACIÓN DE E                                                          | STADOS                                                                                                 |                      |                          |                              |
| Radicación | Clase                | Demandante                                                             | Demandado                                                                                              | Fecha<br>Auto        | Auto / Anotación         |                              |
|            | Verbales<br>Sumarios |                                                                        |                                                                                                    | 30/09/2021           | Auto Admite / Auto Avoca |                              |

En la parte inferior se muestra a detalle la publicación del estado, con los datos inherentes a los procesos y las actuaciones, cantidad de registros, fecha de fijación, se debe verificar el listado de procesos antes de proceder a su fijación. A continuación, se muestra el pantallazo de como se muestra el informe del estado para su fijación.

En la primera parte se encuentran los datos del despacho, consecutivo del estado y la fecha de consulta para el estado.

Vista previa del reporte del estado, con número consecutivo del estado, fecha de generación, datos inherentes a los procesos para la fijación de estados y cantidad de registros, entre otros.

El sistema generará la pantalla en donde solicita confirmación del procedimiento, para lo cual hacer clic en el botón Aceptar  $\bigcirc$ .

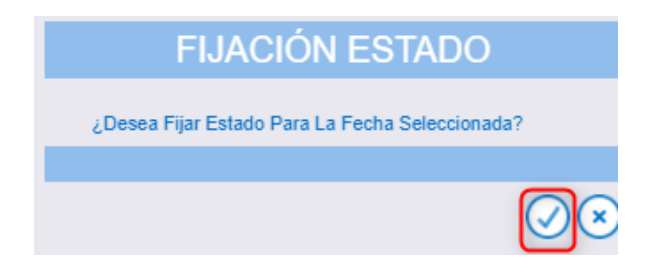

|    |                     | MANUAL DE               |             |
|----|---------------------|-------------------------|-------------|
|    |                     | PROCEDIMIENTOS          | Página: 0/0 |
| AR | Rama Indicial       | SISTEMA DE GESTIÓN DE   |             |
|    | Consejo Superior de | PROCESOS JUDICIALES     |             |
| T  | República de Colomi |                         | Fecha:      |
|    |                     | JUSTICIA XXI WEB - TYBA | 17/08/2023  |

Una vez se genera el Estado, se muestra el mensaje 🕕 El Estado Ha Sido Fijado Exitosamente.

se presenta en una lista el documento generado dando la opción de [V].

El Estado Ha Sido Fijado Exitosamente.

| FIRCION FOR ESTADO                                            |                                       |                                            |                     |  |  |  |  |
|---------------------------------------------------------------|---------------------------------------|--------------------------------------------|---------------------|--|--|--|--|
| △ Ocultar Filtros                                             |                                       |                                            |                     |  |  |  |  |
| Departamento ATLANTICO 08                                     |                                       | Ciudad BARRANQUILLA 08001                  | ✓ *                 |  |  |  |  |
| Corporación JUZGADO MUNICIPAL 40                              | Es                                    | pecialidad JUZGADO MUNICIPAL CIVIL ORAL 53 | ✓ *                 |  |  |  |  |
| Despacho JUZGADO MUNICIPAL - CIVIL ORAL 001 BARRANQUILLA 001  | Fecha Fijaci                          | ón Estado 01/10/2021                       | *                   |  |  |  |  |
| * Campos Obligatorios                                         |                                       |                                            | $\mathbf{E}$        |  |  |  |  |
| DESCARGAR ACTA D                                              | DESCARGAR ACTA DE FIJACIÓN POR ESTADO |                                            |                     |  |  |  |  |
| Nombre Archivo                                                | Consecutivo<br>Estado                 | Fecha Archivo                              | Tamaño Archivo (KB) |  |  |  |  |
| Uzgado Municipal - Civil Oral 001 Barranquilla_01-10-2021.Pdf | 1                                     | 30/09/2021 4:57:25 P.M.                    | 28851               |  |  |  |  |

#### El documento que se descarga es el siguiente:

| REPUBLICA DE COLOMBIA - RAMA JUDICIAL DEL PODER<br>PÚBLICO<br>Juzgado Municipal - Civil Oral 001 Barranquilla<br>Estado No. 1 De Viernes, 1 De Octubre De 2021 |                                                    |                                     |                                       |                 |                                        |                        |
|----------------------------------------------------------------------------------------------------|----------------------------------------------------|-------------------------------------|---------------------------------------|-----------------|----------------------------------------|------------------------|
|                                                                                                    |                                                    | FIJACIÓN DE ES                      | TADOS                                 |                 |                                        |                        |
| Radicación                                                                                                    | Clase                                              | Demandante                          | Demandado Fe                          | echa Auto       | Auto / Anotación                       |                        |
|                                                                                                    | Verbales<br>Sumarios                               |                                     | 3                                     | 30/09/2021      | Auto Admite / Auto Avoca               |                        |
|                                                                                                    |                                                    |                                     |                                       |                 |                                        |                        |
| de Registros: 1                                                                                                    |                                                    |                                     |                                       |                 |                                        |                        |
| de Registros: 1<br>scha viernes, 1 de octubre d<br>dei despacho.                                                                                               | de 2021, se fija el presente es                    | tado por el término legal, al inici | iar la jornada legal establecida para | a el despacho;  | judicial y se desfija en la misma fect | ia al terminar la jorr |
| de Registros: 1<br>scha viernes, 1 de octubre d<br>de despacho.<br>xdo de forma automática po                                                                  | de 2021, se fija el presente es<br>r Justicia XXI. | tado por el término legal, al inici | iar la jornada legal establecida para | a el despacho j | judicial y se desfija en la misma fect | a al terminar la jorr  |

Una vez efectuado el procedimiento anterior, quedará lista la publicación para ser consultada desde la página web.

#### **IMPORTANTE!**

Se debe tener en cuenta que, con este aplicativo la visualización del estado estará disponible para consulta de los usuarios desde el primer segundo del día de la

|     |                     | MANUAL DE               |             |
|-----|---------------------|-------------------------|-------------|
|     |                     | PROCEDIMIENTOS          | Página: 0/0 |
| AB  | Rama Iudicial       | SISTEMA DE GESTIÓN DE   |             |
| (1) | Consejo Superior de | PROCESOS JUDICIALES     |             |
| 1   | República de Colomi |                         | Fecha:      |
|     |                     | JUSTICIA XXI WEB - TYBA | 17/08/2023  |

## fijación del estado (**Ejemplo, si el estado está para el día 01/12/2023, su publicación se realizará a partir de ese día desde las 12:01 a.m.**).

Con lo anteriormente expuesto, el secretario deberá realizar el proceso de fijación de estado con antelación a la fecha de su publicación.

El sistema almacenará en su registro de auditoria la hora y fecha de realización del proceso de fijación de estado, por lo anterior deberán tener en cuenta, que en caso de realizarse el procedimiento el mismo día en que debe salir publicado el estado y en una hora posterior al término legal para el inicio de la fijación, esta acción quedará sujeta a las verificaciones del caso.

Los estados fijados con fechas anteriores, quedan almacenados para efectos de consultas.

|     |                     | MANUAL DE               |             |
|-----|---------------------|-------------------------|-------------|
|     |                     | PROCEDIMIENTOS          | Página: 0/0 |
| AR  | Rama Iudicial       | SISTEMA DE GESTIÓN DE   |             |
| 一一一 | Consejo Superior de | PROCESOS JUDICIALES     |             |
| T   | República de Colomi |                         | Fecha:      |
|     |                     | JUSTICIA XXI WEB - TYBA | 17/08/2023  |

## **Registro de Actuaciones para Tutelas**

Teniendo en cuenta que, en la aplicación Justicia XXI Web ha realizado un esfuerzo inmenso en el trámite de la Tutela Digital, se presentan a continuación las actuaciones que deben ser registradas en los procesos de Tutela para efectos de ser remitidas de manera electrónica a la Corte Constitucional y así evitar que sea devuelta por esta corporación.

#### **IMPORTANTE!**

Los despachos judiciales que deben tramitar y remitir las tutelas de manera electrónica por Justicia XXI Web, son aquellos despachos que reciben tutelas asignadas por reparto en la aplicación.

De igual manera, si los despachos judiciales reciben tutelas asignadas por reparto en la aplicación y son Segunda Instancia de otros despachos, deben recibir la asignación por reparto de manera automática por el sistema, para lo cual, el juzgado de primera instancia debe registrar el proceso por histórico, registrar todas las actuaciones y generar el registro de Envío a Superior por Impugnación, con el fin de hacer la asignación por reparto del proceso al superior y de esta manera el despacho de segunda instancia pueda enviar la tutela a la Corte Constitucional sin problema y no se generen devoluciones.

El registro de las actuaciones dentro de un proceso de Tutela, deben ser registradas por el ciclo Constitucionales, tener de carácter obligatorio el archivo adjunto en formato PDF o el documento que se firma electrónicamente mediante la aplicación. Se deben registrar en el siguiente orden de importancia:

## Admisión de la Tutela

Cuando el despacho judicial realiza la admisión de la Acción de Tutela, debe registrar el Auto Admisorio registrando la actuación Auto Admite (Obligatoria). El registro debe ser realizado por el usuario Magistrado/Juez.

|     |                     | MANUAL DE               |             |
|-----|---------------------|-------------------------|-------------|
|     |                     | PROCEDIMIENTOS          | Página: 0/0 |
| AR  | Rama Indicial       | SISTEMA DE GESTIÓN DE   |             |
| ()) | Consejo Superior de | PROCESOS JUDICIALES     |             |
| T   | República de Colom  |                         | Fecha:      |
|     |                     | JUSTICIA XXI WEB - TYBA | 17/08/2023  |

|                | CREAR ACTUACIÓN                        |                 |                    |                  |                           |                                                                              |                             |  |  |
|----------------|----------------------------------------|-----------------|--------------------|------------------|---------------------------|------------------------------------------------------------------------------|-----------------------------|--|--|
| Ciclo          | CONSTITUCIONALES                       |                 | <b>~</b> '         | * Tipo Actu      | uación AUTO ADMITE        |                                                                              | ✓ *                         |  |  |
| Etapa Procesal | TRÁMITE                                |                 |                    | Fecha Actu       | uación 29/09/2021         |                                                                              | *                           |  |  |
| Anotación      |                                        |                 |                    |                  |                           |                                                                              |                             |  |  |
| Es Privado     |                                        |                 |                    |                  |                           |                                                                              |                             |  |  |
|                |                                        |                 |                    |                  |                           |                                                                              |                             |  |  |
|                |                                        |                 | (1)                | @@@              |                           |                                                                              |                             |  |  |
|                |                                        | То              | otal Registros     | : - Páginas : De |                           |                                                                              |                             |  |  |
|                |                                        | ARC             | HIVO(8             | S) ADJUNTO       | )(S)                      |                                                                              |                             |  |  |
| Buscar Arch    | Elegir archivo No se eligió ningún arc | chivo           |                    |                  |                           |                                                                              |                             |  |  |
|                | Nombre Del Archivo                     | Fecha De Cargue | Formato<br>Archivo | Tipo Archivo     | Certificado De Integridad | Tamaño <sub>Página</sub> s Página Página<br>(KB) Inicial Final <sub>Ca</sub> | rigen<br>De Estado<br>Irgue |  |  |
|                | ADMITE.Pdf                             | 2021-09-29      | Pdf                | AUTO ADMITE      |                           | 69 1 1 D                                                                     | igital Activo               |  |  |
|                |                                        |                 |                    |                  |                           |                                                                              | <b>⊮</b> ×                  |  |  |

## Notificación Auto Admisorio

Cuando el despacho judicial realiza la admisión de la Acción de Tutela, debe registrar el Auto Admisorio registrando la actuación *Notificación Auto Admisorio*.

El registro debe ser realizado por el usuario Secretaría.

| CREAR ACTUACIÓN |                                        |                 |                    |                                 |                                   |                                                                          |  |  |  |
|-----------------|----------------------------------------|-----------------|--------------------|---------------------------------|-----------------------------------|--------------------------------------------------------------------------|--|--|--|
| Ciclo           | CONSTITUCIONALES                       |                 | ✓ *                | Tipo Act                        | ación NOTIFICACIÓN AUTO ADMISORIO | ♥ *                                                                      |  |  |  |
| Etapa Procesal  | TRÁMITE                                |                 |                    | Fecha Act                       | uación 29/09/2021                 | *                                                                        |  |  |  |
| Anotación       | Anotación                              |                 |                    |                                 |                                   |                                                                          |  |  |  |
| Es Privado      |                                        |                 |                    |                                 |                                   |                                                                          |  |  |  |
|                 |                                        |                 |                    |                                 |                                   |                                                                          |  |  |  |
|                 | ଷଣ୍ଡା                                  |                 |                    |                                 |                                   |                                                                          |  |  |  |
|                 |                                        | Тс              | otal Registros     | : - Páginas : De                |                                   |                                                                          |  |  |  |
|                 |                                        | ARC             | HIVO(S             | S) ADJUNTC                      | 0(S)                              |                                                                          |  |  |  |
| Buscar Arch     | Elegir archivo No se eligió ningún arc | chivo           |                    |                                 |                                   | ۱                                                                        |  |  |  |
|                 | Nombre Del Archivo                     | Fecha De Cargue | Formato<br>Archivo | Tipo Archivo                    | Certificado De Integridad         | Tamaño Páginas Página Página Origen<br>(KB) Páginas Inicial Final Cargue |  |  |  |
|                 | FICACIÓNAUTOADMISORIO.Pdf              | 2021-09-29      | Pdf                | NOTIFICACIÓN AU<br>TO ADMISORIO |                                   | 69 1 1 Digital Activo                                                    |  |  |  |
|                 | ® (*)                                  |                 |                    |                                 |                                   |                                                                          |  |  |  |

NOTA:

|     |                     | MANUAL DE               |             |
|-----|---------------------|-------------------------|-------------|
|     |                     | PROCEDIMIENTOS          | Página: 0/0 |
| AB  | Rama Iudicial       | SISTEMA DE GESTIÓN DE   |             |
|     | Consejo Superior de | PROCESOS JUDICIALES     |             |
| (m) | República de Colomi |                         | Fecha:      |
|     |                     | JUSTICIA XXI WEB - TYBA | 17/08/2023  |

Si la actuación es notificada mediante la opción de notificación electrónica del sistema, no es necesario el registro de ésta, de lo contrario es de obligatorio registro.

## Contestación

Si al despacho judicial le hacen llegar una contestación de la demanda de Tutela, se puede proceder a realizar el registro de la actuación *Contestación* (Opcional).

El registro debe ser realizado por el usuario Secretaría.

|                | CREAR ACTUACIÓN                                                                                                    |                 |                    |                  |                           |                |         |                   |                 |                        |            |
|----------------|----------------------------------------------------------------------------------------------------|-----------------|--------------------|------------------|---------------------------|----------------|---------|-------------------|-----------------|------------------------|------------|
| Ciclo          | CONSTITUCIONALES                                                                                                    |                 | <b>v</b> *         | Tipo Acta        | ación CONTESTACION        |                |         |                   |                 |                        | <b>v</b> * |
| Etapa Procesal | TRÁMITE                                                                                                    |                 |                    | Fecha Act        | ración 29/09/2021         |                |         |                   |                 |                        | *          |
| Anotación      |                                                                                                    |                 |                    |                  |                           |                |         |                   |                 |                        | 4          |
| Es Privado     |                                                                                                    |                 |                    |                  |                           |                |         |                   |                 |                        |            |
|                |                                                                                                    |                 |                    |                  |                           |                |         |                   |                 |                        |            |
|                | ଭାଷା ହାଇଥିଲେ । ଏହି ସେହି ସେହି ଅନ୍ତର୍ଯ୍ୟ କରି । ଏହି ସେହି ଅନ୍ତର୍ଯ୍ୟ କରି । ଏହି ଅନ୍ତର୍ଯ୍ୟ କରି । ଏହି ଅନ୍ତର । ଏହି ଅନ୍ତର୍ଯ୍ୟ କରି । ଏହି ଅନ୍ତର । ଏହି ଅନ୍ତର । ଏ |                 |                    |                  |                           |                |         |                   |                 |                        |            |
|                |                                                                                                    | Тс              | otal Registros     | : - Páginas : De |                           |                |         |                   |                 |                        |            |
|                |                                                                                                    | ARC             | HIVO(S             | 6) ADJUNTC       | 9(S)                      |                |         |                   |                 |                        |            |
| Buscar Archi   | vo Elegir archivo No se eligió ningún arc                                                                                                    | chivo           |                    |                  |                           |                |         |                   |                 |                        |            |
|                | Nombre Del Archivo                                                                                                    | Fecha De Cargue | Formato<br>Archivo | Tipo Archivo     | Certificado De Integridad | Tamaño<br>(KB) | Páginas | Página<br>Inicial | Página<br>Final | Origen<br>De<br>Cargue | Estado     |
|                | ESTACION.Pdf                                                                                                    | 2021-09-29      | Pdf                | CONTESTACION     |                           | 6              | 9 1     | 1                 | 1               | Digital                | Activo     |
|                | ()<br>()<br>()<br>()<br>()<br>()<br>()<br>()<br>()<br>()<br>()<br>()<br>()<br>(                                                                                                    |                 |                    |                  |                           |                |         |                   |                 |                        |            |

## Sentencia

Cuando el despacho judicial toma una decisión sobre la Acción de Tutela, debe registrar el dictamen de sentencia registrando la actuación *Sentencia* (Obligatoria).

El registro debe ser realizado por el usuario Magistrado/Juez.

|   |                                                             | MANUAL DE<br>PROCEDIMIENTOS                  | Página: 0/0 |
|---|-------------------------------------------------------------|----------------------------------------------|-------------|
| - | Rama Judicial<br>Consejo Superior de<br>República de Colomi | SISTEMA DE GESTIÓN DE<br>PROCESOS JUDICIALES | Fecha:      |
|   |                                                             | JUSTICIA XXI WEB - TYBA                      | 17/08/2023  |

|                  |                                              | CF              | REAR A             | ACTUACIÓN                   |                           |                                                                           |  |  |  |
|------------------|----------------------------------------------|-----------------|--------------------|-----------------------------|---------------------------|---------------------------------------------------------------------------|--|--|--|
| Ciclo            | CONSTITUCIONALES                             |                 | ✓ *                | Tipo Actuaci                | ión SENTENCIA             | ✓ *                                                                       |  |  |  |
| Etapa Procesal   | TRÁMITE                                      |                 |                    | Fecha Actuaci               | ión 29/09/2021            | *                                                                         |  |  |  |
| Anotación        |                                              |                 |                    |                             |                           |                                                                           |  |  |  |
| Es Privado       |                                              |                 |                    |                             |                           |                                                                           |  |  |  |
|                  | PROVIDENCIAS                                 |                 |                    |                             |                           |                                                                           |  |  |  |
| Providencia      | SENTENCIA TUTELA                             |                 | <b>~</b> *         | t Tipo Decisi               | ión CONCEDE               | ×)*                                                                       |  |  |  |
| Fecha Ejecutoria | 5/10/2021                                    |                 |                    | Número De Di                | ias 3                     |                                                                           |  |  |  |
|                  |                                              |                 |                    |                             |                           |                                                                           |  |  |  |
|                  |                                              | Tot             | tal Registros      | ④ ● ● ●<br>: - Páqinas : De |                           |                                                                           |  |  |  |
|                  |                                              |                 | -                  | -                           |                           |                                                                           |  |  |  |
|                  |                                              | ARCI            | HIVO(S             | 6) ADJUNTO(8                | S)                        |                                                                           |  |  |  |
| Buscar Archi     | <b>Elegir archivo</b> No se eligió ningún ar | chivo           |                    |                             |                           | ١                                                                         |  |  |  |
|                  | Nombre Del Archivo                           | Fecha De Cargue | Formato<br>Archivo | Tipo Archivo                | Certificado De Integridad | Tamaño<br>(KB) Páginas Página Página<br>Inicial Final De Estado<br>Cargue |  |  |  |
|                  | ENCIA.Pdf                                    | 2021-09-29      | Pdf                | SENTENCIA                   |                           | 66 1 1 Digital Activo                                                     |  |  |  |
|                  |                                              |                 |                    |                             |                           | $(\mathbf{H})$                                                            |  |  |  |

## Notificación de la Sentencia

Una vez es generada la sentencia de la Acción de Tutela, se puede proceder a realizar el registro de la actuación *Notificación Sentencia*.

El registro debe ser realizado por el usuario Secretaría.

|                | CREAR ACTUACIÓN                       |                 |                    |                            |                              |                                                                          |  |  |  |
|----------------|---------------------------------------|-----------------|--------------------|----------------------------|------------------------------|--------------------------------------------------------------------------|--|--|--|
| Ciclo          | CONSTITUCIONALES                      |                 | ✓ *                | Tipo Act                   | ación NOTIFICACIÓN SENTENCIA | v.*                                                                      |  |  |  |
| Etapa Procesal | TRÁMITE                               |                 |                    | Fecha Act                  | ación 29/09/2021             | *                                                                        |  |  |  |
| Anotación      | Anotación                             |                 |                    |                            |                              |                                                                          |  |  |  |
| Es Privado     |                                       |                 |                    |                            |                              |                                                                          |  |  |  |
|                |                                       |                 |                    |                            |                              |                                                                          |  |  |  |
|                |                                       |                 | (0)                | ଏ୭୭                        |                              |                                                                          |  |  |  |
|                |                                       | Т               | otal Registros     | : - Páginas : De           |                              |                                                                          |  |  |  |
|                |                                       | ARC             | HIVO(S             | 6) ADJUNTC                 | )(S)                         |                                                                          |  |  |  |
| Buscar Archi   | Elegir archivo No se eligió ningún ar | chivo           |                    |                            |                              | b                                                                        |  |  |  |
|                | Nombre Del Archivo                    | Fecha De Cargue | Formato<br>Archivo | Tipo Archivo               | Certificado De Integridad    | Tamaño<br>(KB) Páginas Página Página Origen<br>(KB) Inicial Final Cargue |  |  |  |
|                | FICACIÓNSENTENCIA.Pdf                 | 2021-09-29      | Pdf                | NOTIFICACIÓN SE<br>NTENCIA |                              | 66 1 1 1 Digital Activo                                                  |  |  |  |
|                | $\mathbb{R}$                          |                 |                    |                            |                              |                                                                          |  |  |  |

NOTA:

|     |                     | MANUAL DE               |             |
|-----|---------------------|-------------------------|-------------|
|     |                     | PROCEDIMIENTOS          | Página: 0/0 |
| an  | Rama Iudicial       | SISTEMA DE GESTIÓN DE   |             |
| 1   | Consejo Superior de | PROCESOS JUDICIALES     |             |
| (m) | República de Colomi |                         | Fecha:      |
|     |                     | JUSTICIA XXI WEB - TYBA | 17/08/2023  |

Si la actuación es notificada mediante la opción de notificación electrónica del sistema, no es necesario el registro de ésta, de lo contrario es de obligatorio registro.

## Impugnación de la Tutela

Si la tutela es impugnada, el procedimiento para el registro de la impugnación es registrar la actuación *Solicitud Impugnación* que es el escrito interpuesto por el sujeto procesal que impugna (Obligatoria).

El registro debe ser realizado por el usuario Secretaría.

|                | CREAR ACTUACIÓN                       |                 |                    |                           |                              |                |         |                   |                 |                        |            |
|----------------|---------------------------------------|-----------------|--------------------|---------------------------|------------------------------|----------------|---------|-------------------|-----------------|------------------------|------------|
| Ciclo          | CONSTITUCIONALES                      |                 | ✓ *                | Tipo Act                  | uación SOLICITUD IMPUGNACION |                |         |                   |                 |                        | <b>v</b> * |
| Etapa Procesal | TRÁMITE                               |                 |                    | Fecha Act                 | uación 29/09/2021            |                |         |                   |                 |                        | *          |
| Anotación      |                                       |                 |                    |                           |                              |                |         |                   |                 |                        |            |
| Es Privado     |                                       |                 |                    |                           |                              |                |         |                   |                 |                        |            |
|                |                                       |                 |                    |                           |                              |                |         |                   |                 |                        |            |
|                | ⓓІ́́́€́€                              |                 |                    |                           |                              |                |         |                   |                 |                        |            |
|                | Total Registros : - Páginas : De      |                 |                    |                           |                              |                |         |                   |                 |                        |            |
|                |                                       | ARC             | HIVO(S             | 6) ADJUNTO                | D(S)                         |                |         |                   |                 |                        |            |
| Buscar Archi   | Elegir archivo No se eligió ningún ar | chivo           |                    |                           |                              |                |         |                   |                 |                        |            |
|                | Nombre Del Archivo                    | Fecha De Cargue | Formato<br>Archivo | Tipo Archivo              | Certificado De Integridad    | Tamaño<br>(KB) | Páginas | Página<br>Inicial | Página<br>Final | Origen<br>De<br>Cargue | Estado     |
|                | CITUDIMPUGNACION.Pdf                  | 2021-09-29      | Pdf                | SOLICITUD IMPU<br>GNACION |                              | 6              | 9 1     | 1                 | 1               | Digital                | Activo     |
|                | (H) (X)                               |                 |                    |                           |                              |                |         |                   |                 |                        |            |

## Respuesta a la Impugnación

Cuando el despacho judicial toma una decisión sobre la solicitud de impugnación presentada, debe registrar la actuación *Auto Concede / Rechaza Impugnación* (Obligatoria).

El registro debe ser realizado por el usuario Magistrado/Juez.

|                                                             | MANUAL DE<br>PROCEDIMIENTOS                                             | Página: 0/0          |
|-------------------------------------------------------------|-------------------------------------------------------------------------|----------------------|
| tama Judicial<br>Consejo Superior de<br>tepública de Colomi | SISTEMA DE GESTIÓN DE<br>PROCESOS JUDICIALES<br>JUSTICIA XXI WEB - TYBA | Fecha:<br>17/08/2023 |

|                  |                                                           | C                              | REAR A             | ACTUACIÓN                |                                    |                                                           |                         |
|------------------|-----------------------------------------------------------|--------------------------------|--------------------|--------------------------|------------------------------------|-----------------------------------------------------------|-------------------------|
| Ciclo            | CONSTITUCIONALES                                          |                                | <b>~</b> *         | Tipo Actua               | ación AUTO CONCEDE / RECHAZA IMPUC | GNACION                                                   |                         |
| Etapa Procesal   | TRÁMITE                                                   |                                |                    | Fecha Actua              | ación 29/09/2021                   |                                                           |                         |
| Anotación        |                                                           |                                |                    |                          |                                    |                                                           |                         |
| Es Privado       |                                                           |                                |                    |                          |                                    |                                                           |                         |
|                  |                                                           |                                | PROVI              | IDENCIAS                 |                                    |                                                           |                         |
| Providencia      | SENTENCIA TUTELA                                          |                                | <b>~</b> *         | Tipo Dec                 | isión CONCEDE                      |                                                           |                         |
| Fecha Ejecutoria | 5/10/2021                                                 |                                |                    | Número De                | Dias 3                             |                                                           |                         |
|                  |                                                           |                                |                    |                          |                                    |                                                           |                         |
|                  |                                                           |                                | (d) (              | () () ()<br>Páginas : De |                                    |                                                           |                         |
|                  |                                                           |                                |                    |                          |                                    |                                                           |                         |
|                  |                                                           | ARC                            | HIVO(S             | 6) ADJUNTO               | (S)                                |                                                           |                         |
|                  |                                                           |                                |                    |                          |                                    |                                                           |                         |
| Buscar Arch      | ivo Elegir archivo No se eligió ning                      | ún archivo                     |                    |                          |                                    |                                                           |                         |
| Buscar Arch      | wo Elegir archivo No se eligió ning<br>Nombre Del Archivo | jún archivo<br>Fecha De Cargue | Formato<br>Archivo | Tipo Archivo             | Certificado De Integridad          | Tamaño<br>(KB) <sup>Páginas</sup> <sup>Página</sup> Págin | na Orig<br>De<br>I Carg |

## **Remisión al Superior**

En el momento que se concede la impugnación, se procede a realizar el envío al superior para que de su concepto al respecto, registrando la actuación *Envío a Superior por Impugnación* (Obligatoria).

El registro debe ser realizado por el usuario Secretaría.

| CREAR ACTUACION                                           |                    |                 |                    |                  |                                     |                |                      |              |                |            |
|-----------------------------------------------------------|--------------------|-----------------|--------------------|------------------|-------------------------------------|----------------|----------------------|--------------|----------------|------------|
| Ciclo                                                     | SALIDAS            |                 | <b>~</b> *         | Tipo Actu        | ación ENVÍO A SUPERIOR POR IMPUGNA  | CIÓN           |                      |              |                | <b>~</b> * |
| Etapa Procesal                                            | FINALIZACION       |                 |                    | Fecha Actu       | ación 29/09/2021                    |                |                      |              |                | *          |
| Anotación                                                 | in                 |                 |                    |                  |                                     |                |                      |              |                |            |
| Es Privado                                                |                    |                 |                    |                  |                                     |                |                      |              |                |            |
| Tipo De Acción                                            | IMPUGNACIÓN TUTELA |                 | <b>~</b> *         | Especia          | lidad JUZGADO DE CIRCUITO CIVIL ORA | L 53           |                      |              |                | <b>v</b>   |
|                                                           |                    |                 |                    |                  |                                     |                |                      |              |                |            |
| $@ @ \mathbb{E} \Theta \\$                                |                    |                 |                    |                  |                                     |                |                      |              |                |            |
|                                                           |                    | To              | otal Registros     | : - Páginas : De |                                     |                |                      |              |                |            |
|                                                           |                    | ARC             | HIVO(S             | S) ADJUNTO       | (S)                                 |                |                      |              |                |            |
| Bussar Archivo Flegir archivo No se eligió ningún archivo |                    |                 |                    |                  |                                     |                |                      |              |                | (          |
|                                                           |                    |                 |                    |                  |                                     |                |                      | ni-i ni-i-   | Origen         |            |
|                                                           | Nombre Del Archivo | Fecha De Cargue | Formato<br>Archivo | Tipo Archivo     | Certificado De Integridad           | Tamaño<br>(KB) | <sup>D</sup> Páginas | Inicial Fina | a De<br>Cargue | Esta       |

|     |                     | MANUAL DE               |             |
|-----|---------------------|-------------------------|-------------|
|     |                     | PROCEDIMIENTOS          | Página: 0/0 |
| AR  | Rama Iudicial       | SISTEMA DE GESTIÓN DE   |             |
| (B) | Consejo Superior de | PROCESOS JUDICIALES     |             |
| C   | República de Colomi |                         | Fecha:      |
|     |                     | JUSTICIA XXI WEB - TYBA | 17/08/2023  |

Una vez registrada la actuación, se procede a hacer clic en el botón Consultar  $\bigcirc$  de la actuación, con el fin de verificar el acta de reparto generada, para identificar el despacho judicial al cual le fue asignado el proceso en Segunda Instancia.

| INFORMACIÓN DE LAS ACTUACIONES |          |                                  |                 |                         |                  |   |  |  |
|--------------------------------|----------|----------------------------------|-----------------|-------------------------|------------------|---|--|--|
| Buscar Actuaciones             |          |                                  |                 |                         |                  |   |  |  |
|                                | CION     |                                  |                 |                         |                  |   |  |  |
| Mostrar 10 v                   | egistros |                                  |                 | Bus                     | car:             |   |  |  |
|                                | Ciclo    | Tipo Actuación                   | Fecha Actuación | Fecha de Registro       | Estado Actuación |   |  |  |
|                                | SALIDAS  | ENVÍO A SUPERIOR POR IMPUGNACIÓN | 29/09/2021      | 29/09/2021 3:35:18 P.M. | REGISTRADA       | 1 |  |  |

Para poder visualizar el acta de reparto generada, se debe hacer clic en el botón Consultar O o si requiere descargarla hacer clic en el botón Descargar O del archivo generado.

|                      |                                        | CON             | ISULTA AC                                | TUACIÓN          |                                  |                |         |                   |                 |                        |            |
|----------------------|----------------------------------------|-----------------|------------------------------------------|------------------|----------------------------------|----------------|---------|-------------------|-----------------|------------------------|------------|
| Fecha De Registro    | 29/09/2021 3:35:18 P.M.                |                 |                                          | Estado Actuación | REGISTRADA                       |                |         |                   |                 |                        |            |
| Ciclo                | SALIDAS                                |                 | × *                                      | Tipo Actuación   | ENVÍO A SUPERIOR POR IMPUGNACIÓN |                |         |                   |                 |                        | <b>~</b> * |
| Etapa Procesal       |                                        |                 |                                          | Fecha Actuación  | 29/09/2021                       |                |         |                   |                 |                        | *          |
| Anotación            |                                        |                 |                                          |                  |                                  |                |         |                   |                 |                        |            |
| Responsable Registro | Claudia Patricia Guzman Zuñiga         |                 |                                          |                  |                                  |                |         |                   |                 |                        |            |
| Es Privado           |                                        |                 |                                          |                  |                                  |                |         |                   |                 |                        |            |
| Tipo De Acción       |                                        |                 | × *                                      | Especialidad     |                                  |                |         |                   |                 |                        | •          |
|                      |                                        |                 |                                          |                  |                                  |                |         |                   |                 |                        |            |
|                      |                                        |                 | @@D                                      | Ø                |                                  |                |         |                   |                 |                        |            |
|                      |                                        | Tot             | al Registros : - F                       | Páginas : De     |                                  |                |         |                   |                 |                        |            |
|                      |                                        | ARC             | HIVO(S) AE                               | )JUNTO(S)        |                                  |                |         |                   |                 |                        |            |
| Buscar Archi         | Elegir archivo No se eligió ningún arc | hivo            |                                          |                  |                                  |                |         |                   |                 |                        |            |
|                      | Nombre Del Archivo                     | Fecha De Cargue | Tipo Archivo                             | C                | ertificado De Integridad         | Tamaño<br>(KB) | Páginas | Página<br>Inicial | Página<br>Final | Origen<br>De<br>Cargue | Estado     |
|                      | DASUPERIORPORIMPUGNACIÓN.Pdf           | 2021-09-29      | ENVÍO A SUPERIO<br>R POR IMPUGNAC<br>IÓN | A054F3F5DCE674B  | 6070AF463E30DEB9730719FAB        | 34             | 1       | 1                 | 1               | Digital                | Activo     |
| O I I I ActaR        | leparto. Pdf                           | 2021-09-29      | ENVÍO A SUPERIO<br>R POR IMPUGNAC        | 1CEA71683C8B79B  | A69527980E199F1E6409C6F21        | 16629          | 0       | 0                 | 0               |                        | Inactivo   |

## Actuaciones de Segunda Instancia

En el momento en el cual, un despacho judicial que es superior de otro y recibe un proceso por Impugnación Tutela, puede proseguir al análisis de las actuaciones registradas en la primera instancia, verificando los documentos adjuntos a las actuaciones, con el fin de que le sirvan de soporte para revisar todo lo actuado y de esta manera poder tomar la decisión que considere pertinente.

|     |                     | MANUAL DE               |             |
|-----|---------------------|-------------------------|-------------|
|     |                     | PROCEDIMIENTOS          | Página: 0/0 |
| AR  | Rama Iudicial       | SISTEMA DE GESTIÓN DE   |             |
| (B) | Consejo Superior de | PROCESOS JUDICIALES     |             |
| (m) | República de Colomi |                         | Fecha:      |
|     |                     | JUSTICIA XXI WEB - TYBA | 17/08/2023  |

Para ello, debe ingresar a consultar las actuaciones del proceso y verificar cada una de las actuaciones registradas y sus adjuntos, haciendo clic en el icono Consultar (S) de cada actuación.

| Bitsoar Adduationes       Suscar Adduationes         Iostrar       10 v registros       Buscar:         Io       Io                                                                                                    |                    |                             | INFORMACIÓN DE L/             | AS ACTUACIONES  |                         |                   |          |
|----------------------------------------------------------------------------------------------------|--------------------|-----------------------------|-------------------------------|-----------------|-------------------------|-------------------|----------|
| NUEVAACTUACION         Buscar:         Colspan="4">Buscar:         Colspan="4">Buscar:         Colspan="4">Buscar:         Colspan="4">Buscar:         Colspan="4">Buscar:         Colspan="4">Buscar:         Colspan="4">Buscar:         Colspan="4">Colspan="4">Buscar:         Buscar:       Primero       Anterior       1       Siguiente       Út         Colspan="4">Colspan="4">Buscar:       Primero       Anterior       1       Siguiente       Út         Colspan="4">Colope Colspan="4">Buscar:       Primero       Anterior       1       Siguiente       Út         Colspan="4">Colope Colspan="4">Suscar:         Colspan="4">Buscar:       Euscar:         Colspan="4">Suscar:       Euscar:         Colspan="4">Suscar:       Euscar:         Colspan="4">Colspan="4">Suscar:       Euscar:         Salubas       Envío a superior Por IMPUGNACIÓN       29/09/2021       29/09/2021       29/09/2021       29/09/2021       29/09/2021       29/09/2021       29/09/2021       29/09/2021       29/09/2021       29/09/2021       29/09/2021       29/09/2021       29/09/2021       29/09/2021       29/09/2021       29/09/2021       29/09/2021       29/09/2021       29/09/2021                                                                                                    | Buscar Actuaciones |                             |                               |                 |                         |                   |          |
| Buscar:         10       registros       Buscar:         Gido       Tipo Actuación       Fecha Actuación       Fecha de Registro       Estado Actuación         ©       0       ©       Radicación y REPARTO       Radicación y REPARTO       29/09/2021       23/5/18 P.M.       REGISTRADA         Iostrarido registros del 1 al 1 de un total de 1 registros       Primero       Anterior       1       Siguiente       Últ         Iostrario registros del 1 al 1 de un total de 1 registros       Primero       Anterior       1       Siguiente       Últ         Iostrario registros       Environ Actuación       Fecha Actuación       Interior       Interior       Interior       Interior         Iostrario registros       Environ Actuación       Fecha Actuación       Fecha Actuación         Interior       Interior       Interior       Interior       Interior       Interior       Interior         Interior       Fecha Actuación       Fecha Actuación         Siguinter últ       Interior       Interior       Interior       Interior                                                                                                    |                    | CION                        |                               |                 |                         |                   |          |
| Gido       Tipo Actuación       Fecha Actuación       Fecha de Registro       Estado Actuación         ④       ①       ⑦       RADICACIÓN Y REPARTO       RADICACIÓN Y REPARTO       29/09/2021       29/09/2021       335/18 P.M.       REGISTRADA         Nostrando registros del 1 al 1 de un total de 1 registros       Primero       Anterior       1       Siguiente       Últ         ACTUACIONES PROCESO INSTANCIA ANTERIOR         Buscar:         10       v       registros       Envío a superior on impugnación       29/09/2021       29/09/2021       33:18 P.M.       REGISTRADA         Saluda (do superior on impugnación       29/09/2021       29/09/2021       29/09/2021       33:18 P.M.       REGISTRADA         ©       Saludas       Envío a superior on impugnación       29/09/2021       29/09/2021       29/09/2021       29/09/2021       29/09/2021       29/09/2021       29/09/2021       29/09/2021       29/09/2021       29/09/2021       29/09/2021       29/09/2021       29/09/2021       29/09/2021       29/09/2021       29/09/2021       29/09/2021       29/09/2021       25/14 P.M.       REGISTRADA         ©       CONSTITUCIONALES       SOLICITUD IMPUGNACION       29/09/2021       29/09/2021       29/09/2021       29/09/2021       25/14                                                                                                    | ostrar 10 👻 reg    | gistros                     |                               |                 | Bus                     | scar:             |          |
| Image: Construction viewer and the second second secon |                    | Ciclo                       | Tipo Actuación                | Fecha Actuación | Fecha de Registro       | Estado Actuaciór  | <b>1</b> |
| Ostrardo registros del 1 al 1 de un total de 1 registros       Primero       Anterior       1       Siguiente       Últ         ACTUACIONES PROCESO INSTANCIA ANTERIOR         Buscar:         10 v registros       Buscar:       5         Saludas       Envio a superior Por IMPUGNACIÓN       29/09/2021       29/09/2021       3:5:18 P.M.       REGISTRADA         S       SALIDAS       Envio a superior Por IMPUGNACIÓN       29/09/2021       29/09/2021       2:5:14 P.M.       REGISTRADA         S       CONSTITUCIONALES       AUTO CONCEDE / RECHAZA IMPUGNACION       2:9:09/2021       2:9:09/2021       2:5:14 P.M.       REGISTRADA         S       CONSTITUCIONALES       SOLICITUD IMPUGNACION       2:9:09/2021       2:9:09/2021       2:5:14 P.M.       REGISTRADA                                                                                                    |                    | RADICACIÓN Y REPARTO        | RADICACIÓN Y REPARTO          | 29/09/2021      | 29/09/2021 3:35:18 P.M. | REGISTRADA        | (        |
| ACTUACIONES PROCESO INSTANCIA ANTERIOR         Buscar:         Succession of the second of the second of th                                                                                        | ostrando registros | del 1 al 1 de un total de 1 | registros                     |                 | Primero Anterior        | 1 Siguiente       | Últim    |
| Buscar:       Gido     Tipo Actuación     Fecha Actuación     Fecha de Registro     Estado Actuación       SaliDas     Envío a SUPERIOR POR IMPUGNACIÓN     29/09/2021     29/09/2021 3.35:18 P.M.     REGISTRADA       ONSTITUCIONALES     AUTO CONCEDE / RECHAZA IMPUGNACIÓN     29/09/2021     29/09/2021 2.55:14 P.M.     REGISTRADA       ONSTITUCIONALES     SOLICITUD IMPUGNACION     29/09/2021     29/09/2021 2.54:12 P.M.     REGISTRADA                                                                                                    |                    |                             | ACTUACIONES PROCESC           | INSTANCIA ANTE  | RIOR                    |                   |          |
| Ciclo         Tipo Actuación         Fecha Actuación         Fecha de Registro         Estado Actuación           SaliDas         ENVÍO A SUPERIOR POR IMPUGNACIÓN         29/09/2021         29/09/2021         3:5:18 P.M.         REGISTRADA           CONSTITUCIONALES         AUTO CONCEDE / RECHAZA IMPUGNACION         29/09/2021         29/09/2021         2:5:14 P.M.         REGISTRADA           CONSTITUCIONALES         SOLICITUD IMPUGNACION         29/09/2021         2:9:09/2021         2:5:4:12 P.M.         REGISTRADA                                                                                                    | ostrar 10 💙 reg    | gistros                     |                               |                 | Busca                   | ır:               |          |
| SALIDAS         ENVÍO A SUPERIOR POR IMPUGNACIÓN         29/09/2021         29/09/2021 3:35:18 P.M.         REGISTRADA           Image: Constitucionales         AUTO CONCEDE / RECHAZA IMPUGNACION         29/09/2021         29/09/2021 2:55:14 P.M.         REGISTRADA           Image: Constitucionales         Solicitud IMPUGNACION         29/09/2021         29/09/2021 2:54:12 P.M.         REGISTRADA                                                                                                    |                    | Ciclo                       | Tipo Actuación                | Fecha Actuac    | ión Fecha de Regis      | stro Estado Act   | tuación  |
| S       CONSTITUCIONALES       AUTO CONCEDE / RECHAZA IMPUGNACION       29/09/2021       29/09/2021 2:55:14 P.M.       REGISTRADA         S       CONSTITUCIONALES       SOLICITUD IMPUGNACION       29/09/2021       29/09/2021 2:55:14 P.M.       REGISTRADA                                                                                                    | SALIDAS            | ENVÍO                       | A SUPERIOR POR IMPUGNACIÓN    | 29/09/2021      | 29/09/2021 3:35:1       | 8 P.M. REGISTRADA |          |
| Constitucionales Solicitud IMPUGNACION 29/09/2021 2:54:12 P.M. REGISTRADA                                                                                                    |                    | AUTO C                      | CONCEDE / RECHAZA IMPUGNACION | 29/09/2021      | 29/09/2021 2:55:1       | 4 P.M. REGISTRADA |          |
|                                                                                                    |                    | IALES SOLICI                | TUD IMPUGNACION               | 29/09/2021      | 29/09/2021 2:54:1       | 2 P.M. REGISTRADA |          |
|                                                                                                    | ~ 1                |                             |                               |                 |                         | 1                 |          |

## Sentencia de Segunda Instancia

Luego de revisar las actuaciones de primera instancia, puede el despacho proceder al registro de la actuación correspondiente, en este caso la actuación *Sentencia Segunda Instancia* (Obligatoria).

El registro debe ser realizado por el usuario Magistrado/Juez.

|    |                     | MANUAL DE               |             |
|----|---------------------|-------------------------|-------------|
|    |                     | PROCEDIMIENTOS          | Página: 0/0 |
| AB | Rama Iudicial       | SISTEMA DE GESTIÓN DE   |             |
|    | Consejo Superior de | PROCESOS JUDICIALES     |             |
| J  | República de Colomi |                         | Fecha:      |
|    |                     | JUSTICIA XXI WEB - TYBA | 17/08/2023  |

|                  |                                           | С               | REAR               | ACTUACIÓN                       | I                                 |                                                                                          |  |  |
|------------------|-------------------------------------------|-----------------|--------------------|---------------------------------|-----------------------------------|------------------------------------------------------------------------------------------|--|--|
| Ciclo            | CONSTITUCIONALES                          |                 | <b>~</b> *         | Tipo Actu                       | ación SENTENCIA SEGUNDA INSTANCIA | ✓ *                                                                                      |  |  |
| Etapa Procesal   | TRÁMITE                                   |                 |                    | Fecha Actu                      | Fecha Actuación 29/09/2021 *      |                                                                                          |  |  |
| Anotación        |                                           |                 |                    |                                 |                                   |                                                                                          |  |  |
| Es Privado       |                                           |                 |                    |                                 |                                   |                                                                                          |  |  |
|                  |                                           |                 | PROV               | IDENCIAS                        |                                   |                                                                                          |  |  |
| Providencia      | SENTENCIA TUTELA                          |                 | <b>v</b> *         | Tipo De                         | cisión CONFIRMA                   | *                                                                                        |  |  |
| Fecha Ejecutoria | 5/10/2021                                 |                 |                    | Número De                       | e Dias 3                          |                                                                                          |  |  |
|                  |                                           |                 |                    | ~~~                             |                                   |                                                                                          |  |  |
|                  |                                           | т               | otal Registros     | ④ (▶) (▶) : - Páginas: De       |                                   |                                                                                          |  |  |
|                  |                                           |                 |                    | -                               |                                   |                                                                                          |  |  |
|                  |                                           | ARC             | HIVO(S             | 3) ADJUNTC                      | )(S)                              |                                                                                          |  |  |
| Buscar Arch      | ivo Elegir archivo No se eligió ningún ar | chivo           |                    |                                 |                                   | ١                                                                                        |  |  |
|                  | Nombre Del Archivo                        | Fecha De Cargue | Formato<br>Archivo | Tipo Archivo                    | Certificado De Integridad         | Tamaño<br>Páginas Página Página Origen<br>(KB) Páginas Inicial Final De Estado<br>Cargue |  |  |
|                  | ENCIASEGUNDAINSTANCIA.Pdf                 | 2021-09-29      | Pdf                | SENTENCIA SEGU<br>NDA INSTANCIA |                                   | 69 1 1 Digital Activo                                                                    |  |  |
|                  |                                           |                 |                    |                                 |                                   |                                                                                          |  |  |

## Notificación de la Sentencia en Segunda Instancia

Una vez es generada la sentencia de la Impugnación de Tutela, se puede proceder a realizar el registro de la actuación *Notificación Sentencia Segunda Instancia*.

El registro debe ser realizado por el usuario Secretaría.

|                |                                       | С               | REAR A             | ACTUACIÓN                                                          |                                   |                |                                             |                                   |
|----------------|---------------------------------------|-----------------|--------------------|--------------------------------------------------------------------|-----------------------------------|----------------|---------------------------------------------|-----------------------------------|
| Ciclo          | CONSTITUCIONALES                      |                 | <b>v</b> *         | Tipo Act                                                           | ación NOTIFICACIÓN SENTENCIA SEGU | NDA INSTANCIA  |                                             | ✓ *                               |
| Etapa Procesal | TRÁMITE                               |                 |                    | Fecha Act                                                          | uación 29/09/2021                 |                |                                             | *                                 |
| Anotación      |                                       |                 |                    |                                                                    |                                   |                |                                             | 11                                |
| Es Privado     |                                       |                 |                    |                                                                    |                                   |                |                                             |                                   |
|                |                                       |                 |                    |                                                                    |                                   |                |                                             |                                   |
|                |                                       |                 | (0)                | (I)<br>(I)<br>(I)<br>(I)<br>(I)<br>(I)<br>(I)<br>(I)<br>(I)<br>(I) |                                   |                |                                             |                                   |
|                |                                       | Т               | otal Registros     | : - Páginas : De                                                   |                                   |                |                                             |                                   |
|                |                                       | ARC             | HIVO(S             | 6) ADJUNTC                                                         | )(S)                              |                |                                             |                                   |
| Buscar Archi   | Elegir archivo No se eligió ningún ar | chivo           |                    |                                                                    |                                   |                |                                             |                                   |
|                | Nombre Del Archivo                    | Fecha De Cargue | Formato<br>Archivo | Tipo Archivo                                                       | Certificado De Integridad         | Tamaño<br>(KB) | nas <sup>Página</sup> Págin<br>Inicial Fina | a Origen<br>a De Estado<br>Cargue |
|                | FICACIÓNSENTENCIASEGUNDAINSTANCIA.Pdf | 2021-09-29      | Pdf                | NOTIFICACIÓN SE<br>NTENCIA SEGUN<br>DA INSTANCIA                   |                                   | 69             | 1 1                                         | 1 Digital Activo                  |
|                |                                       |                 |                    |                                                                    |                                   |                |                                             |                                   |

NOTA:

|    |                     | MANUAL DE               |            |
|----|---------------------|-------------------------|------------|
|    | PROCEDIMIENTOS      | Página: 0/0             |            |
| an | Rama Iudicial       | SISTEMA DE GESTIÓN DE   |            |
| 1  | Consejo Superior de | PROCESOS JUDICIALES     |            |
|    | República de Colomi |                         | Fecha:     |
|    |                     | JUSTICIA XXI WEB - TYBA | 17/08/2023 |

Si la actuación es notificada mediante la opción de notificación electrónica del sistema, no es necesario el registro de ésta, de lo contrario es de obligatorio registro.

## **Remisión a la Corte Constitucional**

De acuerdo con la decisión tomada en la sentencia de segunda instancia, si esta no declara una nulidad de lo actuado, se debe proceder una vez quede ejecutoriada la sentencia, a remitir el proceso de Tutela e Impugnación de Tutela a la Corte Constitucional.

#### **IMPORTANTE!**

Si un proceso de primera instancia, una vez se cumpla la ejecutoria o el tiempo límite para que pueda ser impugnado, si no fue recibida la Solicitud de Impugnación, el despacho judicial de Primera Instancia es quien debe remitir el proceso a la Corte Constitucional.

Si el proceso fue impugnado, es entonces el despacho judicial de Segunda Instancia, quien debe remitir el proceso a la Corte Constitucional, una vez se cumplan los términos correspondientes.

El registro debe ser realizado por el usuario Secretaría.

Para realizar el envío a la Corte Constitucional del proceso, se debe registrar la actuación *Remite a la Corte Constitucional* que se encuentra en el ciclo *Salidas*. Allí debe adjuntar el documento soporte del envío a la corte, como lo es el oficio remisorio.

|    |                     | MANUAL DE               |             |
|----|---------------------|-------------------------|-------------|
|    |                     | PROCEDIMIENTOS          | Página: 0/0 |
| AL | Rama Iudicial       | SISTEMA DE GESTIÓN DE   |             |
|    | Consejo Superior de | PROCESOS JUDICIALES     |             |
| J  | República de Colomi |                         | Fecha:      |
|    |                     | JUSTICIA XXI WEB - TYBA | 17/08/2023  |
|    |                     |                         |             |

|                      |                                                                     | CI                           | REAR A                                                     | CTUACIÓN                                            |                                    |                |         |                   |                              |              |
|----------------------|---------------------------------------------------------------------|------------------------------|------------------------------------------------------------|-----------------------------------------------------|------------------------------------|----------------|---------|-------------------|------------------------------|--------------|
| Cido                 | SALIDAS                                                             |                              | ✓ *                                                        | Tipo Actua                                          | ción REMITE A CORTE CONSTITUCIONAL |                |         |                   |                              | <b>v</b> *   |
| Etapa Procesal       | ADMISION                                                            |                              |                                                            | Fecha Actua                                         | ción 29/09/2021                    |                |         |                   |                              | *            |
| Anotación            |                                                                     |                              |                                                            |                                                     |                                    |                |         |                   |                              |              |
| Es Privado           |                                                                     |                              |                                                            |                                                     |                                    |                |         |                   |                              |              |
|                      | DOCU                                                                | MENTOS A EN                  | VIAR A L                                                   | A CORTE C                                           | ONSTITUCIONAL                      |                |         |                   |                              |              |
|                      | Tipo Actuación                                                      |                              |                                                            |                                                     | Nombre Archivo                     |                |         |                   |                              |              |
| ACTAREPARTO          |                                                                     |                              | 01                                                         | IACTAREPARTO.PDF                                    |                                    |                |         |                   |                              |              |
| SENTENCIA SEGUNDA IN | ISTANCIA                                                            |                              | 02                                                         | SENTENCIASEGUNDA                                    | INSTANCIA.Pdf                      |                |         |                   |                              |              |
|                      |                                                                     |                              |                                                            |                                                     |                                    |                |         |                   |                              |              |
|                      |                                                                     |                              |                                                            |                                                     |                                    |                |         |                   |                              |              |
|                      |                                                                     |                              | 60                                                         | 000                                                 |                                    |                |         |                   |                              |              |
|                      |                                                                     | Το                           | () ()<br>tal Registros :                                   | ) 🕞 🛞<br>- Páginas : De                             |                                    |                |         |                   |                              |              |
|                      |                                                                     | T∈                           | @@<br>tal Registros :<br>HIVO(S)                           | ©⊚<br>- Páginas: De<br>ADJUNTO(S                    | )                                  |                |         |                   |                              |              |
| Buscar Arch          | wo Elegir archivo No se eligió ningún archivo                       | ™<br>ARC                     | েওঁ @<br>tal Registros :<br>HIVO(S)                        | I⊚⊗<br>- Páginas: De<br>ADJUNTO(S                   | )                                  |                |         |                   |                              | •            |
| Buscar Arch          | No Elegir archivo No se eligió ningún archivo<br>Nombre Del Archivo | Te<br>ARC<br>Fecha De Cargue | © (0)<br>stal Registros :<br>HIVO(S)<br>Formato<br>Archivo | © (9)<br>- Páginas: De<br>ADJUNTO(S<br>Tipo Archivo | )<br>Certificado De Integridad     | Tamaño<br>(KB) | Páginat | Página<br>Inicial | aPágina Orige<br>Final Cargu | ()<br>Estado |

El procedimiento de envío de la tutela a la Corte Constitucional, se realiza en el mismo instante del registro de la actuación, sin embargo, si este no puede realizarse por ocupación de la red, el sistema lo deja pendiente de envío.

| Fecha De Registro    | 29/09/2021 4:41:02 P.M.                    |                 |                                   | Estado Actuación | REGISTRADA                    |                                                            |
|----------------------|--------------------------------------------|-----------------|-----------------------------------|------------------|-------------------------------|------------------------------------------------------------|
| Cido                 | SALIDAS                                    |                 | × *                               | Tipo Actuación   | REMITE A CORTE CONSTITUCIONAL |                                                            |
| Etapa Procesal       |                                            |                 |                                   | Fecha Actuación  | 29/09/2021                    |                                                            |
| Anotación            |                                            |                 |                                   |                  |                               |                                                            |
| Responsable Registro | Juan Fernando Jimenez Gualdron             |                 |                                   |                  |                               |                                                            |
| Es Privado           |                                            |                 |                                   |                  |                               |                                                            |
| Envío No.            |                                            |                 |                                   | Estado Envío     | PENDIENTE                     |                                                            |
| Fecha Envío          |                                            |                 |                                   |                  |                               |                                                            |
|                      |                                            |                 |                                   |                  |                               |                                                            |
|                      |                                            |                 | ଜାଏ ଚାହା                          |                  |                               |                                                            |
|                      |                                            | Tota            | al Registros : - Pág              | inas : De        |                               |                                                            |
|                      |                                            |                 | -                                 |                  |                               |                                                            |
|                      |                                            | ARCH            | HVO(S) ADJ                        | IUNTO(S)         |                               |                                                            |
| Buscar Arch          | Elegir archivo No se eligió ningún archivo |                 |                                   |                  |                               |                                                            |
|                      | Nombre Del Archivo                         | Fecha De Cargue | Tipo Archivo                      |                  | Certificado De Integridad     | Tamaño<br>(KB) Páginas Página Página<br>Inicial Final Carg |
|                      | ACORTECONSTITUCIONAL.Pdf                   | 2021-09-29      | REMITE A CORTE CO<br>NSTITUCIONAL | A054F3F5DCE874   | B6070AF463E30DEB9730719FAB    | 34 1 1 Dig                                                 |
| _                    |                                            |                 |                                   |                  |                               |                                                            |

En horas de la noche el sistema procede a realizar un barrido general de todas las tutelas pendientes de envío a la Corte, procediendo a enviarlas y generando el número de envío y dejando el estado del envío en *Enviado*.

|                      |                                                                       | MANUAL DE                 |                    |                                   |  |
|----------------------|-----------------------------------------------------------------------|---------------------------|--------------------|-----------------------------------|--|
|                      |                                                                       | PROCEDIMIENTOS            |                    | Página: 0/0                       |  |
| Rat                  | na Iudicial                                                           | SISTEMA DE GESTI          | ÓN DE              |                                   |  |
| Consejo Superior de  | PROCESOS JUDICI                                                       | ALES                      |                    |                                   |  |
| Rep                  | pública de Colomi                                                     |                           |                    | Fecha:                            |  |
|                      |                                                                       | JUSTICIA XXI WEB          | - TYBA             | 17/08/2023                        |  |
|                      |                                                                       |                           |                    |                                   |  |
|                      |                                                                       | CONSULT                   | ACTUACIÓN          | N                                 |  |
| Fecha De Registr     | Fecha De Registro 2/09/2021 9:25:41 A. M. Estado Actuación REGISTRADA |                           |                    |                                   |  |
| Cicl                 | o SALIDAS                                                             | ✓ *                       | Tipo Actuac        | ión REMITE A CORTE CONSTITUCIONAL |  |
| Liapa Piocesa        | "                                                                     |                           | T CUIA ACUAC       |                                   |  |
| Anotació             | n                                                                     |                           |                    |                                   |  |
| Responsable Registre | LUIS CARLOS GALVAN GA                                                 | LVAN                      |                    |                                   |  |
| Es Privad            | •                                                                     |                           |                    |                                   |  |
| Envío No             | 966098                                                                |                           | Estado En          | vío ENVIADO                       |  |
| Fecha Envi           | 0 3/09/2021 6:48:51 A. M.                                             |                           |                    |                                   |  |
|                      |                                                                       |                           |                    |                                   |  |
|                      |                                                                       | ((d) (<br>Total Registros |                    |                                   |  |
|                      |                                                                       | ARCHIVO(S                 | ) ADJUNT <u>O(</u> | S)                                |  |
|                      |                                                                       |                           |                    |                                   |  |

|   |   |   | Nombre Del Archivo               | Fecha De Cargue | Tipo Archivo                      | Certificado De Integridad                | Tamaño<br>(KB) | Páginas | P;<br>Ir |
|---|---|---|----------------------------------|-----------------|-----------------------------------|------------------------------------------|----------------|---------|----------|
| 0 | € | Î | 10RemiteACorteConstitucional.Pdf | 2021-09-02      | Remite A Corte Con<br>stitucional | 4E0EA7CD0FF10BF2902FCB78BC652AE3E74B3ACA | 170            | 2       |          |
|   |   |   |                                  |                 |                                   |                                          |                |         |          |
|   |   |   |                                  |                 |                                   |                                          |                |         |          |

## Remite a Corte para Subsanar

La Corte Constitucional, realiza la revisión de los procesos y todas las actuaciones registradas en la tutela, en donde para la Corte es importante el número de proceso de primera instancia, por tal razón en el momento que realiza las devoluciones, informa con respecto al proceso de primera instancia y el sistema se encarga de informar a las dos instancias si el proceso la tiene.

De acuerdo con las devoluciones que genera la Corte Constitucional por una u otra razón, es importante aclarar que, estas devoluciones ocurren generalmente por las siguientes causales:

Documentos adjuntos no son los que corresponden a la actuación. Documentos adjuntos no se encuentran firmados electrónicamente. Falta de registro de las actuaciones obligatorias.

El registro debe ser realizado por el usuario Secretaría.

#### NOTA:

Los despachos judiciales de segunda instancia, cuando reciban la notificación de devolución, deben revisar las actuaciones registradas en su proceso a fin de

|     |                                      | MANUAL DE               |             |
|-----|--------------------------------------|-------------------------|-------------|
|     | Rama Judicial<br>Consejo Superior de | PROCEDIMIENTOS          | Página: 0/0 |
| AR  |                                      | SISTEMA DE GESTIÓN DE   |             |
| 一一一 |                                      | PROCESOS JUDICIALES     |             |
| T   | República de Colomi                  |                         | Fecha:      |
|     |                                      | JUSTICIA XXI WEB - TYBA | 17/08/2023  |

determinar si deben corregir algo, sin embargo, si la corrección debe ser dada por el despacho judicial de primera instancia, es preciso que le informe para que realice las correcciones; sin embargo, una vez sea realizada la corrección, informará al despacho de segunda instancia para que pueda realizar el envío por subsanación.

Para realizar el envío de la subsanación a la Corte Constitucional en el proceso, se debe registrar la actuación *Remite a la Corte Constitucional por Subsanación* que se encuentra en el ciclo *Salidas*. Allí debe adjuntar el documento soporte del envío a la corte, como lo es el oficio remisorio.

|                                                   |                                                                    | С               | REAR A             | ACTUACIÓN                                                |                           |                |         |                     |                 |                          |        |
|---------------------------------------------------|--------------------------------------------------------------------|-----------------|--------------------|----------------------------------------------------------|---------------------------|----------------|---------|---------------------|-----------------|--------------------------|--------|
| Ci                                                | Ciclo SALIDAS V * Tipo Actuación (REMITE A CORTE CONSTITUCIONAL PO |                 |                    |                                                          |                           |                |         |                     |                 |                          | ✓ *    |
| Etapa Procesal TRÁMITE Fecha Actuación 30/09/2021 |                                                                    |                 |                    |                                                          |                           |                |         |                     |                 |                          | *      |
| Anotaci                                           | Anotación                                                          |                 |                    |                                                          |                           |                |         |                     |                 |                          |        |
| Es Priva                                          | lo 🗆                                                               |                 |                    |                                                          |                           |                |         |                     |                 |                          |        |
|                                                   |                                                                    |                 |                    |                                                          |                           |                |         |                     |                 |                          |        |
|                                                   |                                                                    |                 | (0)                | <u> </u>                                                 |                           |                |         |                     |                 |                          |        |
|                                                   |                                                                    | т               | otal Registros     | : - Páginas : De                                         |                           |                |         |                     |                 |                          |        |
|                                                   |                                                                    | ARC             | HIVO(S             | ) ADJUNTO(                                               | S)                        |                |         |                     |                 |                          |        |
| Buscar Ar                                         | Elegir archivo No se eligió ningún ar                              | chivo           |                    |                                                          |                           |                |         |                     |                 |                          |        |
|                                                   | Nombre Del Archivo                                                 | Fecha De Cargue | Formato<br>Archivo | Tipo Archivo                                             | Certificado De Integridad | Tamaño<br>(KB) | Páginas | Página I<br>Inicial | Página<br>Final | Origen<br>De I<br>Cargue | Estado |
|                                                   | MITEACORTECONSTITUCIONALPORSUBSANACIÓN.Pdf                         | 2021-09-30      | Pdf                | REMITE A CORTE<br>CONSTITUCIONA<br>L POR SUBSANAC<br>IÓN |                           | 69             | 1       | 1                   | 1               | Digital                  | Activo |

## Remisión para Completar Expediente

En el momento en el cual la Corte Constitucional solicite el expediente completo, el despacho judicial puede realizar la revisión enfocada a que todos los documentos se encuentren debidamente adjuntados a las actuaciones registradas, hacer las correcciones que a que haya lugar y proceder a registrar la actuación Remite a Corte para Completar Expediente con lo cual puede adjuntar el documento de remisión en formato PDF y el sistema remitirá todo lo que se haya modificado o agregado como nuevo en el proceso, ya sea de primera o segunda instancia.

#### **IMPORTANTE!**

|     |                                      | MANUAL DE               |             |
|-----|--------------------------------------|-------------------------|-------------|
|     |                                      | PROCEDIMIENTOS          | Página: 0/0 |
| an  | Rama Judicial<br>Consejo Superior de | SISTEMA DE GESTIÓN DE   |             |
| (B) |                                      | PROCESOS JUDICIALES     |             |
| T   | República de Colomi                  |                         | Fecha:      |
|     |                                      | JUSTICIA XXI WEB - TYBA | 17/08/2023  |

El registro de la actuación depende de quien haya realizado el registro de la actuación *Remite a Corte Constitucional*, ya sea Primera o Segunda Instancia. El registro debe ser realizado por el usuario Secretaría.

Para realizar el envío del proceso a la Corte Constitucional, se debe registrar la actuación *Remite a la Corte Constitucional* que se encuentra en el ciclo *Salidas*. Allí debe adjuntar el documento soporte del envío a la corte, como lo es el oficio remisorio.

|                      | CREAR ACTUACIÓN                               |                 |                    |                                   |                                    |                |                             |                                            |        |  |  |  |
|----------------------|-----------------------------------------------|-----------------|--------------------|-----------------------------------|------------------------------------|----------------|-----------------------------|--------------------------------------------|--------|--|--|--|
| Ciclo                | SALIDAS                                       |                 | ✓ *                | Tipo Actua                        | ción REMITE A CORTE CONSTITUCIONAL |                |                             |                                            | ▼ *    |  |  |  |
| Etapa Procesal       | ADMISION                                      |                 |                    | Fecha Actua                       | ción 29/09/2021                    |                |                             |                                            | *      |  |  |  |
|                      |                                               |                 |                    |                                   | <u></u>                            |                |                             |                                            | าี่ 1  |  |  |  |
| Anotación            |                                               |                 |                    |                                   |                                    |                |                             |                                            |        |  |  |  |
|                      | Å                                             |                 |                    |                                   |                                    |                |                             |                                            |        |  |  |  |
| Es Privado           | Es Privado                                    |                 |                    |                                   |                                    |                |                             |                                            |        |  |  |  |
|                      |                                               |                 |                    |                                   |                                    |                |                             |                                            |        |  |  |  |
|                      | DOCUMENTOS A ENVIAR A LA CORTE CONSTITUCIONAL |                 |                    |                                   |                                    |                |                             |                                            |        |  |  |  |
| Tipo Actuación       |                                               |                 |                    |                                   | Nombre Archivo                     |                |                             |                                            |        |  |  |  |
| ACTAREPARTO          |                                               |                 | 01                 | ACTAREPARTO.PDF                   |                                    |                |                             |                                            |        |  |  |  |
| SENTENCIA SEGUNDA IN | STANCIA                                       |                 | 02                 | UZSENTENCIASEGUNDAINS IANCIA.Pdf  |                                    |                |                             |                                            |        |  |  |  |
| NOTIFICACION SENTENC | IA SEGUNDA INSTANCIA                          |                 | 03                 | NOTIFICACIONSENTE                 | NCIASEGUNDAINS IANCIA. Pdf         |                |                             |                                            |        |  |  |  |
|                      |                                               |                 |                    |                                   |                                    |                |                             |                                            |        |  |  |  |
|                      |                                               |                 | 60                 | 00                                |                                    |                |                             |                                            |        |  |  |  |
|                      |                                               | To              | tal Registros :    | - Páginas : De                    |                                    |                |                             |                                            |        |  |  |  |
|                      |                                               | ARC             | HIVO(S)            | ADJUNTO(S                         | )                                  |                |                             |                                            |        |  |  |  |
| Buscar Archi         | vo Elegir archivo No se eligió ningún archivo | 5               |                    |                                   |                                    |                |                             |                                            |        |  |  |  |
|                      | Nombre Del Archivo                            | Fecha De Cargue | Formato<br>Archivo | Tipo Archivo                      | Certificado De Integridad          | Tamaño<br>(KB) | as Página Pág<br>Inicial Fi | gina <sup>Origen</sup><br>De<br>nal Cargue | Estado |  |  |  |
|                      | ACORTECONSTITUCIONAL.Pdf                      | 2021-09-29      | Pdf                | REMITE A CORTE C<br>ONSTITUCIONAL |                                    | 34             | 1 1                         | 1 Digital                                  | Activo |  |  |  |

## Actuaciones que registra la Corte Constitucional

La Corte Constitucional en el momento en el cual considera necesario informar a los despachos de primera instancia lo que ocurre con los procesos enviados para su eventual revisión, pueden registrar en los procesos las siguientes actuaciones:

## Devolución para Subsanar

Esta actuación se registra en los procesos cuando la Corte identifica que hay algún tipo de error en la información remitida, con lo cual, se registra en la actuación la Anotación y el documento de soporte sobre la razón por la cual es devuelto el proceso.

|     |                     | MANUAL DE               |             |
|-----|---------------------|-------------------------|-------------|
|     |                     | PROCEDIMIENTOS          | Página: 0/0 |
| AR  | Rama Iudicial       | SISTEMA DE GESTIÓN DE   |             |
| (B) | Consejo Superior de | PROCESOS JUDICIALES     |             |
| J   | República de Colomi |                         | Fecha:      |
|     |                     | JUSTICIA XXI WEB - TYBA | 17/08/2023  |

|                      |                                                                                                    | CON             | SULTA AC          | TUACIÓN          |                          |                |         |                   |                                    |                          |  |
|----------------------|----------------------------------------------------------------------------------------------------|-----------------|-------------------|------------------|--------------------------|----------------|---------|-------------------|------------------------------------|--------------------------|--|
| Fecha De Registro    | 27/09/2021 7:53:40 A. M.                                                                                                    |                 |                   | Estado Actuación | REGISTRADA               |                |         |                   |                                    |                          |  |
| Ciclo                | CONSTITUCIONALES                                                                                                    |                 | × *               | Tipo Actuación   | DEVOLUCIÓN PARA SUBSANAR |                |         |                   |                                    | × *                      |  |
| Etapa Procesal       |                                                                                                    |                 |                   | Fecha Actuación  | 27/09/2021               |                |         |                   |                                    | *                        |  |
| Anotación            | Tipo De Decisión: Devolución , Proceso Sin Radicar En La Corte SIN ESCRITO DE TUTELA. Se Ordena Devolución Porque Ninguno De Los Archivos Enviados Corresponde Al Escrito De Tutela. Anotación |                 |                   |                  |                          |                |         |                   |                                    |                          |  |
| Responsable Registro | sponsable Registro Corte Constitucional                                                                                                    |                 |                   |                  |                          |                |         |                   |                                    |                          |  |
| Es Privado           | Es Privado                                                                                                    |                 |                   |                  |                          |                |         |                   |                                    |                          |  |
|                      |                                                                                                    |                 |                   |                  |                          |                |         |                   |                                    |                          |  |
|                      |                                                                                                    |                 | @@D               | Ø                |                          |                |         |                   |                                    |                          |  |
|                      |                                                                                                    | Tota            | I Registros : - I | Páginas : De     |                          |                |         |                   |                                    |                          |  |
|                      |                                                                                                    | ARCH            | IIVO(S) AI        | OJUNTO(S)        |                          |                |         |                   |                                    |                          |  |
| Buscar Archi         | ivo Elegir archivo No se eligió ningún arcl                                                                                                    | hivo            |                   |                  |                          |                |         |                   |                                    |                          |  |
|                      | Nombre Del Archivo                                                                                                    | Fecha De Cargue | Tipo Archivo      | Ce               | ertificado De Integridad | Tamaño<br>(KB) | Páginas | Página<br>Inicial | Página <sup>Ori</sup><br>Final Car | gen<br>De Estado<br>rgue |  |
| 6808140              | 00400320190038300.Pdf                                                                                                    | 2021-09-27      |                   | 94F123EA61260B50 | 7FCFB3A3FB178C7726E0D546 | 60516          | 0       | 0                 | 0                                  | Activo                   |  |

Generalmente viene con su archivo adjunto, como se muestra a continuación.

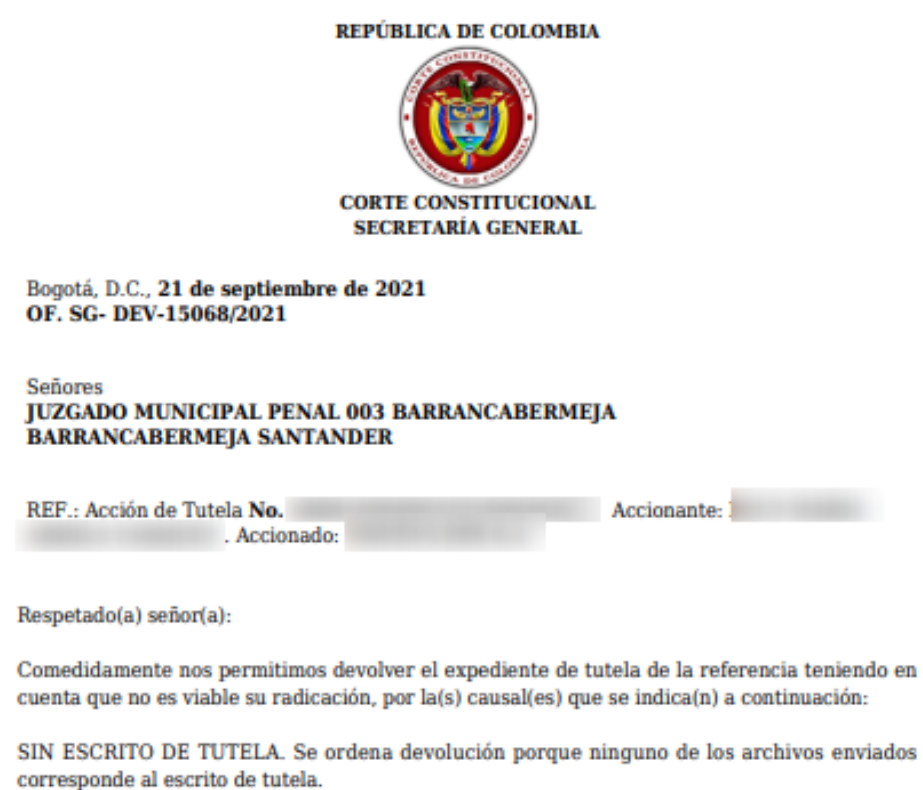

Debido a que el expediente fue remitido por vía electrónica se solicita subsanar la causal de

Vale aclarar que los datos de demandante y demandado que se indican en la referencia corresponden a los asociados por usted al número único, al momento de la remisión.

Atentamente,

devolución, y remitirlo en su totalidad nuevamente.

|     |                     | MANUAL DE               |             |
|-----|---------------------|-------------------------|-------------|
|     |                     | PROCEDIMIENTOS          | Página: 0/0 |
| an  | Rama Iudicial       | SISTEMA DE GESTIÓN DE   |             |
| (1) | Consejo Superior de | PROCESOS JUDICIALES     |             |
| T   | República de Colomi |                         | Fecha:      |
|     |                     | JUSTICIA XXI WEB - TYBA | 17/08/2023  |

## Exclusión de Selección

Esta actuación se registra en los procesos cuando la Corte excluye de selección al proceso, con lo cual, se registra en la actuación la Anotación y el documento de soporte sobre la exclusión.

|                      |                                                           | CON                                   | ISULTA AC                    | TUACIÓN          |                           |                |                                             |                               |  |
|----------------------|-----------------------------------------------------------|---------------------------------------|------------------------------|------------------|---------------------------|----------------|---------------------------------------------|-------------------------------|--|
| Fecha De Registro    | 2/10/2020 3:35:19 A. M.                                   |                                       |                              | Estado Actuación | REGISTRADA                |                |                                             |                               |  |
| Ciclo                | CONSTITUCIONALES                                          |                                       | *                            | Tipo Actuación   | EXCLUIDO DE SELECCIÓN     |                |                                             | ✓ *                           |  |
| Etapa Procesal       |                                                           |                                       |                              | Fecha Actuación  | 2/10/2020                 |                |                                             | *                             |  |
| Anotación            | Tipo De Decisión: Exclusion Auto Lunes 09 De Diciembre De | 2019                                  |                              |                  |                           |                |                                             |                               |  |
| Responsable Registro | sponsable Registro Conte Constitucional                   |                                       |                              |                  |                           |                |                                             |                               |  |
| Es Privado           |                                                           |                                       |                              |                  |                           |                |                                             |                               |  |
|                      |                                                           | Tota                                  | থে ব্য চ<br>al Registros : - | ₽<br>Páginas∶De  |                           |                |                                             |                               |  |
|                      |                                                           | ARCH                                  | HIVO(S) AI                   | OJUNTO(S)        |                           |                |                                             |                               |  |
| Buscar Archi         | Elegir archivo No se eligió ningún arc                    | hivo                                  |                              |                  |                           |                |                                             |                               |  |
|                      | Nombre Del Archivo                                        | Fecha De Cargue                       | Tipo Archivo                 | Ce               | ertificado De Integridad  | Tamaño<br>(KB) | Página Página<br><sup>S</sup> Inicial Final | Origen<br>De Estado<br>Cargue |  |
| 000133               | 3300520190019600.Pdf                                      | 2020-10-02                            |                              | 9FB5D6B61D882F0  | 1C4E0CAC21AB615F3B16DBBAE | 620438         | 0 0 (                                       | 0 Activo                      |  |
|                      |                                                           | · · · · · · · · · · · · · · · · · · · |                              | •                |                           | · ·            | · ·                                         |                               |  |

Generalmente viene con su archivo adjunto.

## Remite para Custodia del Proceso

Este protocolo se genera con el fin de realizar el registro de la actuación REMITE PARA CUSTODIA DEL PROCESO, es de tener en cuenta, que esta actuación se realiza desde el rol de secretaría del juzgado municipal de garantías ya sea, de adultos o adolescentes, con el fin de asignarlo al usuario juez coordinador del centro de servicios penales.

Consultar el proceso para remitir a custodia, dar clic en Registro de Actuaciones.

|        |                     | MANUAL DE               |             |
|--------|---------------------|-------------------------|-------------|
|        |                     | PROCEDIMIENTOS          | Página: 0/0 |
| AR     | Rama Iudicial       | SISTEMA DE GESTIÓN DE   |             |
| ( (B)) | Consejo Superior de | PROCESOS JUDICIALES     |             |
| 0      | República de Colomi |                         | Fecha:      |
|        |                     | JUSTICIA XXI WEB - TYBA | 17/08/2023  |
|        |                     |                         |             |

| -                |                                                                                                    |                            |                |                                                                |                               |                           |  |  |  |  |  |
|------------------|----------------------------------------------------------------------------------------------------|----------------------------|----------------|----------------------------------------------------------------|-------------------------------|---------------------------|--|--|--|--|--|
| Parka Procession |                                                                                                    |                            |                |                                                                |                               |                           |  |  |  |  |  |
|                  | Citikan Process                                                                                                    | Jan Depart                 | Casel Process  | Rentes Describe                                                | Registraticher                | Excha Greatile            |  |  |  |  |  |
| Det              | And 10 10 10 10 10 10 10 10 10                                                                                                    | ALCORPORAL PROFESSIONAL    | CON 1 NOUCIFUE | Argunic Muniquel - Penul Coltrol De Garantan (91 has insiste   | WHILE MARKANITE DISC? CURDO   | TO BLOCK & BRIDE WAR      |  |  |  |  |  |
|                  | 1000 101000.010 1000-00.04                                                                                                    | ALENGING A PRODUCTION OF A | CON F HOLIOTHE | Auguste Managed - Percel Canton Dy Canantan (6)1 Sail Analysis | OCOME DISC ATTRACTOR          | MATCHINE NO. 17 JAN 4, MA |  |  |  |  |  |
| )©               | BERRING NO 10012020 1100-012004                                                                                                    | NIDEHCH PRELAMINAR         | CON 1 NOUR THE | Adgate Mentgel - Panet Control De Garantes (01 East Antres     | WHEN MARGANITA DIAZ CIVIDO    | 19/10/2015 5-02 42 A.M.   |  |  |  |  |  |
| )G               | and the there is a sub-                                                                                                    | Automation Printy Annuals  | Erm 2 sources  | Argent Mangal, Paral Estimation Generalized Still San Assess   | WHA MANUARTS DAD CHEDO        |                           |  |  |  |  |  |
|                  | 1 409400 L20 15400m ADOC                                                                                                    | CONSTITUCIONAL             | BUREA          | Auguste Munagut - Perut Control De Canarius 601 Jun Andres     | BURA REARCHARTS DISC CHIEDO   | 36/05/2010 6 30/20 F M    |  |  |  |  |  |
| 00               | Contrast of the local division of the local division of the local | IONITTLOUGHAL!             | Puteta.        | August Managus. Parat Easter De Garaches Of I San Andres       | WHAT MARGANITA DOLZ CHIEDO    | 19493-1915 S (1)-40 P M   |  |  |  |  |  |
| DO)              | 80001-017100-02810000-0000                                                                                                    | DONOTITUCIONOL             | PAULTY .       | Arryanic Managori - Penul Control De Garanties (01) San Andres | WINA MARCARITA DI42 OVEDD     | 21850045 1 (8 15 P M      |  |  |  |  |  |
| 00               | BREAT WELD LODGE BOAT                                                                                                    | CONTRACTOR OF CONTRACT     | TUTELA         | August Manual Press Control De Cananian ODT East Anness        | IRANA MURALIMETA DALÉ CAMEDIO |                           |  |  |  |  |  |
| DO               | 88001407100120110000000                                                                                                    | DINSTITUCIONAL             | PUTRLA-        | Acquels Manager - Perior Coldest De Gacerber (01 Set Andres    | WINA WARGARITA DISZ CHIEDO    | NANO015 5 52 20 P M       |  |  |  |  |  |
| 00               | NAME AND THE OTHER POST OF                                                                                                    | A MINORIAL                 | PUTELA         | August Manager Paral Control Do Garantee (01 San Jonasa        | WORK SHOCKNESS ONE OF WEDO    | 2010/00/53-00 30 0 40     |  |  |  |  |  |

Posterior a esto, en la sección de registro de actuaciones del proceso, dar clic en el signo (+), para agregar una nueva actuación.

| INFORMACIÓN DE LAS ACTUACIONES |                                          |                     |                          |                  |         |  |  |  |  |  |  |
|--------------------------------|------------------------------------------|---------------------|--------------------------|------------------|---------|--|--|--|--|--|--|
| © back Advations               |                                          |                     |                          |                  |         |  |  |  |  |  |  |
| Cab -SELECCIONE                | Tipo Actuación                           |                     |                          |                  | •       |  |  |  |  |  |  |
| Fedra Initial                  | Feda Fea                                 |                     |                          |                  |         |  |  |  |  |  |  |
|                                |                                          |                     |                          |                  |         |  |  |  |  |  |  |
| Gate                           | Tpo Actuación                            | Lecha<br>Actaection | Techa De Registro        | Estado Actuación |         |  |  |  |  |  |  |
|                                | ENVIO A OTRO DESPICHO POR REDISTRIBUCION | 17/11/2015          | 10/12/2015 11:58:34 A.M. | REGISTRADA       | 8       |  |  |  |  |  |  |
| C C B GENERALES                | AUTO ADMITE / AUTO AVOCA                 | 18/18/29/15         | 2010/2015 9:11:25 A.M.   | REGISTRADA       | 0       |  |  |  |  |  |  |
| C B RADICACIÓN Y REPARTO       | RADICACIÓN Y REPARTO                     | 19/10/2015          | 19/10/2015 9:02:42 A.M.  | REGISTRADA       | Θ       |  |  |  |  |  |  |
|                                | ଓଡିଡିଡି                                  |                     |                          |                  |         |  |  |  |  |  |  |
|                                | Totalilegistros: 3 - Páginas: 1 De 1     |                     |                          |                  |         |  |  |  |  |  |  |
|                                |                                          |                     |                          |                  | $\odot$ |  |  |  |  |  |  |

Seleccionar ciclo SALIDAS, tipo actuación REMITE PARA CUSTODIA DEL PROCESO, la fecha de la actuación, las observaciones pertinentes y el adjunto de remisión a custodia, por último, dar clic en guardar.

|                | INFORMACIÓN DE LAS ACTUACIONES                                                                |   |
|----------------|-----------------------------------------------------------------------------------------------|---|
|                | CREAR ACTUACIÓN                                                                               |   |
| Case           | (SALIGAS * )* Tips Anixalin (RENTE INFA CUETODIA DEL PROCESO *                                | • |
| Etapa Processi | ADMISON Federa Advastile (2019)016                                                            | • |
| Anstaction     | Se Rentle Prozes En Custodia Para Envio A Penal De Canocimiento Devide El Cantos Ge Servicios |   |
| Ex Privado     |                                                                                               |   |
|                | ARCHIVO(S) ADJUNTO(S)                                                                         |   |
| Buscar Arch    | see Seleccianar archivo Ningán archivo seleccionado                                           | ۲ |
|                |                                                                                               | ۲ |

El sistema indicará confirmar el registro de la actuación, dar clic en aceptar.

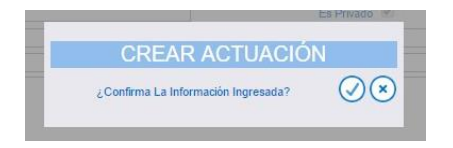

|     |                     | MANUAL DE               |             |
|-----|---------------------|-------------------------|-------------|
|     |                     | PROCEDIMIENTOS          | Página: 0/0 |
| an  | Rama Iudicial       | SISTEMA DE GESTIÓN DE   |             |
| 1   | Consejo Superior de | PROCESOS JUDICIALES     |             |
| (m) | República de Colomi |                         | Fecha:      |
|     |                     | JUSTICIA XXI WEB - TYBA | 17/08/2023  |

Posterior a esto, el sistema le informará que el registro fue satisfactorio.

|                            | INFORM CONTRACTOR STORES                |            |                           |                  |
|----------------------------|-----------------------------------------|------------|---------------------------|------------------|
|                            | () Inserción Satisfactoria              |            |                           |                  |
| (a) Barcer Achardones      |                                         |            |                           |                  |
| Gen (58LECCIONE            | Tips Advaster                           |            |                           | •                |
| Feita inclut               | Fedra Final                             |            |                           | 000              |
|                            |                                         |            |                           | €©©              |
| Cath                       | Tex Acteerile                           | Actuación  | Fecha De Registro         | Estado Actuación |
| COB MICH                   | REWITE PARA CUSTODIA DEL PROCESO        | 30/09/2014 | 45/10/28/16 11:30/28 A.M. | REDISTRIADA      |
| C C B SALDAG               | DWAG & OTRO DESPACHO FOR REDISTRIBUCION | 17/11/2015 | 18/12/28/15 11:55:34 A.M. | REDISTRICA.      |
| C C B KONFALS              | AUTO ADMITE / AUTO AVOCA                | 1910/2015  | 29/18/2015 9:11:35 A.M.   | REGISTRADA 🙆     |
| C T B RADICACIÓN Y REPARTO | Radicación y Reference                  | 19/10/2015 | 19/10/2015 9:02:42 A. M.  | REGISTRADA       |
|                            | ଡଡାଡା                                   |            |                           |                  |
|                            | Tutal Registros: 4 - Páginos: 1 De 1    |            |                           | -                |
|                            |                                         |            |                           | •                |

En este momento, el proceso ya se encuentra asignado al usuario juez coordinador del centro de servicios.

## Envío a Penal de Conocimiento

Se ingresa con los usuarios de rol de centro de servicios y se consulta el proceso de garantías que con anterioridad el rol de secretaría de dicho despacho debía dejar en disponibilidad del centro de servicios mediante actuación de ciclo *Salidas* y tipo actuación *Remite para Custodia del Proceso*.

| Kin .                             |                             |                                                  |                                                                               |                                                                |                                  |                                          |
|-----------------------------------|-----------------------------|--------------------------------------------------|-------------------------------------------------------------------------------|----------------------------------------------------------------|----------------------------------|------------------------------------------|
| PROCE                             | so                          |                                                  |                                                                               |                                                                |                                  |                                          |
| Douber Filling                    | -                           |                                                  |                                                                               |                                                                |                                  |                                          |
| Cideo Passes (Romonolis, machine) |                             |                                                  |                                                                               | Eats Vigenia 😥                                                 |                                  |                                          |
| Tex Present - SELADOM -           |                             |                                                  | Class Process                                                                 |                                                                | ¥                                |                                          |
| Facta Veron                       | manet .                     |                                                  |                                                                               | Footu Ingenue Final                                            |                                  |                                          |
| Partin Proces                     | ens<br>Cédeo Proceso        | Boness                                           | Class Postcar                                                                 | Rombre Descocho                                                | Magnetiado/herg                  | Teche Crescile Viz                       |
| XCO                               | 1010 HOJE 12572040004 1025  | CONTRA EL REGIMEN CONSTITUC<br>VINAL Y LEGAL     | RCE LA REBELIÓN, BEDROÖN V AB<br>KRADA                                        | Acquide Wantoper - Penal De Canocemento IEE Barranquil<br>ja   | MAROAREA LINDA VELEZ VERE<br>EL  | APRILIAN SHERE                           |
| 00                                |                             | CONTRA LA 1E PUBLICA                             | OF LA PALIFICATION OF MONES<br>A                                              | Augusto Sonegue - Penal Da Concensario (11) Barrangué          | ACHIE ENNERS COMEZ UNITS         | 8540739101455279<br>M <sup>38</sup>      |
|                                   | 121040101010101010101010    | CONTRA EL RECOMEN CONSTITUC<br>CONAL Y LEGAL     | RE LA REBELIÓN, BEDROÖM V AS<br>IONASA                                        | Actysch Wahisper - Penal De Caractelente 811 Barrangal<br>A    | ACARE ENHOLE COMEZ UNLETA        | #5012918 10.30.57<br>A M                 |
| 00                                |                             | CONTRALLA VEIA Y LA MINUNE<br>AD MINEONAL        | DE LA WARPULACIÓN GENERICA                                                    | Angelo Roscowi - Pena De Conscinente (11 Benorgal              | ACHIE ENVIOLE COMEZ UMETA        | A 10 10 10 10 10 10 10 10 10 10 10 10 10 |
|                                   | \$888 1600 101520 108230401 | CONTRA LA INTEGRIDALI MORAL                      | DE LA BARRA Y LA CALURNA                                                      | Acquisto Wanespar - Penal De Consciliaento IEM Garrangall<br>A | MARCARETA LUCA. VELEZ VERE<br>RL | 45072114 10.29 52<br>A M. <sup>56</sup>  |
| 00                                |                             | CONTRA NECANIMOS DE PARTE<br>OPACIÓN ESNOCIMICA  | DE LA VIOLADON AL SURDOU<br>DE INCLANDIUS DE PARTICIPAD<br>OR DEMOTRIANCA     | Auguste Muterpar - Penal De Consummente BH Barrangal<br>A      | MANSANTA LIGIA MELEZ MEN<br>BL   |                                          |
| )IC                               |                             | CONTRA NECANEMOS DE PARTE<br>GRACION DENIGRATICA | DE LA VIOLACIÓN AL EXPRICIO<br>DE NECANONIDO DE PARTICIPACI<br>ON DEMOCRETICA | Augusto Wartispal - Penal De Commission 811 Berrangull<br>P    | KONSE EMMOLE DOMEZ UNUETA        | 450100 H 10101000                        |
| VY2                               |                             | CONTRAINECAMENTE DE HARTS                        | DE LA UCLACIÓN AL Y JERCECO                                                   | Access Wanager, Pers Dr Consumerts III General                 | BARDEN MARK CARRONELL CA         | 84/07/2918 0105 58 A                     |

Cuando se consulte el proceso dar clic en Registro de Actuaciones.

|    |                     | MANUAL DE               |             |
|----|---------------------|-------------------------|-------------|
|    |                     | PROCEDIMIENTOS          | Página: 0/0 |
| AR | Rama Iudicial       | SISTEMA DE GESTIÓN DE   |             |
| 10 | Consejo Superior de | PROCESOS JUDICIALES     |             |
| J  | República de Colomi |                         | Fecha:      |
|    |                     | JUSTICIA XXI WEB - TYBA | 17/08/2023  |

| PROCESO                                |                   |                   |                                                                     |                    |                      |
|----------------------------------------|-------------------|-------------------|---------------------------------------------------------------------|--------------------|----------------------|
| Constan Fillman                        |                   |                   |                                                                     |                    |                      |
| Código Proceso 0800 1600 105520 160290 | 400               |                   | Está Vigente 🗹                                                      |                    |                      |
| Tipo Proceso -SELECCIONE               |                   | ~                 | Clase Proceso                                                       |                    | ~                    |
| Fecha Ingreso Inicial                  |                   |                   | Fecha Ingrese Final                                                 |                    |                      |
|                                        |                   |                   |                                                                     |                    | 00                   |
| O Partes Processiles                   |                   |                   |                                                                     |                    |                      |
| Registro de Actuaciones ano Proceso    | Tips Process      | Classe Processo   | Nombre Despacho                                                     | Magistrado/Junz    | Lecha Creación® Latá |
| Q. Q                                   | IDENDA PRELIMINAR | CON 3 SOLICITUDES | Autopado Municipal - Penal Control De Garantias 962 Barra<br>Guille | CAMLO FARDO TORRES | 29/05/2916 2:30:15 P |
|                                        |                   | 6                 | 8000                                                                |                    |                      |
|                                        |                   | Total Registros   | 1 - Pighes:1 De 1                                                   |                    |                      |

Posterior a esto, dar clic en Nuevo Registro de Actuaciones

| Refuncted.              | PRIMEIRA RESTANCIAAMICA INETANCIA                              |    | ,Ada                 | 2948                                                                 |
|-------------------------|----------------------------------------------------------------|----|----------------------|----------------------------------------------------------------------|
| Departments             | ATLANTO                                                        |    | Cheffed              | BARRANCE LA                                                          |
| Corporación             | AUYONDO MUNETINA                                               |    | Expeniation          | ALIGADO MUNESKAL - PESAAL CONTROL DE GAMANTALE                       |
| Despecter               | Acquido Mantopal - Penal Control Tar Garantan Hill Barrangulla |    | Detextion            | RANDANCERLA MUNICIPAL - RANDANCORLA - Decimina - RANDANCERLA - RANDA |
| AntiNaphala             | CAMBLO WARDO TORRES                                            | 22 |                      |                                                                      |
| Internal Contemporative | 00164                                                          |    | Genero Interpretable | 14 · · · · · · · · · · · · · · · · · · ·                             |
| Tipo Prezzak            | AUDIENCIA PRELIMINAR                                           |    | Dave Process         | cow a souchupes                                                      |
| Tub Care Provess        | EN CENERAL                                                     |    | fo Preside           | ×                                                                    |
| 1.5                     | INFORMAC                                                       |    | S ACTUAC             | IONES                                                                |
| ania Advances           |                                                                |    |                      |                                                                      |
| Delte                   | -selectione -                                                  | ~  | Tipo Astumión        | The set for                                                          |
| Fecha locial            |                                                                |    | Factor Pavel         |                                                                      |

A continuación, seleccionar en ciclo *Radicación y Reparto* la actuación *Envío A Penal De Conocimiento*, escribir las observaciones pertinentes de dicho envío y seleccionar el tipo, clase, subclase y especialidad a que se enviará el proceso a conocimiento.

|                                                                                                    | MANUAL DE                                                                                                    |                                                                                                    |
|----------------------------------------------------------------------------------------------------|----------------------------------------------------------------------------------------------------|----------------------------------------------------------------------------------------------------|
|                                                                                                    | PROCEDIMIENTOS                                                                                                    | Página: 0/0                                                                                                    |
| Barry Indiated                                                                                                    | SISTEMA DE GESTIÓN DE                                                                                                    |                                                                                                    |
| Consejo Superior de                                                                                                    | PROCESOS JUDICIALES                                                                                                    |                                                                                                    |
| República de Colomi                                                                                                    |                                                                                                    | Fecha:                                                                                                    |
|                                                                                                    | JUSTICIA XXI WEB - TYBA                                                                                                    | 17/08/2023                                                                                                    |
|                                                                                                    |                                                                                                    | •                                                                                                    |
| Abulatatin                                                                                                    | CANCO DE DRAFECA HILLING                                                                                                    |                                                                                                    |
| Trans.                                                                                                    | CODISCIPEC PROCESS TITI 2222                                                                                                    | 44, 1944                                                                                                    |
| Desitante (27, 497                                                                                                    | 10                                                                                                    | Cadad SAMAROALA                                                                                                    |
| Computation (AUDIAN)                                                                                                    | E MUNICIPAL DAY                                                                                                    | A 20ADO MARCENI, - MOUL CONTROL OF GARANTING                                                                                                    |
| Despace Arrante                                                                                                    | Marking al - Promision 1911 Aven De Aconste                                                                                                    | Cenado SANIARORIALA-MARCING-SANIARORIALA- Genator - SANIARORIALA- SANIARORIALA- Genator                                                                                                    |
| Anter Waget also 112 March                                                                                                    | BA CANNALA HERVOORZ                                                                                                    |                                                                                                    |
| Names Constrainty MINI                                                                                                    | None's His                                                                                                    | partin (H                                                                                                    |
| Tgs Pressee ADDIO                                                                                                    | AL PECLANIA Data                                                                                                    | Presso (001 2 5000 F40C5                                                                                                    |
| SubCess Process IN ODA                                                                                                    | et 0                                                                                                    | Power VE                                                                                                    |
| Overacle                                                                                                    |                                                                                                    | 0                                                                                                    |
|                                                                                                    | INFORMACIÓN DE LAS ACTU                                                                                                    | ACIONES                                                                                                    |
|                                                                                                    |                                                                                                    |                                                                                                    |
|                                                                                                    | CREAR ACTUACIÓN                                                                                                    |                                                                                                    |
| 000 54000                                                                                                    | CREAR ACTUACIÓN<br>obritishing √* tea                                                                                                    | aunoto (1974) a mitora de concolatorito                                                                                                    |
| Com Solder                                                                                                    | GREAR AGTUACIÓN<br>oder repreto                                                                                                    | naudo (KME A ROM DE CONCIMENTO )                                                                                                    |
| San MARK                                                                                                    | GREAR ACTUACIÓN<br>oder repairte<br>free a<br>free a                                                                                                    | Audo (MELARAN DE CROCHENTO VI<br>Audo (RETORIO                                                                                                    |
| OM MARCA                                                                                                    | CREAR ACTUACIÓN                                                                                                    | Audo (Kente A Ribu De Colocations) V *<br>Audo (Kenters) *                                                                                                    |
| Con Reach                                                                                                    |                                                                                                    | Annole (Inde a Riski De Concession)<br>Annole (Restrictions<br>(In a procession) a la facilitation (Index)                                                                                                    |
| One Solicity<br>Pages Presents<br>Marketing<br>They Anamore They<br>They Anamore They Anamore They<br>They Anamore They Anamore They Anamore They Anamore They<br>They Anamore They Anamore They Anamore They Anamore They<br>They Anamore They Anamore They Anamore They Anamore They<br>They Anamore They Anamore They Anamore They Anamore They Anamore They Anamore They<br>They Anamore They Anamore They A                                                                                                    | CREAR ACTUACIÓN<br>obritemento "temento<br>realizadores "temento<br>realizadores "temento<br>realizadores "temento<br>realizadores "temento<br>realizadores tementos de tementos de                                                                                                    | Aundor (KAR) A ROAL DE CONCUMENTO CONCUMENTO CONCUM                                                                                                    |
| One SAUCA<br>Page Process<br>For<br>Antegen<br>Santhan Process<br>Santhan Process<br>Santhan Pro                                                                                     | CREAR ACTUACIÓN<br>ober Ignanos<br>Y Ben<br>Reina<br>Reina<br>R | Austein (KARLA ARCAAL DE CONCOMENTO )   Austein (KARLA ARCAAL DE CONCOMENTO )  Austein (KARLA ARCAAL DE CONCOMENTO )  Austein (KARLA ARCAAL DE CONCOMENTO )  Austein (KARLA ARCAAL DE CONCOMENTO )  Austein (KARLA ARCAAL DE CONCOMENTO )  Austein (KARLA ARCAAL DE CONCOMENTO )  Austein (KARLA ARCAAL DE CONCOMENTO )                                                                                                    |
| One Addition<br>Pages Processe<br>Scientific<br>Pages Processe<br>Tage Processe<br>Tage                                  | CREAR ACTUACIÓN<br>obritemento Vitera<br>Interna<br>Interna<br>International<br>International<br>Interna                                                                                                    | Anado (MAE A NINA DE CINCIDERINE)<br>Anado (MAETERIA<br>Marteria<br>El LAL APECINICISES A LA SALLE POINCA<br>Anador (MAETERIA<br>ADSOCIO E DECITY) (INSAL FANDOUS E CONCIDERITO IN<br>ADSOCIO E DECITY) (INSAL FANDOUS E<br>CONCIDERITO IN A ANALOS IN<br>ADSOCIO E DECITY) (INSAL FANDOUS E<br>DECIDERITO IN A ANALOS IN<br>ADSOCIO E DECITY) (INSAL FANDOUS E<br>DECIDERITO IN A ANALOS IN<br>ADSOCIO E DECITY) (INSAL FANDOUS E<br>ADSOCIO E DECITY) (INSAL FANDOUS E<br>ADSOCIO E DECITY (INSAL FANDOUS E<br>ADSOCIO E DECITY (INSAL FANDOUS E<br>A |
| Con Robert<br>Dege Process<br>Antroite<br>Teo Process<br>Satisfies Process<br>Con Robert<br>Des Robert                                                                                                    | CREAR ACTUACIÓN<br>oder repairso<br>repairso<br>repa                                                                                                    | Audio (SME A RISAL DE CORCINENTS)                                                                                                    |
| Con Marca<br>Piges Process<br>Sign Process<br>Sign Pr | CREAR ACTUACIÓN<br>oder renanto<br>renanto<br>renanto<br>renanto<br>renanto<br>ARCHIVO(S) ADJUNTO                                                                                                    | Ausdor Smith A Ribol (2) CURCINE 1973<br>Ausdor Smith A Ribol (2) CURCINE 1973<br>Martine Smith A Ribol (2) CURCINE 1973<br>Martine Smith A Ribol (2) CURCINE 1973<br>Ausdor (2) CHILD THE AREA CHILD (2) CURCINE 1974<br>Ausdor (2) CHILD THE AREA CHILD (2) CURCINE 1974<br>Ausdor (2) CHILL THE AREA CHILD (2) CURCINE 1974<br>Ausdor (2) CHILL THE AREA CHILD (2) CURCINE 1974<br>Ausdor (2) CHILL THE AREA CHILL (2) CURCINE 1974<br>Ausdor (2) CHILL THE AREA CHILL (2) CHILL THE AREA CHILL (2) CHILL THE AREA CHILL (2) CHILL THE AREA CHILL (2) CHILL THE AREA CHILL (2) CH                                                                                                    |

Es necesario y para mayor evidencia, adjuntar el soporte del envío y dar clic en guardar, el sistema solicitará confirmar la actuación a registrar.

| ſ | CREAR ACTUACI                       | Click para Aceptar |   |
|---|-------------------------------------|--------------------|---|
|   | ¿Confirma La Información Ingresada? |                    | m |
|   |                                     |                    | - |

El sistema informará que el registro fue satisfactorio, esto indica que se registró la actuación y que adicional a esto se realizó el reparto a juzgados de conocimiento.

|                    |                     |                           |                                            |                    |                          |                | _  |
|--------------------|---------------------|---------------------------|--------------------------------------------|--------------------|--------------------------|----------------|----|
| Minure Consciden   | 82504               |                           | Número Interpresetos 00                    |                    |                          |                |    |
| Tipo Proceso       | AUDENCIA PRELIMINAR |                           | Class Processo CON 3 SOL                   | JOTUDES .          |                          |                |    |
| SubClass Process   | EN GENERAL          |                           | En Privado 🐼                               |                    |                          |                |    |
|                    |                     |                           |                                            |                    |                          |                | ~  |
| Osservacilie       |                     |                           |                                            |                    |                          |                | ~  |
|                    |                     |                           |                                            |                    |                          |                | -  |
| 1                  |                     | INFORMACIÓN D             | E LAS ACTUACIONES                          | 5                  |                          |                |    |
|                    |                     | (D) here                  | rile California                            |                    |                          |                |    |
| -                  |                     | U move                    | CON SAISMOUTH                              |                    |                          |                | -  |
| Bascar Actuacioner | s                   |                           |                                            |                    |                          |                |    |
| Cel                | -96LECODME          | Ý                         | Tipe Actuación                             |                    |                          |                | ¥  |
| Factor Inicia      | (                   | 1                         | Party Final                                |                    |                          |                | Ī  |
|                    |                     |                           |                                            |                    |                          | $\oplus$       | ຈຄ |
|                    |                     |                           |                                            |                    |                          |                |    |
|                    | Skite               |                           | Tipo Actuación                             | Eacha<br>Actuación | Fecha De Registro        | Estado Actuaci | -  |
| COBrac             | VDÓN V REPARTO      | ENVIO A PENAL DE CONDEINE | 01%                                        | 05/81/2016         | 0507/2016 10:50:23 P. M. | REGISTRADA     |    |
|                    |                     | ß                         | (C) (D) (D) (D) (D) (D) (D) (D) (D) (D) (D |                    |                          |                |    |
|                    |                     | Total Registros :         | 1 - Pighes:1 De 1                          |                    |                          |                |    |
|                    |                     |                           |                                            |                    |                          |                | Q  |
|                    |                     |                           |                                            |                    |                          |                | ~  |

Como se puede apreciar, el primer proceso que aparece en la grilla fue el que se acabó de registrar.

|    |                     | MANUAL DE               |             |
|----|---------------------|-------------------------|-------------|
|    |                     | PROCEDIMIENTOS          | Página: 0/0 |
| AR | Rama Iudicial       | SISTEMA DE GESTIÓN DE   |             |
| 10 | Consejo Superior de | PROCESOS JUDICIALES     |             |
| C  | República de Colomi |                         | Fecha:      |
|    |                     | JUSTICIA XXI WEB - TYBA | 17/08/2023  |

| Buscar        |                         |                                                    |                                                                                |                                                                |                                      |                                |
|---------------|-------------------------|----------------------------------------------------|--------------------------------------------------------------------------------|----------------------------------------------------------------|--------------------------------------|--------------------------------|
| Partes Proces | ales                    |                                                    |                                                                                |                                                                |                                      |                                |
|               | Código Proceso          | Tipo Proceso                                       | Clase Proceso                                                                  | Nombre Despacho                                                | Magistrado/Juez                      | Eecha Creación Eat             |
|               | 08001600105520160290402 | CONTRA LA FE PUBLICA                               | DE LA FALSEDAD EN DOCUMENT<br>OS                                               | Juzgado Municipal - Penal De Conocimiento 011 Barranquill<br>A | JORGE ENRIQUE GOMEZ URUETA           | 05/07/2016 10:50:26<br>P. M.SI |
|               | 08001600125720080081805 | CONTRA EL REGIMEN CONSTITUC                        | IDE LA REBELIÓN, SEDICIÓN Y AS<br>ONADA                                        | Juzgado Municipal - Penal De Conocimiento 008 Barranquil<br>A  | MARGARITA LUCIA VELEZ VERB           | 05/07/2016 2:08:30 P           |
|               | 44001600108020150078901 | CONTRA LA FE PUBLICA                               | DE LA FALSIFICACIÓN DE MONED<br>A                                              | Juzgado Municipal - Penal De Conocimiento 011 Barranquil<br>A  | JORGE ENRIQUE GOMEZ URUETA           | 05/07/2016 1:45:32 P           |
|               | 88564610952820100003902 | CONTRA EL REGIMEN CONSTITUC<br>ONAL Y LEGAL        | IDE LA REBELIÓN, SEDICIÓN Y AS<br>ONADA                                        | Juzgado Municipal - Penal De Conocimiento 011 Barranquil<br>A  | JORGE ENRIQUE GOMEZ URUETA           | 05/07/2016 10:33:57<br>A M SI  |
|               | 08001600105520150467501 | CONTRA LA VIDA Y LA INTEGRID<br>AD PERSONAL        | DE LA MANIPULACION GENÉTICA                                                    | Juzgado Municipal - Penal De Conocimiento 011 Barranquil<br>A  | JORGE ENRIQUE GOMEZ URUETA           | 05/07/2016 10:21:21<br>A.M.SI  |
|               | 08001600105520160290401 | CONTRA LA INTEGRIDAD MORAL                         | DE LA INJURIA Y LA CALUMINA                                                    | Juzgado Municipal - Penal De Conocimiento 008 Barranquill<br>A | MARGARITA LUCIA VELEZ VERB           | 05/07/2016 10:09:32<br>A M SI  |
|               | 08001600105520160198401 | CONTRA MECANISMOS DE PARTI<br>CIPACION DEMOCRATICA | DE LA VIOLACIÓN AL EJERCICIO<br>DE MECANISMOS DE PARTICIPACI<br>ÓN DEMOCRÁTICA | Juzgado Municipal - Penal De Conocimiento 008 Barranquill<br>A | MARGARITA LUCIA VELEZ VERB<br>EL     | 05/07/2016 9:16:26 A.<br>M.SI  |
|               | 080016001055201601984   | CONTRA MECANISMOS DE PARTI<br>CIPACION DEMOCRATICA | DE LA VIOLACIÓN AL EJERCICIO<br>DE MECANISMOS DE PARTICIPACI<br>ÓN DEMOCRÁTICA | Juzgado Municipal - Penal De Conocimiento 011 Barranquill<br>A | JORGE ENRIQUE GOMEZ URUETA           | 05/07/2016 9 10 24 A<br>M      |
|               | 080016001055201601984   | CONTRA MECANISMOS DE PARTI<br>CIPACION DEMOCRATICA | DE LA VIOLACIÓN AL EJERCICIO<br>DE MECANISMOS DE PARTICIPACI<br>ÓN DEMOCRÁTICA | Juzgado Municipal - Penal De Conocimiento 005 Barranquil<br>A  | SANDRA MARIA CARBONELL CA<br>BALLERO | 05/07/2016 9:09:56 A.M.SI      |
|               | 354604684654068406546   | CONTRA LA VIDA Y LA INTEGRID<br>AD PERSONAL        | DE LA MANIPULACIÓN GENÉTICA                                                    | Juzgado Municipal - Penal De Conocimiento 005 Barranquill<br>A | SANDRA MARIA CARBONELL CA<br>BALLERO | 01/07/2016 5 27 16 P<br>M SI   |

Se puede verificar el reparto, ingresando a las actuaciones del nuevo proceso registrado y se evidenciará el registro del reparto por conocimiento.

|                                      | CÓDIGO DEL PROCES                                          | 0 08001600105       | 520160290402                                                                 |  |
|--------------------------------------|------------------------------------------------------------|---------------------|------------------------------------------------------------------------------|--|
| Instancia                            | PRIMERA INSTANCIA/UNICA INSTANCIA                          | Año                 | 2016                                                                         |  |
| Departamento                         | ATLANTICO                                                  | Ciudad              | BARRANQUILLA                                                                 |  |
| Corporación                          | JUZGADO MUNICIPAL                                          | Especialidad        | JUZGADO MUNICIPAL- PENAL DE CONOCIMIENTO                                     |  |
| Despacho                             | Juzgado Municipal - Penal De Conocimiento 011 Barranquilla | Distrito\Circuito   | BARRANQUILLA-MUNICIPIOS - BARRANQUILLA - Circuitos - BARRANQUILLA - BARRANQU |  |
| Juez/Magistrado                      | JORGE ENRIQUE GOMEZ URUETA                                 |                     |                                                                              |  |
| Número Consecutivo                   | 02904                                                      | Número Interpuestos | 02                                                                           |  |
| Tipo Proceso                         | CONTRA LA FE PUBLICA                                       | Clase Proceso       | DE LA FALSEDAD EN DOCUMENTOS                                                 |  |
| SubClase Proceso                     | En General / Sin Subclase                                  | Es Privado          | V                                                                            |  |
| Observación                          | INFORMACIÓN [                                              | DE LAS ACTUAC       | iones                                                                        |  |
|                                      | CONSUL                                                     | FA ACTUACIÓN        |                                                                              |  |
| Fecha De Registro                    | 05/07/2016 10:50:23 P. M.                                  | Estado Actuación    | REGISTRADA                                                                   |  |
| Ciclo                                | RADICACIÓN Y REPARTO                                       | * Tipo Actuación    | ENVÍO A PENAL DE CONOCIMIENTO                                                |  |
| Etapa Procesal                       | TRÁMITE                                                    | Fecha Actuación     | 05/07/2016                                                                   |  |
| Anotación                            | Prueba Unidad Informatica                                  |                     | Ô                                                                            |  |
|                                      |                                                            |                     |                                                                              |  |
| Responsable Registro                 |                                                            | 0                   |                                                                              |  |
| Responsable Registro<br>Tipo Proceso |                                                            | * Clase Proceso     | DE LA FALSEDAD EN DOCUMENTOS                                                 |  |

El acta de reparto se puede ubicar desde el proceso de garantías donde aparece la actuación registrada o en el proceso de conocimiento donde se evidencia el reparto. A continuación, el acta de reparto enviada en este caso al Juzgado Municipal – Penal de conocimiento.

|   |                                                            | MA<br>PROCE        | NUAL I<br>EDIMIE   | DE<br>NTOS                                            | Página: (             | )/0                        |                           |
|---|------------------------------------------------------------|--------------------|--------------------|-------------------------------------------------------|-----------------------|----------------------------|---------------------------|
| - | Rama Judicial<br>Consejo Superior de<br>República de Colom | SISTEMA<br>PROCESC | DE GES<br>DS JUD   | STIÓN DE<br>ICIALES                                   | Fecha:                | 22                         |                           |
|   |                                                            | JUSTICIA           | XXI WI             | FR - LAR                                              | A 1//08/20            | 23                         |                           |
|   | 1                                                          |                    | REPÚ<br>ACTA IND   | IBLICA DE COLOMBI.<br>RAMA JUDICIAL<br>IVIDUAL DE REP | ARTO                  | Fecha: 05/07/2016 10       | Página 1<br>0.50/26 p. m. |
|   | NÚMERO RADICACIÓN:                                         | 0800160010552      | 20160290402        |                                                       |                       |                            |                           |
|   | CLASE PROCESO:                                             | DE LA FALSED       | AD EN DOCUMENTO    | os                                                    |                       |                            |                           |
|   | NUMERO DESPACHO:                                           | 011<br>EN LÍNEA    | SECUENCIA:         | 99010 F                                               | CHA REPARTO:          | 05/07/2016 10              | 3:50:26 p. m.             |
|   | REPARTIDO AL DESPACHO                                      | D: JUZGADO MUN     | NICIPAL - PENAL DE | CONOCIMIENTO 011 BAR                                  | ANQUILLA              |                            |                           |
|   | JUEZ / MAGISTRADO:                                         | JORGE ENRIQ        | UE GOMEZ URUETA    |                                                       |                       |                            |                           |
|   | TIPO ID                                                    | IDENTIFICACIÓN     | N                  | OMBRE                                                 | APELLIDO              | PAR                        | RTE                       |
|   | CÉDULA DE CIUDADANIA                                       | 92186125           | RIGOBERTO MIGUEL   |                                                       | PALENCIA SEVERICHE    | APODERADO/DER<br>PÚBLICO   | rensor                    |
|   | CÉDULA DE CIUDADANIA                                       | 6770944            | MARIO ERINESTO     |                                                       | CRISTANCHO CRISTANCHO | FISCALIA                   | 00140000418               |
|   |                                                            |                    |                    |                                                       |                       | ANTE                       |                           |
|   |                                                            |                    |                    |                                                       |                       | dea14285-9410-437f-8b84-0f | [260de2a171               |
|   |                                                            |                    | GENERAD            | O AUTOMÁTICAMENTE                                     |                       |                            |                           |
|   | SERVIDOR JUDICIAL                                          |                    |                    |                                                       |                       |                            |                           |

# Procedimiento para reingreso de procesos anulados y archivados

En este caso, para reactivar el proceso, se debe crear una actuación con el usuario de **Rol Secretaría** que permita cambiar el estado a vigente del proceso, con las siguientes instrucciones:

Ingresar por el menú Administración, clic en la opción Actuaciones:

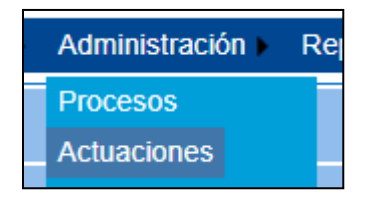

Buscar el proceso como **NO VIGENTE**, quitando la opción "Está vigente" en el formulario de búsqueda:

|                                            |                     | MANUAL DE               |             |
|--------------------------------------------|---------------------|-------------------------|-------------|
|                                            |                     | PROCEDIMIENTOS          | Página: 0/0 |
| AR                                         | Rama Iudicial       | SISTEMA DE GESTIÓN DE   |             |
| Consejo Superior de<br>República de Colorr | Consejo Superior de | PROCESOS JUDICIALES     |             |
|                                            | República de Colomi |                         | Fecha:      |
|                                            |                     | JUSTICIA XXI WEB - TYBA | 17/08/2023  |

| REGISTRO DE ACTUACI          | ONES                  |               |                                   |          |                  |                      |                 |
|------------------------------|-----------------------|---------------|-----------------------------------|----------|------------------|----------------------|-----------------|
| Ocultar Filtros              |                       |               |                                   |          |                  |                      |                 |
| Código Proceso 1300140030072 | 1210045200            |               | Está Vigente                      |          |                  |                      |                 |
| Fecha Ingreso                |                       |               | Fecha Ingreso                     |          |                  |                      |                 |
| Inicial                      |                       |               | Final                             |          |                  |                      |                 |
|                              |                       |               |                                   |          |                  |                      | $\bigcirc$      |
| Mostrar 10 🗸 registros       |                       |               |                                   | Βι       | iscar:           |                      |                 |
| Código Proceso               | Tipo Proceso          | Clase Proceso | Nombre Despach                    | ю        | Ma               | gistrado/Juez        | Está<br>Vigente |
|                              | CONSTITUTION N.       | TUTELA.       | Jurgade Municipal - Ovil 952 Carl | negenia  | ()_A(0)<br>84-08 | LA PONNE<br>LA PONNE | 80              |
| Mostrando registros del 1    | al 1 de un total de 1 | registros     | Primero                           | Anterior | 1                | Siguiente            | Último          |

Abrir el proceso, mediante el icono que aparece al lado izquierdo

Hacer clic en el icono de **ENUEVA ACTUACION**.

Crear la Actuación, con los siguientes criterios:

Ciclo: Radicación Y Reparto.

Tipo De Actuación: Reingreso Del Proceso.

**Providencia**: Reactiva Proceso.

Tipo Decisión: Otros Conceptos.

 $\checkmark$ 

|                  | CREAR ACTUACIÓN          |                                           |  |  |  |  |
|------------------|--------------------------|-------------------------------------------|--|--|--|--|
| Ciclo            | ₀ [RADICACIÓN Y REPARTO  | Tipo Actuación (REINGRESO DEL PROCESO V)* |  |  |  |  |
| Etapa Procesal   | al ADMISION              | Fecha Actuación 28/09/2021                |  |  |  |  |
| Anotación        | n                        |                                           |  |  |  |  |
| Es Privado       | • 🗆                      |                                           |  |  |  |  |
|                  | PROVIDE                  | NCIAS                                     |  |  |  |  |
| Providencia      | ia [REACTIVA PROCESO V]* | Tipo Decisión OTROS CONCEPTOS             |  |  |  |  |
| Fecha Ejecutoria | ia 29/09/2021            | Número De Dias 0                          |  |  |  |  |
|                  | 2000                     |                                           |  |  |  |  |
|                  |                          |                                           |  |  |  |  |
|                  | Total Registros : -      | Páginas : De                              |  |  |  |  |

Una vez se termine de registrar la información, se hace clic en el botón Guardar el sistema solicitará confirmación, para lo cual se debe dar clic en el botón Aceptar

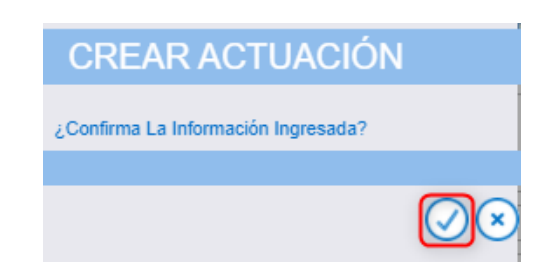

|                     |                     | MANUAL DE               |             |
|---------------------|---------------------|-------------------------|-------------|
|                     |                     | PROCEDIMIENTOS          | Página: 0/0 |
| AB                  | Rama Iudicial       | SISTEMA DE GESTIÓN DE   |             |
| Consejo Superior de | PROCESOS JUDICIALES |                         |             |
| T                   | República de Colomi |                         | Fecha:      |
|                     |                     | JUSTICIA XXI WEB - TYBA | 17/08/2023  |

Finalizado el proceso, el sistema mostrará la pantalla inicial de actuaciones generando un mensaje que indica que la información fue satisfactoria

Inserción Satisfactoria

|     |                     | MANUAL DE               |             |
|-----|---------------------|-------------------------|-------------|
|     |                     | PROCEDIMIENTOS          | Página: 0/0 |
| AR  | Rama Iudicial       | SISTEMA DE GESTIÓN DE   |             |
| C R | Consejo Superior de | PROCESOS JUDICIALES     |             |
|     | República de Colomi |                         | Fecha:      |
|     |                     | JUSTICIA XXI WEB - TYBA | 17/08/2023  |

## Procedimiento para el Registro y Gestión de Audiencias

En concordancia con el Acuerdo PCSJA17-10703 de 2017 que habla de los juzgados penales del circuito con conocimiento de las causas de Ley 906 incluyendo la Ley 1826, y que hace una adición al acuerdo 3329 de 2006, se acordaron unos grupos de reparto relacionados con la Ley 906 y lo relacionado con Proceso Abreviado o ley 1826 especificado en los grupos 15 y 16.

## Creación de Procesos para Reparto

Cuando la persona del Centro de Servicios va a crear un proceso para reparto en juzgados penales de garantías, deben especificar la *Corporación*, la *Especialidad* y el *Tipo de Ley*. Dependiendo de la opción seleccionada de este último, encontraremos los diferentes Tipos de Proceso y Clase de Proceso según su configuración.

A continuación, mostraremos el procedimiento a seguir para el registro de un proceso de Audiencia:

Ingresar por la opción Administración - Procesos

Crear el nuevo proceso e ingresar la información correspondiente tal como se ha indicado anteriormente.

|           |                                                             | MANUAL DE<br>PROCEDIMIENTOS                                             | Página: 0/0          |
|-----------|-------------------------------------------------------------|-------------------------------------------------------------------------|----------------------|
| <b>()</b> | Rama Judicial<br>Consejo Superior de<br>República de Colomi | SISTEMA DE GESTIÓN DE<br>PROCESOS JUDICIALES<br>JUSTICIA XXI WEB - TYBA | Fecha:<br>17/08/2023 |

|                               | PROCESO POR REPARTO  |      |                    |                                                 |  |  |  |  |
|-------------------------------|----------------------|------|--------------------|-------------------------------------------------|--|--|--|--|
|                               | NUEVC                | ) PR | OCESO              |                                                 |  |  |  |  |
| Es<br>Comisorio/Descongestión |                      |      |                    |                                                 |  |  |  |  |
| Instancia                     | PRIMERA              | ]    | Año                | 2023                                            |  |  |  |  |
| Departamento                  | BOLIVAR              | ]    | Ciudad             | CARTAGENA                                       |  |  |  |  |
| Corporación                   | JUZGADO MUNICIPAL 40 | • *  | Especialidad       | JUZGADO MUNICIPAL PENAL CONTROL DE GARANTIAS 88 |  |  |  |  |
| Tipo Ley                      | SELECCIONE           | •    |                    |                                                 |  |  |  |  |
| Tipo Proceso                  | LEY 1826             | *    | Clase Proceso      |                                                 |  |  |  |  |
| SubClase Proceso              | LEY 906<br>NO APLICA | *    | Fecha Presentación | 21/07/2023 8:41:54 A.M.                         |  |  |  |  |
| Es Privado                    |                      |      | Está Bloqueado     |                                                 |  |  |  |  |

En este punto vemos que en Tipo de Ley aparecen las opciones a seleccionar según sea el caso:

Ley 1826 Ley 600 Ley 906 No Aplica → El proceso no se rige por ninguna de las leyes anteriores

Al seleccionar la Ley 1826, aparecen los siguientes Tipos de Proceso:

| SELECCIONE                                                                           |
|--------------------------------------------------------------------------------------|
| AUDIENCIA PRELIMINAR - PENAL                                                         |
| AUDIENCIA PRELIMINAR PROGRAMADA / RESERVADA - PENAL                                  |
| CODIGO PENAL CONOCIMIENTO - PENAL                                                    |
| CONTRA EL ORDEN ECONOMICO SOCIAL - PENAL                                             |
| CONTRA EL PATRIMONIO ECONOMICO - PENAL                                               |
| CONTRA LA ADMINISTRACION PUBLICA - PENAL                                             |
| CONTRA LA EFICAZ Y RECTA IMPARTICION DE JUSTICIA - PENAL                             |
| CONTRA LA EXISTENCIA Y SEGURIDAD DEL ESTADO - PENAL                                  |
| CONTRA LA FAMILIA - PENAL                                                            |
| CONTRA LA FE PUBLICA - PENAL                                                         |
| CONTRA LA INTEGRIDAD MORAL - PENAL                                                   |
| CONTRA LA LIBERTAD INDIVIDUAL Y OTRAS GARANTIAS - PENAL                              |
| CONTRA LA SEGURIDAD PUBLICA - PENAL                                                  |
| CONTRA LA VIDA Y LA INTEGRIDAD PERSONAL - PENAL                                      |
| CONTRA LOS DERECHOS DE AUTOR - PENAL                                                 |
| CONTRA PERSONAS Y BIENES PROTEGIDOS POR EL DERECHO INTERNACIONAL HUMANITARIO - PENAL |
| OTROS ASUNTOS - PENAL                                                                |

Para los casos de Audiencias, encontramos dos opciones: "Audiencia Preliminar Inmediata - Penal" y "Audiencia Preliminar Programada / Reservada - Penal".

Al seleccionar la Ley 600, aparecen los siguientes Tipos de Proceso:

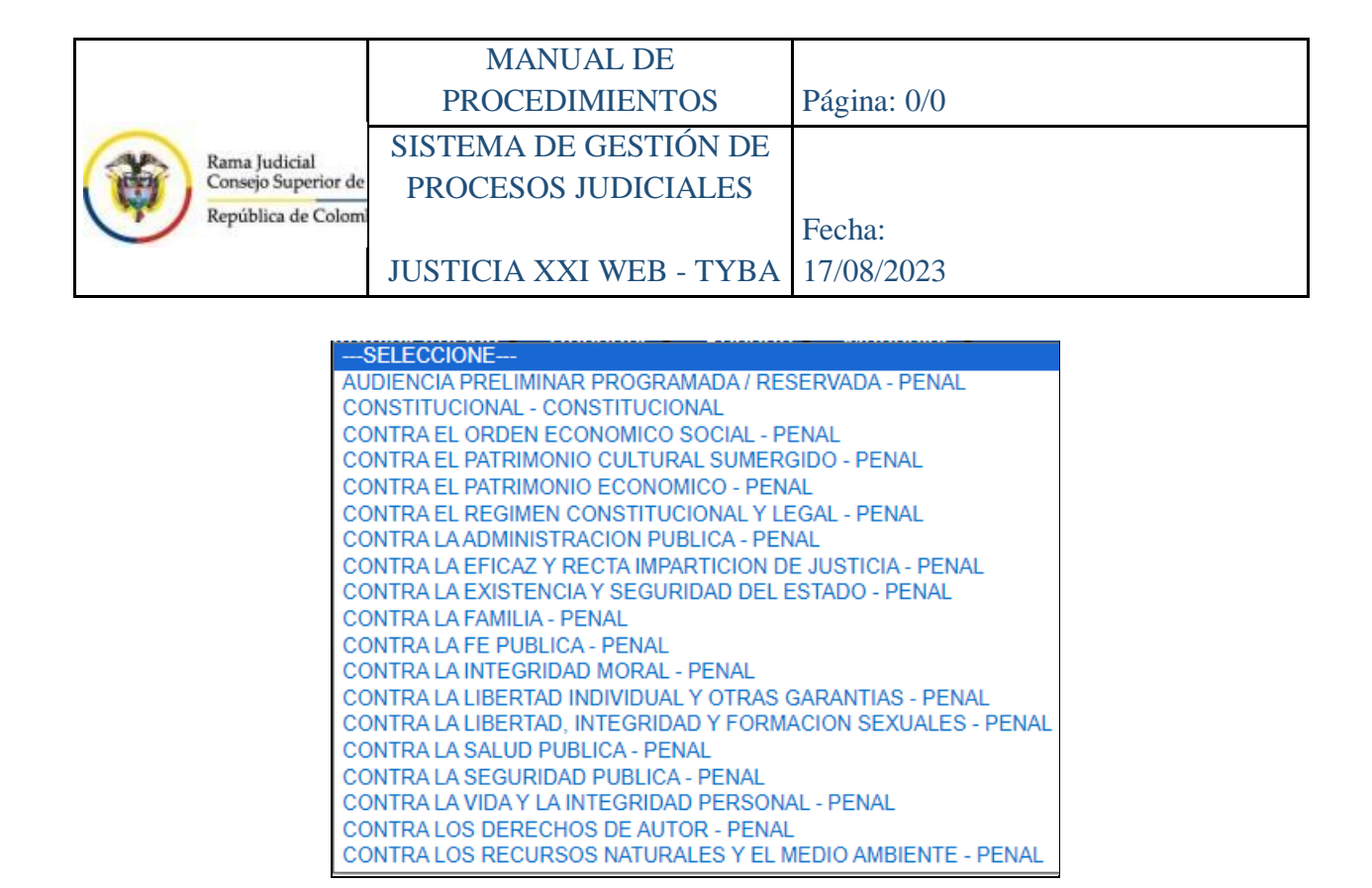

Para el caso de la Ley 600, no se reflejan cambios a nivel de Tipos y Clases de Proceso

Al seleccionar la Ley 906, aparecen los siguientes Tipos de Proceso:

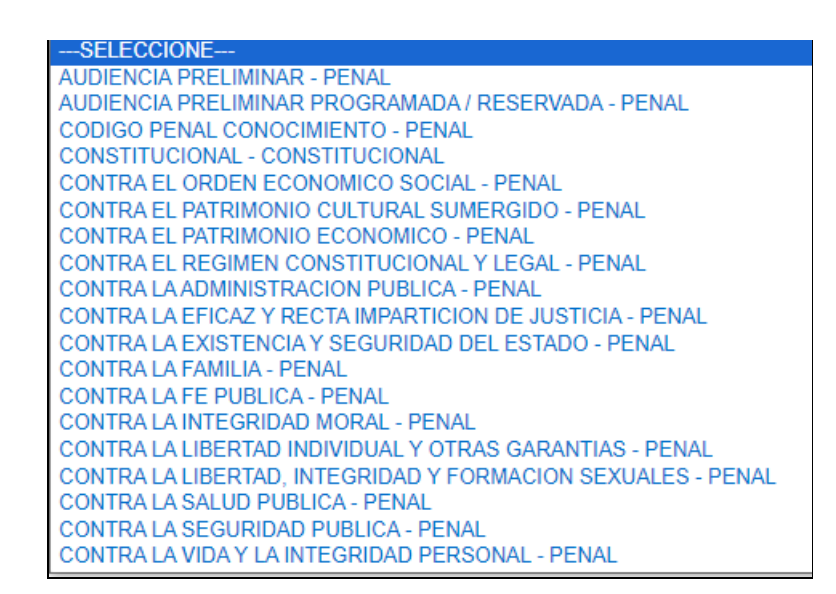

Al igual que con la Ley 1826, encontramos tres opciones relacionadas con audiencias: "Audiencia Preliminar Inmediata - Penal", "Audiencia Preliminar Programada / Reservada - Penal" y "Audiencias Programadas - Penal".

|     |                     | MANUAL DE               |             |
|-----|---------------------|-------------------------|-------------|
|     |                     | PROCEDIMIENTOS          | Página: 0/0 |
| an  | Rama Iudicial       | SISTEMA DE GESTIÓN DE   |             |
| 1   | Consejo Superior de | PROCESOS JUDICIALES     |             |
| (m) | República de Colomi |                         | Fecha:      |
|     |                     | JUSTICIA XXI WEB - TYBA | 17/08/2023  |

Todo lo relacionado con la captura de los demás datos para la creación y reparto de los procesos penales (como sujetos procesales, archivos adjuntos, etc.), se mantiene igual.

## Registro y Gestión de Audiencias

Al seleccionar la Ley 1826, vemos que en Tipo de Proceso se presentan las siguientes opciones:

| Tipo de Proceso                   | Clase de Proceso            |
|-----------------------------------|-----------------------------|
| Audiencia Preliminar Inmediata –  | Bacrim con 1 Solicitud      |
| Penal                             | Bacrim con 2 Solicitudes    |
|                                   | Bacrim con 3 Solicitudes    |
|                                   | Bacrim con 4 Solicitudes    |
|                                   | Bacrim con 5 Solicitudes    |
|                                   | Con 1 Solicitud             |
|                                   | Con 2 Solicitudes           |
|                                   | Con 3 Solicitudes           |
|                                   | Con 5 Solicitudes           |
|                                   | Concentrada                 |
| Audiencia Preliminar Programada   | Bacrim con 1 Solicitud      |
| / Reservada – Penal               | Bacrim con 2 Solicitudes    |
|                                   | Bacrim con 3 Solicitudes    |
|                                   | Bacrim con 4 Solicitudes    |
|                                   | Bacrim con 5 Solicitudes    |
|                                   | Con 1 Solicitud             |
|                                   | Con 2 Solicitudes           |
|                                   | Con 3 Solicitudes           |
|                                   | Con 5 Solicitudes           |
|                                   | Concentrada                 |
| Código Penal Conocimiento - Penal | Proceso Abreviado con Preso |
|                                   | Proceso Abreviado sin Preso |

|  | Rama Judicial<br>Consejo Superior de<br>República de Colomi | MANUAL DE               |             |
|--|-------------------------------------------------------------|-------------------------|-------------|
|  |                                                             | PROCEDIMIENTOS          | Página: 0/0 |
|  |                                                             | SISTEMA DE GESTIÓN DE   |             |
|  |                                                             | PROCESOS JUDICIALES     |             |
|  |                                                             |                         | Fecha:      |
|  |                                                             | JUSTICIA XXI WEB - TYBA | 17/08/2023  |

Al seleccionar la Ley 906, vemos que en Tipo de Proceso se presentan las siguientes opciones:

| Tipo de Proceso                  | Clase de Proceso                |  |  |  |
|----------------------------------|---------------------------------|--|--|--|
| Audiencia Preliminar Inmediata – | Bacrim con 1 Solicitud          |  |  |  |
| Penal                            | Bacrim con 2 Solicitudes        |  |  |  |
|                                  | Bacrim con 3 Solicitudes        |  |  |  |
|                                  | Bacrim con 4 Solicitudes        |  |  |  |
|                                  | Bacrim con 5 Solicitudes        |  |  |  |
|                                  | Con 1 Solicitud                 |  |  |  |
|                                  | Con 2 Solicitudes               |  |  |  |
|                                  | Con 3 Solicitudes               |  |  |  |
|                                  | Con 5 Solicitudes               |  |  |  |
|                                  | Concentrada                     |  |  |  |
| Audiencia Preliminar Programada  | a Bacrim con 1 Solicitud        |  |  |  |
| / Reservada – Penal              | Bacrim con 2 Solicitudes        |  |  |  |
|                                  | Bacrim con 3 Solicitudes        |  |  |  |
|                                  | Bacrim con 4 Solicitudes        |  |  |  |
|                                  | Bacrim con 5 Solicitudes        |  |  |  |
|                                  | Con 1 Solicitud                 |  |  |  |
|                                  | Con 2 Solicitudes               |  |  |  |
|                                  | Con 3 Solicitudes               |  |  |  |
|                                  | Con 5 Solicitudes               |  |  |  |
|                                  | Concentrada                     |  |  |  |
| Audiencias Programadas - Penal   | Desarchivo                      |  |  |  |
|                                  | Entrega Definitiva De Vehículo  |  |  |  |
|                                  | Entrega Provisional De Vehículo |  |  |  |
|                                  | Restablecimiento De Derechos    |  |  |  |
|                                  | Revocatoria Medida De           |  |  |  |
|                                  | Aseguramiento                   |  |  |  |
|                                  | Suspensión Poder Dispositivo    |  |  |  |
|                                  | Sustitución De Medida           |  |  |  |
|                                  | Vencimiento De Términos         |  |  |  |

|                                                             | MANUAL DE               |             |
|-------------------------------------------------------------|-------------------------|-------------|
| Rama Judicial<br>Consejo Superior de<br>República de Colomi | PROCEDIMIENTOS          | Página: 0/0 |
|                                                             | SISTEMA DE GESTIÓN DE   |             |
|                                                             | PROCESOS JUDICIALES     |             |
|                                                             |                         | Fecha:      |
|                                                             | JUSTICIA XXI WEB - TYBA | 17/08/2023  |

Recordemos que por definición "Una audiencia concentrada es un acto meramente penal en el que se discuten las siguientes acciones: *legalización de captura en flagrancia del acusado, su imputación formal y la solicitud de medida de aseguramiento*, todo en una misma audiencia". Además, en el aplicativo se maneja el concepto de número de solicitudes, no de número de indiciados.

Adicionalmente se recuerda que, para la Ley 600 no se ingresa ningún número de proceso de la Fiscalía, y por tanto, este número lo genera automáticamente el sistema.

Para toda *Audiencia Preliminar Inmediata* se asume que hay preso y se debe atender de manera urgente, por lo tanto al hacer el reparto, el despacho al que le fue asignado el proceso queda automáticamente en un estado de "**No Disponible**" para atender más Audiencias Preliminares, pero sí podrá recibir los demás tipos de proceso.

La *Audiencia Preliminar Programada / Reservada* es aquella que el Centro de Servicios controla la programación y define cuando se va a realizar la audiencia (teniendo en cuenta que no hay preso) y solo previo al inicio de dicha audiencia ingresa el proceso y realiza el reparto. Esto se hace con el fin de no conocer con horas o días de anticipación, cual es el despacho que atenderá ese caso. De igual manera al hacer el reparto, el despacho al que le fue asignado el proceso queda automáticamente en un estado de "**No Disponible**" para atender más Audiencias Preliminares, pero sí podrá recibir los demás tipos de proceso.

Las *Audiencias Programadas / Reservadas (no Preliminares)* son aquellas que por su definición no requieren atención inmediata y también son controladas por el Centro de Servicios. Es este caso, el reparto sí se puede realizar con horas o días de anticipación y adicionalmente continuará dejando el despacho que le fue asignado en estado "*Disponible*" para más reparto, incluyendo para Audiencias Preliminares.

## Inicio de Audiencias

|           | Rama Judicial<br>Consejo Superior de<br>República de Colomi | MANUAL DE               |             |
|-----------|-------------------------------------------------------------|-------------------------|-------------|
| <b>()</b> |                                                             | PROCEDIMIENTOS          | Página: 0/0 |
|           |                                                             | SISTEMA DE GESTIÓN DE   |             |
|           |                                                             | PROCESOS JUDICIALES     |             |
|           |                                                             |                         | Fecha:      |
|           |                                                             | JUSTICIA XXI WEB - TYBA | 17/08/2023  |

Como se indicó anteriormente, cuando se crea y reparte un proceso especificando como Tipo de Proceso "*Audiencia Preliminar Inmediata*" o "*Audiencia Preliminar Programada / Reservada*", el sistema automáticamente asume que de inmediato comenzará dicha audiencia y, por tanto, el despacho no queda disponible para nuevas audiencias preliminares hasta tanto no se finalice.

Cuando se ha seleccionado una "*Audiencia Programada*", da a entender que se planea realizar más adelante en el tiempo y, por lo tanto, el despacho que fue asignado se mantendrá disponible para el reparto de más procesos incluyendo cualquier tipo de audiencia.

Previo al momento de iniciar una audiencia programada, es necesario ingresar al proceso y crear una actuación denominada "*Inicio Audiencia*". De esta forma se bloquea el despacho para que durante la audiencia no reciba por reparto audiencias preliminares, al entenderse que no podrá ser atendida de inmediato.

Ingresar por la opción Administración – Actuaciones Ingresar el número y consultar el proceso

| REGISTRO DE ACTUACIONES        |                |                                    |                      |                                                                    |      |             |                 |  |
|--------------------------------|----------------|------------------------------------|----------------------|--------------------------------------------------------------------|------|-------------|-----------------|--|
| © Coultar Filtros              |                |                                    |                      |                                                                    |      |             |                 |  |
| Código Proceso 190014004002201 |                |                                    |                      | Está Vigente 🗹                                                     |      |             |                 |  |
| Fecha Ingreso Inicial          |                |                                    |                      | Fecha Ingreso Final                                                |      |             |                 |  |
|                                |                |                                    |                      |                                                                    |      |             |                 |  |
| Mostrar 10 V registros Buscar: |                |                                    |                      |                                                                    |      |             |                 |  |
|                                | Código Proceso | Tipo Proceso                       | Clase Proceso        | Nombre Despacho                                                    | Magi | strado/Juez | Está<br>Vigente |  |
|                                | 19001400400220 | AUDIENCIA PRELIMINAR INM<br>EDIATA | CON 2 SOLICITUDES    | Juzgado Municipal - Penal Control De Garantias                     |      |             | SI              |  |
|                                | 19001400400220 | AUDIENCIA PRELIMINAR INM<br>EDIATA | CON 1 SOLICITUD      | Juzgado Municipal Penal Control De Garantias                       |      |             | SI              |  |
|                                | 19001400400220 | AUDIENCIA PRELIMINAR INM<br>EDIATA | CON 1 SOLICITUD      | Juzgado Municipal Penal Control De Garantias                       |      |             | SI              |  |
|                                | 19001400400220 | AUDIENCIA PRELIMINAR INM<br>EDIATA | CON 1 SOLICITUD      | Juzgado Municipal Penal Control De Garantias                       |      |             | SI              |  |
|                                | 19001400400220 | CONTRA EL PATRIMONIO EC<br>ONOMICO | DEL HURTO CALIFICADO | Juzgado De Circuito - Ejecucion De Penas Y Medidas<br>De Seguridad |      |             | SI              |  |

Seleccionar el botón de la izquierda para ver las actuaciones actuales y registrar nuevas actuaciones.

Dar clic en el botón 🕀 NUEVA ACTUACION

Seleccionar en Ciclo: "*Audiencias*", Tipo de Actuación: "*Inicio Audiencia*" Ingresar la fecha y hora de inicio y la fecha y hora estimada de finalización
|     |                                      | MANUAL DE               |             |
|-----|--------------------------------------|-------------------------|-------------|
|     | Rama Judicial<br>Consejo Superior de | PROCEDIMIENTOS          | Página: 0/0 |
| an  |                                      | SISTEMA DE GESTIÓN DE   |             |
| (B) |                                      | PROCESOS JUDICIALES     |             |
| T   | República de Colomi                  |                         | Fecha:      |
|     |                                      | JUSTICIA XXI WEB - TYBA | 17/08/2023  |

|                                | CREAR ACTUACIÓN                        |     |                                 |     |
|--------------------------------|----------------------------------------|-----|---------------------------------|-----|
| Ciclo                          | AUDIENCIAS                             | • * | Tipo Actuación INICIA AUDIENCIA | • * |
| Etapa Procesal                 | ADMISION                               | ]   | Fecha Actuación 21/07/2023      | *   |
| Anotación                      | Se Da Inicio A La Audiencia Programada |     |                                 |     |
| Es Privado                     |                                        |     |                                 |     |
| Fecha-Hora Inicio<br>Audiencia | 21/07/2023 12:00                       | *   | Fecha-Hora Fin<br>Audiencia     | ] * |

Al dar guardar, se creará la actuación y dejará *No Disponible* el despacho para nuevas audiencias preliminares.

|                                | INFORMACIÓN DE LAS ACTUACIÓNES                                                                                   |                      |                  |                         |                  |    |  |
|--------------------------------|----------------------------------------------------------------------------------------------------|----------------------|------------------|-------------------------|------------------|----|--|
|                                | 🚺 La Insercción Fue Satisfactoria. Ahora El Despacho NO Está Disponible Para Reparto De Audiencias Preliminares. |                      |                  |                         |                  |    |  |
| Buscar Actuaciones             |                                                                                                    |                      |                  |                         |                  |    |  |
|                                | CION                                                                                                    |                      |                  |                         |                  |    |  |
| Mostrar 10 v registros Buscar: |                                                                                                    |                      |                  |                         |                  |    |  |
|                                | Ciclo                                                                                                    | Tipo Actuación       | Fecha Actuación  | Fecha de Registro       | Estado Actuación |    |  |
|                                | AUDIENCIAS                                                                                                    | Inicia Audiencia     | 21/07/2023       | 21/07/2023 8:18:04 P.M. | REGISTRADA       |    |  |
|                                | RADICACIÓN Y REPARTO                                                                                             | Radicación Y Reparto | 18/07/2023       | 18/07/2023 4:17:26 P.M. | REGISTRADA       | 19 |  |
| Mostrando registro             | s del 1 al 2 de un total de 2 r                                                                                  |                      | Primero Anterior | 1 Siguiente Últ         | imo              |    |  |

## Suspensión de Audiencias

En caso de que se requiera suspender la audiencia de forma temporal independiente del tiempo para su reanudación (horas o días), el aplicativo permite registrar una actuación que a su vez habilita nuevamente al despacho para recibir audiencias preliminares.

Esta opción es relevante en los casos en los que se necesita suspender temporalmente la actual audiencia para atender otra de mayor importancia (Ej. Se está atendiendo una audiencia de Entrega de Vehículo y se requiere asignarle al despacho/juez una preliminar inmediata - con preso).

Es importante tener en cuenta que, si el tiempo para la reanudación de la audiencia es muy corto y de acuerdo con lo proyectado no se alcanzaría a atender otra

|     |                     | MANUAL DE               |             |
|-----|---------------------|-------------------------|-------------|
|     |                     | PROCEDIMIENTOS          | Página: 0/0 |
| an  | Rama Iudicial       | SISTEMA DE GESTIÓN DE   |             |
| ()) | Consejo Superior de | PROCESOS JUDICIALES     |             |
| T   | República de Colomi |                         | Fecha:      |
|     |                     | JUSTICIA XXI WEB - TYBA | 17/08/2023  |

audiencia, es mejor no ingresar esta actuación y mantener el despacho No Disponible para otras audiencias.

|                | CREAR ACTUACIÓN                                                                      |              |                 |                      |  |
|----------------|--------------------------------------------------------------------------------------|--------------|-----------------|----------------------|--|
| Ciclo          | AUDIENCIAS                                                                           | *            | Tipo Actuación  | SUSPENSIÓN AUDIENCIA |  |
| Etapa Procesal | TRÁMITE                                                                              |              | Fecha Actuación | 21/07/2023           |  |
| Anotación      | Se Suspende Temporalmente Para Atender Una Audiencia Con Preso Al No Haber Más Despa | ichos Dispon | bles.           |                      |  |

Al dar guardar, se creará la actuación y dejará *Disponible* el despacho para nuevas audiencias preliminares.

| INFORMACIÓN DE LAS ACTUACIONES                                                                                                    |       |                                                  |                                                                  |                                        |                                                                                             |                                                 |
|----------------------------------------------------------------------------------------------------|-------|--------------------------------------------------|------------------------------------------------------------------|----------------------------------------|---------------------------------------------------------------------------------------------|-------------------------------------------------|
| <u> </u>                                                                                                    |       | La Inserco                                       | ión Fue Satisfactoria. El Despacho Ha Qued                       | ado Disponible Para Reparto            | De Audiencias Preliminares.                                                                 |                                                 |
| ے) Buscar Actuaci                                                                                                    | iones |                                                  |                                                                  |                                        |                                                                                             |                                                 |
| • NUEVA                                                                                                    | ACTUA | CION                                             |                                                                  |                                        |                                                                                             |                                                 |
| Mostrar 10 v registros Buscar:                                                                                                    |       |                                                  |                                                                  |                                        |                                                                                             |                                                 |
|                                                                                                    |       | Cide                                             | Tino Actuación                                                   | Eacha Actuación                        | Eacha da Pagistro                                                                           |                                                 |
|                                                                                                    |       | Ciao                                             | ripo Actuación                                                   | recha Actuación                        | recha de Registro                                                                           | Estado Actuación                                |
| <b>Q</b>                                                                                                    |       | AUDIENCIAS                                       | Suspensión Audiencia                                             | 21/07/2023                             | 21/07/2023 8:40:38 P.M.                                                                     | REGISTRADA                                      |
| <ul><li>(1)</li><li>(2)</li><li>(3)</li><li>(4)</li><li>(4)</li></ul>                                                                                                    |       | AUDIENCIAS<br>AUDIENCIAS                         | Suspensión Audiencia<br>Inicia Audiencia                         | 21/07/2023<br>21/07/2023               | 21/07/2023 8:40:38 P.M.           21/07/2023 8:18:04 P.M.                                   | REGISTRADA (1)<br>REGISTRADA (1)                |
| Image: Constraint of the second second sec |       | AUDIENCIAS<br>AUDIENCIAS<br>RADICACIÓN Y REPARTO | Suspensión Audiencia<br>Inicia Audiencia<br>Radicación Y Reparto | 21/07/2023<br>21/07/2023<br>18/07/2023 | 21/07/2023 8:40:38 P.M.           21/07/2023 8:18:04 P.M.           18/07/2023 4:17:26 P.M. | REGISTRADA (*<br>REGISTRADA (*<br>REGISTRADA (* |

## Reanudación de Audiencias

Únicamente en el caso en el que se haya efectuado una *Suspensión de Audiencia* se podrá ingresar la actuación de *Reanudación*, de lo contrario se mostrará el siguiente mensaje de error:

|                | CREAR ACTUACIÓN                                                               |                                                            |  |  |  |
|----------------|-------------------------------------------------------------------------------|------------------------------------------------------------|--|--|--|
|                | El Proceso No Tiene Activa Una Suspensión De Audiencias. No Puede Reanudarlas |                                                            |  |  |  |
| Ciclo          | AUDIENCIAS                                                                    | Tipo Actuación [REANUDACIÓN AUDIENCIA PRELIMINAR INMEDIATA |  |  |  |
| Etapa Procesal |                                                                               | Fecha Actuación                                            |  |  |  |

En tal caso, se debe crear una actuación del ciclo *Audiencias* y el Tipo *Reanudación Audiencia*.

|     |                     | MANUAL DE               |             |
|-----|---------------------|-------------------------|-------------|
|     |                     | PROCEDIMIENTOS          | Página: 0/0 |
| AR  | Rama Iudicial       | SISTEMA DE GESTIÓN DE   |             |
| (1) | Consejo Superior de | PROCESOS JUDICIALES     |             |
| (m) | República de Colomi |                         | Fecha:      |
|     |                     | JUSTICIA XXI WEB - TYBA | 17/08/2023  |

|                                | CREAF                          | RACTU | ACIÓN                       |                       |
|--------------------------------|--------------------------------|-------|-----------------------------|-----------------------|
| Ciclo                          | AUDIENCIAS                     | *     | Tipo Actuación              | REANUDACIÓN AUDIENCIA |
| Etapa Procesal                 | TRÁMITE                        | ]     | Fecha Actuación             | 21/07/2023            |
|                                | Se Reanuda Audiencia De Las 12 |       |                             |                       |
| Anotación                      |                                |       |                             |                       |
| Es Privado                     |                                |       |                             |                       |
| Fecha-Hora Inicio<br>Audiencia | 21/07/2023 15:00               | ] *   | Fecha-Hora Fin<br>Audiencia | 21/07/2023 16:00      |

Importante ingresar la fecha y hora de reinicio de la audiencia y la fecha y hora estimada de finalización.

Al dar guardar, se creará la actuación y dejará nuevamente con estado *No Disponible* el despacho para nuevas audiencias preliminares.

|        | INFORMACIÓN DE LAS ACTUACIONES                                                                                 |      |                      |                       |                 |                         |                   |    |
|--------|----------------------------------------------------------------------------------------------------|------|----------------------|-----------------------|-----------------|-------------------------|-------------------|----|
|        | La Insercción Fue Satisfactoria. Ahora El Despacho NO Está Disponible Para Reparto De Audiencias Preliminares. |      |                      |                       |                 |                         |                   |    |
| 🛆 Busc | Buscar Actuaciones                                                                                             |      |                      |                       |                 |                         |                   |    |
| ( N    | JEVAA                                                                                                    | CTUA | CION                 |                       |                 |                         |                   |    |
| Most   | Mostrar 10 v registros Buscar:                                                                                 |      |                      |                       |                 |                         |                   |    |
|        |                                                                                                    |      | Ciclo                | Tipo Actuación        | Fecha Actuación | Fecha de Registro       | Estado Actuación  |    |
| 8      |                                                                                                    |      | AUDIENCIAS           | Reanudación Audiencia | 21/07/2023      | 21/07/2023 9:26:15 P.M. | REGISTRADA        |    |
| 8      |                                                                                                    |      | AUDIENCIAS           | Suspensión Audiencia  | 21/07/2023      | 21/07/2023 8:40:38 P.M. | REGISTRADA        |    |
| 8      |                                                                                                    |      | AUDIENCIAS           | Inicia Audiencia      | 21/07/2023      | 21/07/2023 8:18:04 P.M. | REGISTRADA        | 1  |
| 9      |                                                                                                    |      | RADICACIÓN Y REPARTO | Radicación Y Reparto  | 18/07/2023      | 18/07/2023 4:17:26 P.M. | REGISTRADA        |    |
| Mostr  | Mostrando registros del 1 al 4 de un total de 4 registros                                                      |      |                      |                       |                 | Primero Anterior        | 1 Siguiente Últin | no |

## Finalización de Audiencias

Una vez se dé por terminada definitivamente una audiencia, es **importante** que se registre la actuación de finalización, porque de lo contrario el despacho dejará de recibir audiencias preliminares tanto inmediatas como programadas, no solo sobrecargando la asignación a los otros despachos de la misma especialidad y ciudad/municipio si existiesen, sino que más adelante el sistema le estará repartiendo todas las audiencias preliminares que lleguen porque se encuentra por debajo en las cargas procesales.

|     |                     | MANUAL DE               |             |
|-----|---------------------|-------------------------|-------------|
|     |                     | PROCEDIMIENTOS          | Página: 0/0 |
| an  | Rama Iudicial       | SISTEMA DE GESTIÓN DE   |             |
| 1   | Consejo Superior de | PROCESOS JUDICIALES     |             |
| (T) | República de Colomi |                         | Fecha:      |
|     |                     | JUSTICIA XXI WEB - TYBA | 17/08/2023  |

En la providencia, preferiblemente seleccionar "*Acta de Audiencia*" y el Tipo de Decisión que esté acorde con lo decidido en la misma.

|                                | CREAR ACTUACIÓN     |                                   |  |  |  |
|--------------------------------|---------------------|-----------------------------------|--|--|--|
| Ciclo                          | AUDIENCIAS ×        | Tipo Actuación FINALIZA AUDIENCIA |  |  |  |
| Etapa Procesal                 | ADMISION            | Fecha Actuación 21/07/2023        |  |  |  |
| Anotación                      |                     |                                   |  |  |  |
| Es Privado                     |                     |                                   |  |  |  |
|                                | PROVID              | ENCIAS                            |  |  |  |
| Providencia                    | ACTA DE AUDIENCIA × | Tipo Decisión NO SE ALLANA        |  |  |  |
| Fecha Ejecutoria               | 22/07/2023          | Número De Dias 0                  |  |  |  |
| Fecha-Hora Inicio<br>Audiencia | 21/07/2023 14:00 *  | Fecha-Hora Fin 21/07/2023 16:00 * |  |  |  |

Al dar guardar, se creará la actuación y dejará *Disponible* el despacho para nuevas audiencias preliminares.

|           |                                                                                                 |     |              | INFORMACIÓN DE LA                         | AS ACTUACIONES               |                            |            |   |  |  |
|-----------|-------------------------------------------------------------------------------------------------|-----|--------------|-------------------------------------------|------------------------------|----------------------------|------------|---|--|--|
|           |                                                                                                 |     | La Insercció | n Fue Satisfactoria. El Despacho Ha Queda | do Disponible Para Reparto D | e Audiencias Preliminares. |            |   |  |  |
|           |                                                                                                 |     |              |                                           |                              |                            |            |   |  |  |
| (A) busca |                                                                                                 |     |              |                                           |                              |                            |            |   |  |  |
| (+) NL    |                                                                                                 |     |              |                                           |                              |                            |            |   |  |  |
|           |                                                                                                 |     |              |                                           |                              |                            |            |   |  |  |
| Mostr     | ar 10                                                                                           | Y r | egistros     |                                           |                              | Buse                       | ar:        |   |  |  |
|           | Ciclo Tipo Actuación Fecha Actuación Fecha de Registro Estado Actuación                         |     |              |                                           |                              |                            |            |   |  |  |
| 9         |                                                                                                 | 1   | AUDIENCIAS   | Finaliza Audiencia                        | 21/07/2023                   | 21/07/2023 10:05:11 P.M.   | REGISTRADA | 1 |  |  |
| 8         |                                                                                                 | ٦   | AUDIENCIAS   | Reanudación Audiencia                     | 21/07/2023                   | 21/07/2023 9:26:15 P.M.    | REGISTRADA | 1 |  |  |
| 9         |                                                                                                 | Î   | AUDIENCIAS   | Suspensión Audiencia                      | 21/07/2023                   | 21/07/2023 8:40:38 P.M.    | REGISTRADA |   |  |  |
| 8         |                                                                                                 | Î   | AUDIENCIAS   | Inicia Audiencia                          | 21/07/2023                   | 21/07/2023 8:18:04 P.M.    | REGISTRADA |   |  |  |
| 8         | C U 6 RADICACIÓN Y REPARTO Radicación Y Reparto 18/07/2023 18/07/2023 4:17-26 P.M. REGISTRADA 😁 |     |              |                                           |                              |                            |            |   |  |  |
| Mostra    | Aostrando registros del 1 al 5 de un total de 5 registros Primero Anterior 1 Siguiente Último   |     |              |                                           |                              |                            |            |   |  |  |

#### **IMPORTANTE**!

Si el despacho es promiscuo o el único en la especialidad penal con control de garantías, y se encuentra *No Disponible* para recibir audiencias, se generará el mensaje de error "*No hay despachos disponibles para el reparto*".

Aunque no es estrictamente obligatorio, sí es importante que tanto para el inicio como para la finalización de la audiencia se adjunte un archivo que soporte estas actuaciones.

|                       | Rama Judicial<br>Consejo Superior de<br>República de Colomi | MANUAL DE<br>PROCEDIMIENTOS                  | Página: 0/0 |  |  |
|-----------------------|-------------------------------------------------------------|----------------------------------------------|-------------|--|--|
| -                     |                                                             | SISTEMA DE GESTIÓN DE<br>PROCESOS JUDICIALES |             |  |  |
|                       |                                                             |                                              | Fecha:      |  |  |
|                       |                                                             | JUSTICIA XXI WEB - TYBA                      | 17/08/2023  |  |  |
|                       |                                                             |                                              |             |  |  |
| ARCHIVO(S) ADJUNTO(S) |                                                             |                                              |             |  |  |
|                       |                                                             |                                              |             |  |  |

| Buscar Archivo Seleccionar archivo Sin archivos seleccionados |                 |                    |                  |                           |                |         |                   |                 |                        |        |
|---------------------------------------------------------------|-----------------|--------------------|------------------|---------------------------|----------------|---------|-------------------|-----------------|------------------------|--------|
| Nombre Del Archivo                                            | Fecha De Cargue | Formato<br>Archivo | Tipo Archivo     | Certificado De Integridad | Tamaño<br>(KB) | Páginas | Página<br>Inicial | Página<br>Final | Origen<br>De<br>Cargue | Estado |
|                                                               | 2023-07-21      | Pdf                | Inicia Audiencia |                           | 603            | 2       | 1                 | 2               | Digital                | Activo |

# Procedimiento para el Reparto de Procesos Penales Fuera de Horario

En concordancia con lo establecido en el Acuerdo 1589 de 2002 en lo relacionado con el procedimiento de reparto de procesos penales y, teniendo en cuenta la necesidad de realizar repartos de manera automática, equitativa y aleatoria de Audiencias Preliminares Inmediatas cuando éstas llegan fuera del horario hábil, en el aplicativo Justicia XXI Web existe un procedimiento que da solución a dicha necesidad.

## Creación de Turnos en Horario Adicional

El usuario con perfil *Líder del Centro de Servicios* es la persona que tiene la responsabilidad de definir en el sistema cuales son los despachos judiciales que tienen turno para atender Audiencias Preliminares fuera del horario habitual, así como especificar el día y horario de atención, de acuerdo con lo aprobado por el Consejo Seccional.

En algunas regiones del país se puede presentar el caso en el que no exista un usuario con el perfil de Líder de Oficina de Reparto; en otros municipios, ni siquiera existe como tal una oficina de reparto de procesos y son los mismos despachos judiciales los que se turnan para realizar esta operación. Es así como, el usuario con rol *Centro de Servicios* también tendrá esta opción como alternativa para realizar este procedimiento.

El procedimiento para el registro de los turnos es el siguiente:

|    |                                                             | MANUAL DE               |             |
|----|-------------------------------------------------------------|-------------------------|-------------|
|    | Rama Judicial<br>Consejo Superior de<br>República de Colomi | PROCEDIMIENTOS          | Página: 0/0 |
| AR |                                                             | SISTEMA DE GESTIÓN DE   |             |
|    |                                                             | PROCESOS JUDICIALES     |             |
| Ð  |                                                             |                         | Fecha:      |
|    |                                                             | JUSTICIA XXI WEB - TYBA | 17/08/2023  |

Ingresar al aplicativo con el usuario Líder del Centro de Servicios o Centro de Servicios, según corresponda.

Ingresar por la opción Configuración – Turnos Proceso Penal

| Configuración > A  | dministración )  | Reportes )     | Manuales ) |
|--------------------|------------------|----------------|------------|
| Despachos          |                  |                |            |
| Turnos Proceso Per | าล               |                |            |
|                    | Administración 1 | Turnos Proceso | Penal      |

Creación de un nuevo turno. Dar clic en el símbolo  $\oplus$ 

| Configuración ) | Administración ) | Reportes | Soporte | Manuales ) |
|-----------------|------------------|----------|---------|------------|
| <b>(+</b> )     | NUEVO TURNO      | PROCESO  | PENAL   |            |
| 🗇 Bus           | scar             |          |         |            |

Ingresar la información solicitada en el formulario

En este punto se deben seleccionar los datos correspondientes al despacho incluyendo el juez asignado.

En Tipo de Proceso solo se puede seleccionar "*Audiencia Preliminar Inmediata*", teniendo en cuenta que son los únicos casos en los que se requiere atención inmediata, pues para los demás procesos, su reparto se puede realizar en el horario habitual.

| NUEVO TURNO PROCESO PENAL                               |                                                                  |  |  |  |  |  |
|---------------------------------------------------------|------------------------------------------------------------------|--|--|--|--|--|
| Departamento ATLANTICO 08                               | * Ciudad BARRANQUILLA 08001                                      |  |  |  |  |  |
| Corporación JUZGADO MUNICIPAL 40                        | * Especialidad JUZGADO MUNICIPAL PENAL CONTROL DE GARANTIAS 88 🗸 |  |  |  |  |  |
| Despacho JUZGADO MUNICIPAL - PENAL CONTROL DE GARANTIAS | * Magistrado/Juez CRISANTO RENHALS CORREA V                      |  |  |  |  |  |
| TIPO PROCESO AUDIENCIA PRELIMINAR INMEDIATA             | •                                                                |  |  |  |  |  |
|                                                         |                                                                  |  |  |  |  |  |
| Horario Turno Adicional Para Procesos Penales           |                                                                  |  |  |  |  |  |
| Fecha Inicio Turno 26/07/2023                           | * Hora Inicio Turno 20:01 *                                      |  |  |  |  |  |
| Fecha Final Turno 27/07/2023                            | * Hora Final Turno 07:59 *                                       |  |  |  |  |  |
|                                                         |                                                                  |  |  |  |  |  |
| Horario Habitual Del Despacho                           |                                                                  |  |  |  |  |  |
| Hora Inicio Jornada 08:00                               | Hora Fin Jornada 20:00                                           |  |  |  |  |  |
|                                                         |                                                                  |  |  |  |  |  |
| * Campos Obligatorios                                   |                                                                  |  |  |  |  |  |

|    |                                                             | MANUAL DE               |             |
|----|-------------------------------------------------------------|-------------------------|-------------|
|    | Rama Judicial<br>Consejo Superior de<br>República de Colomi | PROCEDIMIENTOS          | Página: 0/0 |
| an |                                                             | SISTEMA DE GESTIÓN DE   |             |
|    |                                                             | PROCESOS JUDICIALES     |             |
| P  |                                                             |                         | Fecha:      |
|    |                                                             | JUSTICIA XXI WEB - TYBA | 17/08/2023  |

Por defecto, el sistema carga de manera automática como fecha inicial del turno el día en que se está creando en turno y como hora, un minuto después de la hora en que finaliza la jornada laboral. De igual forma, como fecha final deja el día siguiente y como hora final, un minuto antes del inicio de la jornada laboral habitual.

Estos datos pueden ser modificados de acuerdo con lo dispuesto por la Dirección Seccional.

Al confirmar la configuración, se graba la información y se muestra un mensaje al usuario indicando que la operación fue satisfactoria.

| Turno Grabado Satisfactriamente               |                                                |  |  |  |  |  |  |
|-----------------------------------------------|------------------------------------------------|--|--|--|--|--|--|
| NUEVO TURNO PROCESO PENAL                     |                                                |  |  |  |  |  |  |
| Departamento ATLANTICO 08                     | ✓]* Ciudad BARRANQUILLA 08001 ✓]*              |  |  |  |  |  |  |
| CorporaciónSELECCIONE                         | * EspecialidadSELECCIONE                       |  |  |  |  |  |  |
| DespachoSELECCIONE                            | * Magistrado/Juez LUISA ISABEL GUTIERREZ CORRO |  |  |  |  |  |  |
| Tipo Proceso AUDIENCIA PRELIMINAR             | *                                              |  |  |  |  |  |  |
|                                               |                                                |  |  |  |  |  |  |
| Horario Turno Adicional Para Procesos Penales |                                                |  |  |  |  |  |  |
| Fecha Inicio Turno                            | * Hora Inicio Turno *                          |  |  |  |  |  |  |
| Fecha Final Turno                             | * Hora Final Turno *                           |  |  |  |  |  |  |
|                                               |                                                |  |  |  |  |  |  |
| Horario Habitual Del Despacho                 |                                                |  |  |  |  |  |  |
| Hora Inicio Jomada                            | Hora Fin Jornada                               |  |  |  |  |  |  |
|                                               |                                                |  |  |  |  |  |  |
| * Campos Obligatorios                         |                                                |  |  |  |  |  |  |

Si se trata de ingresar nuevamente un turno para la misma fecha (por ejemplo), se mostrará un mensaje de error como el siguiente:

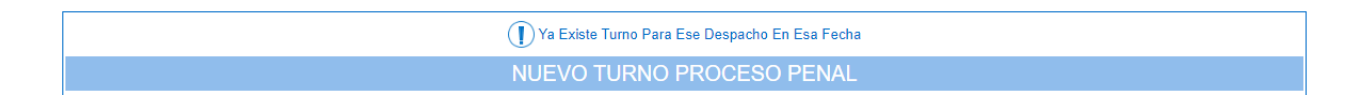

### Consulta y Anulación de Turnos

Los turnos que ya se han creado, sean antiguos o nuevos, pueden ser consultados y en caso de haberse creado erróneamente, se puede anular para crearlo correctamente.

|    |                                                             | MANUAL DE               |             |
|----|-------------------------------------------------------------|-------------------------|-------------|
|    | Rama Judicial<br>Consejo Superior de<br>República de Colomi | PROCEDIMIENTOS          | Página: 0/0 |
| an |                                                             | SISTEMA DE GESTIÓN DE   |             |
|    |                                                             | PROCESOS JUDICIALES     |             |
|    |                                                             |                         | Fecha:      |
|    |                                                             | JUSTICIA XXI WEB - TYBA | 17/08/2023  |

Para esto, se ingresa por la misma opción Configuración – Turnos Proceso Penal y dar clic en el ícono Buscar, se ingresan los parámetros de la consulta y dar clic en el botón buscar (O).

| Config                                                      | juración 🕨 Administración ) | Reportes > Soporte > | Manu                      |           |
|-------------------------------------------------------------|-----------------------------|----------------------|---------------------------|-----------|
|                                                             |                             | O PROCESO PENAL      |                           |           |
|                                                             | 🗑 Buscar                    |                      |                           |           |
|                                                             |                             |                      |                           |           |
| juración ► Administración ► Reportes ► Soporte ► Manuales ► | •                           |                      |                           |           |
|                                                             |                             |                      |                           | Į         |
| Departamento ATLANTICO 08                                   | ✓ *                         |                      | Ciudad BARRANQUILLA 08001 |           |
| Corporación JUZGADO MUNICIPAL 40                            | ~                           | Esp                  | ecialidadSELECCIONE V     |           |
| Despacho                                                    | <b>v</b>                    |                      |                           |           |
| Fecha Inicio Turno *                                        |                             | Fecha Fir            | nal Turno 🔄 🔭             |           |
|                                                             |                             |                      | 90                        |           |
|                                                             | <b>@@</b> @                 | ) <b>(</b> )         | Click                     | para Cons |

En ese momento se mostrarán los registros de turnos creados bajo las condiciones dadas, teniendo la opción de consultar el detalle del registro o anularlo si se requiere.

| ación 🕨 Ac                                                                               | Iministración 🕨 Reportes 🕨 Soporte 🕨 Manuales 🕨                 |                   |                                                  |                    |                   |  |  |  |  |
|------------------------------------------------------------------------------------------|-----------------------------------------------------------------|-------------------|--------------------------------------------------|--------------------|-------------------|--|--|--|--|
|                                                                                          |                                                                 |                   |                                                  |                    |                   |  |  |  |  |
| Ocultar I                                                                                | Filtros                                                         |                   |                                                  |                    |                   |  |  |  |  |
|                                                                                          | Departamento ATLANTICO 08                                       | ✓ *               | Ciudad                                           | A 08001            | <b>~</b> *        |  |  |  |  |
| Corporación JUZGADO MUNICIPAL 40  Corporación SUZGADO MUNICIPAL PENAL CONTROL DE GARANTI |                                                                 |                   |                                                  |                    |                   |  |  |  |  |
|                                                                                          | DespachoSELECCIONE                                              | ~                 |                                                  |                    |                   |  |  |  |  |
|                                                                                          | Fecha Inicio Turno 25/07/2023 *                                 |                   | Fecha Final Turno 28/07/2023                     | *                  |                   |  |  |  |  |
|                                                                                          |                                                                 |                   |                                                  |                    |                   |  |  |  |  |
|                                                                                          | Nombre Despacho                                                 | Corporación       | Especialidad                                     | Fecha Inicio Turno | Fecha Final Turno |  |  |  |  |
|                                                                                          | Juzgado Municipal - Penal Control De Garantias 019 Barranquilla | JUZGADO MUNICIPAL | JUZGADO MUNICIPAL PENAL CONTROL DE GARANTIA<br>S | 26/07/2023         | 28/07/2023        |  |  |  |  |
|                                                                                          |                                                                 | ାଏଏହା             |                                                  |                    |                   |  |  |  |  |

Para anular ese turno, se debe dar clic en el botón de la caneca () y automáticamente se solicitará especificar el motivo de dicha anulación. Se ingresa este dato, se da clic en guardar y se confirma la anulación.

|           |                                                             | MANUAL DE<br>PROCEDIMIENTOS                                             | Página: 0/0          |
|-----------|-------------------------------------------------------------|-------------------------------------------------------------------------|----------------------|
| <b>()</b> | Rama Judicial<br>Consejo Superior de<br>República de Colomi | SISTEMA DE GESTIÓN DE<br>PROCESOS JUDICIALES<br>JUSTICIA XXI WEB - TYBA | Fecha:<br>17/08/2023 |

|                                      |                 | Nombre Despacho                     |                | Corporación                     | Especialidad                         | Fecha Inicio Turr      | no Fecha Final Turno |  |
|--------------------------------------|-----------------|-------------------------------------|----------------|---------------------------------|--------------------------------------|------------------------|----------------------|--|
|                                      | Juzgado Municip | al - Penal Control De Garantias 019 | Barranquilla   | JUZGADO MUNICIPAL               | JUZGADO MUNICIPAL PENAL CONTROL<br>S | DE GARANTIA 26/07/2023 | 28/07/2023           |  |
|                                      |                 |                                     |                | (40)<br>(40)                    |                                      |                        |                      |  |
| Total Registros: 0 - Páginas: 0 De 0 |                 |                                     |                |                                 |                                      |                        |                      |  |
|                                      |                 |                                     |                | MOTIVO ANULA                    | CION                                 |                        |                      |  |
|                                      |                 | ION                                 |                |                                 |                                      |                        |                      |  |
| (a) IEXIO                            | MOTIVO ANULAC   | ION                                 |                |                                 |                                      |                        |                      |  |
|                                      | Motivo          | Se Anula Porque Se Seleccionó E     | l Despacho Inc | correcto                        |                                      |                        | *                    |  |
|                                      |                 | <u></u>                             |                |                                 |                                      |                        |                      |  |
|                                      |                 |                                     |                |                                 |                                      |                        |                      |  |
|                                      |                 |                                     |                |                                 |                                      |                        |                      |  |
|                                      |                 |                                     | EL             | IMINAR TURNC                    | PROCESO                              |                        |                      |  |
|                                      |                 |                                     |                | DENIAL                          |                                      |                        |                      |  |
|                                      |                 |                                     |                | PENAL                           | -                                    |                        |                      |  |
|                                      |                 |                                     |                |                                 |                                      |                        |                      |  |
|                                      |                 |                                     | ¿Cor           | nfirma La Eliminación Del Regis | tro Seleccionado?                    |                        |                      |  |
|                                      |                 |                                     |                |                                 |                                      |                        |                      |  |
|                                      |                 |                                     |                |                                 |                                      |                        |                      |  |
|                                      |                 |                                     |                |                                 | $\bigcirc \bigcirc$                  |                        |                      |  |

## Creación de Procesos para Reparto

A continuación, mostraremos el procedimiento a seguir para el registro de un proceso de Audiencia Preliminar Inmediata fuera de horario laboral.

Ingresar al aplicativo con el usuario del Centro de Servicios Ingresar por la opción Administración – Procesos

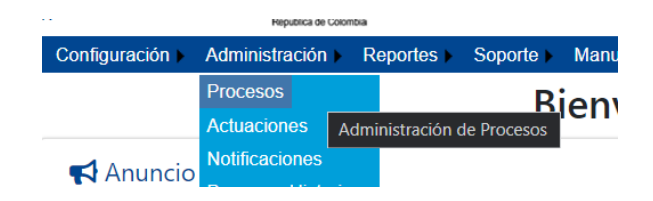

Creación de nuevo proceso

Los perfiles asociados al Centro de Servicios son los que tienen acceso para la creación de procesos por reparto, como se tiene actualmente para el reparto en horario hábil.

Al ingresar, se van a mostrar 2 opciones para ingresar un proceso para reparto:

|                                                             | MANUAL DE               |             |
|-------------------------------------------------------------|-------------------------|-------------|
| Rama Judicial<br>Consejo Superior de<br>República de Colomi | PROCEDIMIENTOS          | Página: 0/0 |
|                                                             | SISTEMA DE GESTIÓN DE   |             |
|                                                             | PROCESOS JUDICIALES     |             |
|                                                             |                         | Fecha:      |
|                                                             | JUSTICIA XXI WEB - TYBA | 17/08/2023  |

La primera de ellas corresponde a la ya conocida por todos identificada con el icono PROCESO y la segunda, será utilizada para la creación de procesos fuera de horario laboral identificada con el icono PROCESO PENAL FUERA DE HORARIO HABITUAL

| ción 🕨 Administración 🕨 Reportes 🕨 Soporte 🕨 Manuales 🕨 |                                         |
|---------------------------------------------------------|-----------------------------------------|
| • PROCESO                                               | PROCESO PENAL FUERA DE HORARIO HABITUAL |
| Ocultar Filtros                                         |                                         |
| Código Proceso                                          | Está Vigente 🗹                          |
| Fecha Ingreso Inicial                                   | Fecha Ingreso Final                     |
|                                                         | 90                                      |
| Partes Procesales                                       |                                         |

Para lo relacionado con este documento, se debe utilizar la nueva opción ubicada a la derecha.

Ingresar la información del proceso

En el caso en el que no se hayan configurado despachos con turnos para atención en horario adicional, apenas se ingrese, se mostrará el mensaje de error "*No hay despachos con turno fuera de horario para esta fecha-hora*".

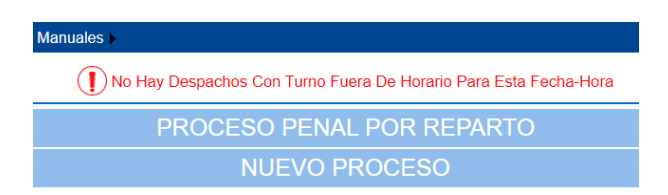

Una vez realizada la configuración indicada anteriormente, se podrá ingresar la información relacionada con el proceso tal como se hace normalmente en horario hábil y por tanto se debe llenar los datos solicitados, teniendo en cuenta las siguientes consideraciones:

En el Tipo de Ley, solo aparecerán las opciones de Ley 1826 y Ley 906 que son aquellas que permiten realizar Audiencias.

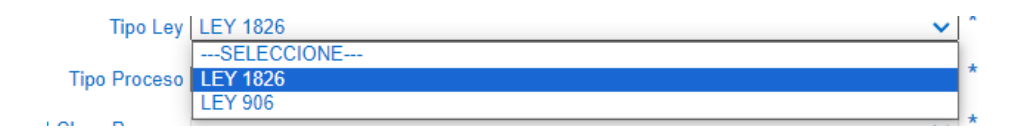

|                                                             | MANUAL DE               |             |
|-------------------------------------------------------------|-------------------------|-------------|
| Rama Judicial<br>Consejo Superior de<br>República de Colomi | PROCEDIMIENTOS          | Página: 0/0 |
|                                                             | SISTEMA DE GESTIÓN DE   |             |
|                                                             | PROCESOS JUDICIALES     |             |
|                                                             |                         | Fecha:      |
|                                                             | JUSTICIA XXI WEB - TYBA | 17/08/2023  |

En Tipo de Proceso, únicamente aparecerá "*Audiencia Preliminar Inmediata*" y en Clase de Proceso, aparecerán las asociadas a este tipo de Audiencias.

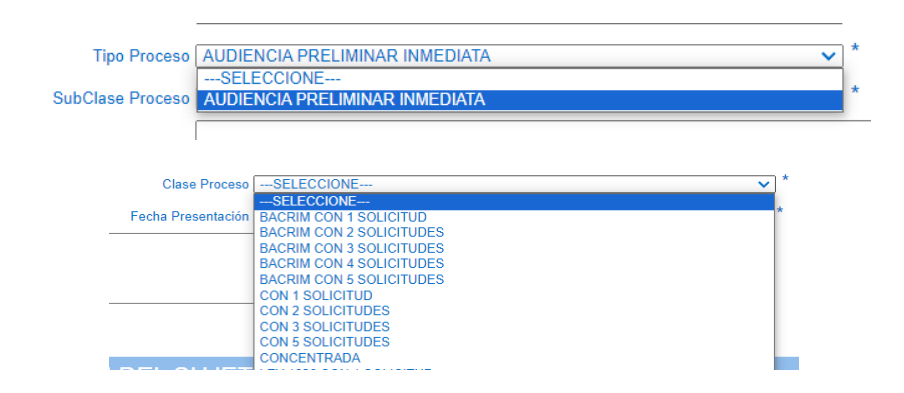

#### Despachos en Turno

A diferencia de lo presentado en la pantalla cuando se está creando un proceso en horario hábil, se mostrará un bloque de información relacionado con los despachos que para esa fecha y hora se encuentran en turno. Estos datos son ilustrativos, es decir no son modificables ni se podrá seleccionar algún despacho para que se le asigne de manera directa el proceso.

El procedimiento para realizar el reparto es el siguiente:

Se tendrá en cuenta únicamente los despachos que se encuentran en la lista de "*Despachos en Turno*".

- ✓ No se tendrá en cuenta las cargas por asignaciones que tengan esos despachos hasta la fecha, es decir, se asumirá que al comenzar el turno están en cero (0).
- ✓ El despacho al que se le asigne la audiencia, será tomado de manera aleatoria, no en el orden en que se muestran (aunque a veces parezca que así sea).
- ✓ Inicialmente todos los despachos aparecerán con el check activado en la columna Disponible; cuando se confirma el reparto, el despacho asignado quedará con el check desactivado y por tanto, no se tendrá en cuenta para el siguiente reparto.

|    |                                                             |                    | MANUAL DE            |                 |            |           |  |
|----|-------------------------------------------------------------|--------------------|----------------------|-----------------|------------|-----------|--|
|    | Rama Judicial<br>Consejo Superior de<br>República de Colomi | F                  | PROCEDIMIENTOS       | Página: 0/0     |            |           |  |
| AR |                                                             | SIST               | TEMA DE GESTIÓN DE   |                 |            |           |  |
| 0  |                                                             | PRO                | OCESOS JUDICIALES    |                 |            |           |  |
| 0  |                                                             |                    |                      | Fecha:          |            |           |  |
|    |                                                             | JUST               | ГІСІА XXI WEB - ТҮВА | 17/08/2023      |            |           |  |
|    |                                                             |                    |                      |                 |            |           |  |
|    |                                                             |                    | DESPACHOS EN TURN    | 0               |            |           |  |
|    | Ciudad Despacho                                             | Número<br>Despacho | Nombre Despacho      | Magistrado/Juez | Disponible | En Cierre |  |

Cuando ya todos los despachos en turno queden *No Disponibles*, automáticamente el sistema los activará a todos y se reinicia el flujo.

ARTURO CASTAÑEDA SANJUAI

Juzgado Municipal - Penal Control De Garantias 001 Barranqu

| DESPACHOS EN TURNO |                    |                                                                 |                                |            |           |  |  |
|--------------------|--------------------|-----------------------------------------------------------------|--------------------------------|------------|-----------|--|--|
| Ciudad Despacho    | Número<br>Despacho | Nombre Despacho                                                 | Magistrado/Juez                | Disponible | En Cierre |  |  |
| BARRANQUILLA       | 001                | Juzgado Municipal - Penal Control De Garantias 001 Barranquilla | ARTURO CASTAÑEDA SANJUAN       |            | ABIERTO   |  |  |
| BARRANQUILLA       | 002                | Juzgado Municipal - Penal Control De Garantias 002 Barranquilla | NESTOR SEGUNDO PRIMERA RAMIREZ |            | ABIERTO   |  |  |

Cada asignación de Audiencias a un despacho en turno se le sumará a su carga procesal para esa clase de proceso.

Se ingresa la información asociada a los sujetos procesales, los archivos adjuntos y finalmente se da clic en el botón de grabar.

#### **IMPORTANTE**!

BARRANQUILLA

001

Es obligatorio que ingresen el código del proceso que viene de la Fiscalía. Si éste solo tiene 21 dígitos, se debe incluir 00 al final, que indicará en interpuesto en primera instancia.

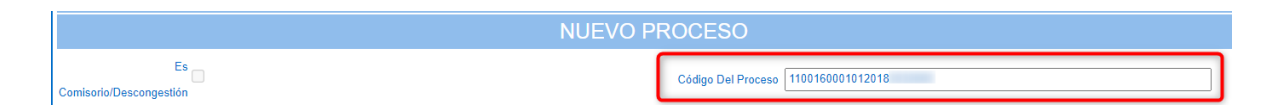

Finalmente, se solicitará confirmación para el reparto y en ese momento se crea el proceso, se realiza el reparto y se genera el Acta correspondiente, la cual se podrá visualizar o descargar.

|                                                             | MANUAL DE<br>PROCEDIMIENTOS                                             | Página: 0/0          |
|-------------------------------------------------------------|-------------------------------------------------------------------------|----------------------|
| Rama Judicial<br>Consejo Superior de<br>República de Colomi | SISTEMA DE GESTIÓN DE<br>PROCESOS JUDICIALES<br>JUSTICIA XXI WEB - TYBA | Fecha:<br>17/08/2023 |

| NUEVO PROCESO                        |
|--------------------------------------|
| 11001-60-00-101-2018-                |
| د Confirma La Información Ingresada? |
|                                      |

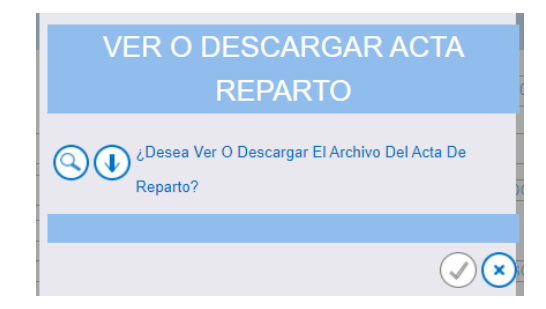

| REPÚBLICA DE COLOMBIA<br>RAMA JUDICIAL<br>ACTA INDIVIDUAL DE REPARTO |                   |                                               |                                                    |                    | Página 1<br>Fecha: 25/07/2023 4:47:08 p.m. |  |  |
|----------------------------------------------------------------------|-------------------|-----------------------------------------------|----------------------------------------------------|--------------------|--------------------------------------------|--|--|
| NÚMERO RADICACIÓN:                                                   | 1100160           | 1100160001012018                              |                                                    |                    |                                            |  |  |
| CLASE PROCESO:                                                       | CON 1 SOLICIT     | TUD                                           |                                                    |                    |                                            |  |  |
| NÚMERO DESPACHO:                                                     | 001               | SECUENCIA:                                    | 4319994 F                                          | ECHA REPARTO:      | 25/07/2023 4:47:08 p.m.                    |  |  |
| TIPO REPARTO:                                                        | EN LÍNEA          |                                               | F                                                  | ECHA PRESENTACIÓN: | 25/07/2023 3:41:21 p.m.                    |  |  |
| REPARTIDO AL DESPAC                                                  | CHO: JUZGADO MUN  | NICIPAL - PENAL CO                            | NTROL DE GARANTIAS                                 |                    |                                            |  |  |
| TIPO ID                                                              | IDENTIFICACIÓN    | N                                             | OMBRE                                              | APELLIDO           | PARTE                                      |  |  |
| CÉDULA DE CIUDADANIA                                                 | 10                | LUIS CARLOS                                   |                                                    | PATIÑO ARANGO      | DEMANDADO/INDICIADO/CAUS<br>ANTE           |  |  |
| NIT                                                                  | 10                | FISCALIA GENERAL DE L<br>ATLANTICO. DIRECCION | A NACCION SECCIONAL<br>ADMINISTRATIVA Y FINANCIERA |                    | FISCALIA                                   |  |  |
| Archivos Adjuntos                                                    | Archivos Adjuntos |                                               |                                                    |                    |                                            |  |  |
|                                                                      | ARCHIVO           |                                               |                                                    | CÓDIGO             |                                            |  |  |
|                                                                      |                   |                                               |                                                    | 2                  | c59ae08-8a4b-4430-bd92-c53a2fc5f85e        |  |  |

|    |                     | MANUAL DE               |             |
|----|---------------------|-------------------------|-------------|
|    | Rama Iudicial       | PROCEDIMIENTOS          | Página: 0/0 |
| an |                     | SISTEMA DE GESTIÓN DE   |             |
|    | Consejo Superior de | PROCESOS JUDICIALES     |             |
|    | República de Colom  |                         | Fecha:      |
|    |                     | JUSTICIA XXI WEB - TYBA | 17/08/2023  |

# Procedimiento para el Reparto de Habeas Corpus fuera de Horario Laboral

La Ley 1095 de 2006 en el Artículo 3 indica: "Artículo 3°. Garantías para el ejercicio de la acción constitucional de Hábeas Corpus. Quien estuviera ilegalmente privado de su libertad tiene derecho a las siguientes garantías:

1. Invocar ante cualquier autoridad judicial competente el Hábeas Corpus para que este sea resuelto en un término de treinta y seis (36) horas.

2. A que la acción pueda ser invocada por terceros en su nombre, sin necesidad de mandato alguno.

(...)

Para ello, dentro de los tres (3) meses siguientes a la entrada en vigencia de la presente ley, el Consejo Superior de la Judicatura reglamentará un sistema de turnos judiciales para la atención de las solicitudes de Hábeas Corpus en el país, durante las veinticuatro (24) horas del día, los días feriados y las épocas de vacancia judicial.

4. A que la actuación no se suspenda o aplace por la interposición de días festivos o de vacancia judicial".

A continuación presentamos el procedimiento que se debe seguir para el reparto de esta Clase de Procesos fuera de horario laboral habitual.

## Creación Turnos en Horario Adicional

El usuario con perfil *Líder de Centro de Servicios* o *Líder de Oficina Judicial* es la persona que tiene la responsabilidad de definir en el sistema cuales son los despachos judiciales que tienen turno para atender Habeas Corpus fuera del horario habitual, así como especificar el día y horario de atención, de acuerdo con lo aprobado por el Consejo Seccional.

|                                                             | MANUAL DE               |             |
|-------------------------------------------------------------|-------------------------|-------------|
| Rama Judicial<br>Consejo Superior de<br>República de Colomi | PROCEDIMIENTOS          | Página: 0/0 |
|                                                             | SISTEMA DE GESTIÓN DE   |             |
|                                                             | PROCESOS JUDICIALES     |             |
|                                                             |                         | Fecha:      |
|                                                             | JUSTICIA XXI WEB - TYBA | 17/08/2023  |

En algunas regiones del país se puede presentar el caso en el que no exista una persona con el perfil de Líder de la Oficina de Reparto; en otros municipios, ni siquiera existe como tal una oficina de reparto de procesos y son los mismos despachos judiciales los que se turnan para realizar esta operación. Es así como, el usuario con rol "Centro de Servicios" u "Oficina Judicial" también tendrá esta opción como alternativa para realizar este procedimiento.

A continuación, mostraremos el procedimiento a seguir para el registro de los turnos.

Ingresar al aplicativo con el usuario Líder del Centro de Servicios / Centro de Servicios / Líder Oficina Judicial / Oficina Judicial, según corresponda

Ingresar por la opción Configuración – Turnos Habeas Corpus

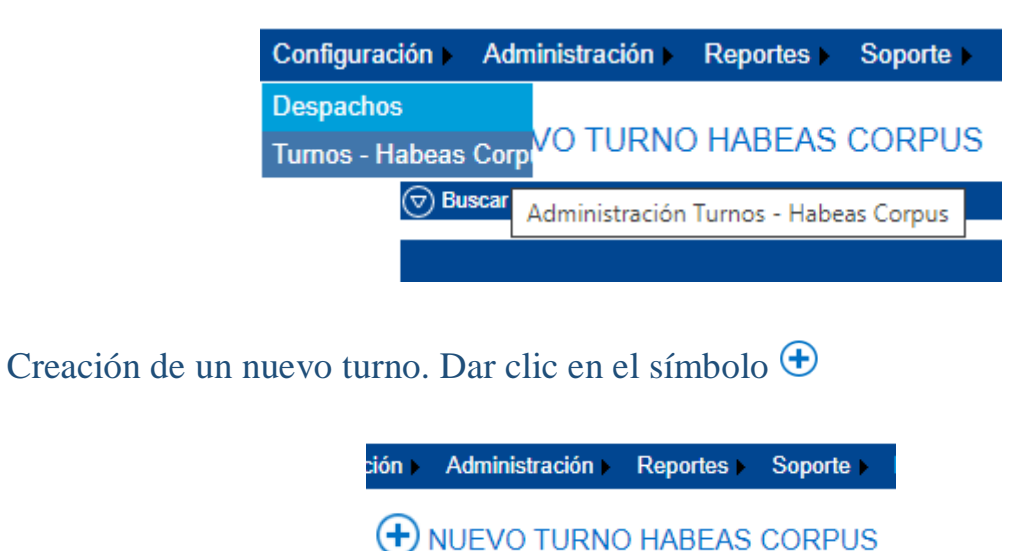

Ingresar la información solicitada en el formulario

🗟) Busca

En este punto se deben seleccionar los datos correspondientes al despacho incluyendo el juez asignado.

En Tipo de Proceso y Clase de Proceso se cargan automáticamente con los valores "**Constitucional**" y "**Habeas Corpus**" respectivamente, teniendo en cuenta que son

|  |                                                            | MANUAL DE               |             |
|--|------------------------------------------------------------|-------------------------|-------------|
|  |                                                            | PROCEDIMIENTOS          | Página: 0/0 |
|  | Rama Judicial<br>Consejo Superior de<br>República de Colom | SISTEMA DE GESTIÓN DE   |             |
|  |                                                            | PROCESOS JUDICIALES     |             |
|  |                                                            |                         | Fecha:      |
|  |                                                            | JUSTICIA XXI WEB - TYBA | 17/08/2023  |

los únicos valores posibles que se pueden seleccionar para un reparto de Habeas Corpus. Por esta razón, esta información se encuentra deshabilitada para evitar cambios en su captura.

Sin embargo, sí se debe indicar la fecha en la cual se va a crear el turno, pues esta configuración se puede realizar con 1 o varios días de anticipación si se quiere.

|                     | NUEVO TURI                                          | NC | ) HABEAS COR      | PUS                              |
|---------------------|-----------------------------------------------------|----|-------------------|----------------------------------|
| Departamento        | ATLANTICO 08                                        | ~  | * Ciudad          | BARRANQUILLA 08001               |
| Corporación         | JUZGADO MUNICIPAL 40                                | ~  | * Especialidad    | JUZGADO MUNICIPAL CIVIL ORAL 53  |
| Despacho            | JUZGADO MUNICIPAL - CIVIL ORAL 002 BARRANQUILLA 002 | ~  | * Magistrado/Juez | JOSE DE JESUS GOENAGA GIACOMETTO |
| Tipo Proceso        | CONSTITUCIONAL                                      | ~  | * Clase Proceso   | HABEAS CORPUS                    |
| SubClase Proceso    | EN GENERAL / SIN SUBCLASE                           | ~  | * Fecha           | 26/07/2023 *                     |
|                     |                                                     | _  |                   |                                  |
|                     | Hora Antes De Jornada Laboral                       |    |                   | Hora Después De Jornada Laboral  |
| Desde               | 00:00                                               |    | * Desde           | 17:01                            |
| Hasta               | 06:59                                               |    | * Hasta           | 23:59                            |
|                     |                                                     |    |                   | Horario Completo                 |
|                     | Horario Habitual Del Despacho                       |    |                   |                                  |
| Hora Inicio Jornada | 07:00                                               |    | Hora Fin Jornada  | 17:00                            |

El sistema muestra la hora de inicio y fin no hábil antes de comenzar la jornada laboral del día indicado. Igualmente, muestra la hora de inicio y fin no hábil después de la jornada laboral del día indicado; datos que no pueden ser modificados por el usuario, lo que quiere decir que ese será el horario de atención que el aplicativo tomará para la asignación de esta clase de procesos.

Como dato informativo, en la parte inferior del formulario se mostrará el horario hábil que tiene asignado ese despacho judicial.

Con lo anterior, se concluye que se debe crear un turno por cada día y por despacho en el que se requiera trabajar fuera del horario laboral. Esto con el fin de evitar que se sobrepongan con horas hábiles.

Al confirmar la configuración, se graba la información y se refleja un mensaje al usuario indicando que la operación fue satisfactoria.

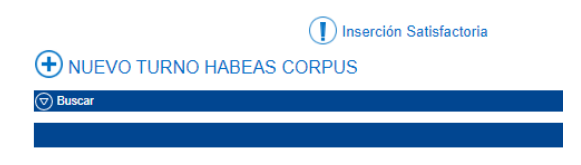

|           |                                      | MANUAL DE               |             |
|-----------|--------------------------------------|-------------------------|-------------|
| <b>()</b> |                                      | PROCEDIMIENTOS          | Página: 0/0 |
|           | Rama Judicial<br>Consejo Superior de | SISTEMA DE GESTIÓN DE   |             |
|           |                                      | PROCESOS JUDICIALES     |             |
|           | República de Colomi                  |                         | Fecha:      |
|           |                                      | JUSTICIA XXI WEB - TYBA | 17/08/2023  |

Si se trata de ingresar nuevamente un turno para la misma fecha y la misma Corporación, se mostrará un mensaje de error como el siguiente:

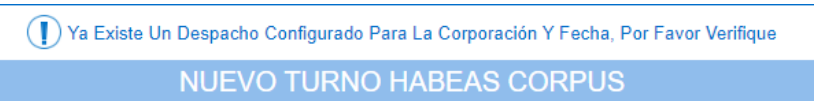

## Consulta y Anulación de Turnos

Los turnos que ya se han creado, sean antiguos o nuevos, pueden ser consultados y en caso de haberse creado erróneamente, se puede anular para crearlo correctamente.

Para esto, se ingresa por la misma opción Configuración – Turnos Habeas Corpus y dar clic en el ícono Buscar, se ingresan los parámetros de la consulta y dar clic en el botón buscar (③).

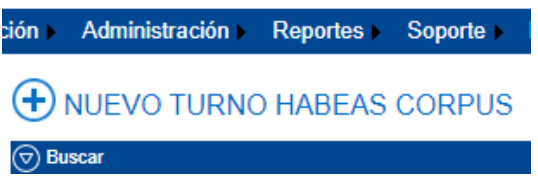

En ese momento se mostrarán los registros de turnos creados bajo las condiciones dadas, teniendo la opción de consultar el detalle del registro o anularlo si se requiere.

| Ocultar Filtros   |                         |                                                              |                         |                           |        |     |  |  |
|-------------------|-------------------------|--------------------------------------------------------------|-------------------------|---------------------------|--------|-----|--|--|
| De                | epartamento             | ATLANTICO 08                                                 | *                       | Ciudad BARRANQUILLA 08001 |        | ▼ * |  |  |
|                   | CorporaciónSELECCIONE V |                                                              | •                       | Especialidad              |        |     |  |  |
| Despacho          |                         | Fecha De Programad                                           | tión Desde 26/07/2023 * |                           |        |     |  |  |
|                   | Hasta (26/07/2023 *     |                                                              |                         |                           |        |     |  |  |
|                   |                         |                                                              |                         |                           | C      | 30  |  |  |
| Número<br>Despach | 0                       | Nombre Despacho                                              | Corporación             | Fecha                     | Estado |     |  |  |
| 002               |                         | Juzgado Municipal - Civil Oral 002 Barranquilla              | JUZGADO MUNICIPAL       | 26/07/2023                | ACTIVO |     |  |  |
| 007               | Juzga                   | do De Circuito - Penal Con Funciones Mixtas 007 Barranquilla | JUZGADO DE CIRCUITO     | 26/07/2023                | ACTIVO |     |  |  |
|                   |                         |                                                              | ାଷା ଏହି ହାଇ             |                           |        |     |  |  |

Al querer modificar el registro cambiando la fecha, genera este error, aunque si cambió la fecha.

| PROCEDIMIENTOS     Página: 0/0       Rama Judicial<br>Consejo Superior de<br>PROCESOS JUDICIALES     PROCESOS JUDICIALES |            |                     | MANUAL DE               |             |
|----------------------------------------------------------------------------------------------------|------------|---------------------|-------------------------|-------------|
| Rama Judicial<br>Consejo Superior de<br>PROCESOS JUDICIALES                                                              |            |                     | PROCEDIMIENTOS          | Página: 0/0 |
| Consejo Superior de<br>PROCESOS JUDICIALES                                                                               | Rama Iudi  | licial              | SISTEMA DE GESTIÓN DE   |             |
| Bamilia da Calani                                                                                                    | Consejo Su | Superior de         | PROCESOS JUDICIALES     |             |
| Fecha:                                                                                                    | República  | República de Colomi |                         | Fecha:      |
| JUSTICIA XXI WEB - TYBA 17/08/2023                                                                                       |            |                     | JUSTICIA XXI WEB - TYBA | 17/08/2023  |

|                  | D Error General De Base De Datos                                        |                   |                                     |            |  |  |  |  |
|------------------|-------------------------------------------------------------------------|-------------------|-------------------------------------|------------|--|--|--|--|
|                  | MODIFICAR TURNO HABEAS CORPUS                                           |                   |                                     |            |  |  |  |  |
| Departamento     | ATLANTICO 08                                                            | * Ciudad          | BARRANQUILLA 08001                  | <b>v</b> * |  |  |  |  |
| Corporación      | JUZGADO DE CIRCUITO 31                                                  | * Especialidad    | JUZGADO DE CIRCUITO PENAL 04        | <b>v</b> * |  |  |  |  |
| Despacho         | JUZGADO DE CIRCUITO - PENAL CON FUNCIONES MIXTAS 007 BARRANQUILLA 007 🗸 | * Magistrado/Juez | JUZGADO SEPTIMO PENAL CAUSAS MIXTAS | ~          |  |  |  |  |
| Tipo Proceso     | CONSTITUCIONAL                                                          | * Clase Proceso   | HABEAS CORPUS                       | <b>v</b> * |  |  |  |  |
| SubClase Proceso | EN GENERAL / SIN SUBCLASE                                               | * Fecha           | 27/07/2023                          | *          |  |  |  |  |

Para anular ese turno, se debe dar clic en el botón de la caneca (b) y automáticamente se solicitará especificar el motivo de dicha anulación. Se ingresa este dato, se da clic en guardar y se confirma la anulación.

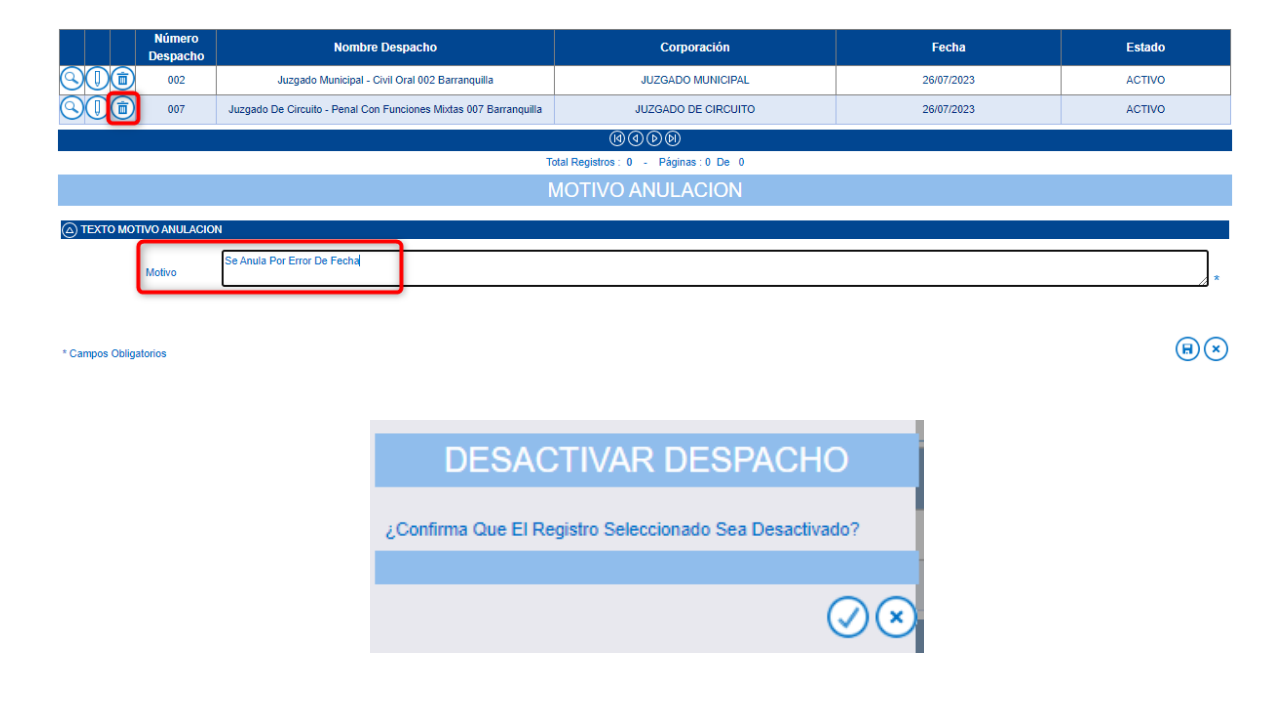

Al dar aceptar la anulación se informará al usuario que el proceso fue satisfactorio

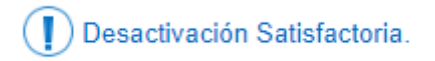

### Creación de Procesos para Reparto

A continuación, mostraremos el procedimiento a seguir para el registro de un proceso de Habeas Corpus fuera de horario laboral.

Ingresar al aplicativo con el usuario del Centro de Servicios / Oficina Judicial

|  |                                      | MANUAL DE               |             |
|--|--------------------------------------|-------------------------|-------------|
|  |                                      | PROCEDIMIENTOS          | Página: 0/0 |
|  | Rama Judicial<br>Consejo Superior de | SISTEMA DE GESTIÓN DE   |             |
|  |                                      | PROCESOS JUDICIALES     |             |
|  | República de Colomi                  |                         | Fecha:      |
|  |                                      | JUSTICIA XXI WEB - TYBA | 17/08/2023  |

Ingresar por la opción Administración – Procesos Históricos

| Configuración > | Administración )  | Re | portes <b>&gt;</b> | Sop  | orte 🕨 | Mai  |
|-----------------|-------------------|----|--------------------|------|--------|------|
|                 | Procesos          |    |                    |      |        |      |
|                 | Actuaciones       |    |                    |      |        |      |
| )TIFICACIONE    | Notificaciones    | E  | S COR              | TE C | CONS   | τιτι |
| Código Brog     | Procesos Historic | os |                    |      |        | tan  |

#### Creación de nuevo proceso

La posibilidad de crear un proceso histórico está asociada a varios perfiles dentro de los cuales está Centro de Servicios, Oficina Judicial y usuarios de los despachos judiciales.

➡ PROCESO HISTÓRICO
Ø Buscar

Al dar click en  $\textcircled{\bullet}$ , se ingresa para la creación de un proceso que será asignado al despacho en turno de acuerdo con su Especialidad.

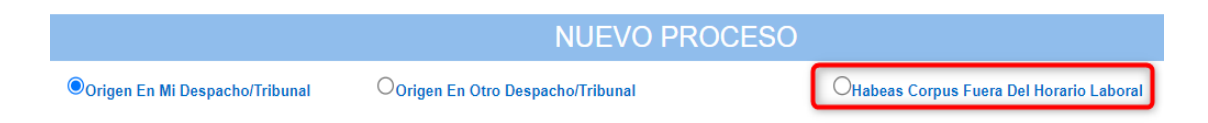

Como se observa en la imagen, aparecerá al costado superior derecho una nueva opción que indica que se va a crear un proceso de la clase Habeas Corpus en un horario No Hábil.

|           |                                                             | MANUAL DE               |             |
|-----------|-------------------------------------------------------------|-------------------------|-------------|
| <b>()</b> | Rama Judicial<br>Consejo Superior de<br>República de Colomi | PROCEDIMIENTOS          | Página: 0/0 |
|           |                                                             | SISTEMA DE GESTIÓN DE   |             |
|           |                                                             | PROCESOS JUDICIALES     |             |
|           |                                                             |                         | Fecha:      |
|           |                                                             | JUSTICIA XXI WEB - TYBA | 17/08/2023  |
|           |                                                             |                         |             |

|                    |                                       | NUE                               | v | J PRC | JUESU             |                                                                   |   |   |
|--------------------|---------------------------------------|-----------------------------------|---|-------|-------------------|-------------------------------------------------------------------|---|---|
|                    | Oorigen En Mi Despacho/Tribunal       | Oorigen En Otro Despacho/Tribunal |   |       |                   | Habeas Corpus Fuera Del Horario Laboral                           |   |   |
| Instancia          | PRIMERA INSTANCIA/UNICA INSTANCIA     |                                   | ~ | *     | Año               | 2023                                                              | ~ | * |
| Departamento       | ATLANTICO 08                          |                                   | ۷ | *     | Ciudad            | BARRANQUILLA 08001                                                | ~ | * |
| Corporación        | JUZGADO MUNICIPAL 40                  |                                   | • | *     | Especialidad      | JUZGADO MUNICIPAL CIVIL ORAL 53                                   | ~ | ] |
| Despacho           | JUZGADO MUNICIPAL - CIVIL ORAL 002 BA | ARRANQUILLA 002                   | ~ |       | Distrito\Circuito | BARRANQUILLA-MUNICIPIOS - CIRCUITO DE BARRANQUILLA - BARRANQUILLA |   |   |
| Tipo Proceso       | CONSTITUCIONAL - CONSTITUCIONAL       |                                   | ~ | *     | Clase Proceso     | HABEAS CORPUS                                                     | ~ | * |
| SubClase Proceso   | EN GENERAL / SIN SUBCLASE             |                                   | • | *     | Magistrado/Juez   | JOSE DE JESUS GOENAGA GIACOMETTO                                  | ~ |   |
| Fecha Presentación | 26/07/2023 8:28:45 PM                 |                                   |   | *     |                   |                                                                   |   |   |

Ingresar la información del proceso

En el caso en el que no se hayan configurado despachos con turnos para atención en horario adicional o el usuario no está asociado a la ciudad a la que pertenece el despacho en turno, apenas se ingrese, se mostrará el mensaje de error "**No hay despachos configurados con turno de Habeas Corpus**".

### NUEVO PROCESO

No Hay Despachos Configurados Con Turno De Habeas Corpus

Origen En Otro Despacho/Tribunal

Habeas Corpus Fuera Del Horario Laboral

Una vez realizada la configuración indicada anteriormente, se podrá ingresar la información relacionada con el proceso tal como se hace normalmente en horario hábil y por tanto se debe llenar los datos solicitados, teniendo en cuenta las siguientes consideraciones:

Se selecciona el botón de Habeas Corpus fuera de Horario Laboral.

Las listas de opciones para Corporación, Especialidad y Despacho traerán únicamente la información que corresponde a la configuración en los turnos fuera de horario habitual, asociados a la ciudad que tiene asignada el usuario cuyos datos se muestran sin opción de modificación.

Automáticamente el aplicativo trae los demás datos como Tipo de Proceso, Clase y Subclase de Proceso y el juez asignado al despacho.

|  |                                                             | MANUAL DE               |             |
|--|-------------------------------------------------------------|-------------------------|-------------|
|  |                                                             | PROCEDIMIENTOS          | Página: 0/0 |
|  | Rama Judicial<br>Consejo Superior de<br>República de Colomi | SISTEMA DE GESTIÓN DE   |             |
|  |                                                             | PROCESOS JUDICIALES     |             |
|  |                                                             |                         | Fecha:      |
|  |                                                             | JUSTICIA XXI WEB - TYBA | 17/08/2023  |

Se ingresa la información asociada a los sujetos procesales, los archivos adjuntos y finalmente se da clic en el botón de grabar.

Finalmente, se solicitará confirmación para el reparto y en ese momento se crea el proceso, se realiza el reparto y se genera el Acta correspondiente, la cual se podrá visualizar o descargar.

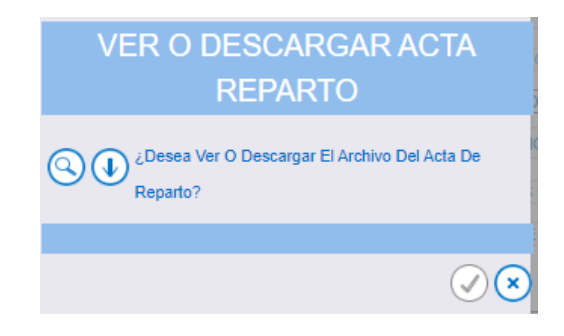

| REPÚBLICA DE COLOMBIA<br>RAMA JUDICIAL<br>ACTA INDIVIDUAL DE REPARTO |                                      |                    |                    |                    | Fect | Página 1<br>na: 26/07/2023 8:35:09 p.m. |  |  |
|----------------------------------------------------------------------|--------------------------------------|--------------------|--------------------|--------------------|------|-----------------------------------------|--|--|
| NÚMERO RADICACIÓN: 08001405300220230041000                           |                                      |                    |                    |                    |      |                                         |  |  |
| CLASE PROCESO:                                                       | HABEAS CORF                          | PUS                |                    |                    |      |                                         |  |  |
| NÚMERO DESPACHO:                                                     | 002                                  | SECUENCIA:         | 4319995 F          | ECHA REPARTO:      |      | 26/07/2023 8:35:09 p.m.                 |  |  |
| TIPO REPARTO:                                                        | TIPO REPARTO: ASIGNACIÓN DIRECTA     |                    |                    | ECHA PRESENTACIÓN: |      | 26/07/2023 8:35:09 p.m.                 |  |  |
| REPARTIDO AL DESPAC                                                  | HO: JUZGADO MUN                      | ICIPAL - CIVIL ORA | L 002 BARRANQUILLA |                    |      |                                         |  |  |
| JUEZ / MAGISTRADO:                                                   | JOSE DE JESU                         | S GOENAGA GIACO    | DMETTO             |                    |      |                                         |  |  |
| TIPO ID                                                              | IDENTIFICACIÓN                       | N                  | OMBRE              | APELLIDO           |      | PARTE                                   |  |  |
| CÉDULA DE CIUDADANIA                                                 | 12                                   | N HEREDEROS        |                    | N INDETERMINADOS   |      | DEMANDANTE/ACCIONANTE                   |  |  |
| Archivos Adjuntos                                                    |                                      |                    |                    |                    |      |                                         |  |  |
|                                                                      | ARCHIVO                              |                    | CÓDIGO             |                    |      |                                         |  |  |
|                                                                      | 463cc569-ea2a-4757-a212-40ad096564a9 |                    |                    |                    |      |                                         |  |  |

|    |                     | MANUAL DE               |             |
|----|---------------------|-------------------------|-------------|
|    |                     | PROCEDIMIENTOS          | Página: 0/0 |
| AR | Rama Iudicial       | SISTEMA DE GESTIÓN DE   |             |
| 1  | Consejo Superior de | PROCESOS JUDICIALES     |             |
| 5  | República de Colomi |                         | Fecha:      |
|    |                     | JUSTICIA XXI WEB - TYBA | 17/08/2023  |

# **Registro de Usuarios**

Para el acceso a las funcionalidades específicas del sistema, se requiere el registro del usuario en el sistema web; una vez activado el usuario se convertirá en su firma electrónica, personal e intransferible.

Es de anotar que, una vez realizado el registro del usuario, el servidor judicial recibirá un correo electrónico con sus datos de acceso: *usuario* y *clave*, previo diligenciamiento del formato oficial de solicitud de acceso al sistema de información.

El formato deberá ser remitido a través del correo institucional, a la cuenta de la oficina de sistemas o de apoyo que tienen a cargo el distrito judicial.

A continuación, se explica el procedimiento que debe realizar las oficinas de sistema con cada solicitud de usuario para su registro, se debe tener como prerrequisito el despacho judicial creado.

**Roles:** Permite activar funcionalidades dentro del sistema. A continuación se muestran los roles que se manejan en el aplicativo.

Magistrado / Juez: Permite registrar actuaciones de despacho y consultar procesos Oficina Judicial: Permite repartir procesos a despachos judiciales

**Despacho:** Permite ver los procesos de su despacho judicial e ingresar actuaciones **Secretaria:** Permite actualizar el correo electrónico del despacho judicial y la clave para notificaciones electrónicas.

Admón. de Sistemas: Permite crear nuevos usuarios a las direcciones seccionales. Administrador: Permite administrar el aplicativo a la unidad de informática: Actuaciones, roles, permisos (no puede ver procesos)

**Tipos de Usuario:** Permiten filtrar las actuaciones dentro de un proceso judicial **Despacho:** Permite ver los procesos de su despacho judicial e ingresar actuaciones de despacho

**Oficina Judicial:** Permite repartir procesos a despachos judiciales

|     |                     | MANUAL DE               |             |
|-----|---------------------|-------------------------|-------------|
|     |                     | PROCEDIMIENTOS          | Página: 0/0 |
| an  | Rama Iudicial       | SISTEMA DE GESTIÓN DE   |             |
| (B) | Consejo Superior de | PROCESOS JUDICIALES     |             |
| (m) | República de Colomi |                         | Fecha:      |
|     |                     | JUSTICIA XXI WEB - TYBA | 17/08/2023  |

**Responsable del proceso:** Permite identificar el responsable del despacho judicial y controlar el reparto.

**Secretaria:** Permite ver los procesos de su despacho judicial e ingresar actuaciones de secretaria y actualizar el correo electrónico del despacho judicial y la clave para notificaciones electrónicas.

**Tecnología:** Tipo de usuario para administradores, administradores de sistema y servidores judiciales que no tengan acceso a procesos judiciales.

### Pasos para el ingreso de nuevos usuarios

| Seguridad )   | Config | uración )   | Administracio |
|---------------|--------|-------------|---------------|
| Usuarios      |        |             |               |
| Roles         | Admin  | istración d |               |
| Restaurar Adr | Admir  |             |               |

Una vez haya ingresado, de clic en la opción 🕀 USUARIOS

Ingrese los datos básicos del usuario

Ingrese los datos del despacho judicial al cual pertenece

Ingrese el Rol y Tipo de Usuario de acuerdo con el perfil del usuario dentro del aplicativo.

#### Ejemplo Creación de usuario Magistrado/Juez

|                       | CRE                                               | AR USUARIO |                          |                                     |   |
|-----------------------|---------------------------------------------------|------------|--------------------------|-------------------------------------|---|
| Log                   | in Juez1ccSan                                     | *          | Usuario Del Dominio      |                                     |   |
| Primer Nombi          | Paola                                             | *          | Segundo Nombre           |                                     | f |
| Primer Apellic        | o (Juez1ccSan)                                    | *          | Segundo Apellido         |                                     |   |
| Tipo De Identificació | n CÉDULA DE CIUDADANIA                            | *          | Número De Identificación | 10029124921                         | * |
| Departamen            | SAN ANDRES                                        | *          | Ciudad                   | SAN ANDRES 88001                    | * |
| Corporació            | n JUZGADO DE CIRCUITO 31                          | *          | Especialidad             | JUZGADO DE CIRCUITO - CIVIL 03      | * |
| Despace               | o Juzgado De Circuito - Civil 001 San Andres 00 🔻 | *          | Rol                      | MAGISTRADO/JUEZ V                   | * |
| Celul                 | ar                                                |            | Teléfono                 |                                     |   |
| Correo Person         | al Palzatel@Deaj.Ramajudicial.Gov.Co              | *          | Tipo Usuario             | RESPONSABLE DEL PROCESO (MAGISTR/ V | * |
| Activ                 | o 🗹                                               |            |                          |                                     |   |
| * Campos Obligatorios |                                                   |            |                          |                                     | ) |

Ejemplo Creación de usuario Secretario (a)

|    |                                                                                              | MANUA                                                                                                    | L DE                                                                                                    |                                                                                                    |                                                                                                    |                            |
|----|----------------------------------------------------------------------------------------------|----------------------------------------------------------------------------------------------------|----------------------------------------------------------------------------------------------------|----------------------------------------------------------------------------------------------------|----------------------------------------------------------------------------------------------------|----------------------------|
|    |                                                                                              | PROCEDIM                                                                                                    | IENTOS                                                                                                    | Página: 0/0                                                                                                    |                                                                                                    |                            |
| AR | Rama Iudicial                                                                                | SISTEMA DE G                                                                                                    | ESTIÓN DE                                                                                                    |                                                                                                    |                                                                                                    |                            |
| () | Consejo Superior de                                                                          | PROCESOS JU                                                                                                    | DICIALES                                                                                                    |                                                                                                    |                                                                                                    |                            |
| T  | República de Colomi                                                                          |                                                                                                    |                                                                                                    | Fecha:                                                                                                    |                                                                                                    |                            |
|    |                                                                                              | JUSTICIA XXI V                                                                                                    | WEB - TYBA                                                                                                    | A 17/08/2023                                                                                                    |                                                                                                    |                            |
|    |                                                                                              |                                                                                                    |                                                                                                    |                                                                                                    |                                                                                                    |                            |
|    |                                                                                              |                                                                                                    |                                                                                                    | •                                                                                                    |                                                                                                    |                            |
|    |                                                                                              | (                                                                                                    | CREAR USUARI                                                                                                    | 0                                                                                                    |                                                                                                    |                            |
|    |                                                                                              | Cogin Lyepesg1                                                                                                    | CREAR USUARI                                                                                                    | Usuario Del Dominio                                                                                                    |                                                                                                    |                            |
|    | Primer No                                                                                    | Cogin [Lyepesg1<br>mbre [Luis                                                                                                    | CREAR USUARI                                                                                                    | Usuario Del Dominio<br>Segundo Nombre                                                                                                    |                                                                                                    |                            |
|    | Primer No<br>Primer Ap                                                                       | Login [Lyepesg1<br>Imbre [Luis<br>sellido [Prueba                                                                                                    | CREAR USUARI                                                                                                    | Usuario Del Dominio<br>Segundo Nombre<br>Segundo Apellido                                                                                          | Eduar                                                                                                    |                            |
|    | Primer No<br>Primer Ap<br>Tipo De Identific                                                  | Login [Lyepesg1<br>pmbre [Luis<br>pellido [Prueba<br>ación [CÉDULA DE CIUDADANIA                                                                                                    | CREAR USUARI                                                                                                    | Usuario Del Dominio<br>Segundo Nombre<br>Segundo Apellido<br>Número De Identificación                                                              | Eduar<br>11789890                                                                                               | *                          |
|    | Primer No<br>Primer Ap<br>Tipo De Identific<br>Departar                                      | Login [Lyepesg1<br>pmbre [Luis<br>pellido [Prueba<br>ación [CÉDULA DE CIUDADANIA<br>mento [SAN ANDRES                                                                                                    | CREAR USUARI                                                                                                    | Usuario Del Dominio<br>Segundo Nombre<br>Segundo Apellido<br>Número De Identificación<br>Ciudad                                                    | Eduar<br>[                                                                                                    | *                          |
|    | Primer No<br>Primer Ap<br>Tipo De Identific<br>Departar<br>Corpor                            | Login [Lyepesg1<br>pmbre [Luis<br>elilido [Prueba<br>ación [CEDULA DE CIUDADANIA<br>mento [SAN ANDRES<br>ación [JUZGADO MUNICIPAL 40                                                                                                    | *       *       *       *       *       *       *       *       *       *       *       *       *       *       *       *       *       *       *       *       *       *       *       *       *       *       *       *       *       *       *       *       *       *       *       *       *                                                                                                          | Usuario Del Dominio<br>Segundo Nombre<br>Segundo Apellido<br>Número De Identificación<br>Ciudad<br>Especialidad                                    | Eduar<br>[1179990<br>SAN ANDRES 88001<br>JUZGADO MUNICIPAL - PROMISCUO 89                                       | **                         |
|    | Primer Nr<br>Primer Ap<br>Tipo De Identific<br>Departar<br>Corpor<br>Desj                    | Login [Lyepesg1<br>ombre [Luis<br>bellido Prueba<br>ación CEDULA DE CIUDADANIA<br>mento SAN ANDRES<br>ación [JUZGADO MUNICIPAL 40<br>bacho Juzgado Municipal - Promiscuo 001 1                                                                                              | *         *         *         *         *         *         *         *         *         *         *         *         *         *         *         *         *         *         *         *         *         *         *         *         *         *         *         *         *         *         *         *         *         *         *         *         *         *         *         *         *         *         *         *         *         *         *         *         *         * | Usuario Del Dominio<br>Segundo Nombre<br>Segundo Apellido<br>Número De Identificación<br>Ciudad<br>Especialidad<br>Rol                             | Eduar<br>[11789890<br>[SAN ANDRES 88001<br>JUZGADO MUNICIPAL - PROMISCUO 89<br>[SECRETARIA                      | ×<br>*<br>*<br>*           |
|    | Primer Nc<br>Primer Ap<br>Tipo De Identific<br>Depatar<br>Corpor<br>Des<br>C                 | Login [Lyepesg1<br>ombre [Prueba<br>ación [CÉDULA DE CIUDADANIA<br>mento SAN ANDRES<br>ación JUZGADO MUNICIPAL 40<br>opacho [JuZgado Municipal - Promiscuo 001 setular                                                                                                    | *       *       *       *       *       *       *       *       *       *       *       *       *       *       *       *       *       *       *       *       *       *       *       *       *       *       *       *       *       *       *       *       *       *       *       *                                                                                                          | O<br>Usuario Del Dominio<br>Segundo Nombre<br>Segundo Apellido<br>Número De Identificación<br>Ciudad<br>Especialidad<br>Rol<br>Teléfono            | Eduar<br>Eduar<br>I 11789890<br>SAN ANDRES 88001<br>JUZGADO MUNICIPAL - PROMISCUO 89<br>SECRETARIA              | *<br>*<br>*<br>*           |
|    | Primer Ne<br>Primer Ap<br>Tipo De Identific<br>Departar<br>Corpor<br>Desy<br>C<br>Correo Per | Login Lyepesg1<br>ombre Luis<br>bellido Prueba<br>actión (CÉDULA DE CIUDADANIA<br>mento SAN ANDRES<br>actión JUZGADO MUNICIPAL 40<br>actono Juzgado Municipal - Promiscuo 001 s<br>elular<br>sonal Paizatel@Deaj ramajudicial.gov.co                                        | CREAR USUARI                                                                                                    | Usuario Del Dominio<br>Segundo Nombre<br>Segundo Apeliido<br>Número De Identificación<br>Ciudad<br>Especialidad<br>Rol<br>Teléfono<br>Tipo Usuario | Eduar<br>Eduar<br>117898900<br>SAN ANDRES 88001<br>JUZGADO MUNICIPAL - PROMISCUO 89<br>SECRETARIA<br>SECRETARIA | * * * * *                  |
|    | Primer No<br>Primer Ap<br>Tipo De Identific<br>Departar<br>Corpor<br>Desg<br>C<br>Correo Per | Login Lyepesg1<br>mbre Luis<br>beliido Prueba<br>ación CÉDULA DE CIUDADANIA<br>mento SAN ANDRES<br>ación JUZGADO MUNICIPAL 40<br>aceho JUZGADO MUNICIPIAL 40<br>aceho JuZgado Municipal - Promiscuo 001 se<br>eluiar<br>sonal Patzatel@Desj.ramajudicial.gov.co<br>Activo ✓ | *     *       *     *       *     *       *     *       *     *       *     *       *     *       *     *       San And V     *       *     *                                                                                                    | Usuario Del Dominio<br>Segundo Nombre<br>Segundo Apellido<br>Número De Identificación<br>Ciudad<br>Especialidad<br>Rol<br>Teléfono<br>Tipo Usuario | Eduar<br>Eduar<br>11789890<br>SAN ANDRES 88001<br>JUZGADO MUNICIPAL - PROMISCUO 89<br>SECRETARIA<br>SECRETARIA  | ×<br>×<br>×<br>×<br>×<br>* |

#### Creación de otros usuarios del despacho

Para todos los servidores del despacho a excepción del **Juez** y **Secretario**, su rol será *despacho* y su tipo de usuario cambia de conformidad al tipo de actuaciones que opere, así:

Tipo de usuario: Despacho (Oficiales Mayores, Sustanciadores) Tipo de usuario: Secretaría (Escribiente, citador) Tipo de usuario: Tecnología (Auxiliares en sistemas)

A los servidores judiciales les llegará un correo electrónico con los datos de acceso:

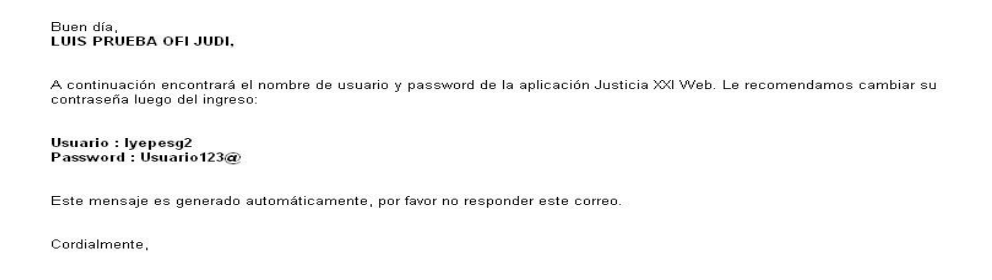

#### **IMPORTANTE**!

Es responsabilidad del secretario del despacho judicial informar las novedades con respecto a su planta de personal a la oficina de sistemas o de apoyo correspondiente, a través del email institucional; con el fin de que el administrador pueda activar o desactivar los usuarios (servidores judiciales) y así velar por la seguridad de la información, para que éste ya no tenga acceso al caso.

Cambie la clave periódicamente: el sistema permite cambiar la clave cada vez que el usuario lo requiera.

|    |                     | MANUAL DE               |             |
|----|---------------------|-------------------------|-------------|
|    |                     | PROCEDIMIENTOS          | Página: 0/0 |
| AR | Rama Iudicial       | SISTEMA DE GESTIÓN DE   |             |
| 1  | Consejo Superior de | PROCESOS JUDICIALES     |             |
|    | República de Colomi |                         | Fecha:      |
|    |                     | JUSTICIA XXI WEB - TYBA | 17/08/2023  |

# Creación / Transformación de Despacho Judicial

Para poder hacer la creación o transformación de un despacho judicial, al ingeniero seccional le debe llegar el **Acuerdo, Resolución o documento oficial** que soporte y autorice dicho movimiento. Estos pasos aplican de manera similar si se trata de un Juzgado o de un Tribunal. Cumpliendo esta condición, se deben realizar los siguientes pasos teniendo en cuenta que se recomienda realizarlo en horario no hábil:

Ingresar al sistema con el usuario cuyo perfil es de Administrador Seccional.

Ingresar por la opción *Configuración - Despacho*: La seccional debe proceder con la creación del mismo  $\bigoplus$  DESPACHOS, conforme el código suministrado por la UDAE, configurándolo dentro del Distrito Circuito según la Corporación a la que pertenezca.

|                            | NUEV                        | O DESPACHO                 |                                       |
|----------------------------|-----------------------------|----------------------------|---------------------------------------|
| Tipo Distrito/Ciruito      | SELECCIONE V                | * Distrito/Circuito        | v)*                                   |
| Departamento               | ATLANTICO 08                | )* Ciudad                  | BARRANQUILLA 08001                    |
| Corporación                | JUZGADO MUNICIPAL 40        | * Especialidad             | JUZGADO MUNICIPAL PENAL 04            |
| Tipo Despacho              | PERMANENTE                  | * Número Despacho          | *                                     |
| Nombre Despacho            | JUZGADO MUNICIPAL PENAL 000 | * Dirección                |                                       |
| Teléfono                   |                             | Celular                    |                                       |
| Correo Electrónico Interno |                             | Correo Electrónico Externo | *                                     |
| Hora Inicio Jornada        |                             | * Hora Inicio Receso       | ×                                     |
| Hora Fin Jornada           |                             | * Hora Fin Receso          | ×                                     |
| Contraseña Correo Externo  |                             | Confirmar Contraseña       |                                       |
| Activo                     |                             | Disponible                 |                                       |
| Tiene Reparto              |                             |                            |                                       |
| * Campos Obligatorios      |                             |                            | · · · · · · · · · · · · · · · · · · · |

*Evitar Reparto*: Debe configurar temporalmente el despacho, dejándolo fuera de horario laboral, para que no sea tenido en cuenta en el momento de realizar un reparto, hasta tanto no se finalice toda la configuración.

#### Usuario con perfil *Magistrado/Juez*:

En caso de que no exista el nuevo usuario que tendrá el perfil de Magistrado/Juez, debe crearlo directamente en el nuevo despacho o tribunal, para esto, debe ingresar por la opción *Seguridad* – *Usuario*s y dar clic en el botón  $\bigcirc$  USUARIOS.

|                 |                                    | MANU<br>PROCEDI | AL DE<br>MIENTOS | Página: 0                | //0                                       |            |
|-----------------|------------------------------------|-----------------|------------------|--------------------------|-------------------------------------------|------------|
| an              | Rama Judicial                      | SISTEMA DE      | GESTIÓN DE       |                          |                                           |            |
|                 | Consejo Superior de                | PROCESOS .      | IUDICIALES       |                          |                                           |            |
| 0               | República de Colomi                |                 |                  | Fecha:                   |                                           |            |
|                 |                                    | JUSTICIA XX     | I WEB - TYBA     | 17/08/202                | 23                                        |            |
|                 |                                    |                 |                  |                          |                                           |            |
|                 |                                    | CREAR U         | SUARIO           |                          |                                           |            |
|                 | Login Apruebas                     | *               |                  |                          |                                           |            |
| Primer N        | lombre Prueba                      | *               |                  | Segundo Nombre           |                                           |            |
| Primer A        | Apellido Prueba                    | *               |                  | Segundo Apellido         |                                           |            |
| Tipo De Identif | icación CÉDULA DE CIUDADANIA       | ×               |                  | Número De Identificación | 12399567                                  |            |
| Departa         | amento BOGOTA 11                   | v "             |                  | Ciudad                   | BOGOTA, D.C. 11001                        | × "        |
| Corpo           | spacho UUZGADO MUNICIPAL 40        |                 |                  | Especialidad             |                                           | × *        |
|                 | Celular                            |                 |                  | Teléfono                 |                                           |            |
|                 | Correo Apruebas@Deaj.Rama.Gov.Co * |                 |                  | Tipo Usuario             | RESPONSABLE DEL PROCESO (MAGISTRADO/JUEZ) | *          |
|                 | Activo                             |                 |                  | Esta Ausente             |                                           |            |
|                 |                                    |                 |                  |                          |                                           | <b>⊞</b> × |

Se debe ingresar la información lo más completa posible y como mínimo la que está marcada con un asterisco (\*) que indica que es obligatoria. Especifique directamente el Rol *Magistrado/Juez* y como Tipo de Usuario: *Responsable del Proceso* (*Magistrado/Juez*).

En caso de que el nuevo juez ya exista como usuario y juez de otro despacho, es necesario primero "liberarlo" de ese cargo en ese despacho. Para realizar esto, es necesario hacer un Intercambio de Juez en el despacho donde se encuentra actualmente (Ver el tema *Intercambio de Juez*).

Para el despacho que se está creando, se debe crear un usuario *Comodín* con Rol de *Magistrado/Juez* y Tipo de Usuario: *Responsable del Proceso (Magistrado/Juez), tal como se indica en el numeral 4 literal a.* 

Posteriormente, se debe ingresar a la opción *Seguridad – Usuarios* buscar al juez "liberado", dar clic en el botón Modificar **(D)** y actualizarle la información de ubicación, para dejarlo en el nuevo despacho (se debe mantener con el mismo rol con el que se liberó).

Finalmente, en el nuevo despacho se debe hacer el Intercambio Juez, para cambiar el usuario *comodín* al Magistrado/Juez nuevo.

De la misma forma, puede crear o asociar otros usuarios al despacho: La seccional puede desde la aplicación crear usuarios, asociarlos a un despacho o trasladarlos de despacho siempre y cuando se mantenga dentro del mismo Distrito Circuito. En el caso que se encuentren en otro departamento (Distrito Circuito), el ingeniero

|                |                     | MANUAL DE               |             |
|----------------|---------------------|-------------------------|-------------|
|                |                     | PROCEDIMIENTOS          | Página: 0/0 |
| an             | Rama Iudicial       | SISTEMA DE GESTIÓN DE   |             |
| (B)            | Consejo Superior de | PROCESOS JUDICIALES     |             |
| República de C | República de Colomi |                         | Fecha:      |
|                |                     | JUSTICIA XXI WEB - TYBA | 17/08/2023  |

seccional debe solicitar su traslado a Soporte TYBA, mediante el formato de solicitud dispuesto para tal caso.

Con el despacho fuera de horario, es necesario informar vía correo electrónico con Soporte TYBA, para que se verifique que las cargas procesales y las nivelaciones requeridas para mantener la equidad, estén bien definidas y parametrizadas.

Una vez recibida la confirmación de verificación y configuración de Cargas, por parte de Soporte Justicia XXI WEB, informar cuál es el próximo Consecutivo de Radicación y de Fijación de Estado que debe emitir el aplicativo para ese despacho.

El ingeniero seccional debe modificar nuevamente el horario del despacho al normal laboral, para que finalmente, éste quede abierto para Reparto.

#### **IMPORTANTE**!

#### Carga procesal Inicial:

Cuando se crea un usuario con perfil Magistrado/Juez y se asocia a un *Tribunal*, el aplicativo de manera automática le genera una carga procesal inicial que corresponde al promedio de las cargas de los demás Magistrados del mismo Tribunal. Esto con el fin de establecer una *nivelación* con respecto a los demás Magistrados y así mantener la posterior equidad y aleatoriedad en el reparto.

Cuando se crea un usuario con perfil Magistrado/Juez y se asocia a un *Juzgado*, el aplicativo de manera automática le genera una carga procesal inicial que corresponde al promedio de las cargas de los demás jueces de la misma Corporación y del mismo Distrito Circuito. Esto con el fin de establecer una *nivelación* con respecto a los demás Magistrados y así mantener la posterior equidad y aleatoriedad en el reparto.

Cuando se realiza un intercambio de juez, automáticamente el sistema le asigna al juez entrante la carga procesal que hasta ese momento tiene el juez saliente con el fin de mantener la equidad al momento del reparto.

|        |                     | MANUAL DE               |             |
|--------|---------------------|-------------------------|-------------|
|        |                     | PROCEDIMIENTOS          | Página: 0/0 |
| AB     | Rama Iudicial       | SISTEMA DE GESTIÓN DE   |             |
| 1      | Consejo Superior de | PROCESOS JUDICIALES     |             |
| Repúbl | República de Colomi |                         | Fecha:      |
|        |                     | JUSTICIA XXI WEB - TYBA | 17/08/2023  |

Se recomienda que cuando ocurra algunos de los eventos anteriormente mencionados, comunicarse con Soporte TYBA, para que se verifique/confirme las cargas procesales con las que quedó el nuevo Magistrado/Juez, con el fin de evitar posibles inconvenientes a futuro.

## Intercambio de Juez en un Despacho Judicial

Para poder hacer el cambio de un juez en un despacho judicial, el ingeniero seccional debe tener el documento que soporte y autorice dicho movimiento. Cumpliendo esta condición, se deben seguir los siguientes pasos teniendo en cuenta que se recomienda realizarlo en horario no hábil con el fin de no afectar la operatividad:

Ingresar al sistema con el usuario cuyo perfil es de *Administrador Seccional*. Ingresar por la opción *Seguridad – Usuarios* 

Usuario con perfil Juez:

En caso de que no exista el usuario que será el nuevo juez, debe crearlo directamente en el nuevo despacho, dando clic en el botón 🕂 USUARIOS

|                        | CREAF                                       | RUSUARIO                   |                                             |
|------------------------|---------------------------------------------|----------------------------|---------------------------------------------|
| Login                  | Apruebas                                    | *                          |                                             |
| Primer Nombre          | Prueba                                      | * Segundo Nombre           |                                             |
| Primer Apellido        | Prueba                                      | * Segundo Apellido         |                                             |
| Tipo De Identificación | CÉDULA DE CIUDADANIA                        | * Número De Identificación | 12399567 *                                  |
| Departamento           | BOGOTA 11                                   | * Ciudad                   | BOGOTA, D.C. 11001                          |
| Corporación            | JUZGADO MUNICIPAL 40                        | * Especialidad             | JUZGADO MUNICIPAL CIVIL 03                  |
| Despacho               | JUZGADO MUNICIPAL - CIVIL 007 BOGOTA DC 007 | * Rol                      | MAGISTRADO/JUEZ  *                          |
| Celular                |                                             | Teléfono                   |                                             |
| Correo                 | Apruebas@Deaj.Rama.Gov.Co                   | * Tipo Usuario             | RESPONSABLE DEL PROCESO (MAGISTRADO/JUEZ) * |
| Activo                 |                                             | Esta Ausente               |                                             |
|                        |                                             |                            | $\blacksquare$ $\times$                     |

Para la creación, debe tenerse en cuenta:

Si no existe un juez en el despacho a donde va a estar asociado el nuevo juez, puede crearse directamente indicando el rol Magistrado/Juez.

|    |                     | MANUAL DE               |             |
|----|---------------------|-------------------------|-------------|
|    |                     | PROCEDIMIENTOS          | Página: 0/0 |
| an | Rama Iudicial       | SISTEMA DE GESTIÓN DE   |             |
| 1  | Consejo Superior de | PROCESOS JUDICIALES     |             |
| 5  | República de Colomi |                         | Fecha:      |
|    |                     | JUSTICIA XXI WEB - TYBA | 17/08/2023  |

De existir un usuario con rol juez: debe crearlo con un rol diferente (Ej. Secretaría). De lo contrario, el sistema le mostrará el mensaje: "El despacho ya tiene asociado un usuario responsable de proceso".

En caso de que el nuevo juez ya exista como usuario y juez de otro despacho, es necesario primero "liberarlo" de ese cargo en ese despacho. Para realizar esto, es necesario hacer un Intercambio de Juez en el despacho donde se encuentra actualmente.

Si aún no se conoce el juez que lo reemplazará, se debe crear un usuario "comodín" con rol diferente a Magistrado/Juez y hacer el intercambio. Se debe realizar de esta manera porque no se puede dejar un despacho sin un "responsable".

Una vez liberado como juez, se puede hacer el cambio de despacho para ese usuario, asociándolo al nuevo despacho. No se cambiará el rol (por ahora).

Ingresar a la opción Seguridad – Usuarios

Consultar el usuario, dar clic en Modificar

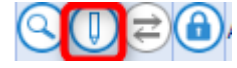

En el formulario, realizar el cambio de despacho seleccionándolo de la lista de despachos asociados a la misma Ciudad y Especialidad.

Ya estando el nuevo usuario asociado al despacho donde fungirá como juez, ahora sí se realizará el Intercambio de Juez, de la siguiente manera:

Ingresar a la opción Seguridad – Usuarios

Consultar el usuario con perfil Magistrado/Juez en el nuevo despacho y dar clic en

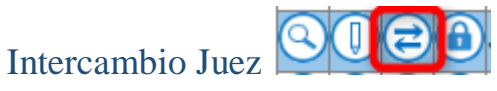

Se debe cambiar el perfil del juez actual de manera temporal mientras se asocia a otro despacho o se inactiva.

Finalmente, en la opción "Reemplazar por", se seleccionará de la lista, el usuario que fungirá como juez en el despacho.

|                        | MANUAL DE               |             |                       |  |
|------------------------|-------------------------|-------------|-----------------------|--|
|                        | PROCEDIMIENTOS          | Página: 0/0 |                       |  |
| Rama Iudicial          | SISTEMA DE GESTIÓN DE   |             |                       |  |
| Consejo Superior de    | PROCESOS JUDICIALES     |             |                       |  |
| República de Colorr    |                         | Fecha:      |                       |  |
|                        | JUSTICIA XXI WEB - TYBA | 17/08/2023  |                       |  |
|                        |                         |             |                       |  |
|                        |                         |             |                       |  |
| Juez/Magistrado Julian |                         |             |                       |  |
| Nuevo Rol En Este      |                         | *           | Tipo Usuario DESPACHO |  |
| Despacho               |                         |             |                       |  |
| Reemplazar Por ANDRES  |                         |             |                       |  |

#### **IMPORTANTE**!

Cuando se hace un Intercambio de Juez, las cargas procesales que tiene asignado el Magistrado/Juez saliente, pasan automáticamente al nuevo Magistrado/Juez. Se recomienda que cuando se haga este proceso, comunicarse con Soporte TYBA, para que se verifiquen dichas cargas procesales e informar si se requiere algún ajuste adicional.

### Traslado Masivo de Procesos

En algunas Seccionales y dentro de un mismo Distrito Judicial se puede presentar el caso de la creación de un nuevo despacho judicial (permanente o transitorio) o el ingreso de un nuevo Magistrado en un Tribunal, y por tanto, puede requerirse que los demás despachos de la misma Especialidad, soliciten realizar una redistribución masiva de los procesos (traslado de algunos procesos de los despachos antiguos al nuevo), con el fin de tener igualdad en las cargas procesales.

Para tal efecto, es necesario enviar a Soporte Justicia XXI Web <u>soporte ri tyba@deaj.ramajudicial.gov.co</u> la solicitud de dicha redistribución con los debidos soportes (como el documento del Acuerdo), especificando detalladamente en un archivo Excel la forma de distribución con la siguiente información:

Despacho Origen (Código y Nombre de despacho o Magistrado)
Despacho Destino (Código y Nombre de despacho o Magistrado)
Número de proceso con los 23 dígitos. Solo se aceptan números, no letras, espacios o cualquier otro caracter especial

Para mayor facilidad y con el fin de minimizar errores, se ha creado el documento "Formato para traslado masivo de procesos.xlsx" para su diligenciamiento. En

|    |                     | MANUAL DE               |             |
|----|---------------------|-------------------------|-------------|
|    | Rama Indicial       | PROCEDIMIENTOS          | Página: 0/0 |
| an |                     | SISTEMA DE GESTIÓN DE   |             |
| 1  | Consejo Superior de | PROCESOS JUDICIALES     |             |
| T  | República de Colomi |                         | Fecha:      |
|    |                     | JUSTICIA XXI WEB - TYBA | 17/08/2023  |

cada hoja del archivo se debe diligenciar la relación de procesos a trasladar de un despacho a otro, por lo tanto, si se van a trasladas de varios despachos al nuevo, se debe relacionar en hojas diferentes (el archivo por defecto trae 5 hojas para tal fin).

Una vez verificada la información y realizado el proceso de redistribución por parte de las personas de Soporte Tyba en Bogotá, se enviará por correo electrónico la confirmación del traslado indicando cómo quedaron las cargas de los despachos afectados e informando, si así lo amerita la situación, los procesos que no pudieron trasladarse por no encontrarse registrados en el sistema o el motivo que haya generado una inconsistencia.

|    |                     | MANUAL DE               |             |
|----|---------------------|-------------------------|-------------|
|    |                     | PROCEDIMIENTOS          | Página: 0/0 |
| AR | Rama Indicial       | SISTEMA DE GESTIÓN DE   |             |
| 1  | Consejo Superior de | PROCESOS JUDICIALES     |             |
| T  | República de Colomi |                         | Fecha:      |
|    |                     | JUSTICIA XXI WEB - TYBA | 17/08/2023  |

# Procedimiento para el Registro Nacional de Personas Emplazadas

El usuario del despacho con rol *Secretaría* o *Magistrado/Juez* podrá realizar el registro de los procesos que corresponden a los Registros Nacionales de Emplazados que tiene contemplado el Consejo Superior de la Judicatura en el Acuerdo PSAA14-10118 del 4 de marzo de 2014 y que permite a su vez, brindar a los ciudadanos una información clara y oportuna de todo lo que corresponde a los Registros Nacionales de Personas Emplazadas, de Procesos de Pertenencia, Bienes Vacantes o Mostrencos, y de Procesos de Sucesión dichos registros, en beneficio de la sociedad.

Independiente de si el despacho judicial utilice el aplicativo Justicia XXI Web para el reparto y gestión de los procesos que se encuentran a su cargo, para hacer un emplazamiento, *deben* realizarlo por este sistema.

## Identificación de los sujetos a emplazar

En caso de que el proceso no se haya registrado en el aplicativo, es necesario que un funcionario del despacho ingrese con el usuario asignado (en caso de no tenerlo, debe solicitarlo al área de Soporte) y cree el proceso por la opción *Administración* – *Procesos Históricos*.

El primer paso para realizar el emplazamiento es ingresar a la opción *Administración – Procesos* y consultar el proceso sobre el cual se desea hacer la operación e ingresar indicando que requiere una *modificación*. Esta primera parte también se puede hacer en el momento de crear el proceso por histórico, de ser necesario.

|   | Código Proceso    | Tipo Proceso   | Clase Proceso | Nombre Despacho       |
|---|-------------------|----------------|---------------|-----------------------|
| 0 | 08001310501120230 | CONSTITUCIONAL |               | Juzgado De Circuito - |

|     |                     | MANUAL DE               |             |
|-----|---------------------|-------------------------|-------------|
|     |                     | PROCEDIMIENTOS          | Página: 0/0 |
| AR  | Rama Indicial       | SISTEMA DE GESTIÓN DE   |             |
| (B) | Consejo Superior de | PROCESOS JUDICIALES     |             |
| T   | República de Colomi |                         | Fecha:      |
|     |                     | JUSTICIA XXI WEB - TYBA | 17/08/2023  |

En la franja de datos denominada "*Información del Sujeto*" se puede buscar o ingresar el sujeto que se desea emplazar, tal como se indica en el aparte "*Adjuntar Sujetos al Proceso*". En ese panel de información aparece la columna "*Emplazado*", la cual debe seleccionarse en el sujeto procesal que se desea emplazar.

|                                       | INFORMACIÓN DEL SUJETO           |           |  |                      |      |                                 |              |     |  |  |  |  |
|---------------------------------------|----------------------------------|-----------|--|----------------------|------|---------------------------------|--------------|-----|--|--|--|--|
| 🗇 Buscar Sujeto                       | b) Buscar Sujeto                 |           |  |                      |      |                                 |              |     |  |  |  |  |
|                                       | Tipo Sujeto                      | Apoderado |  |                      |      |                                 |              |     |  |  |  |  |
|                                       | Demandante/Accionante            |           |  | CÉDULA DE CIUDADANIA | 8788 | ILVA HER                        | ~            |     |  |  |  |  |
| $\bigcirc 0 $                         | Demandado/Indiciado/Causan<br>te |           |  |                      |      | COMPANIA DE FINANCIAMIENTO S.A. | SELECCIONE V |     |  |  |  |  |
| $\bigcirc \bigcirc \bigcirc \bigcirc$ | Demandado/Indiciado/Causan<br>te |           |  |                      |      | Superintendencia                | SELECCIONE V | ] 🔳 |  |  |  |  |

## **Registro de Actuaciones**

Una vez realizada la modificación del proceso, se debe proceder a registrar la actuación correspondiente, dependiendo de quien la realice, para lo cual se tienen los siguientes pasos de acuerdo con el usuario:

#### Ingresar con el Usuario Juez

Para crear la actuación correspondiente se debe ingresar por la opción *Administración – Actuaciones*, buscar e ingresar al proceso en donde se encuentra el sujeto a emplazar y dar clic en PNUEVAACTUACIÓN

Realizar el registro de la actuación basado en los siguientes parámetros:

Ciclo: Generales Tipo Actuación: Auto Decide Fecha de la actuación Anotación: Diligencie la información que corresponda Providencia: Auto de Sustanciación (Estado 0 días en Secretaria) Tipo Decisión: Cúmplase

Adjunte el archivo haciendo clic en Seleccionar archivo

|   |                     | MANUAL DE               |             |
|---|---------------------|-------------------------|-------------|
|   |                     | PROCEDIMIENTOS          | Página: 0/0 |
| - | Rama Indicial       | SISTEMA DE GESTIÓN DE   |             |
|   | Consejo Superior de | PROCESOS JUDICIALES     |             |
|   | República de Colomi |                         | Fecha:      |
|   |                     | JUSTICIA XXI WEB - TYBA | 17/08/2023  |

Una vez seleccionado el archivo, haga clic en el icono Agregar Archivo a la lista

Se mostrará el archivo agregado, con el nombre que le dio el sistema y el tamaño del mismo. En caso de ser necesario, ese archivo puede ser eliminado haciendo clic en el botón .

| Nombre Del Archivo | Fecha De<br>Cargue | Tipo Archivo | Certificado De Integridad                | Tamaño<br>(KB) | Páginas | Página<br>Inicial | Página<br>Final | Origen<br>De<br>Cargue | Estado |
|--------------------|--------------------|--------------|------------------------------------------|----------------|---------|-------------------|-----------------|------------------------|--------|
| AUTODECIDE.Pdf     | 2023-08-12         | Auto Decide  | CE2129CEF86A48063ECD210A402FBA445AFED5D0 | 150            | 1       | 1                 | 1               | Digital                | Activo |

Finalmente haga clic en el icono Guardar (B) para registrar la actuación. El sistema automáticamente crea también la actuación "*Fijación de Estado*".

|   |  | Ciclo          | Tipo Actuación  | Fecha Actuación | Fecha de Registro         | Estado Actuación |
|---|--|----------------|-----------------|-----------------|---------------------------|------------------|
| 8 |  | NOTIFICACIONES | Fijacion Estado | 14/08/2023      | 12/08/2023 12:36:48 P. M. | REGISTRADA       |
| 0 |  | GENERALES      | Auto Decide     | 12/08/2023      | 12/08/2023 12:36:48 P. M. | REGISTRADA       |

Una vez el sujeto procesal (Demandante o quien corresponda) se entere de la publicación del emplazamiento, debe entregar al despacho las pruebas documentales del mismo, en formato PDF de ser posible, para realizar la respectiva inclusión en el sistema.

#### Ingresar con Usuario Secretaría

Una vez es entregada la documentación o el archivo con las pruebas correspondientes a la realización del emplazamiento, debe crear la actuación correspondiente ingresando por la opción *Administración – Actuaciones*, buscar e ingresar al proceso en donde se encuentra el sujeto a emplazar y dar clic en  $\bigcirc$  NUEVAACTUACIÓN

Realizar el registro de la actuación basado en los siguientes parámetros:

Ciclo: Generales

|          |                                                             | MANUAL DE<br>PROCEDIMIENTOS                                             | Página: 0/0          |
|----------|-------------------------------------------------------------|-------------------------------------------------------------------------|----------------------|
| <b>F</b> | Rama Judicial<br>Consejo Superior de<br>República de Colomi | SISTEMA DE GESTIÓN DE<br>PROCESOS JUDICIALES<br>JUSTICIA XXI WEB - TYBA | Fecha:<br>17/08/2023 |

#### Tipo Actuación:

Auto Emplaza: para registrar el emplazamiento de personas Emplaza Pertenencia: para registrar el emplazamiento de una pertenencia de inmueble

**Fecha de la actuación Anotación**: Diligencie la información que corresponda

Adjunte el archivo haciendo clic en Seleccionar archivo

Una vez seleccionado el archivo, haga clic en el icono Agregar Archivo a la lista

Se mostrará el archivo agregado, con el nombre que le dio el sistema y el tamaño del mismo. En caso de ser necesario, ese archivo puede ser eliminado haciendo clic en el botón .

| Nombre Del Archivo | Fecha De Cargue | Formato<br>Archivo | Tipo Archivo | Certificado De Integridad | Tamaño<br>(KB) | Páginas | Página<br>Inicial | Página<br>Final | Origen<br>De<br>Cargue | Estado |
|--------------------|-----------------|--------------------|--------------|---------------------------|----------------|---------|-------------------|-----------------|------------------------|--------|
|                    | 2023-08-16      | Pdf                | Auto Emplaza |                           | 548            | 18      | 1                 | 18              | Digital                | Activo |

Finalmente haga clic en el icono Guardar 🖲 para registrar la actuación.

|   |  | Ciclo     | Tipo Actuación | Fecha Actuación | Fecha de Registro         | Estado Actuación |  |
|---|--|-----------|----------------|-----------------|---------------------------|------------------|--|
| 8 |  | GENERALES | Auto Emplaza   | 12/08/2023      | 12/08/2023 11:46:54 A. M. | REGISTRADA       |  |
|   |  |           |                |                 |                           |                  |  |
|   |  |           |                |                 |                           |                  |  |

|   |  | Ciclo     | Tipo Actuación      | Fecha Actuación | Fecha de Registro        | Estado Actuación |  |
|---|--|-----------|---------------------|-----------------|--------------------------|------------------|--|
| 0 |  | GENERALES | Emplaza Pertenencia | 12/08/2023      | 12/08/2023 1:36:23 P. M. | REGISTRADA       |  |

## **Consultas Públicas**

## **Consulta Pública de Procesos Judiciales**

Permite a los ciudadanos consultar sus procesos judiciales y los soportes anexos, ingresando con el Link:

|    |                     | MANUAL DE               |             |
|----|---------------------|-------------------------|-------------|
|    | Rama Iudicial       | PROCEDIMIENTOS          | Página: 0/0 |
| an |                     | SISTEMA DE GESTIÓN DE   |             |
|    | Consejo Superior de | PROCESOS JUDICIALES     |             |
| 5  | República de Colomi |                         | Fecha:      |
|    |                     | JUSTICIA XXI WEB - TYBA | 17/08/2023  |

http://procesojudicial.ramajudicial.gov.co/Justicia21/Administracion/Ciudadanos/f rmConsulta

| -                            |                                       |                           |                                                |                 |
|------------------------------|---------------------------------------|---------------------------|------------------------------------------------|-----------------|
| ∆∐∆ түва                     |                                       |                           |                                                | Inicio Contacto |
| Consulta de Pr               | ocesos Judicia                        | les.                      |                                                |                 |
| Proceso                      | Predio                                |                           | D                                              |                 |
| Departamento Proceso         | SELECCIONE                            | ~                         | Y Ciudad Proceso                               | ~               |
| Corporación                  |                                       | ~                         | Especialidad                                   | ~               |
| Despacho                     |                                       | ~                         | Código Proceso                                 |                 |
|                              |                                       |                           |                                                |                 |
| No soy un robot              | reCAFTCHA<br>Privacidas - Condicionas |                           |                                                |                 |
| F                            |                                       |                           |                                                |                 |
| Consultar Limpiar            |                                       |                           |                                                |                 |
|                              |                                       |                           |                                                |                 |
| íneas de Atención Sonorte Té | mico TYBA : 3058308455 - 3058         | 308390 - 3057001008 - 305 | 8308427 - 3058308457 - 3058306676 - 3058308293 |                 |

Lineas de Atención Soporte Técnico TYBA : 3058308455 - 3058308390 - 3057001008 - 3058308427 - 3058308457 - 3058306676 - 3058 Líneas de uso exclusivo para funcionarios de la Rama Judicial © 2023 - RED INTEGRADA PARA LA GESTIÓN DE PROCESOS JUDICIALES EN LÍNEA

## Consulta de Fijaciones de Estado

Permite a los ciudadanos consultar los estados electrónicos, ingresando con el Link: http://procesojudicial.ramajudicial.gov.co/Justicia21/Administracion/Descargas/fr mArchivosEstados
|                                                             | MANUAL DE               |             |
|-------------------------------------------------------------|-------------------------|-------------|
| Rama Judicial<br>Consejo Superior de<br>República de Colomi | PROCEDIMIENTOS          | Página: 0/0 |
|                                                             | SISTEMA DE GESTIÓN DE   |             |
|                                                             | PROCESOS JUDICIALES     |             |
|                                                             |                         | Fecha:      |
|                                                             | JUSTICIA XXI WEB - TYBA | 17/08/2023  |

| ∆і́∆ тува                      |                                            |                                            | Inicio            | Contacto |
|--------------------------------|--------------------------------------------|--------------------------------------------|-------------------|----------|
| Consulta Fijacio               | ón Estado.                                 |                                            |                   |          |
|                                |                                            |                                            |                   |          |
| * Departamento                 | SELECCIONE ¥                               | A * Ciudad                                 | ¥                 |          |
| * Corporación                  | ~                                          | * Especialidad                             | ~                 |          |
| * Despacho                     | *                                          | Código del Proceso                         |                   |          |
| * Fecha Inicio                 |                                            | * Fecha Fin                                |                   |          |
| Tipo de Identificación         | SELECCIONE V                               | Número de<br>Identificación                |                   |          |
| Primer Nombre                  |                                            | Segundo Nombre                             |                   |          |
| Primer Apellido                |                                            | Segundo Apellido                           |                   |          |
| Razòn Social                   |                                            |                                            |                   |          |
| Escriba el Siguiente Texto     |                                            |                                            |                   |          |
| 07AB30                         |                                            |                                            | ç                 |          |
|                                |                                            |                                            |                   |          |
| Consultar Cancelar             |                                            |                                            |                   |          |
|                                |                                            |                                            |                   |          |
| Líneas de Atención Soporte Téc | nico TYBA : 3058308455 - 3058308390 - 3057 | 001008 - 3058308427 - 3058308457 - 3058306 | 6676 - 3058308293 |          |

Líneas de uso exclusivo para funcionarios de la Rama Judicial

© 2023 - RED INTEGRADA PARA LA GESTIÓN DE PROCESOS JUDICIALES EN LÍNEA

# Validación de Documentos/Archivos

Permite a un ciudadano o entidad validar como originales los documentos emitidos por el poder judicial, ingresando con el Link: <u>http://procesojudicial.ramajudicial.gov.co/Justicia21/Administracion/Descargas/fr</u>

mValidarArchivos

|                                                             | MANUAL DE               |             |
|-------------------------------------------------------------|-------------------------|-------------|
| Rama Judicial<br>Consejo Superior de<br>República de Colomi | PROCEDIMIENTOS          | Página: 0/0 |
|                                                             | SISTEMA DE GESTIÓN DE   |             |
|                                                             | PROCESOS JUDICIALES     |             |
|                                                             |                         | Fecha:      |
|                                                             | JUSTICIA XXI WEB - TYBA | 17/08/2023  |

| бі́∆ тува       |                                                          | Inicio | Contacto |
|-----------------|----------------------------------------------------------|--------|----------|
| Validació       | n de Archivos.                                           |        |          |
| * Código        | Archivo Archivo y/o * Fecha del Archivo y/o Notificación |        |          |
| Escriba el Sigu | iente Texto                                              |        |          |
| 737D3F          | B                                                        |        |          |
| Consultar C     | ancelar                                                  |        |          |

Líneas de Atención Soporte Técnico TYBA : 3058308455 - 3058308390 - 3057001008 - 3058308427 - 3058308457 - 3058306676 - 3058308293 Líneas de uso exclusivo para funcionarios de la Rama Judicial

© 2023 - RED INTEGRADA PARA LA GESTIÓN DE PROCESOS JUDICIALES EN LÍNEA

### Descarga Archivos de Notificaciones

Permite a los ciudadanos o entidades descargar los documentos remitidos a través de link en el momento de las notificaciones.

http://procesojudicial.ramajudicial.gov.co/Justicia21/Administracion/Descargas/fr mDescargaArchivosAdjuntosNotificacion

|                                                             | MANUAL DE               |             |
|-------------------------------------------------------------|-------------------------|-------------|
| Rama Judicial<br>Consejo Superior de<br>República de Colomi | PROCEDIMIENTOS          | Página: 0/0 |
|                                                             | SISTEMA DE GESTIÓN DE   |             |
|                                                             | PROCESOS JUDICIALES     |             |
|                                                             |                         | Fecha:      |
|                                                             | JUSTICIA XXI WEB - TYBA | 17/08/2023  |

| Тува                                                  | Inicio | Contacto |
|-------------------------------------------------------|--------|----------|
| Descarga Archivos de Notificaciones.                  |        |          |
| * Código Archivo * Fecha del Archivo y/o Notificación |        |          |
| Escriba el Siguiente Texto                            |        |          |
| FD3E42 B                                              | 2      |          |
| D<br>Coulsuitar Cancelar                              |        |          |
|                                                       |        |          |

Líneas de Atención Soporte Técnico TYBA : 3058308455 - 3058308390 - 3057001008 - 3058308427 - 3058308457 - 3058306676 - 3058308293 Líneas de uso exclusivo para funcionarios de la Rama Judicial

© 2023 - RED INTEGRADA PARA LA GESTIÓN DE PROCESOS JUDICIALES EN LÍNEA

# Consulta Pública de Emplazamiento

El siguiente procedimiento describe la forma en la cual un ciudadano puede consultar el Registro Nacional de Emplazados.

Ingresar a la siguiente ruta: <u>http://procesojudicial.ramajudicial.gov.co/Justicia21/</u>

Hacer clic en Ingreso del menú Emplazados.

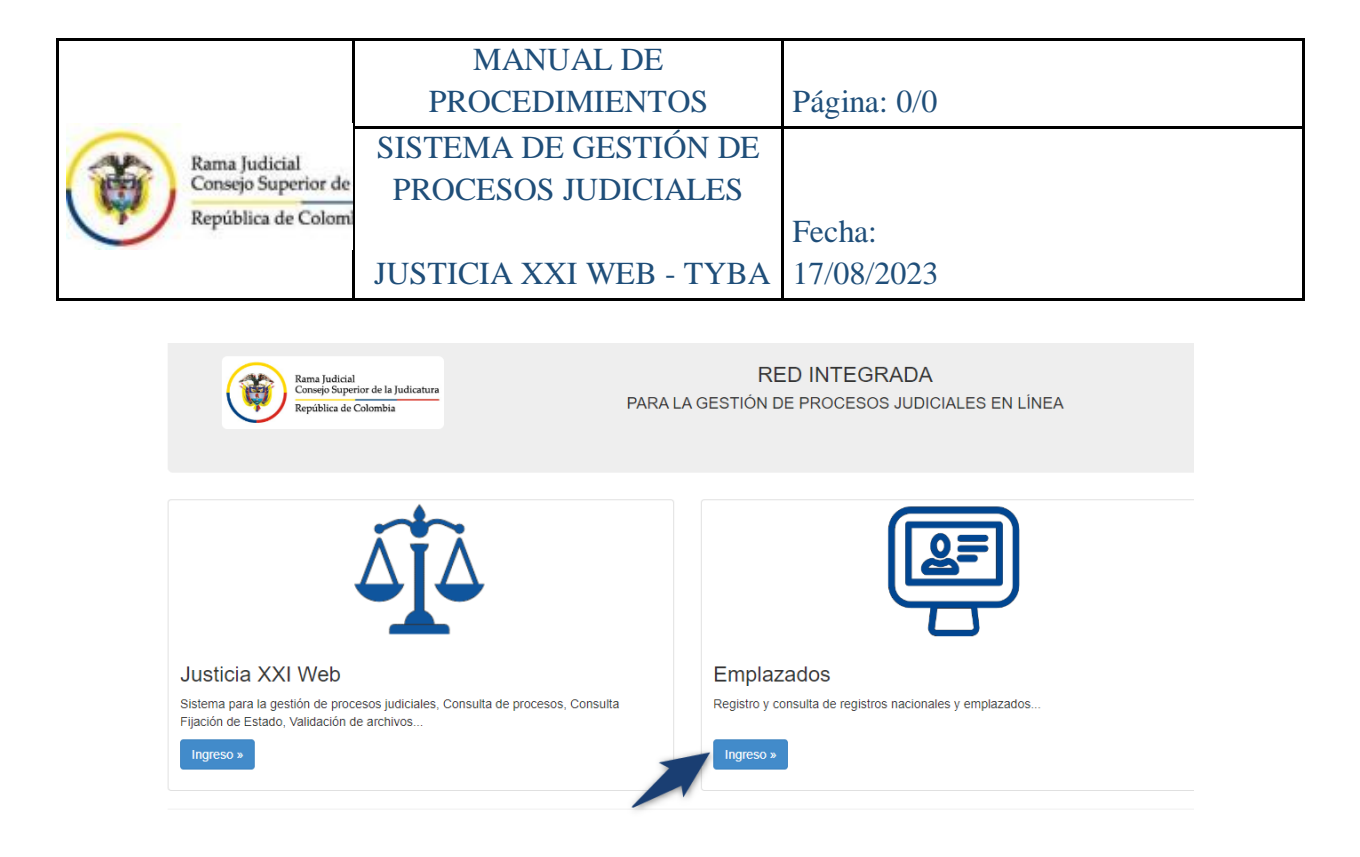

### Hacer clic en el icono de Consulta Rama Judicial de Registros Nacionales

| ΔÎΔ TYE                                        | A                                        |                                                                                                    |                                                                   |                                                                                                    | Inicio                         | Contacto                       |
|------------------------------------------------|------------------------------------------|----------------------------------------------------------------------------------------------------|-------------------------------------------------------------------|----------------------------------------------------------------------------------------------------|--------------------------------|--------------------------------|
| (                                              |                                          | Rama Judicial<br>Consejo Superior de la Judicatura<br>República de Colombia                                       | REGISTRO<br>REGISTRO<br>REGISTRO<br>REGISTRO                      | STROS NACIONALE<br>NACIONAL DE EMPLAZADOS<br>NACIONAL DE PROCESOS DE SUCESIÓN<br>NACIONAL DE PROCESOS DE PERTENE<br>NACIONAL DE BIENES VACANTES Y MOS | S<br>NCIA<br>STRENCOS          |                                |
| La inclusión<br>realizarlo el<br>y se estipula | de los pro<br>despacho q<br>que el ingre | cesos para emplazamiento de pers<br>ue ordena el emplazamiento con bas<br>eso lo realiza el despacho judicial cor | onas en Registro Nac<br>e en el artículo 1 del a<br>respondiente. | ional de Personas Emplazadas p<br>cuerdo PSAA14-10118 del año 20'                                                                                     | oara la Rama<br>14 con el cual | Judicial debe<br>se reglamenta |
| C Cons<br>Consul                               | ulta Rama J<br>la pública de lo          | udicial de Registros Nacionales<br>s registros nacionales y emplazados de la Ram                                  | a Judicial.                                                       |                                                                                                    |                                |                                |
| EE Regis                                       | tro Naciona<br>al sistema de             | I de Emplazados Entidades Externas<br>registro nacional de emplazados de las Entidad                              | es Externas.                                                      |                                                                                                    |                                |                                |
| Cons<br>Consul                                 | ulta Registro<br>a pública de lo         | o Nacional de Emplazados para Entic<br>s registros nacionales de emplazados de las Er                             | ades Externas<br>tidades Externas.                                |                                                                                                    |                                |                                |

Ingresar los criterios de búsqueda (tener en cuenta que los filtros son incluyentes, puede realizar la búsqueda de una cedula en un despacho especifico, por ejemplo). Clic en la casilla de Captcha.

Hacer Clic en Consultar. El proceso debe ser público para poder consultarlo. El usuario con perfil de secretaria es el encargado de hacer público los procesos.

|    |                                            | MANUAL DE               |             |
|----|--------------------------------------------|-------------------------|-------------|
|    |                                            | PROCEDIMIENTOS          | Página: 0/0 |
| AB | Rama Iudicial                              | SISTEMA DE GESTIÓN DE   |             |
|    | Consejo Superior de<br>República de Colomi | PROCESOS JUDICIALES     |             |
|    |                                            |                         | Fecha:      |
|    |                                            | JUSTICIA XXI WEB - TYBA | 17/08/2023  |

| ⊂<br>≎onsulta de En | nplazados en la l                  | Rama Judio | ial.           |           |        |
|---------------------|------------------------------------|------------|----------------|-----------|--------|
| Proceso Ciudadano   | Predio                             |            |                |           |        |
| Departamento        | SELECCIONE                         | ~          | Ciudad         | Ý         |        |
| Corporación         |                                    | ~          | Especialidad   | ~         |        |
| Despacho            |                                    | ~          | Código Proceso |           |        |
|                     |                                    |            |                |           |        |
| No soy un robot     | reCAPTCHA<br>Privacidad - Términos |            |                |           |        |
|                     |                                    |            |                |           |        |
| Consultar Limpiar   |                                    |            |                | Activar W | lindov |

Hacer clic en el icono consultar, el proceso debe ser público para poder consultarlo. El usuario con perfil de secretaria es el encargado de hacer público los procesos.

| Resulta | Resultado de la Busqueda. |                                                                     |                         |                   |                                              |  |  |  |
|---------|---------------------------|---------------------------------------------------------------------|-------------------------|-------------------|----------------------------------------------|--|--|--|
|         |                           |                                                                     |                         | В                 | uscar:                                       |  |  |  |
|         | CÓDIGO PROCESO⊕           | CLASE PROCESO                                                       | DEPARTAMENTO<br>PROCESO | CIUDAD<br>PROCESO | DESPACHO                                     |  |  |  |
| 0       | 11001310301820200019800   | PROCESOS DIVISORIOS, DE DESLINE Y<br>AMOJONAMIENTO Y DE PERTENENCIA | BOGOTA                  | BOGOTA, D.C.      | JUZGADO DE CIRCUITO -<br>CIVIL 018 BOGOTA DC |  |  |  |
|         |                           | Total Registros : 1 1 - Página:                                     | s: 1 de 1               |                   |                                              |  |  |  |
|         |                           |                                                                     |                         |                   |                                              |  |  |  |

Hacer clic en descargar para visualizar el archivo. Hacer clic en regresar para realizar una nueva búsqueda.

|           |                                                             | MANUAL DE               |             |
|-----------|-------------------------------------------------------------|-------------------------|-------------|
|           | Rama Judicial<br>Consejo Superior de<br>República de Colomi | PROCEDIMIENTOS          | Página: 0/0 |
| <b>()</b> |                                                             | SISTEMA DE GESTIÓN DE   |             |
|           |                                                             | PROCESOS JUDICIALES     |             |
|           |                                                             |                         | Fecha:      |
|           |                                                             | JUSTICIA XXI WEB - TYBA | 17/08/2023  |
|           |                                                             |                         |             |

#### ыта тува Información del Proceso.

NDADO/INDICIADO/CAUSANTE SI

| Código Proceso 110            | 131030182           |                         |                             | Tipo Proceso  | CODIGO GENERAL DEL PROCESO    |                   |
|-------------------------------|---------------------|-------------------------|-----------------------------|---------------|-------------------------------|-------------------|
| Clase Proceso PRO             | CESOS DIVISORIOS    | , DE DESLINE            | Subo                        | lace Proceso  | EN GENERAL / SIN SUBCLASE     |                   |
| Departamento Proceso BOO      | BOGOTA              |                         | CI                          | udad Proceso  | BOGOTA, D.C. 11001            |                   |
| Corporación JUZ               | JUZGADO DE CIRCUITO |                         |                             | Especialidad  | JUZGADO DE CIRCUITO CIVIL ESC | Rr                |
| Distrito/Circuito MUI         | ICIPALES BOGOTA     | 0.C - CIRCUI'           | Nüm                         | ero Despacho  |                               |                   |
| Despacho JUZ                  | GADO DE CIRCUITO    |                         |                             | Dirección     |                               |                   |
| Teléfono                      |                     |                         |                             | Celular       | 44                            |                   |
| Correo Electrónico<br>Externo |                     |                         | Feoh                        | a Publicación |                               |                   |
| Feoha Providencia             |                     |                         | Feoha Finalizaolón          |               |                               |                   |
| Tipo Deolsión                 |                     |                         | Observationes               |               |                               |                   |
|                               |                     |                         |                             |               |                               | /                 |
|                               |                     |                         |                             |               |                               |                   |
| Sujetos Predios Archivos      | Actuaciones         |                         |                             |               |                               |                   |
| TIPO BUJETO                   | E8<br>EMPLAZADO     | TIPO<br>DOCUMENTO       | NÚMERO DE<br>IDENTIFICACIÓN | NOMBRE(8) Y   | APELLIDO(8) / RAZÓN SOCIAL    | FECHA<br>REGISTRO |
| DEMANDANTE/ACCIONANTE         | NO                  | CÉDULA DE<br>CIUDADANIA |                             | BLANCA ELEN/  | A                             | -05-2023          |
| DEFENSOR PRIVADO              | NO                  | CÉDULA DE<br>CIUDADANIA |                             | GLORIA LUCIA  | F                             | 04-05-2023        |
| DEMANDADO/INDICIADO/CAUSAN    | ITE SI              |                         |                             | HEREDEROS I   | NDETERMINA                    | 04-05-2023        |
| DEMANDADO/INDICIADO/CAUSAN    | ITE SI              | CÉDULA DE<br>CIUDADANIA |                             | JOSE HUMBER   | TO SOPO                       | 04-05-2023        |

S PERSONAS INDETERMINADAS QUE SE CREAN CON ALGUN DERECHO DE DOMINIO RESPECTO DEL INMUEBLE OBJETO DEL SUBLIMINE

|  | Rama Judicial<br>Consejo Superior de<br>República de Colomi | MANUAL DE               |             |
|--|-------------------------------------------------------------|-------------------------|-------------|
|  |                                                             | PROCEDIMIENTOS          | Página: 0/0 |
|  |                                                             | SISTEMA DE GESTIÓN DE   |             |
|  |                                                             | PROCESOS JUDICIALES     |             |
|  |                                                             |                         | Fecha:      |
|  |                                                             | JUSTICIA XXI WEB - TYBA | 17/08/2023  |

### **Control de versiones**

| Versión | Fecha          | Funcionalidad                                                                                                    |
|---------|----------------|----------------------------------------------------------------------------------------------------|
| 1.0     | Octubre 2015   | <ul> <li>Reparto Integrado a la Radicación del proceso</li> <li>✓ Gestión de Reparto de primera instancia con anexo electrónico o escaneado de la demanda</li> <li>✓ Reparto automático de Segunda instancia desde el despacho judicial de primera instancia (acceso controlado al expediente por el superior y sin pasar por la oficina de reparto).</li> <li>✓ Registro de las novedades de reparto desde despacho judicial (sin pasar por oficina reparto) Registro de actuaciones (Estandarizadas por especialidad)</li> <li>✓ Registro de actuaciones con/sin documento(s) anexo(s) escaneados y/o electrónicos, uso de firma electrónica avanzada con estampado</li> </ul>                                                                                                    |
|         |                | <ul> <li>de tiempo.</li> <li>✓ Registro de audiencias</li> <li>✓ Control de términos</li> <li>✓ Notificación de providencias por correo electrónico con constancia de descarga.</li> <li>✓ Validación de documentos electrónicos.</li> <li>✓ Registro de emplazados Consultas al público</li> <li>✓ Consulta de procesos y sus soportes digitales, estados en línea, descarga de soportes de notificaciones electrónicas y validación de documentos.</li> </ul>                                                                                                    |
| 1.1     | Noviembre 2015 | <ul> <li>Apariencia de los estados (títulos, numeración y anotación), solo se pueden consultar al público en la fecha de fijación o cualquier tiempo posterior.</li> <li>Procedimiento para la fijación de estados con el fin de que queden numerados y públicos</li> <li>Efectividad del registro de la actuación: "Reactivación del proceso", esta actuación ya revive un proceso.</li> <li>Inconveniente frente a repartos efectuados en segunda instancia cuando uno de los despachos retorna con novedad de permiso.</li> <li>Consulta de procesos al ciudadano más amigable: captcha más grande, en los procesos radicados, de todas las especialidades a excepción de disciplinaria sin sentencia y penal se puede visualizar el despacho que los tiene, pero si el proceso esta privado no permite el ingreso al mismo y orienta al usuario para que se acerque al despacho. 6. En el Acta de reparto de primera instancia se incluye la fecha de presentación del proceso.</li> <li>Viabilidad de modificar la clasificación del proceso cuando el tipo de proceso es el mismo que el del proceso que se debe modificar</li> <li>Se habilita la funcionalidad de Cierre de despachos para que los cierres los realice un encargado de la dirección seccional previa circular que se remitirá.</li> </ul> |

|  | Rama Judicial<br>Consejo Superior de<br>República de Colomi | MANUAL DE               |             |
|--|-------------------------------------------------------------|-------------------------|-------------|
|  |                                                             | PROCEDIMIENTOS          | Página: 0/0 |
|  |                                                             | SISTEMA DE GESTIÓN DE   |             |
|  |                                                             | PROCESOS JUDICIALES     |             |
|  |                                                             |                         | Fecha:      |
|  |                                                             | JUSTICIA XXI WEB - TYBA | 17/08/2023  |

|     |                 | <ul> <li>Se optimiza la función de sujetos procesales dado que se cargan los<br/>combos departamento y ciudad del documento por defecto con los<br/>datos de la ciudad del usuario judicial que ingresa al sistema.</li> </ul> |
|-----|-----------------|----------------------------------------------------------------------------------------------------|
| 1.2 | Septiembre 2016 | <ul> <li>Registro de Actuación Envío a Penal de Conocimiento</li> <li>✓ Registro de Actuación de Envío a Penal de Conocimiento desde el rol de Centro de Servicios.</li> </ul>                                                 |
| 2.0 | Agosto 2023     | Actualización general del Manual de uso del aplicativo donde se<br>incluyen todas las mejoras a nivel de Front y nuevas opciones<br>solicitadas por los despachos judiciales.                                                  |